# LHB Biz Connect

คู่มือการใช้งานสำหรับผู้ทำรายการและผู้อนุมัติ

รายการ (Maker and Approver)

By: Cash Management Team

# LHB Biz Connect

หัวข้อทั้งหมด

| 1  | จุดเด่นของระบบใหม่เทียบกับระบบเก่า                                               | <u>3</u>   |
|----|----------------------------------------------------------------------------------|------------|
| 2  | การเข้าใช้งานครั้งแรก                                                            | <u>4</u>   |
| 3  | การรีเซ็ต Username และ Password ด้วยตนเอง                                        | <u>9</u>   |
| 4  | การคูข้อมูลบัญชี Account Overview (ออมทรัพย์ และกระแสราวัน)                      | <u>15</u>  |
| 5  | การดูข้อมูลบัญชี Account Overview (บัญชีเงินฝากประจำ)                            | <u>25</u>  |
| 6  | การดูรายการเคลื่อนไหวบัญชี (Transaction History)                                 | <u>32</u>  |
| 7  | การขอรายการเดินบัญชีอัตโนมัติบบรายเดือน (E-Statement-Subscription)               | <u>39</u>  |
| 8  | การขอรายการเดินบัญชีแบบเป็นรายครั้ง Request Statement                            | <u>45</u>  |
| 9  | การพิมพ์สมุคบัญชีเงินฝาก (Print Cover Book)                                      | <u>51</u>  |
| 10 | การขอรายการเคลื่อนไหวบัญชีในรูปแบบ (MT940)                                       | <u>54</u>  |
| 11 | การขอซื้อสมุคเช็คและการระงับการสั่งจ่ายเช็ค                                      | <u>61</u>  |
| 12 | การโอนเงิน – บัญชีตนเอง และการสร้างผู้รับเงิน                                    | <u>69</u>  |
| 13 | การโอนเงินที่ละรายการ (Ad-hoc Transfer) – ภายในธนาคาร                            | <u>82</u>  |
| 14 | การโอนเงินที่ละรายการ (Ad-hoc Transfer) – ต่างธนาคาร (BahtNet, ORFT, Prompt Pay) | <u>85</u>  |
| 15 | การจ่ายบิล (Pay Bill Payment)                                                    | <u>109</u> |
| 16 | การอัพโหลคไฟล์ (File Upload)                                                     | <u>112</u> |
| 17 | การดูรายงาน Bill Payment สำหรับ Biller                                           | <u>124</u> |
| 18 | การอนุมัติรายการผ่าน Mobile Soft Token (LHB BizConnect Token)                    | <u>133</u> |
| 19 | การทำรายการผ่าน Mobile Application (LHB BizConnect App)                          | <u>141</u> |
|    |                                                                                  |            |

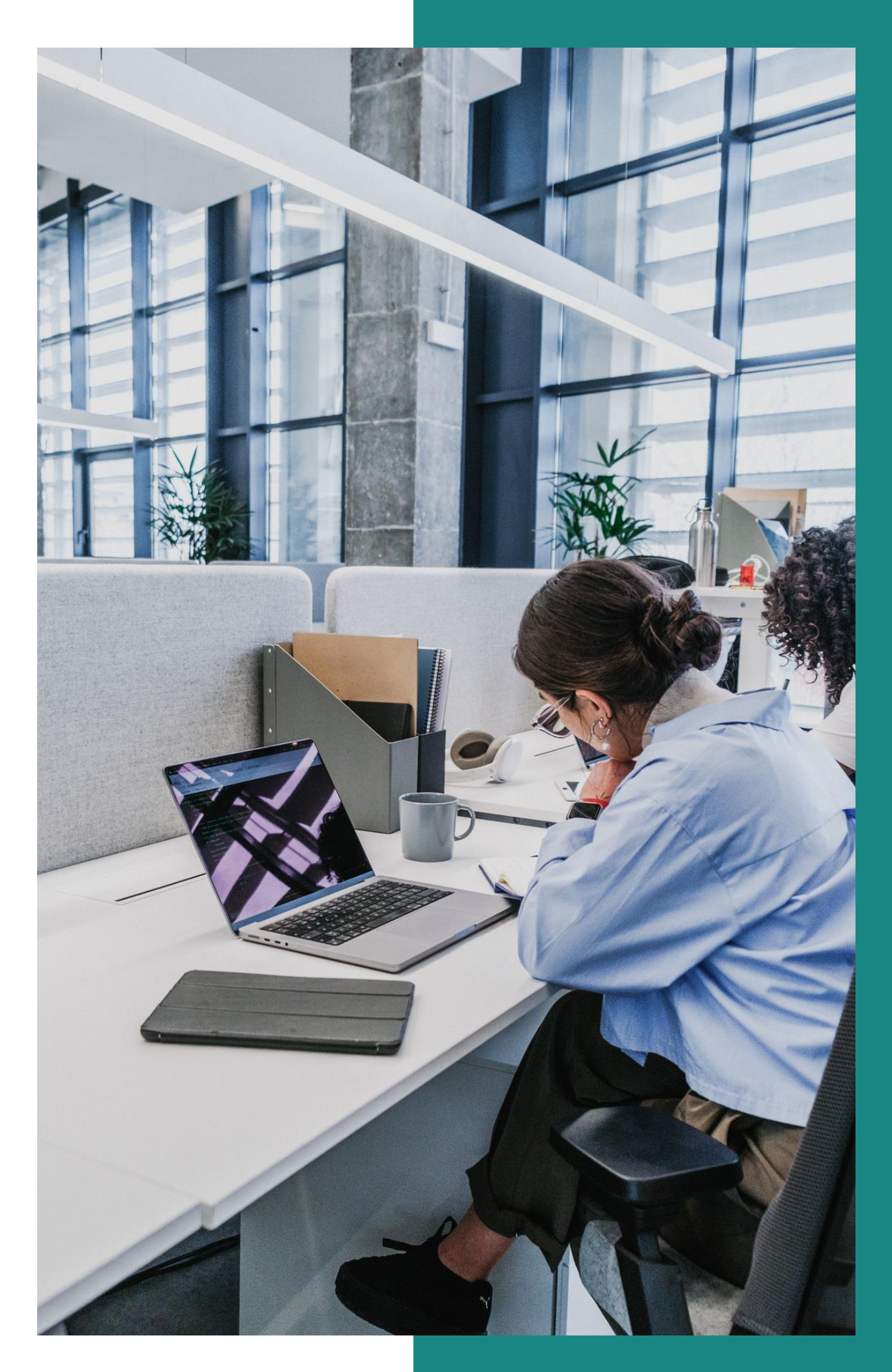

หน้า

# จุดเด่นของระบบใหม่ เทียบกับ ระบบเก่า

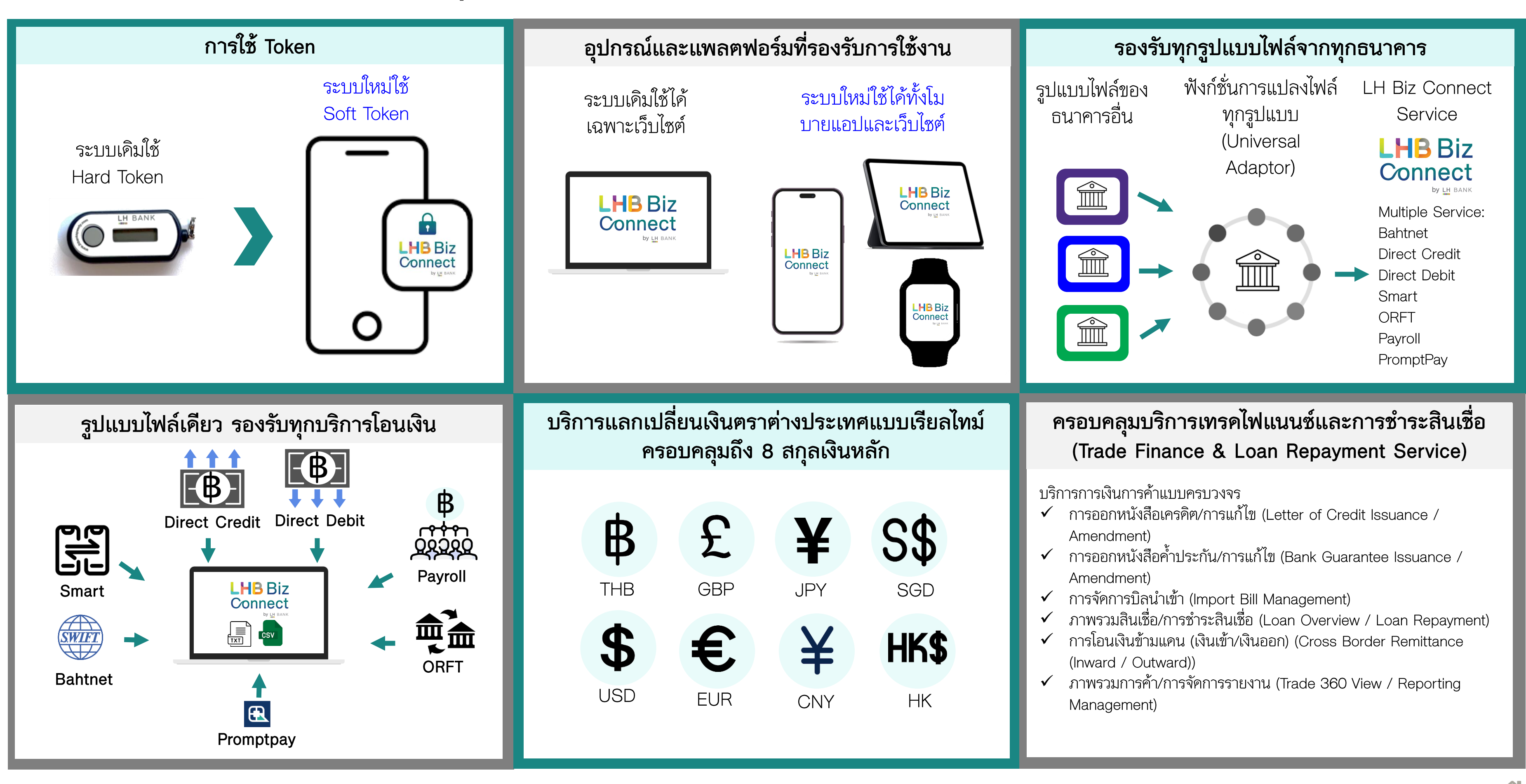

# การเข้าใช้งานครั้งแรก (First Time Login)

4

# การเข้าใช้งานครั้งแรก (First Time Login) สำหรับผู้ใช้งานเดิม

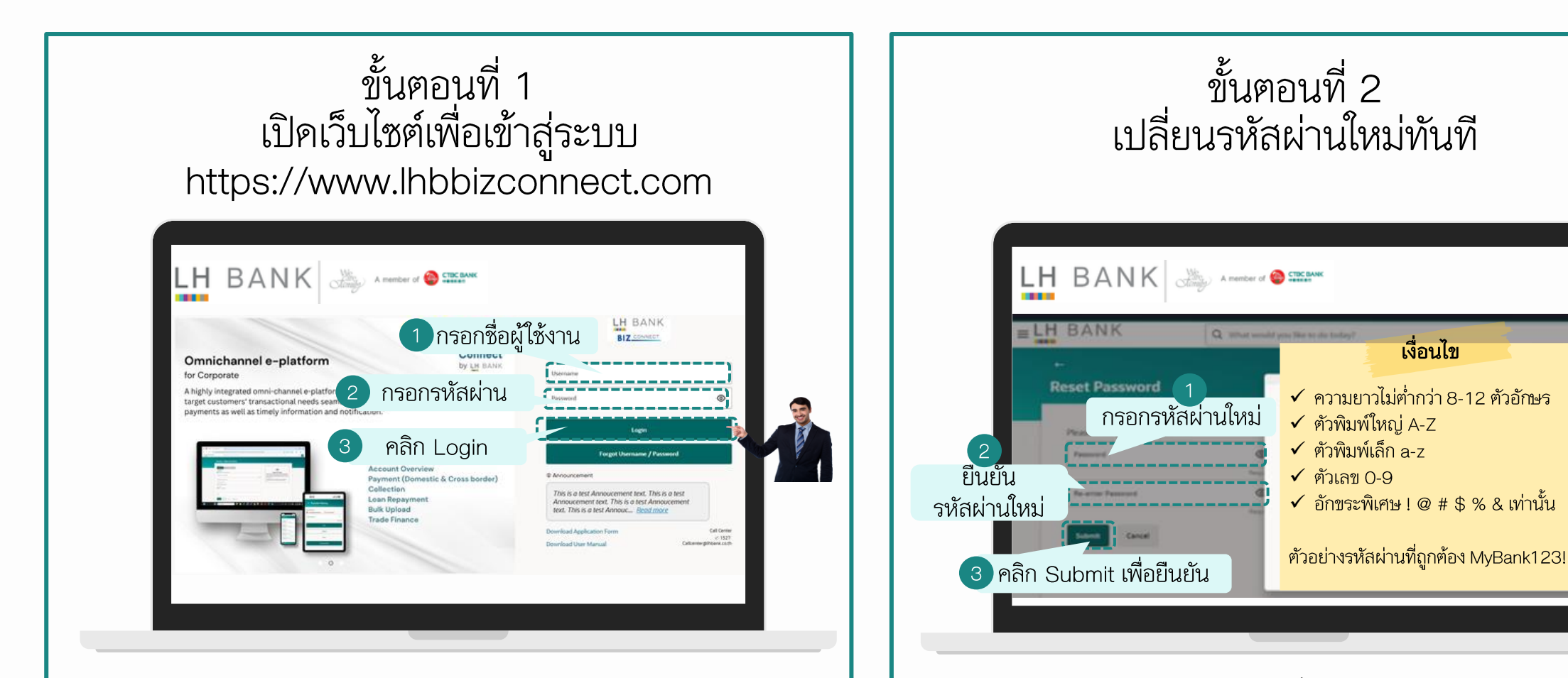

- กรอก Username และ Password เดิมที่ท่านใช้งานอยู่
  - o กรณีที่ลืม Username และ Password ท่านสามารถให้ Admin ของบริษัทท่าน อัปเคตข้อมูล เลขบัตรประชานชน/ หนังสือเคินทาง และอีเมล์ของท่าน เพื่อเพิ่มข้อมูลเข้าในระบบ เมื่อระบบมีข้อมูลของท่านแล้ว ต่อไปท่านจะสามารถรีเซ็ต Username และ Password ใค้ด้วยตนเอง
- หลังจากนั้น คลิก Login เพื่อเข้าสู่ระบบ

- หลังจากที่ท่าน Login สำเร็จ ในขั้นตอนที่ 1
- ระบบจะให้ท่านเปลี่ยนรหัสผ่านใหม่ทันที
- ท่านกรอกรหัสผ่านใหม่และยืนยันรหัสผ่านใหม่
- จากนั้นคลิก Submit เพื่อยืนยัน

**คำเตือน:** แนะนำให้ท่านเก็บรหัสผ่านใหม่ไว้ในที่ปลอคภัย อย่าแชร์ให้ผู้อื่น

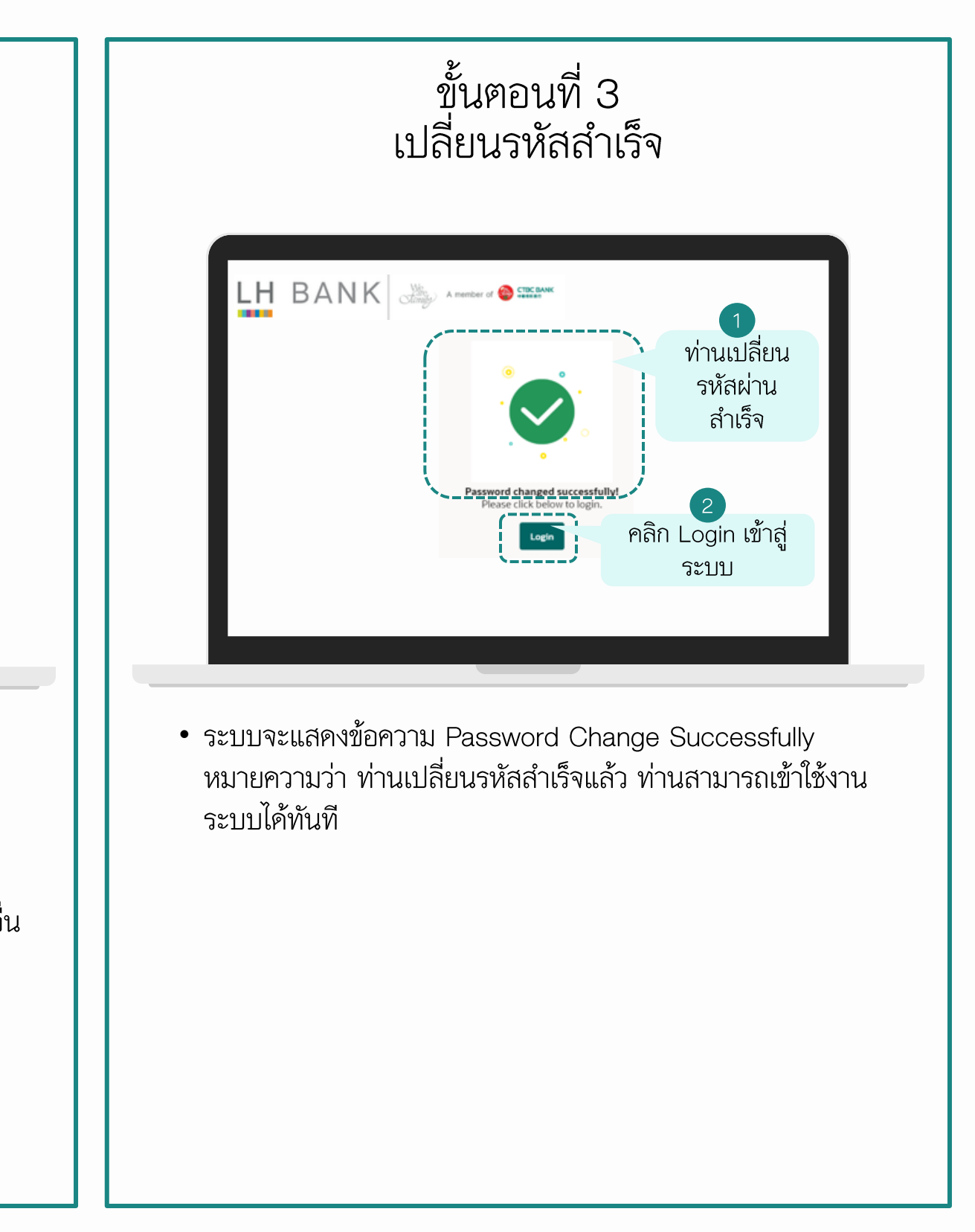

# การเข้าใช้งานครั้งแรก (First Time Login) สำหรับผู้ใช้งานใหม่ ในกรณีที่มีการเพิ่ม User คนใหม่

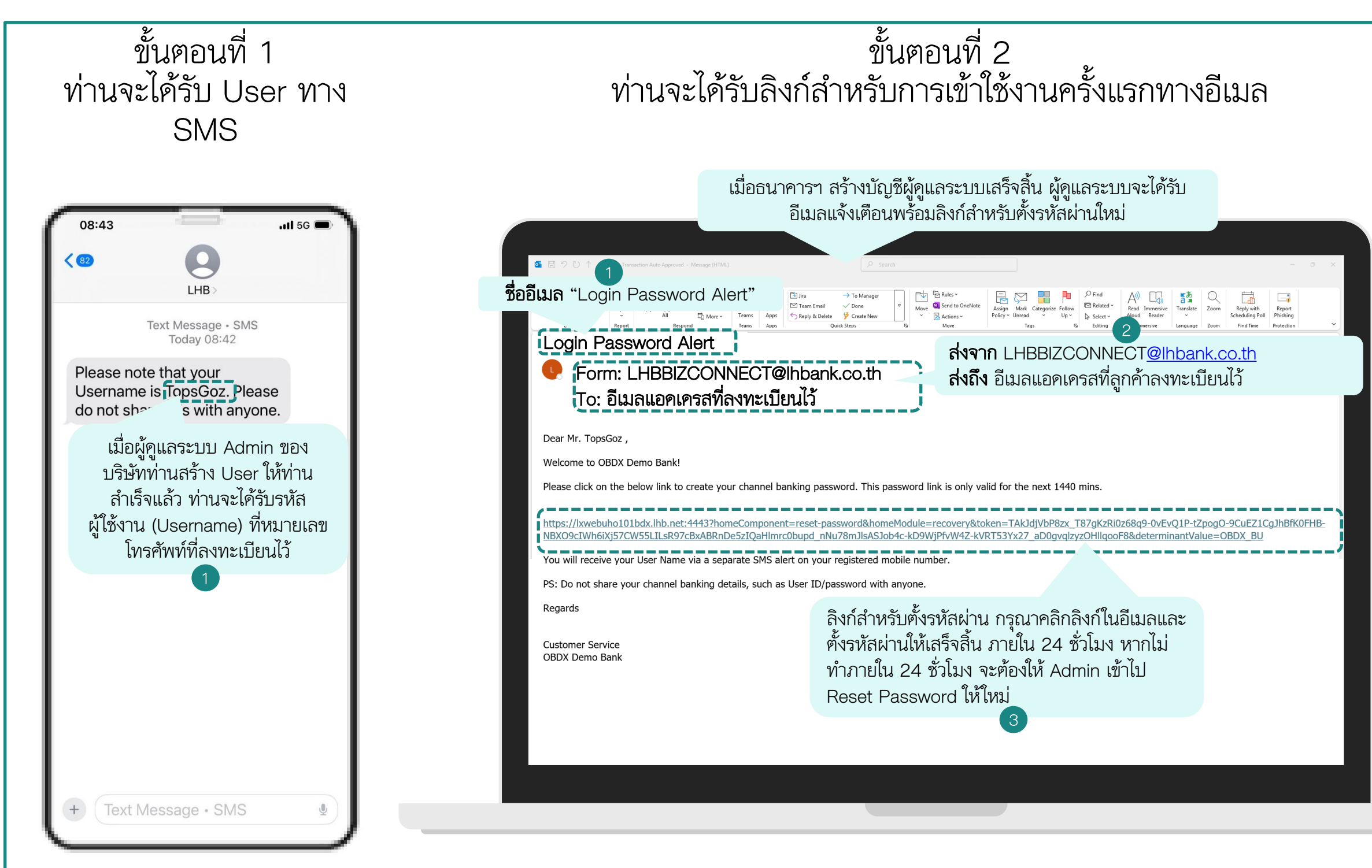

## หมายเหตุสำคัญ:

1) หากไม่พบอีเมลในกล่องข้อความ กรุณาตรวจสอบในโฟลเคอร์ Junk Mail/Spam

2) หากไม่ได้รับข้อมูลภายใน 7 – 10 วันทำการ ท่านสามารถ Reset Username และ Password ด้วยตนเอง หรือ ติดต่อ Call Center ของธนาคารฯ โทร 1327 หรือเจ้าหน้าที่ที่ดูแลท่าน

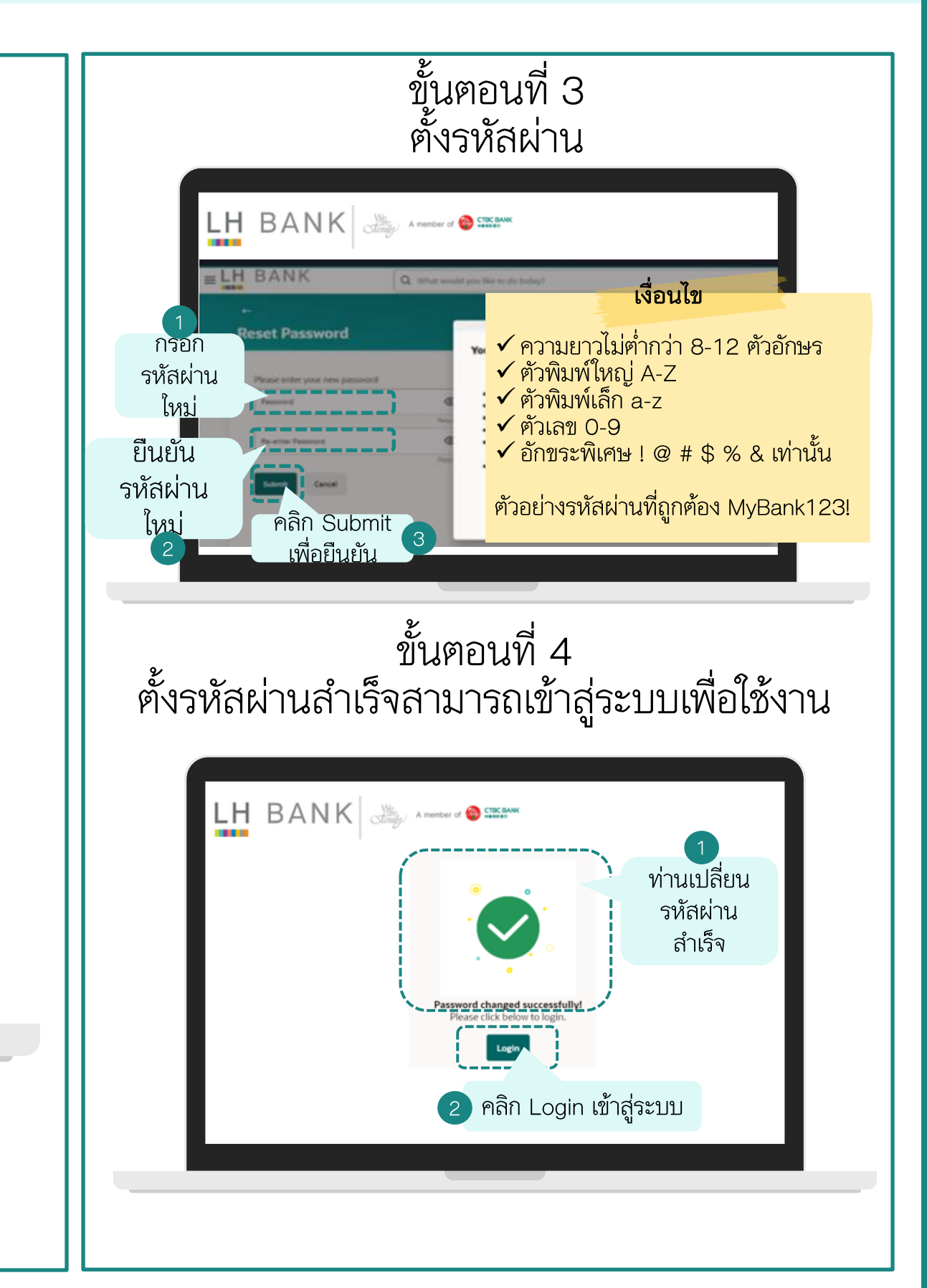

# การเข้าใช้งานครั้งแรก (First Time Login) สำหรับผู้ใช้งานเดิมและใหม่

| Login เข้าสู่ระบบ                                                                                                   |                                                            |
|----------------------------------------------------------------------------------------------------|------------------------------------------------------------|
| 1       พิมพ์ URL ตามนี้เท่านั้น "URL: https://www.lhbbizconnect.com"         • • • • • • • • • • • • • • • • • • • | E BANK<br>DIZ CONNECT                                      |
|                                                                                                    | หลังจากเข้าสู่ระบ<br>เงื่อนไขการใช้งาน<br>"Accept" เพื่อคํ |
|                                                                                                    |                                                            |

## ยอมรับข้อกำหนดและเงื่อนไข

Q What would you like to do today?

## ON ANTI VIRUS UPDATE

ds to get his PCs/laptops scanned on a regular basis and be updated with the latest antivirus software available. The Bank shall not be responsible in case of any neft due to the virus transmitted in the system through the usage of Internet Banking.

## LAWS

of Service (Terms and Conditions) and/or operations in the accounts of the User maintained by the Bank and/or the use of services provided through Internet ices are construed to be governed in accordance with the laws in India.

no liability whatsoever, direct or indirect for non-compliance with the laws of any country other than that of India. The mere fact that Internet Banking Service can hrough Internet by a User from a country other than India shall not be interpreted to imply that the laws of the said countries govern these Terms of Service ditions) and/or the operations in the accounts of the User through Internet and/or the Use of Internet Banking Services. The User agrees to abide by prevailing t of Internet Banking Services applicable in India. It is the responsibility of the User to comply with any regulations prevailing in the country from where he/she is Internet.

nall be subject to the jurisdiction of the Courts in Mumbai (India). The Bank however, may, in its absolute discretion commence any legal action or proceedings these terms in any other court, tribunal or other appropriate forum, and the User hereby consents to that jurisdiction.

บบสำเร็จ ท่านจะเห็นข้อกำหนดและ นระบบ กรุณาอ่านและคลิก เำเนินการต่อ

# การเข้าใช้งานครั้งแรก (First Time Login) การตั้งค่าเริ่มต้น

| เลือกภาษา                                                                                                    | เข้าสู่หน้าจอหลัก                                                                                                    |                                     |
|----------------------------------------------------------------------------------------------------|----------------------------------------------------------------------------------------------------|-------------------------------------|
| Language                                                                                                    | 1<br>คลิก แฮมเบอร์เกอร์เมนู<br>แล้วเลือกเมนูที่ต้องการ<br>คลิก แชมนูที่ต้องการ<br>รearch เพื่อค้นหาและเข้าใช้งาน<br>คลิก แฮม                                                                       | บบจะแสคง<br>∋ (ชื่อ<br>ะแวลาที่เข้า |
| Thank You for choosing Futura Bank as your Banking needs partner.<br>We welcome you to the Futura Bank family.                                                                     | Understand                                                                                                    | e, TopsGoz<br>13/06/2025, 10:21     |
| Happy Banking!!!<br>Setup a language                                                                                                    | All       0       Financial       0       Non Financial       0       Urgent       0       Administrative       0                                                                                  |                                     |
| Default Language     English     มี 3 ภาษาให้ท่านเลือก       Language           Language           English           English           English           English           English | Financial Non Financial Administrative                                                                                                    |                                     |
| เมื่อเลือกภาษาเสร็จ<br>แล้ว คลิก "Next" ⊢ English                                                                                                    | ท่านสามารถเข้าใช้งานเมนูได้ 2 วิธี<br>วิธีที่ 1: คลิก แฮมเบอร์เกอร์เมนู (สัญลักษณ์ 3 ขีคแนวนอน) แล้วเลือกเมนูที่ต้องการ<br>วิธีที่ 2: พิมพ์ชื่อมนมที่ต้องการในช่อง Soarch เพื่อด้านหาและเข้าใช้งาน |                                     |
| Thai<br>Chinese                                                                                                    |                                                                                                    | Į                                   |
|                                                                                                    |                                                                                                    |                                     |
|                                                                                                    |                                                                                                    |                                     |

การรีเซ็ต Username และ Password ด้วยตนเอง (Self-Reset Username & Password)

# การรีเซ็ต <u>Username</u> ด้วยตนเอง (Self-Reset Username)

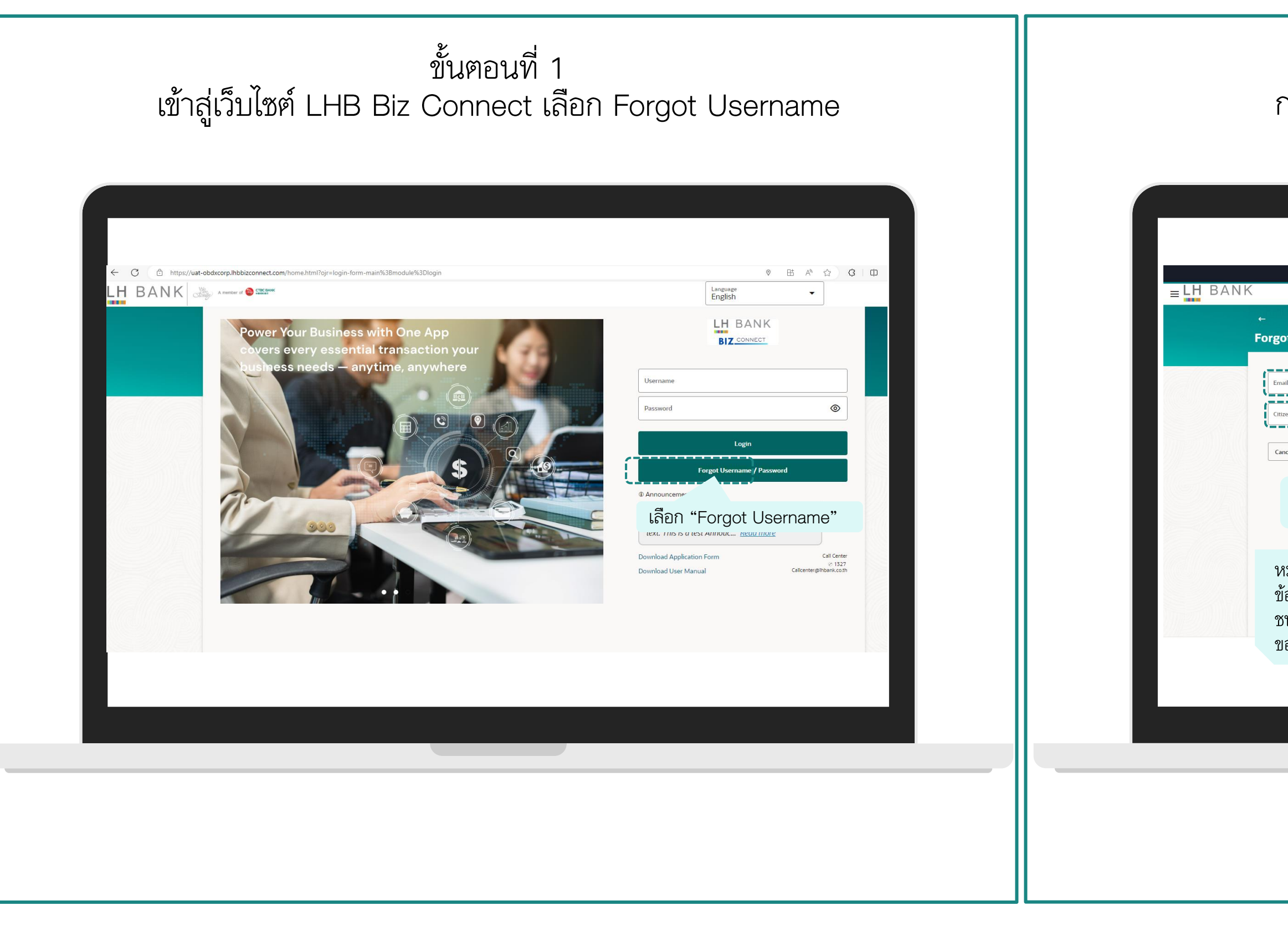

ขั้นตอนที่ 2 กรอกอีเมลและเลขบัตรประชาชนที่ลงทะเบียนไว้

| ſ                                   | ATM & Branch Locator English 🔻                                                                                                    | Default Business Unit 🔻 |
|-------------------------------------|----------------------------------------------------------------------------------------------------|-------------------------|
|                                     | Q       What would you like to do today?                                                                                                    |                         |
| t Userna                            | me                                                                                                    |                         |
| ID                                  | กรอกอีเมลที่ลงทะเบียนไว้ 1                                                                                                    |                         |
| en ID                               | กรอก เลขบัตรประชาชน ที่<br>ลงทะเบียนไว้                                                                                                    |                         |
| เมื่อเรี<br>คลิก                    | ียบร้อยแล้ว<br>"Submit"<br>3                                                                                                    |                         |
| มายเห<br>อมูลขอ<br>น/หนัง<br>องท่าน | ุ่: กรณีที่ท่านรีเซ็ต Username ด้วยตนเองไม่ได้ แสดงว่าในระบบยังไม่มี<br>งท่าน ท่านจะต้องให้ Admin ของบริษัทท่าน อัปเดตข้อมูล เลขบัตรประชาน<br>สือเดินทาง และอีเมล์ของท่าน เพื่อเพิ่มข้อมูลเข้าในระบบ เมื่อระบบมีข้อมูล<br>แล้ว ต่อไปท่านจะสามารถรีเซ็ต Username และ Password ได้ด้วยตนเอง |                         |
|                                     |                                                                                                    |                         |
|                                     |                                                                                                    |                         |
|                                     |                                                                                                    |                         |

# การรีเซ็ต <u>Username</u> ด้วยตนเอง (Self-Reset Username)

| ขั้นตอนที่ 3                                     | ขั้นตอนที่ 4                                                   |
|--------------------------------------------------|----------------------------------------------------------------|
| คลิก Login to your bank account เพื่อเข้าสู่ระบบ | เข้าไปดูในอีเมลของท่าน จากนั้นนำ Username ไป Login เข้าสู่ระบบ |
|                                                  | Benefative and and and and and and and and and and             |

# การรีเซ็ต <u>Password</u> ด้วยตนเอง (Self-Reset Password)

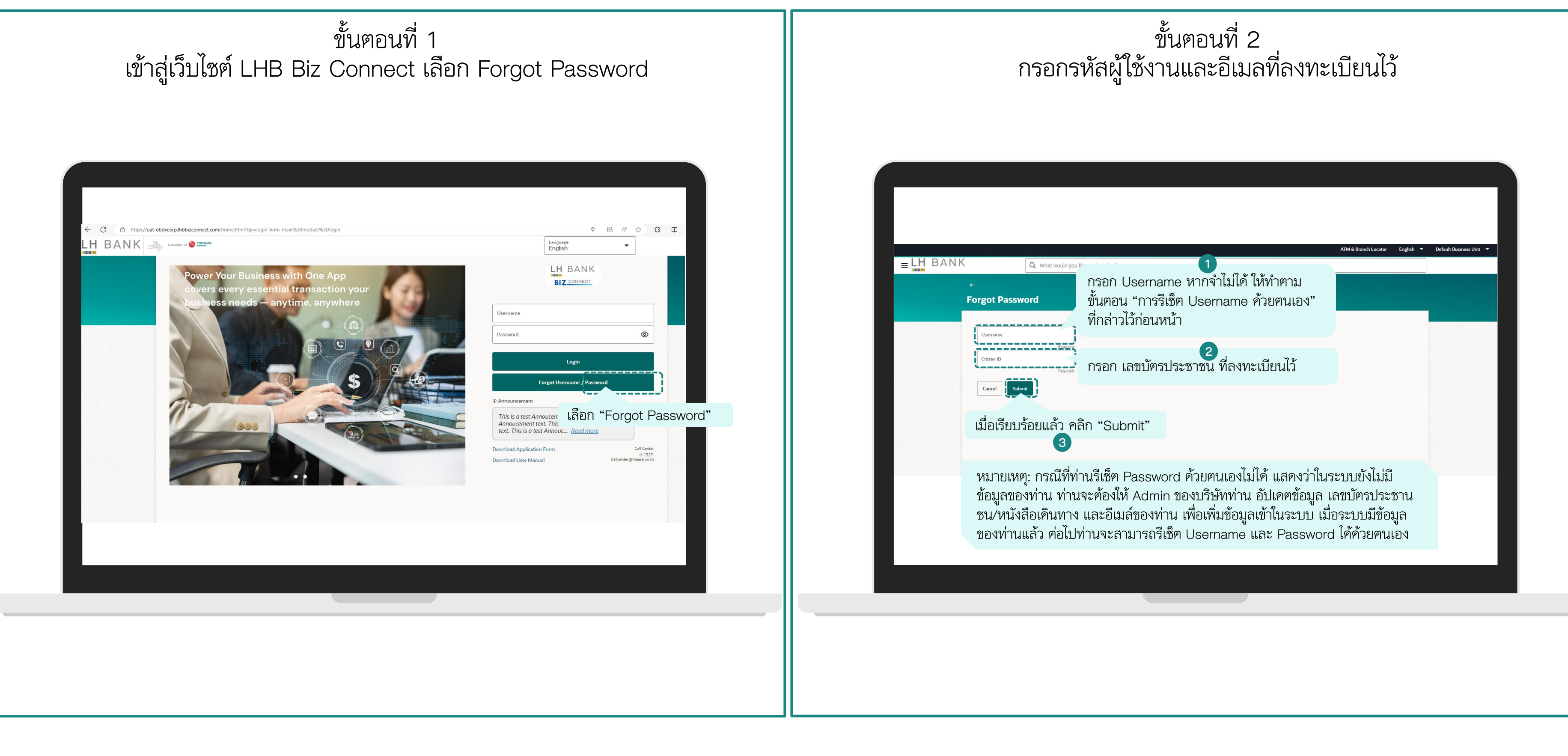

# การรีเซ็ต <u>Password</u> ด้วยตนเอง (Self-Reset Username)

|          |                                                                             |                                   | ATM & Branch Locator English ▼ D | efault Business Unit 🔻 |  |
|----------|-----------------------------------------------------------------------------|-----------------------------------|----------------------------------|------------------------|--|
| =LH BANK | Q What would you like to do today?                                          |                                   |                                  |                        |  |
|          | Forgot Password                                                             |                                   |                                  |                        |  |
|          | Link to generate a new password has been successfully<br>sent on your email |                                   |                                  |                        |  |
|          |                                                                             |                                   |                                  |                        |  |
| ិ<br>ភ្  | เลก "Login to your bank acco<br>ะบบ ท่านสามารถคู Username                   | ount" เพอเขาลู<br>ได้จากอีเมลแล้ว |                                  |                        |  |
| น้       | ัก Username ไป Login เข้าสู่ระ                                              | ะบบ                               |                                  |                        |  |
|          |                                                                             |                                   |                                  |                        |  |
|          |                                                                             |                                   |                                  |                        |  |
|          |                                                                             |                                   |                                  |                        |  |
|          |                                                                             |                                   |                                  |                        |  |

ขั้นตอนที่ 4 ใค้รับอีเมลให้รีเซ็ต Password

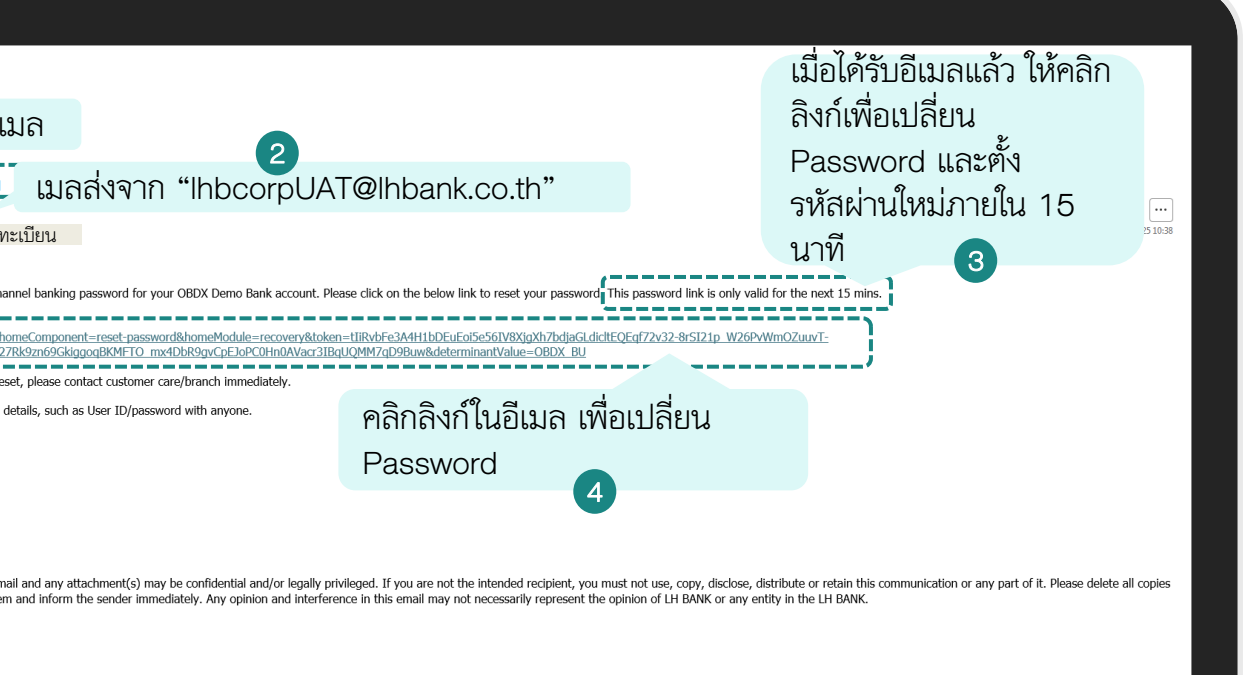

# การรีเซ็ต <u>Password</u> ด้วยตนเอง (Self-Reset Username)

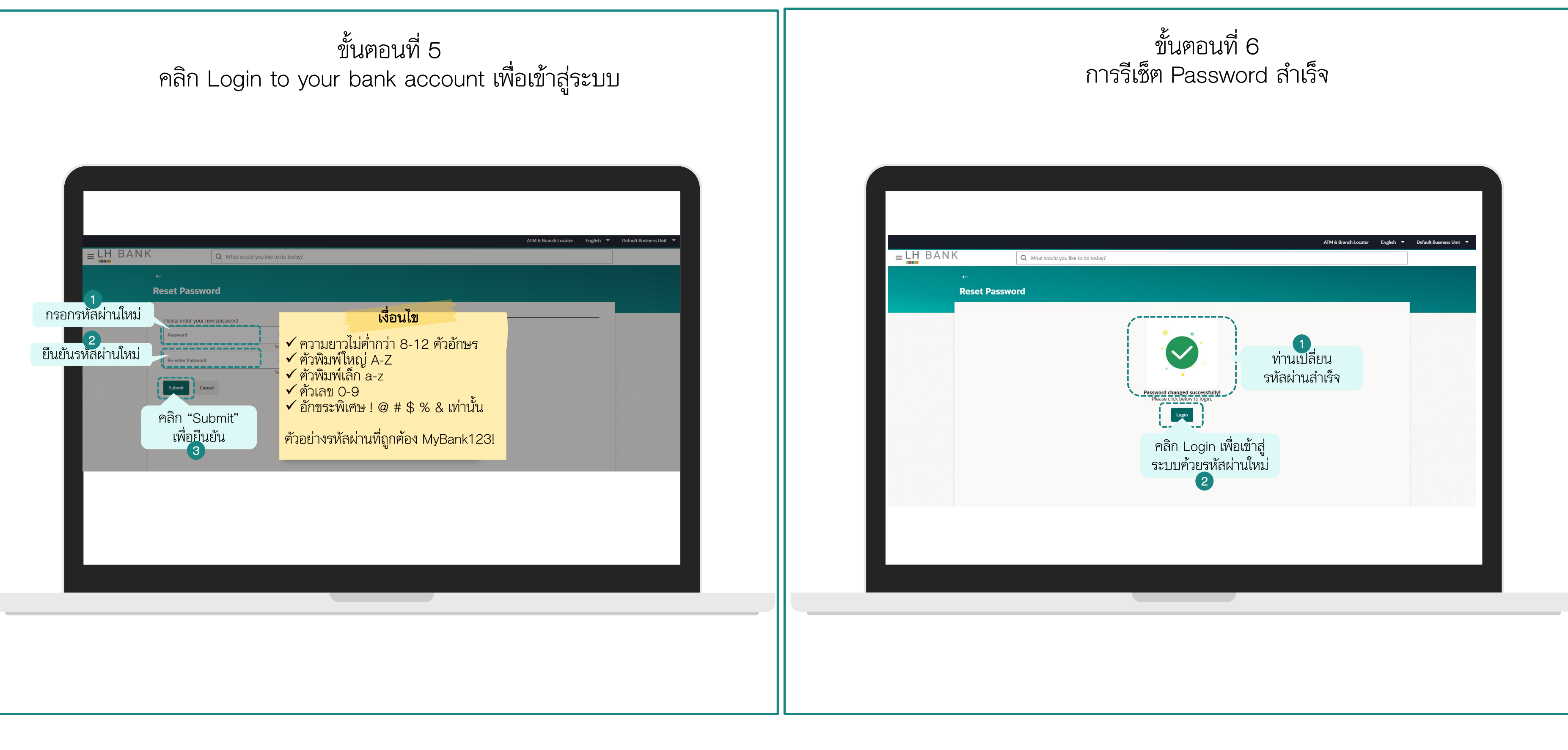

# การดูข้อมูลบัญชี (Account Overview)

ประเภทบัญชีเงินฝากออมทรัพย์และบัญชีกระแสรายวัน (Current and Saving Account)

| เมื่อท่านเข้าสู่ระบบ LHB Biz Connect แล้ว ให้เลือกเมนู "Account" | ถัดไปเลือกประเภทบัญชี "Current & Saving"                                                                                                    |
|------------------------------------------------------------------|----------------------------------------------------------------------------------------------------|
| <complex-block></complex-block>                                  | Image: Section in the section in the section in th |

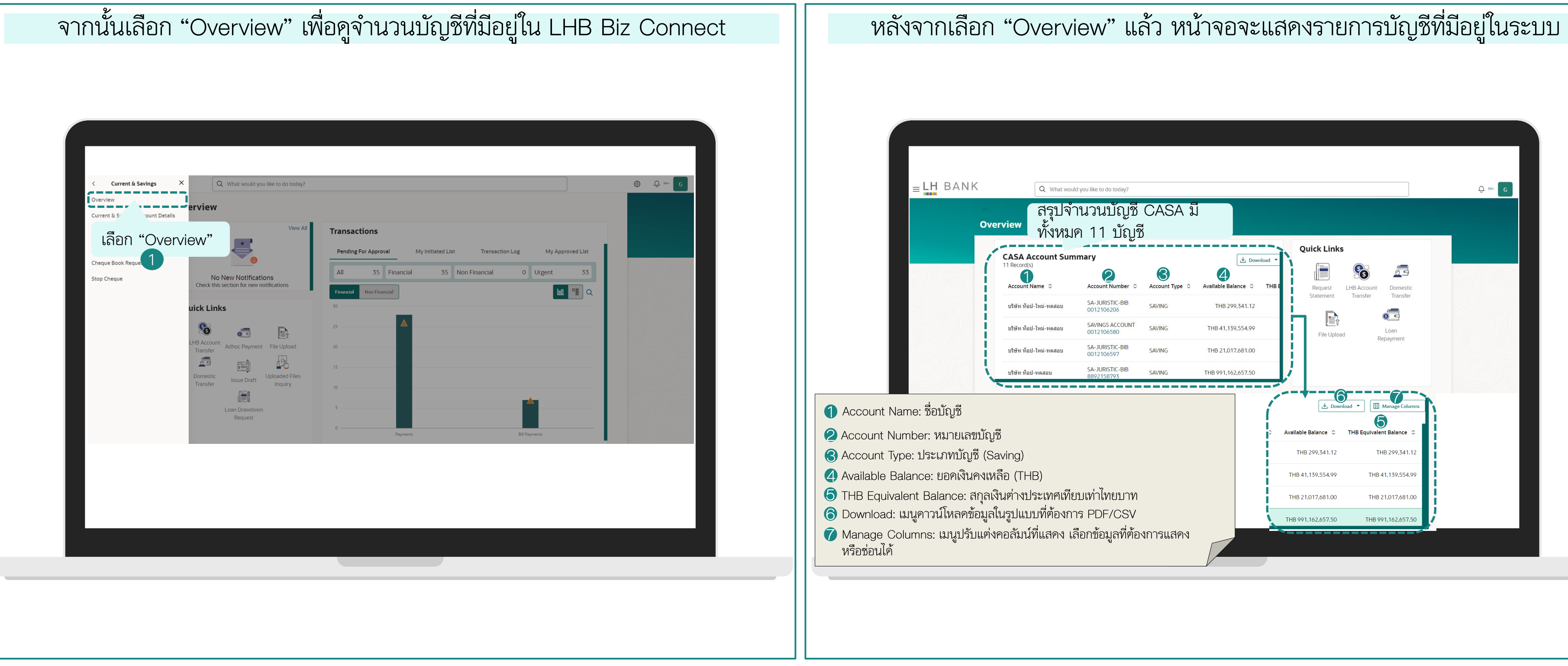

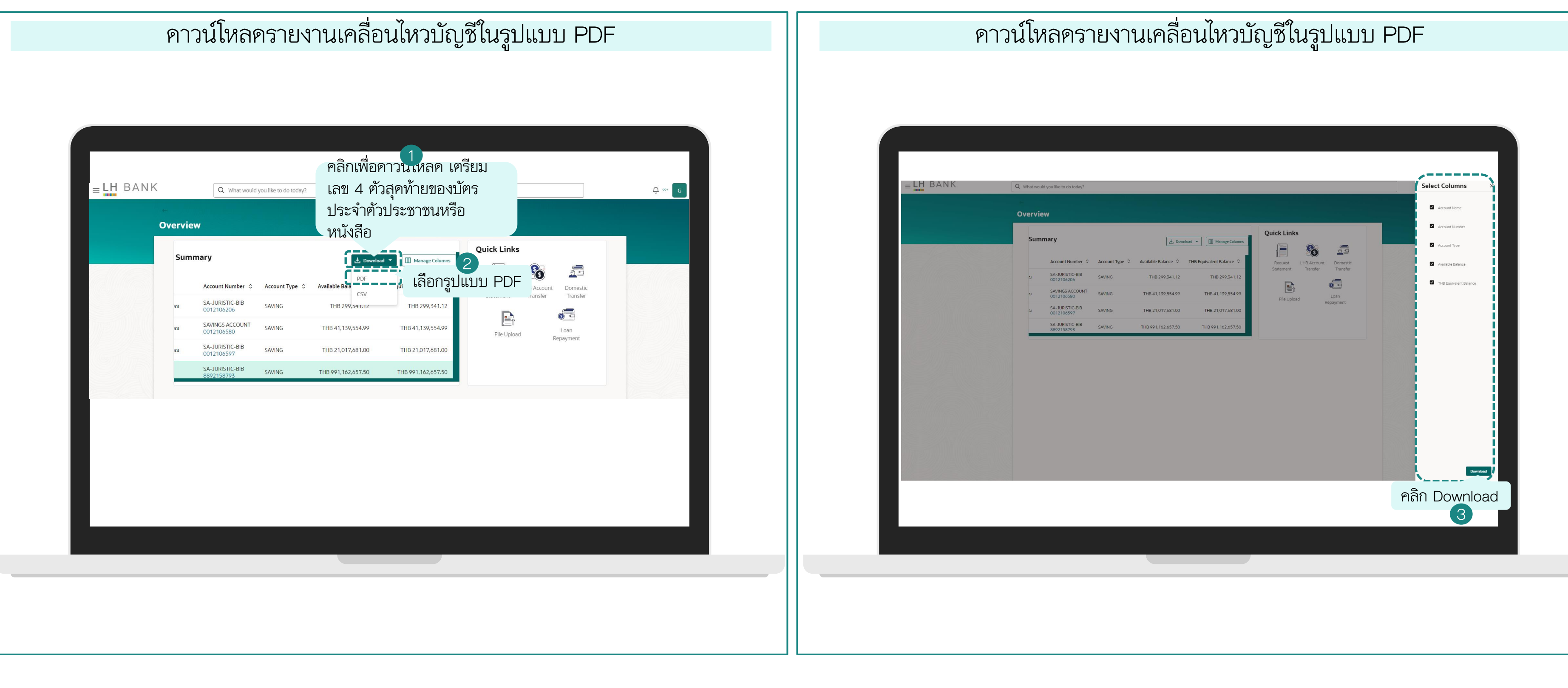

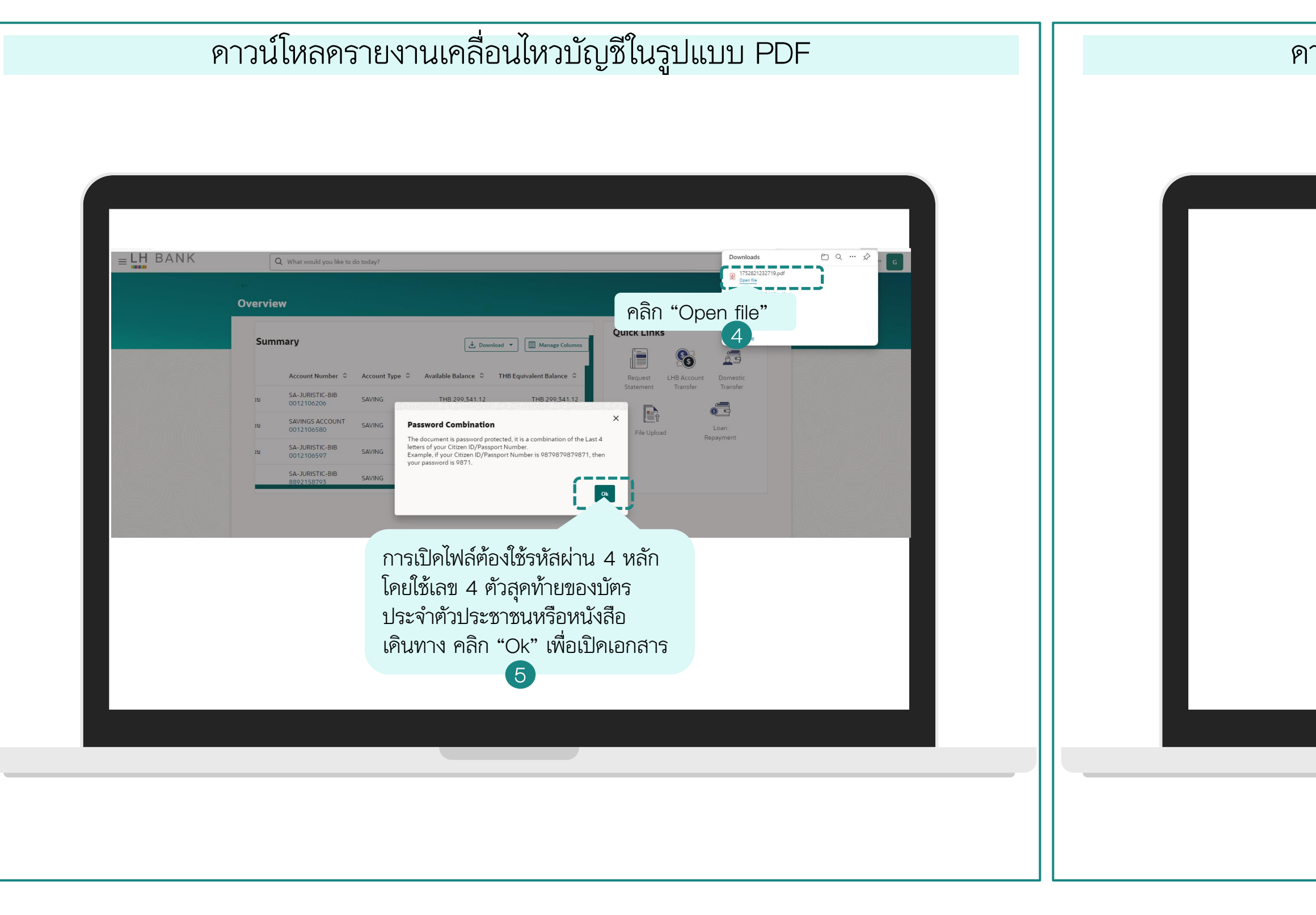

## ดาวน์โหลดรายงานเคลื่อนไหวบัญชีในรูปแบบ PDF

| ประชิก ทิมป-ในป-กลอม         0012106206         SAVING         TH8293,341.12         TH8293,341.32           ประชิก กิมป-ในป-กลอม         0012106590         SAVING         TH821,017,681.00         TH821,017,681.00           ประชิก กิมป-ในป-กลอม         0012106597         SAVING         TH8291,162,657.50         TH8991,162,657.50           ประชิก กิมป-ในป-กลอม         892159243         SAVING         TH8991,162,657.50         TH8991,162,657.50           ประชิก กิมป-ในป-กลอม         0011056218         CURRENT         TH889,877,219.00         TH860,080,090.00           ประชิก กิมป-ในป-กลอม         0011056427         CURRENT         TH889,877,219.00         TH889,877,219.00           ประชิก กิมป-ในป-กลอม         001105643         CURRENT         TH830,000,000.00         TH830,000,000.00           ประชิก กิมป-ในป-กลอม         001105643         CURRENT         TH8104,889,688.87         TH8104,889,688.87           ประชิก กิมป-ในป-กลอม         8891045439         CURRENT         TH810,000,000.00         TH80,000,000.00           ประชิก กิมป-ในป-กลอม         8891045600         CURRENT         TH810,489,688.87         TH810,489,688.87           ประชิก กิมป-ในป-กลอม         8891045600         CURRENT         TH80,000,000.00         TH80,000,000.00           ประชิก กิมป-ในป_กลอม         5891045600         CURRENT<                                                                                                    | Account Name                 | Account Number | Account Type | Available Balance | THB Equivalent Balance |
|----------------------------------------------------------------------------------------------------|------------------------------|----------------|--------------|-------------------|------------------------|
| มริมัก กิมปะในปัตรอบ         SAVING         TH841,139,554,99         TH841,139,554,99           มริมัก กิมปะในปัตรอบ         0012106597         SAVING         TH821,017,681.00         TH821,017,681.00           มริมัก กิมปะในปัตรอบ         88215573         SAVING         TH8291,162,657.50         TH8991,162,657.50           มริมัก กิมปะในปัตรอบ         0011056218         CURRENT         TH859,877,219.00         TH859,877,219.00           มริมัก กิมปะในปัตรอบ         0011056427         CURRENT         TH850,877,219.00         TH850,800,000.00           มริมัก กิมปะในปัตรอบ         0011056427         CURRENT         TH850,877,219.00         TH850,800,000.00           มริมัก กิมปะในปะคลอม         0011056427         CURRENT         TH850,000,000.00         TH830,000,000.00           มริมัก กิมปะในปะคลอม         001105643         CURRENT         TH850,000,000.00         TH830,000,000.00           มริมัก กิมปะในปะคลอม         891045439         CURRENT         TH810,489,688.87         TH810,489,688.87           มริมัก กิมปะในปะคลอม         891045430         CURRENT         TH80,000,000.00         TH810,489,688.87           มริมัก กิมปะในปะคลอม         891045430         CURRENT         TH80,000,000.00         TH810,489,688.87           มริมัก กิมปะในปะคลอม         891045600         CURRENT         TH80,000,00                                                                                                    | บริษัท ท็อป-ใหม่-ทดสอบ       | 0012106206     | SAVING       | THB299,341.12     | THB299,341.12          |
| Abb Rul-hui-naau         001210697         SAVING         THB21,017,681.00         THB21,017,681.00           Abb Rul-hui-naau         882158793         SAVING         THB991,162,657.50         THB991,162,657.50           Abb Rul-hui-naau         0011056218         CURRENT         THB83,877,219.00         THB89,877,219.00           Jahn Rul-hui-naau         0011056427         CURRENT         THB83,000,000.00         THB80,857,219.00           Jahn Rul-hui-naau         0011056434         CURRENT         THB33,000,000.00         THB30,000,000.00           Jahn Rul-hui-naau         891045439         CURRENT         THB30,000,000.00         THB70,0492,694.55           Jahn Rul-hui-naau         891045439         CURRENT         THB30,000,000.00         THB70,0492,694.55           Jahn Rul-hui-naau         891045600         CURRENT         THB30,000,000.00         THB70,0492,694.55           Jahn Rul-hui-naau         891045600         CURRENT         THB30,000,000.00         THB70,0492,694.55           Jähn Rul-hui-naau         891045600         CURRENT         THB30,000,000.00         THB70,0492,694.55           Jähn Rul-hui-naau         891045600         CURRENT         THB30,000,000.00         THB80,000,000.00           Jähn Rul-hui-naau         Jähn Rul-hui-naau         Say The Say The Say The Say The S                                                                                                    | มริษัท ท็อป-ใหม่-ทดสอบ       | 0012106580     | SAVING       | THB41,139,554.99  | THB41,139,554.99       |
| แห่งหากลอบ         882158793         SAVING         TH8991,162,657.50         TH8991,162,657.50           แห่งหากลอบ         882159243         SAVING         TH860,080,950.50         TH860,080,950.50           แห่งหากลอบ         0011056218         CURRENT         TH883,877,219.00         TH883,877,219.00           แห่งหากลอบ         0011056427         CURRENT         TH83,000,000.00         TH866,000,000.00           แห่งหากลอบ         0011056434         CURRENT         TH83,000,000.00         TH833,000,000.00           แห่งหากลอบ         891045439         CURRENT         TH810,489,688.87         TH810,489,688.87           แห่งหากลอบ         892159236         SAVING         TH870,049,269.45         TH870,049,269.45           แห่งหากลอบ         892159236         SAVING         TH830,000,000.00         TH830,000,000.00           แห่งหากลอบ         892159236         SAVING         TH870,049,269.45         TH870,049,269.45           แห่งหากลอบ         892159236         CURRENT         TH830,000,000.00         TH830,000,000.00           หากรวยร่งหารวยงารบรรรยงานการรเคลือื่อนไหว         TH80,000,000.00         TH830,000,000.00         TH830,000,000.00           หารวยงางรายงานการเคลือบ         Synthesit Saving         Synthesit Saving         TH80,000,000.00         TH830,000,000.00  <                                                                                                    | บริษัท ท็อป-ใหม่-ทดสอบ       | 0012106597     | SAVING       | THB21,017,681.00  | THB21,017,681.00       |
| แร้หัก กินป-ในน่าดสอน ช่าทัด         882159243         SAVING         TH860,080,950.50         TH860,080,950.50           แร้หัก กินป-ในน่าดสอน         0011056218         CURRENT         TH889,877,219.00         TH889,877,219.00           แร้หัก กินป-ในน่าดสอน         0011056427         CURRENT         TH860,000,000         TH860,000,000           แร้หัก กินป-ในน่าดสอน         0011056434         CURRENT         TH8104,889,688.87         TH8104,889,688.87           แร้หัก กินป-ในน่าดสอน         8891045439         CURRENT         TH8104,889,688.87         TH870,049,269.45           แร้หัก กินป-ในน่าดสอน         8891045600         CURRENT         TH8104,889,688.87         TH870,049,269.45           แร้หัก กินป-ในน่าดสอน         8891045600         CURRENT         TH80,000,000.00         TH870,049,269.45           แร้หัก กินป-ในน่าดสอน ชำกัด         891045600         CURRENT         TH880,000,000.00         TH870,049,269.45           เริ่มหัก กินป-ในป-กลอน         ช้าหารวายไป-การวายหรายการรเคลื่อนไไหวา         TH880,000,000.00         TH880,000,000.00           หัก วิยาปรายงารวายงารวายงารวายงารวายการวเคลื่อนไไหวา         TH880,000,000.00         TH880,000,000.00         TH880,000,000.00                                                                                                    | บริษัท ท็อป-ทดสอบ            | 8892158793     | SAVING       | THB991,162,657.50 | THB991,162,657.50      |
| แหล่ง         กษะ         0011056218         CURRENT         TH889,877,219.00         TH889,877,219.00           แหล่งกันปะใหม่-กลลอบ         0011056427         CURRENT         TH866,000,000.00         TH833,000,000.00           แหล่งกันปะใหม่-กลลอบ         0011056434         CURRENT         TH830,000,000.00         TH833,000,000.00           แหล่งกันปะใหม่-กลลอบ         8891045439         CURRENT         TH8104,889,688.87         TH8104,889,688.87           แหล่งกันปะใหม่-กลลอบ ชำกัด         8892159236         SAVING         TH870,049,269.45         TH870,049,269.45           แหล่งกันปะใหม่-กลลอบ ชำกัด         8891045600         CURRENT         TH880,000,000.00         TH880,000,000.00           เหล่งกันปะใหม่-กลลอบ ชำกัด         8891045600         CURRENT         TH880,000,000.00         TH870,049,269.45           แหล่งกับ-กลอบ ชำกัด         8891045600         CURRENT         TH880,000,000.00         TH870,049,269.45           เหล่งกับ-กลอบ ชำกัด         8891045600         CURRENT         TH880,000,000.00         TH870,049,269.45           เหล่งกับ-กลอบ ชำกัด         8891045600         CURRENT         TH880,000,000.00         TH880,000,000.00           เหล่งกับ-กลอบ ชำกัด         รูปในบบบ         PDF         Solin สังกับ         Solin สังกับ                                                                                                    | บริษัท ท็อป-ใหม่-ทดสอบ จำกัด | 8892159243     | SAVING       | THB60,080,950.50  | THB60,080,950.50       |
| แหล่งกับปกป่าคลอม         0011056427         CURRENT         TH866,000,000.00           แหล่งกับปกป่าคลอม         0011056434         CURRENT         TH833,000,000.00           แหล่งกับปกป่าคลอม         8891045439         CURRENT         TH810,489,688.87         TH810,489,688.87           แหล่งกับปกป่าคลอม         8891045439         CURRENT         TH870,049,269.45         TH870,049,269.45           แหล่งกับปกอลม         889104530         CURRENT         TH870,049,269.45         TH870,049,269.45           แหล่งกับปกอลม         9104         889104530         CURRENT         TH880,000,000.00         TH880,000,000.00           แหลงกับกอลม         9104         889104500         CURRENT         TH870,049,269.45         TH870,049,269.45           แหลงกับกอลม         9104         889104500         CURRENT         TH880,000,000.00         TH880,000,000.00           ตัวอย่างรรายงามการเคลี่อนไหวร         TH870,049,269.45         TH870,049,269.45         TH870,049,269.45           บัญชี         รูปแบบบ         PDF         TH870,000,000.00         TH880,000,000.00                                                                                                    | บริษัท ท็อป-ใหม่-ทดสอบ       | 0011056218     | CURRENT      | THB89,877,219.00  | THB89,877,219.00       |
| เมษิก คือป-ในป-กลออบ         001 1056434         CURRENT         THB33.000,000.00           เมษิก คือป-กลอบ         889 1045439         CURRENT         THB104.889,688.87         THB104,889,688.87           เมษิก คือป-ในป-กลออบ สิกกิ         882159236         SAVING         THB70.049,269,45         THB70.049,269,45           เมษิก คือป-ในป-กลออบ สิกกิ         8891045600         CURRENT         THB80.000,000.00         THB80.000,000.00           เมษิก คือป-ในป-กลออบ สิกกิ         8891045600         CURRENT         THB80.000,000.00         THB80.000,000.00           เมษิก คือป-ในป-กลออบ สิกกิ         8891045600         CURRENT         THB80.000,000.00         THB80.000,000.00           ตัวออย่างรรายงานการเคลื่อนไหวร<br>บัญชี         รูปแบบบ PDF         56         56                                                                                                    | บริษัท ท็อป-ใหม่-ทดสอบ       | 0011056427     | CURRENT      | THB66,000,000.00  | THB66,000,000.00       |
| เมษิก กิลป-เกลอบ         8891045439         CURRENT         THB104.889,688.87         THB104.889,688.87           เมษิก กิลป-ใหป-กลอบ ปกติ         882159236         SAVING         THB70,049,269.45         THB70,049,269.45           เมษิก กิลป-ใหป-กลอบ ปกติ         8891045600         CURRENT         THB80,000,000.00         THB80,000,000.00           ตัวอย่างรายงานการเคลื่อนไหว<br>บัญชี         รูปแบบ PDF         56                                                                                                    | บริษัท ท็อป-ใหม่-ทดสอบ       | 0011056434     | CURRENT      | THB33,000,000.00  | THB33,000,000.00       |
| สงต โดยง โดยง 1 เกม 1 เกม 1 | มริษัท ท็อป-ทดสอบ            | 8891045439     | CURRENT      | THB104,889,688.87 | THB104,889,688.87      |
| ปรังก Mad Javianasau Ania 88104500 CURENT THESO.000.00000 THESO.000000000<br>ตัวอย่างรายงานการเคลื่อนไหว<br>บัญชี รูปแบบ PDF<br>6                                                                                                    | มริษัท ท็อป-ใหม่-ทดสอบ จำกัด | 8892159236     | SAVING       | THB70,049,269.45  | THB70,049,269.45       |
| ตัวอย่างรายงานการเคลื่อนไหว<br>บัญชี รูปแบบ PDF<br>6                                                                                                    | บริษัท ท็อป-ใหม่-ทดสอบ จำกัด | 8891045600     | CURRENT      | THB80,000,000.00  | THB80,000,000.00       |
|                                                                                                    |                              |                | 0            |                   |                        |

## การดูข้อมูลบัญชี (Account Overview) บัญชีเงินฝากออมทรัพย์และบัญชีกระแสรายวัน (Current and Saving Account) ดาวน์โหลดรายงานเคลื่อนไหวบัญชีในรูปแบบ CSV โดยสามารถเปิดได้จาก Excel คาวน์โหลครายงานเคลื่อนไหวบัญชีในรูปแบบ CSV โคยสามารถเปิคไค้จาก Excel คลิกเพื่อคาวน หลด เตรียม LH BANK เลข 4 ตัวสุดท้ายของบัตร =LH BANK Q What would you like to do today? Û 00+ ประจำตัวประชาชนหรือ Overview Overview หนังสือ เลือกรูปแบบ CSV 5 THB 41,139,554.99 THB 41,139,554,9 HB 21,017,681.0 THB 21,017,681 THB 991.162.6 คลิก Download

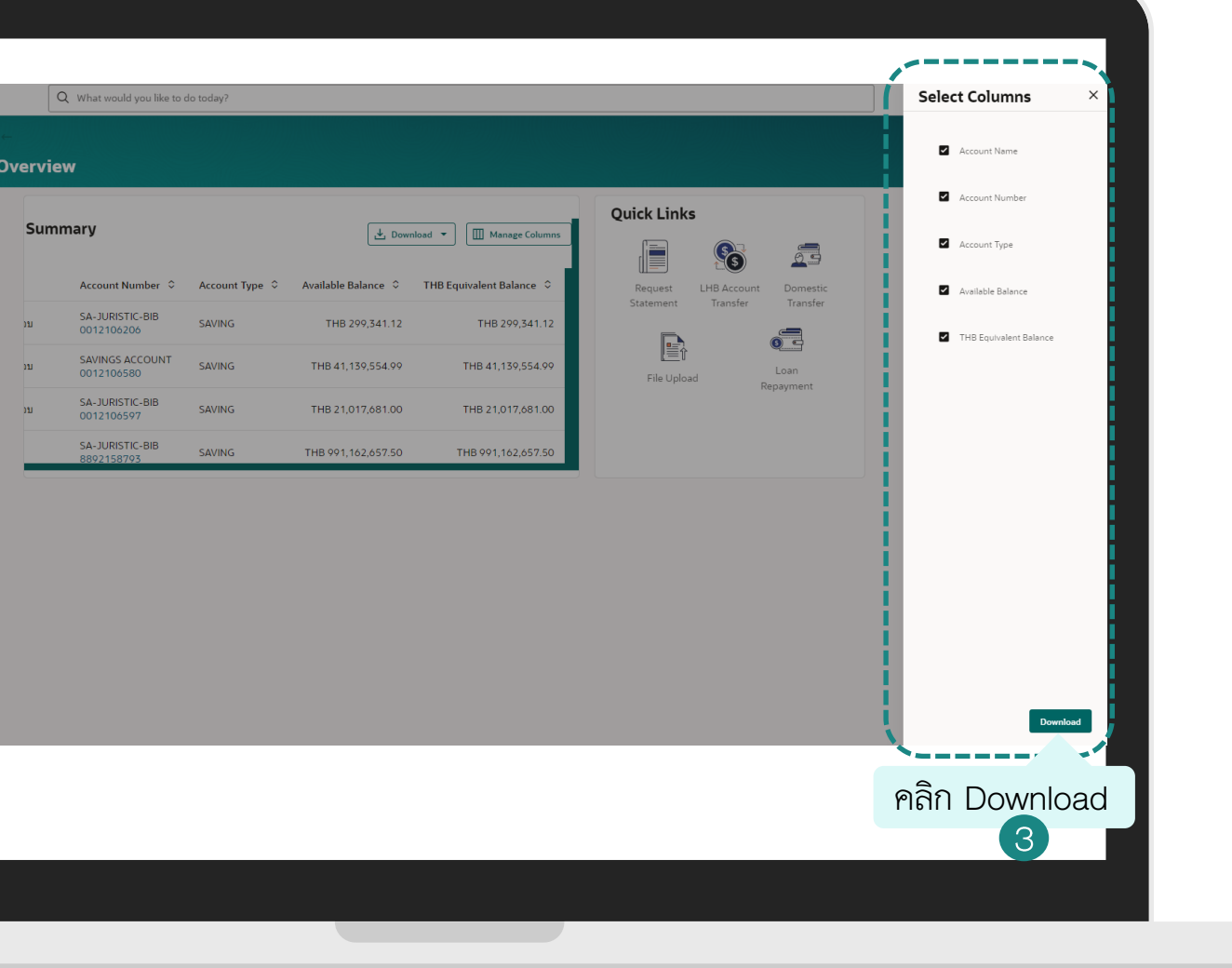

# การดูข้อมูลบัญชี (Account Overview) บัญชีเงินฝากออมทรัพย์และบัญชีกระแสรายวัน (Current and Saving Account) ดาวน์โหลดรายงานเคลื่อนไหวบัญชีในรูปแบบ CSV โดยสามารถเปิดได้จาก Excel คาวน์โหลครายงานเคลื่อนไหวบัญชีในรูปแบบ CSV โคยสามารถเปิคไค้จาก Excel <sub>=</sub> LH bank Q What would you like to do tod คลิก "Open

| Home         Isset         Page Layout         Formulas         Data         Review         View         Automate         Developer         Help           Parte         Copy         -         B         I         I                                                                                                    | ŝ                                                  | AutoSave Off 🗄 🥬 -                                            | ල -            | 2249696.csv 🤇       |                       |                                                           |              | Search         |
|----------------------------------------------------------------------------------------------------|----------------------------------------------------|---------------------------------------------------------------|----------------|---------------------|-----------------------|-----------------------------------------------------------|--------------|----------------|
| Partie       Copy +<br>Format Painte       I → + +       I → + +      I                                                                                                    |                                                    | File <u>Home</u> Insert Page Lay                              | yout Formulas  | Data Revie          | w View Automate I     | Developer Help                                            |              |                |
| Promet         © Format Painter         © Format Painter         E = = = = = = = = = = = = = = = = = = =                                                                                                    |                                                    | Tahon<br>Data Copy ~                                          | na ~ 11        | ~ A^ A              | = = <u>=</u> ≫ • ,    | <ul> <li>✓ <sup>ab</sup><sub>c</sub> Wrap Text</li> </ul> | General      |                |
| Clipboard         Gi         Pont         Gi         Algnment         Gi         Number           H10                                                                                                    |                                                    | × ≪ Format Painter                                            |                | <u>×</u> <u>A</u> × | 프 프 프 프               | 🖽 Merge & Center 🛛 👻                                      | <b>≌</b> - % | <b>9</b> 100 - |
| H10       I Account Name       Account Number Account Type Available Balance       THB Equivalent Balance         1 Account Name       Account Number Account Type Available Balance       THB Equivalent Balance         1 yhis y Mail-Yuu-maaau       12106280 SAVING       THB29,341.12         1 yhis y Mail-Yuu-maaau       12106280 SAVING       THB29,341.12         1 yhis y Mail-Yuu-maaau       12106280 SAVING       THB29,341.12         1 yhis y Mail-Yuu-maaau       12106280 SAVING       THB29,341.12         1 yhis y Mail-Yuu-maaau       18992159243 SAVING       THB29,17,681.00         1 yhis y Mail-Yuu-maaau       11056212 CURRENT       THB20,000,000.00         1 yhis y Mail-Yuu-maaau       11056427 CURRENT       THB33,000,000.00         1 yhis y Mail-Yuu-maaau       11056427 CURRENT       THB33,000,000.00         1 yhis y Mail-Yuu-maaau       11056427 CURRENT       THB30,000,000.00         1 yhis y Mail-Yuu-maaau       11056427 CURRENT       THB30,000,000.00         1 yhis y Mail-Yuu-maaau       11056427 CURRENT       THB30,000,000.00         1 yhis y Mail-Yuu-maaau       11056427 CURRENT       THB30,000,000.00         1 yhis y Mail-Yuu-maaau       11056427 CURRENT       THB30,000,000.00         1 yhis y Mail-Yuu-maaau       1 yhis Savee       Yuu         1 yhis y Mail-Yuu-maaau <td></td> <td>Clipboard 🕠</td> <td>Font</td> <td>آيا<br/>الآ</td> <td>Alignr</td> <td>ment 🕠</td> <td>Nu</td> <td>imber</td>                                                                                            |                                                    | Clipboard 🕠                                                   | Font           | آيا<br>الآ          | Alignr                | ment 🕠                                                    | Nu           | imber          |
| A         B         C         D         E         F         G           1         Account Name         Account Number Account Type Available Balance         THB Equivalent Balance         THB Equivalent Balance           1         ufitivi nul-luui-maaau         12106206 SAVING         THB29,341.12         THB29,9341.22           1         ufitivi nul-luui-maaau         12106206 SAVING         THB21,017,681.00         THB21,017,681.00           1         ufitivi nul-luui-maaau         889215873 SAVING         THB991,162,657.50         THB991,162,657.50           1         ufitivi nul-luui-maaau         1056218 CURRENT         THB80,987,219.00         THB104,089,650.50           1         ufitivi nul-luui-maaau         11056434 CURRENT         THB30,000,000.00         THB33,000,000.00           1         ufitivi nul-luui-maaau         11056434 CURRENT         THB30,049,269.45         THB104,889,688.87           1         ufitivi nul-luui-maaau         11056434 CURRENT         THB20,049,269.45         THB20,049,269.45           1         ufitivi nul-luui-maaau         11056434 CURRENT         THB20,049,269.45         THB20,049,269.45           1         ufitivi nul-luui-maaau         11056434 CURRENT         THB20,049,269.45         THB20,049,269.45           1         ufitivi nul-luui-maaau <td>H</td> <td><math display="block">10  \checkmark  \vdots  \times  \checkmark  f_x  \checkmark</math></td> <td></td> <td></td> <td></td> <td></td> <td></td> <td></td>                                    | H                                                  | $10  \checkmark  \vdots  \times  \checkmark  f_x  \checkmark$ |                |                     |                       |                                                           |              |                |
| A         B         C         D         E         F         G           1         Account Name         Account Type         Avaiable Balance         THB Equivalent Balance         THB Equivalent Balance           1         Jifsin Yaul-Ivui-maaau         12106206 SAVING         THB29,341.12         THB29,341.02         THB21,017,681.00         THB21,017,681.00         THB21,017,081.00         THB21,017,681.00         THB21,017,681.00         THB21,017,681.00         THB21,017,681.00         THB21,017,681.00         THB21,017,681.00         THB21,017,681.00         THB21,017,681.00         THB21,017,681.00         THB21,017,681.00         THB21,017,681.00         THB21,017,681.00         THB21,017,681.00         TH21,017,681.00         TH21,017,681                                                                                   |                                                    |                                                               |                |                     |                       |                                                           |              |                |
| 1         Account Nume         Account Type         Available Balance         THB Equivalent Balance           3         ปาทิพ ที่มี-1งม-1งลสม         12106506 SAVING         THB293,341.12         THB293,341.22           3         ปาทิพ ที่มี-1งม-1งลสม         12106507 SAVING         THB21,017,681.00         THB21,017,681.00           4         ปาพ ที่มี ที่มี-1งม-1งลสม         1889215923 SAVING         THB29,142,657.50         THB21,017,681.00           6         ปาพ ที่มี ที่มี-1งม-1งลสม         1889215923 SAVING         THB60,080,950.50         THB20,09,000.00           6         ปาพ กัม -1งม-1งลสม         11056412 CURRENT         THB86,000,000.00         THB66,000,000.00           8         ปาม ที่มี ที่มี ที่มี-1งม-1งลสม         11056413 CURRENT         THB89,877,219.00         THB66,000,000.00           9         ปาม ที่มี ที่ ที่มี-1งม-1งลสม         11056413 CURRENT         THB14,489,688.87         THB104,889,688.87           10         ปาม ที่มี ที่ ที่มี-1งม-1งลสม         8891045600 CURRENT         THB20,049,269.45         THB80,000,000.00           11         ปาม ที่มี ที่มี ที่มี-1งม-1งลสม น กัก 8         8891045600 CURRENT         THB80,000,000.00         THB80,000,000.00           12         ปาม ที่มี ที่มี ที่มี ที่มี ก็มี ก็มี ก็มี ก็มี ก็มี ก็มี ก็มี ก็                                                                                                    |                                                    | А                                                             | В              | С                   | D                     | E                                                         | F            | G              |
| 2 บริษัท พื่อป-โหม-บคลอบ         12106206 SAVING         THB299,341.12         TH8293,341.12           1 บริษัท พื่อป-โหม-บคลอบ         12106580 SAVING         THB41,139,554.99           1 บริษัท พื่อป-โหม-บคลอบ         12106580 SAVING         THB21,017,681.00           1 บริษัท พื่อป-โหม-บคลอบ         12106580 SAVING         THB21,017,681.00           1 บริษัท พื่อป-โหม-บคลอบ         8892159234 SAVING         THB20,017,681.00           1 บริษัท พื่อป-โหม-บคลอบ         8892159243 SAVING         THB60,080,950.50           1 บริษัท พื่อป-โหม-บคลอบ         11056427 CURRENT         THB60,000,000.00           1 บริษัท พื่อป-โหม-บคลอบ         11056427 CURRENT         THB60,080,950.50           1 บริษัท พื่อป-โหม-บคลอบ         11056427 CURRENT         THB60,000,000.00           1 บริษัท พื่อป-โหม-บคลอบ         11056434 CURRENT         THB60,080,950.45           1 บริษัท พื่อป-โหม-บคลอบ         11056434 CURRENT         THB70,049,269.45           1 บริษัท พื่อป-โหม-บคลอบ         11056434 CURRENT         THB80,000,000.00           1 บริษัท พื่อป-โหม-บคลอบ         11056434 CURRENT         THB70,049,269.45           1 บริษัท พื่อป-โหม-บคลอบ         1105635         SAVING           1 บริษัท พื่อป         110000         TH880,000,000.00           1 บริษัท พื่อป         1100000         TH860,000,000.00                                                                                                    | 1                                                  | Account Name                                                  | Account Number | Account Ty          | rpe Available Balance | THB Equivalent Balance                                    |              |                |
| 3 изну изи-тонавац         12106580 SAVING         THB41,139,554.99           4 изну изи-тонавац         12106580 SAVING         THB21,017,681.00           5 изну изи-тонавац         105697 SAVING         THB21,017,681.00           6 изну изи-тонавац         1892158733 SAVING         THB20,026,57.50           7 изну изи-тонавац         1056218 CURRENT         THB89,87,21.90           9 изну изи-тонавац         11056422 CURRENT         THB89,877,21.90           9 изну изи-тонавац         11056422 CURRENT         THB89,877,21.90           9 изну изи-тонавац         11056422 CURRENT         THB89,877,21.90           9 изну изи-тонавац         11056424 CURRENT         THB99,877,21.90           9 изну изи-тонавац         11056424 CURRENT         THB94,889,688.87           11 изну изи-тонавац         11056424 CURRENT         THB104,889,688.87           11 изну изи-тонавац         11065460 CURRENT         THB104,889,688.87           11 изну изи-тонавац         1106         8891045600 CURRENT         THB104,889,688.87           11 изну изи-тонавац         110         8891045600 CURRENT         THB104,889,689.45         THB104,989,689.45           11 изну изи-тонавац         110         CS         5         5         5           10         100000000000         THB20,00000000000                                                                                                    | 2                                                  | บริษัท ท็อป-ใหม่-ทดสอบ                                        | 12106206       | SAVING              | THB299,341.12         | THB299,341.12                                             |              |                |
| 1         12106597 SAVING         THB21,017,081.00         THB21,017,081.00           6         14% и йац-1чи-тиваац         8892159243 SAVING         THB29,162,657.50           7         14% и йац-1чи-тиваац         11056218 CURRENT         THB39,877,219.00           9         14% и йац-1чи-тиваац         11056218 CURRENT         THB66,000,000.00         THB66,000,000.00           9         14% и йац-1чи-тиваац         11056427 CURRENT         THB66,000,000.00         THB66,000,000.00           10         14% и йац-1чи-тиваац         11056427 CURRENT         THB66,000,000.00         THB66,000,000.00           10         14% и йац-1чи-тиваац         10056437 CURRENT         THB70,049,269.45         THB70,049,269.45           11         14% и йац-1чи-тиваац         8891045600 CURRENT         THB70,049,269.45         THB70,049,269.45           12         14% и йац-1чи-тиваац         11056137 CURRENT         THB70,049,269.45         TH870,049,269.45           14         14% и йац-1чи-тиваац         14         14% и йац-1чи-тиваац         14         14           11         14% и йац         14         14         14         14         14           11         14         14         14         14         14         14         14         14 <td< td=""><td>3</td><td>บริษัท ท้อป-ใหม่-ทดสอบ</td><td>12106580</td><td>SAVING</td><td>THB41,139,554.99</td><td>THB41,139,554.99</td><td></td><td></td></td<>                                                                                                    | 3                                                  | บริษัท ท้อป-ใหม่-ทดสอบ                                        | 12106580       | SAVING              | THB41,139,554.99      | THB41,139,554.99                                          |              |                |
| รับราท พอมาาพลอบ         8891286793 SAVING         THB591,102,507.50         THB50,080,950.50           รับรักษ์ พ้อม-ใหม่าทดลอบ         11056218 CURRENT         THB50,080,950.50         THB60,080,950.50           รับรักษ์ พ้อม-ใหม่าทดลอบ         11056143 CURRENT         THB30,000,000.00         THB60,000,000.00           รับรักษ์ พ้อม-ใหม่าทดลอบ         11056143 CURRENT         THB30,000,000.00         THB60,000,000.00           รับรักษ์ พ้อม-ใหม่าทดลอบ         11056143 CURRENT         THB33,000,000.00         THB33,000,000.00           รับรักษ์ พ้อม-ใหม่าทดลอบ         11056143 CURRENT         THB30,088,857         THB104,889,688.87           10 รับรัก พ้อม-ใหม่าทดลอบ         11056143 CURRENT         THB30,000,000.00         THB33,000,000.00           10 รับรัก พ้อม-ใหม่าทดลอบ         11056143 CURRENT         THB30,089,688.87         THB104,889,688.87           11 รับรักษ์ พ้อม-ใหม่าทดลอบ จำกัด         8891045600 CURRENT         THB30,000,000.00         THB80,000,000.00           13         ท้อม-ใหม่าทดลอบ จำกัด         8891045600 CURRENT         THB80,000,000.00         THB80,000,000.00           14         รับบูชี รูปแบบบ CSV         5         5         5         5           15         รับบูชี รูปแบบ CSV         5         5         5         5           16         รับบูชี รูปแบบ CSV         5                                                                                                    | 4                                                  | บริษัท ท็อป-ใหม่-ทดสอบ                                        | 12106597       | SAVING              | THB21,017,681.00      | THB21,017,681.00                                          |              |                |
| 0         11371         1100         1000,000,390.30         11000,000,390.30         11000,000,390.30           8         11056218         URRENT         THB89,877,219.00         THB89,877,219.00           9         11391 ñul-1uu-inaaau         11056427 CURRENT         THB89,877,219.00         THB89,877,219.00           10         11056427 CURRENT         THB80,000,000.00         THB83,000,000.00         THB83,000,000.00           11         11056437 CURRENT         THB104,889,688.87         THB104,889,688.87           11         111         1110         889104530 CURRENT         THB20,049,269.45           12         11491         1100         889104500 CURRENT         THB20,049,269.45           12         1149         110         889104500 CURRENT         THB20,049,269.45           12         1149         110         889104500 CURRENT         THB20,049,269.45           13         110         111         111         1111         1111         1111           141         110         110         110         1100         1111           141         110         110         110         1111         11111           15         110         110         110         11111         111111                                                                                                    | 5                                                  | บรษท ทอบ-ทดสอบ<br>มริษัท หรือป ใหม่ มอสอบ ร่ะรัะ              | 8892158/93     | SAVING              | THESE 080 050 50      | THR991,162,657.50                                         |              |                |
| แม้มา กับ เกมาะ         11000210 CONNENT         11000210 CONNENT         11005697.0123.00           แม้มา กับเ-เหลอบ         11056434 CURRENT         111056434 CURRENT         111056434 CURRENT           เป็นที่มา กับเ-กลอบ         11056434 CURRENT         111016439 CONNENT         111016439 CONNENT           เป็นที่มา กับเ-กลอบ         11056434 CURRENT         111016439 CONNENT         111016439 CONNENT           เป็นที่มา กับเ-กลอบ         8892159236 SAVINO         111016439 CONNENT         111016439 CONNENT           เป็นที่มา กับเ-กลอบ         8892159236 SAVINO         111016439 CONNENT         111016439 CONNENT           11 เป็นที่มา กับเ-กลอบ         8892159236 SAVINO         111016439 CONNENT         111016439 CONNENT           12 เป็นที่มา กับเ-กลอบ         8892159236 SAVINO         111016439 CONNENT         111016439 CONNENT           14         6         8892159236 SAVINO         111016439 CONNENT         111016439 CONNENT           15         6         1110100000000000000000000000000000000                                                                                                    | 0                                                  | บรษาเทอบ-เหม-ทดลอบ จากด<br>ประวัท ท้อป-ใหม่-ทดสอะ:            | 11056219       |                     | THR89 877 210 00      | THR89 877 219 00                                          |              |                |
| 13         11000 12 แปลงเสม (1000 1200 1000 1000 1000 1000 1000 100                                                                                                    | 8                                                  | บริษัท ท้องไ-ใหม่-ทดสอง                                       | 11056427       | CURRENT             | THR66 000 000 00      | THB66 000 000 00                                          |              |                |
| 10       изнуп изал-типазал       8891045539 CURRENT       THB104,889,688.87       THB104,889,688.87         11       изнуп изал-типазал члйв       8891045500 CURRENT       THB20,492,269.45       THB20,049,269.45         12       изнуп изал-типазал члйв       8891045500 CURRENT       THB20,049,269.45       THB20,049,269.45         13       изнуп изал-типазал члйв       8891045500 CURRENT       THB20,049,269.45       THB20,049,269.45         14         8891045500 CURRENT       THB20,049,269.45         14          THB20,049,269.45         15          THB20,049,269.45         16          THB20,049,269.45         17        THB20,049,269.45       THB20,049,269.45         18         THB20,049,269.45         19         THB20,049,269.45         10          THB20,049,269.45         10             14             14             15                                                                                                    | 9                                                  | บริษัท ท็อป-ใหม่-ทดสอบ                                        | 11056434       | CURRENT             | THB33.000.000.00      | THB33,000,000,00                                          |              |                |
| 11     บริษัท พื่อป-โพป-ทดสอบ จำกัด     8892159236 SAVING     THB70,049,269.45     THB70,049,269.45       12     บริษัท พื่อป-โพป-ทดสอบ จำกัด     8891045600 CURRENT     THB80,000,000.00       14     ตัวอย่างรายงานการเคลื่อนไหว       15     บัญชี รูปแบบ CSV       16     5       17     5                                                                                                    | 10                                                 | บริษัท ท็อป-ทดสอบ                                             | 8891045439     | CURRENT             | THB104.889.688.87     | THB104.889.688.87                                         |              |                |
| 12       บ้ารียางรายงานการเคลื่อนไหว         13       หัวอย่างรายงานการเคลื่อนไหว         15       บัญชี รูปแบบ CSV         16       5         17       5         18       5         19       100 ชี รูปแบบ CSV         10       5         11       5         12       5         13       100 ชี รูปแบบ CSV         14       5         15       5         16       100 ชี รูปแบบ CSV         17       5         18       100 ชี รูปแบบ CSV         19       100 ชี รูปแบบ CSV         10       100 ชี รูปแบบ CSV         10       100 ชี รูปแบบ CSV         11       100 ชี รูปแบบ CSV         12       5         13       100 ชี รูปแบบ CSV         14       100 ชี รูปแบบ CSV         15       100 ชี รูปแบบ CSV         16       100 ชี รูปแบบ CSV         175282249696       4                                                                                                    | 11                                                 | บริษัท ท็อป-ใหม่-ทดสอบ จำกัด                                  | 8892159236     | SAVING              | THB70.049.269.45      | THB70.049.269.45                                          |              |                |
| <ul> <li>ตัวอย่างรายงานการเคลื่อนไหว</li> <li>บัญชี รูปแบบ CSV</li> <li>5</li> <li>5</li> <li>7</li> <li>7</li></ul> | 12                                                 | บริษัท ท็อป-ใหม่-ทดสอบ จำกัด                                  | 8891045600     | CURRENT             | THB80 0 00.00         | THB80,000,000.00                                          |              |                |
| <ul> <li>ตัวอย่างรายงานการเคลื่อนไหว</li> <li>บัญชี รูปแบบ CSV</li> <li>5</li> </ul>                                                                                                    | 13                                                 |                                                               |                |                     |                       |                                                           |              |                |
| <ul> <li>ตัวอย่างรายงานการเคลื่อนไหว</li> <li>บัญชี รูปแบบ CSV</li> <li>5</li> </ul>                                                                                                    | 4                                                  |                                                               |                |                     |                       |                                                           |              |                |
| <ul> <li>ตัวอย่างรายงานการเคลือนไหว</li> <li>บัญชี รูปแบบ CSV</li> <li>5</li> <li>5</li></ul>  | 15                                                 |                                                               |                |                     | ~! X                  |                                                           |              |                |
| IT 52822249696     +     Tr 52822249696     +     Tr 52822249696     +                                                                                                    | 16                                                 | ต้าอย่าง                                                      | รายเงาง        | ເຄລະ                | ดลื่องประว            |                                                           |              |                |
| ບັญชี ຈູປແນນ CSV<br>5<br>5<br>5<br>7<br>7<br>8<br>9<br>9<br>9<br>9<br>9<br>9<br>9<br>9<br>9<br>9<br>9<br>9<br>9<br>9<br>9<br>9<br>9                                                                                                    | 1/                                                 | AI 966 IN                                                     | 9 101 11       | 911196              | มเยายน ๆ              |                                                           |              |                |
| ນັญชີ ຈູປແບບ CSV<br>5<br>5<br>5<br>7<br>7<br>8<br>9<br>9<br>9<br>9<br>9<br>9<br>9<br>9<br>9<br>9<br>9<br>9<br>9<br>9<br>9<br>9<br>9                                                                                                    | 10                                                 | 04 O                                                          |                |                     |                       |                                                           |              |                |
| 1     1     1     1     1     1     1     1     1     1     1     1     1     1     1     1     1     1     1     1     1     1     1     1     1     1     1     1     1     1     1     1     1     1     1     1     1     1     1     1     1     1     1     1     1     1     1     1     1     1     1     1     1     1     1     1     1     1     1     1     1     1     1     1     1     1     1     1     1     1     1     1     1     1     1     1     1     1     1     1     1     1     1     1     1     1     1     1     1     1     1     1     1     1     1     1     1     1     1     1     1     1     1     1     1     1     1     1     1     1     1     1     1     1     1     1     1     1     1     1     1     1     1     1     1     1     1     1     1     1     1     1     1     1     1     1 <td>20</td> <td>าโกเชี รา</td> <td>1119191 (</td> <td>NPS</td> <td></td> <td></td> <td></td> <td></td>                                                                                                    | 20                                                 | าโกเชี รา                                                     | 1119191 (      | NPS                 |                       |                                                           |              |                |
| 5<br>5<br>6<br>7<br>7<br>8<br>8<br>9<br>9<br>9<br>9<br>10<br>11<br>12<br>15<br>15<br>15<br>15<br>15<br>15<br>15<br>15<br>15<br>15                                                                                                    | 20                                                 | ប្រកូប ។                                                      | лепп (         | 701                 |                       |                                                           |              |                |
| 5<br>5<br>6<br>7<br>7<br>7<br>7<br>7<br>7<br>7<br>7<br>7<br>7<br>7<br>7<br>7                                                                                                    | 22                                                 |                                                               |                |                     |                       |                                                           |              |                |
| 24     24       25     25       26     27       28     29       30     20       31     20       32     20       33     20       34     20       35     20       36     20       37     20       38     20       39     20       31     20       32     20       33     20       34     20       35     20       36     20       37     20                                                                                                    | 23                                                 |                                                               |                |                     |                       |                                                           |              |                |
| 25   26   27   27   27   27   27   27   27                                                                                                    | 24                                                 |                                                               |                |                     |                       |                                                           |              |                |
| 26     27     28       28     29       30     20       31     20       32     20       33     20       34     20       35     20       36     20       37     7                                                                                                    | 25                                                 |                                                               |                |                     |                       |                                                           |              |                |
| 1752822249696     +                                                                                                    | 26                                                 |                                                               |                |                     |                       |                                                           |              |                |
| 1     1       1     1       2     1       33     1       44     1       5     1       66     1       7     1752822249696                                                                                                    | 27                                                 |                                                               |                |                     |                       |                                                           |              |                |
| 1     1       22     1       33     1       44     1       55     1       66     1                                                                                                    | 28                                                 |                                                               |                |                     |                       |                                                           |              |                |
| 00 0 0 0 0 0 0 0 0 0 0 0 0 0 0 0 0 0 0                                                                                                     |                                                    |                                                               |                |                     |                       |                                                           |              |                |
| 11 1 1 1 1 1 1 1 1 1 1 1 1 1 1 1 1 1 1                                                                                                     | 29                                                 |                                                               |                |                     |                       |                                                           |              |                |
| 22 2 2 2 2 2 2 2 2 2 2 2 2 2 2 2 2 2 2                                                                                                     | 29<br>80                                           |                                                               |                |                     |                       |                                                           |              |                |
| 33<br>34<br>35<br>36<br>37<br>37<br>37<br>37<br>37<br>37<br>37<br>37<br>37<br>37<br>37<br>37<br>37                                                                                                    | 29<br>30<br>31                                     |                                                               |                |                     |                       |                                                           |              |                |
| 44<br>45<br>46<br>47<br>47<br>47<br>47<br>47<br>52822249696<br>4<br>4<br>4<br>4<br>4<br>4<br>4<br>4<br>4<br>4<br>4<br>4<br>4                                                                                                    | 29<br>30<br>31<br>32                               |                                                               |                |                     |                       |                                                           |              |                |
| 33<br>36<br>37<br>37<br>37<br>37<br>37<br>37<br>37<br>37<br>37<br>37<br>37<br>37<br>37                                                                                                    | 29<br>30<br>31<br>32<br>33                         |                                                               |                |                     |                       |                                                           |              |                |
| 20<br>77<br>< > <u>1752822249696</u> +                                                                                                    | 29<br>30<br>31<br>32<br>33<br>34                   |                                                               |                |                     |                       |                                                           |              |                |
| < > <u>1752822249696</u> +                                                                                                    | 29<br>30<br>31<br>32<br>33<br>34<br>35             |                                                               |                |                     |                       |                                                           |              |                |
|                                                                                                    | 29<br>30<br>31<br>32<br>33<br>34<br>35<br>36       |                                                               |                |                     |                       |                                                           |              |                |
|                                                                                                    | 29<br>30<br>31<br>32<br>33<br>34<br>35<br>36<br>27 | 1752822249696                                                 |                |                     |                       |                                                           |              |                |

| Manage Columns ปรับแต่งคอลัมน์ที่แสดง เลือกข้อมูลที่ต้องการแสดงหรือซ่อน                                                                                                    | Manage Columns ปรับแต่งคอลัมน์ที่แสคง เลือกข้อมูลที่ต้องการแสคงหรือซ่อน |
|----------------------------------------------------------------------------------------------------|-------------------------------------------------------------------------|
| Image: State in the state in the state | LUBARK<br>CUBIERUS SCUE<br>FUERNS SUCCESS                               |

# การดูข้อมูลบัญชี (Account Overview)

บัญชีเงินฝากออมทรัพย์และบัญชีกระแสรายวัน (Current and Saving Account)

| ≡ L                                       | H BANK                                                                                                    | Q What would yo                                                                                         | u like to do today?                                  |                                                                                                    |                                                                                                    | Û 2004 G          | 3 | =LH BA                  |
|-------------------------------------------|----------------------------------------------------------------------------------------------------|----------------------------------------------------------------------------------------------------|------------------------------------------------------|----------------------------------------------------------------------------------------------------|----------------------------------------------------------------------------------------------------|-------------------|---|-------------------------|
| คลิกเลขบัญ<br>ตัวหนังสือสิ<br>ดูรายละเอีย | <b>CASA Account</b><br>11 Record(s)<br>Account Number ≎<br>SA-JURISTIC-BIB<br>0012106206<br>มีน้ำเงิน เพื่อ<br>มคบัญชี | Summary<br>Account Name ≎<br>บริษัท ท็อป-ใหม่-ทดสอบ<br>บริษัท ท็อป-ใหม่-ทดสอบ<br>บริษัท ท็อป-ใหม่-พดสอบ | Account Type<br>SAVING<br>SAVING<br>SAVING<br>SAVING | <ul> <li>Available Balance          THB 299,341.12     </li> <li>THB 41,139,554.99</li> <li>THB 21,017,681.00</li> <li>THB 991,162,657.50</li> </ul> | Quick Links<br>Request<br>Statement CHB Account<br>CHB Account<br>Transfer CHB Account<br>Transfer | Loan<br>Repayment |   |                         |
|                                           |                                                                                                    |                                                                                                    |                                                      |                                                                                                    |                                                                                                    |                   |   | <b>ារ</b><br>សិរ<br>ប័រ |

## หน้า "Overview" คูรายละเอียคบัญชี

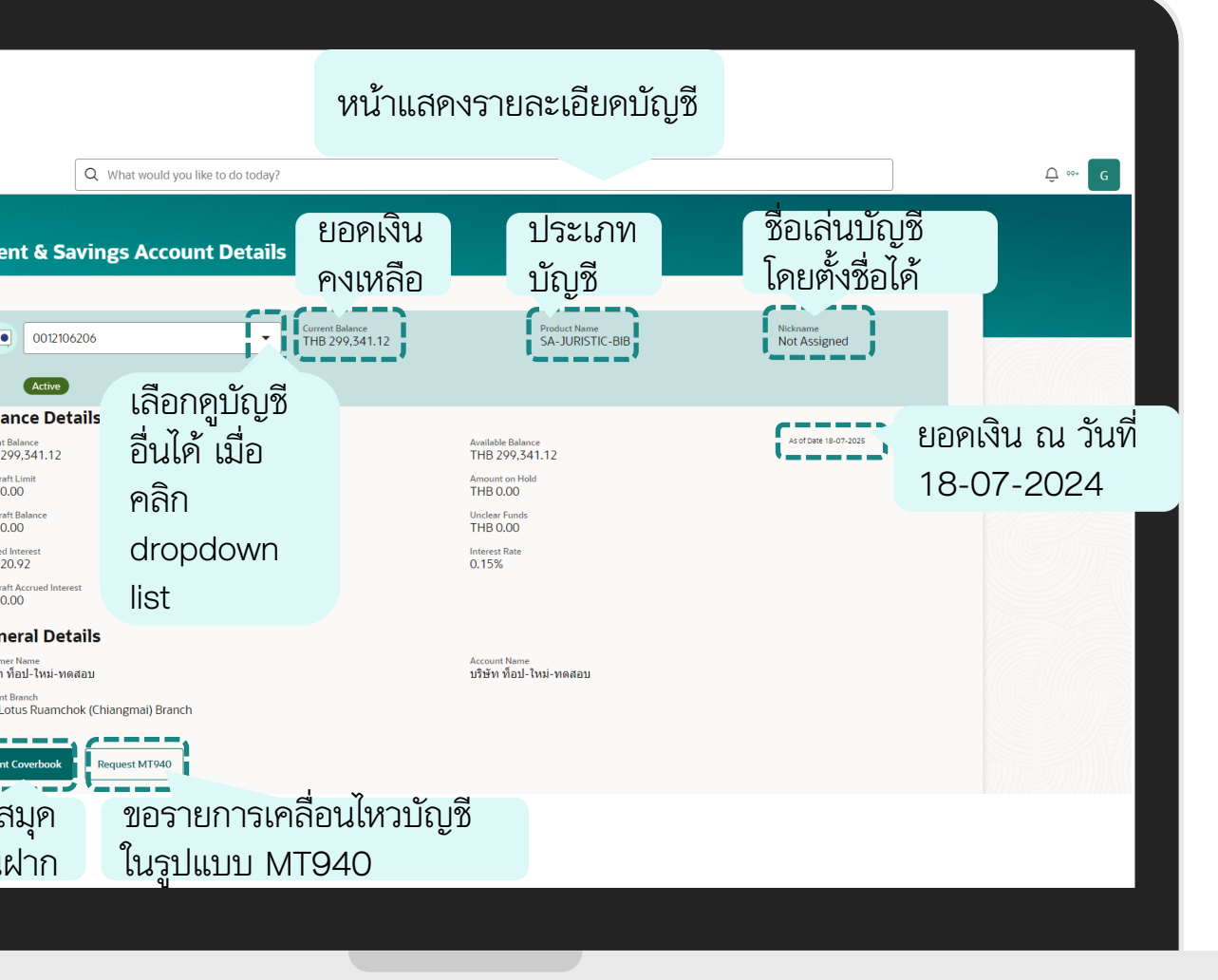

| ≡LH BAN | K Q What would you like to do today?                                                                                                    |                                                                                         | :                       | Û ∞. C | =LH BAN | K Q What would you like to do today?                                                                                                    | หน้าแสดงรายละเอียดบัญชี                                                                            |              |  |
|---------|----------------------------------------------------------------------------------------------------|-----------------------------------------------------------------------------------------|-------------------------|--------|---------|----------------------------------------------------------------------------------------------------|----------------------------------------------------------------------------------------------------|--------------|--|
|         | Current & Savings Account Details                                                                                                    | 1                                                                                       | Nekaame<br>Net deringed |        |         | Current & Savings Account Details                                                                                                    | Current Balance Product Name                                                                       | Nickname     |  |
|         | Oto 2106205         Phẩn droj           0012106206         1189 Mai-Vai-vasacu [THB]001         Phẩn droj           Balani         Oto 21206580         Oto 21206580           Current Bal         012106580         Oto 21206580           Overdrafty         0012106590         Oto 21206597           THB 001         01012106597         Iaa non 1160           Oto 2100597         Iaa non 1160         Iaa non 1160                                                                                                    | odown list<br><sup>Avsilable Balance</sup><br>THB 21.017,681.00<br>เซิญี้ <sup>เป</sup> | NUT ASSIGNED            |        |         | Active<br>Balance<br>THB 21.017,681.00<br>Overdant Linit                                                                                         | Available Balance<br>THB 21.017,681.00<br>Available Balance<br>THB 21.017,681.00<br>Amount on Hold | Not Assigned |  |
|         | Overdraft         B892158793         Utby fact-vestep   THB   889           Accrued like         New offact-vestep   THB   889         New offact-vestep   THB   889           Overdraft V         S892159243         New offact-vestep   THB   889           Overdraft V         S892159243         New offact-vestep   THB   889           Overdraft V         S892159243         New offact-vestep   THB   889           Overdraft V         S892159243         New offact-vestep   THB   889           V101056218         New offact-vestep   THB   001         New offact-vestep   THB   001 | Ind U.OU<br>Interest Rate<br>0.15%                                                      |                         |        |         | THB 0.00<br>Overdraft Balance<br>THB 0.00<br>Accrued Interest<br>THB 1,468.36<br>Overdraft Accrued Interest<br>THB 0.00                          | THE 0.00<br>Unclear Funds<br>THE 0.00<br>Interest Rate<br>0.15%                                    |              |  |
|         | Customer Nanc<br>บริษัท ที่อป-โหป-พลสอบ<br>Account Branch<br>001 Lotus Ruamchok (Chiangmai) Branch<br>Print Coverbook Request MT940                                                                                                    | Account Name<br>บริษัท ที่อป-ไหม่-ทดสอบ                                                 |                         |        |         | Custome มารัชทาง Name<br>มารัชทางที่อนไ-ไหม่-หาดสอบ<br>Account Branch<br>OOT Lotus Ruarnchok (Chiangmai) Branch<br>Print Coverbook Request MT940 | Account Name<br>บริษัท ที่อป-ใหม่-ทดสอบ                                                            |              |  |
|         |                                                                                                    |                                                                                         |                         |        |         | Print Coverbook Request MT940                                                                                                    |                                                                                                    |              |  |

# การดูข้อมูลบัญชี (Account Overview)

# ประเภทบัญชีเงินฝากประจำ (Term Deposit Account)

| เมื่อท่านเข้าสู่ระบบ LHB Biz Connect แล้ว ให้เลือกเมนู "Account" | ถัดไปเลือกประเภทบัญชี "Term Deposits"                                                                                                    |
|------------------------------------------------------------------|----------------------------------------------------------------------------------------------------|
| <complex-block></complex-block>                                  | Image: service and service and serv |

| จากนั้นเลือก "Overview"                                                                                                    | หลังจากเลือก "Overview" แล้ว หน้าจอจะแสดงภาพรวมบัญชีเงินฝากประ                                                                                                    |
|----------------------------------------------------------------------------------------------------|----------------------------------------------------------------------------------------------------|
| ✓ Term Deposits X Q What would you like to do today?                                                                                                    | = LH BANK Q. What would you like to do today?                                                                                                    |
| Overview       Corrent Deposit Detert         Transactions       Lagan "Overview"         1       Image: Corrent Deposit Detert         1       Image: Corrent Deposit Detert         1       Image: Corrent Deposit Detert         1       Image: Corrent Deposit Detert         1       Image: Corrent Deposit Detert         1       Image: Corrent Deposit Detert         1       Image: Corrent Deposit Detert         1       Image: Corrent Deposit Detert         1       Image: Corrent Deposit Deposit | Term Deposit Account<br>2<br>Total Accounts<br>Correct Balance<br>THB 6,062,622.32<br>Net Balance<br>Net Balance                                                                                                    |
| Ccount Summary<br>ecord(s)<br>ccount Name ○ Principal Amount ○ Deposit Group Number ○ Available Items ○ Stati<br>avRigutini-Tuai-vieaau THB 6,043,563.09 Fixed Deposit<br>0013052856 2 ACT                                                                                                    | TD Account Summary       2         2 Record(s)       2         Account Name        Principal Amount        Deposit Group Number        Available Items        State         aaw#ifiruum-Twui-weraau       THB 6,043,563       Pheed Deposit       2       Act         aaw#ifiruum-Twui-weraau       THB 19,059.23       Fixed Deposit       2       Act |
|                                                                                                    |                                                                                                    |
|                                                                                                    |                                                                                                    |

| -IH BANK                                                                                          | ☐                                         | ld - Berrie de Leder A                      |                                      |                                                      | <b>^</b> ~~∎ | - | K Q What would you like to do today?                                                                                                    |                                                                                    |                               | Û 00+ |
|---------------------------------------------------------------------------------------------------|-------------------------------------------|---------------------------------------------|--------------------------------------|------------------------------------------------------|--------------|---|----------------------------------------------------------------------------------------------------|------------------------------------------------------------------------------------|-------------------------------|-------|
| TD Item List Summar<br>2 Record(s)<br>Deposit Number ≎<br>00130528560000000<br>001305285600000000 | y<br>Interest Rate ≎<br>01 0.2<br>02 1.05 | Maturity Date ≎<br>15/12/2025<br>03/10/2025 | Deposit Term<br>6 Months<br>3 Months | Principal Amount<br>THB 6,035,542.36<br>THB 8,020.73 |              |   | O013052856       Сите<br>ТНВ         Ummuniterre       013052850000000001       Аскол         Ummuniterre       013052850000000001       Аскол         Ummuniterre       013052850000000001       Факсал         Ummuniterre       013052850000000001       Факсал         Ummuniterre       013052850000000001       Факсал         Ummuniterre       Ummuniterre       Факсал         Diriginal Annuaum       Current Principal Annuaum       THB 6,035,542.36         Data       Current Principal Annuaum       THB 6,045,542.36         Winterre       Carrent Principal Annuaum       Carrent Principal Annuaum         12000       Carrent Principal Annuaum       Carrent Principal Annuaum         12000       Carrent Principal Annuaum       Carrent Principal Annuaum         12000       Carrent Principal Annuaum       Carrent Principal Annuaum         12000       Carrent Principal Annuaum       Carrent Principal Annuaum         12000       Carrent Principal Annuaum       Carrent Principal Annuaum         12000       Carrent Principal Annuaum       Carrent Principal Annuaum         12000       Carrent Principal Annuaum       Carrent Principal Annuaum         12000       Carrent Principal Annuaum       Carrent Principal Annuaum         1200 | nrt Balance<br>16.035,542.36 15/12/2025<br>unt Type TD Group Account<br>0013052856 | Product Name<br>B-6M-JURISTIC |       |
|                                                                                                   |                                           |                                             |                                      |                                                      |              |   | Print Coverbook                                                                                                    |                                                                                    |                               |       |

## การดูข้อมูลบัญชี (Account Overview) บัญชีเงินฝากประจำ Term Deposit Account จากหน้ารายละเอียคบัญชีสามารถพิมพ์หน้าสมุคคู่ฝากได้ หลังจาดใส่ PIN กด Open file หน้าจอแสดงภาพหน้าปกสมุดคู่ฝาก LH BANK Q What would you like to do toda **Term Deposit Details** 0013052856 Current Balance THB 6.035.542.30 TD Group Account 0013052856 Account Ty TD Active **Deposit & Maturity Details** Password Combination The document is password protected, it is a combination of the Last 4 THB 6,035,542.36 letters of your Citizen ID/Passport Number. Example, if your Citizen ID/Passport Number is 9879879879871, then your password is 9871. Deposit Term Year(s), 6 Month(s) Day(s) 13/12/2024 Ok Interest Amount THB 6,945.01 Available Balance THB 6,035,542.3 Amount on hol THB 0.00 Renew Principal and **General Details** Download

| Deposit Account                                                 |                                                                                 |   |
|-----------------------------------------------------------------|---------------------------------------------------------------------------------|---|
| ฝากประจำ                                                        |                                                                                 |   |
| Fixed Deposit Accou                                             | nt                                                                              |   |
| LH BANK                                                         | มาการแถนด์ แอนด์ เฮ้าส์ จำกัด (มหาชน)<br>หอ มาอ ноบระธ ธมห ต ยอแอ compary แตกรอ | • |
| สำนัก/สาขา<br>Office/Branch                                     | 1 Lotus Ruamchok (Chiangmai)<br>Branch                                          |   |
| สำนัก/สาขา<br>Office/Branch<br>เลขทีบัญชี<br>Master Account No. | 1 Lotus Ruamchok (Chiangmai)<br>Branch<br>130-5-2856-                           |   |

| ≡LH BAN | K Q What would you like to do today?                                                                                                    |                                                                     |                               | ⊕ ∞• <b>ड</b> |  |
|---------|----------------------------------------------------------------------------------------------------|---------------------------------------------------------------------|-------------------------------|---------------|--|
|         | O013052856       Current Balance         Ummunitier       Account Type         OD3052856000000001       Account Type         Ummunitier       OD3052850000000000000000000000000000000000 | 42.36 Маturity Date<br>15/12/2025<br>TD Group Account<br>0013052856 | Product Name<br>B-6M-JURISTIC |               |  |
|         | Print Coverbook                                                                                                    |                                                                     |                               |               |  |

## กด "OK" และเปิดไฟล์ ใส่รหัส PIN

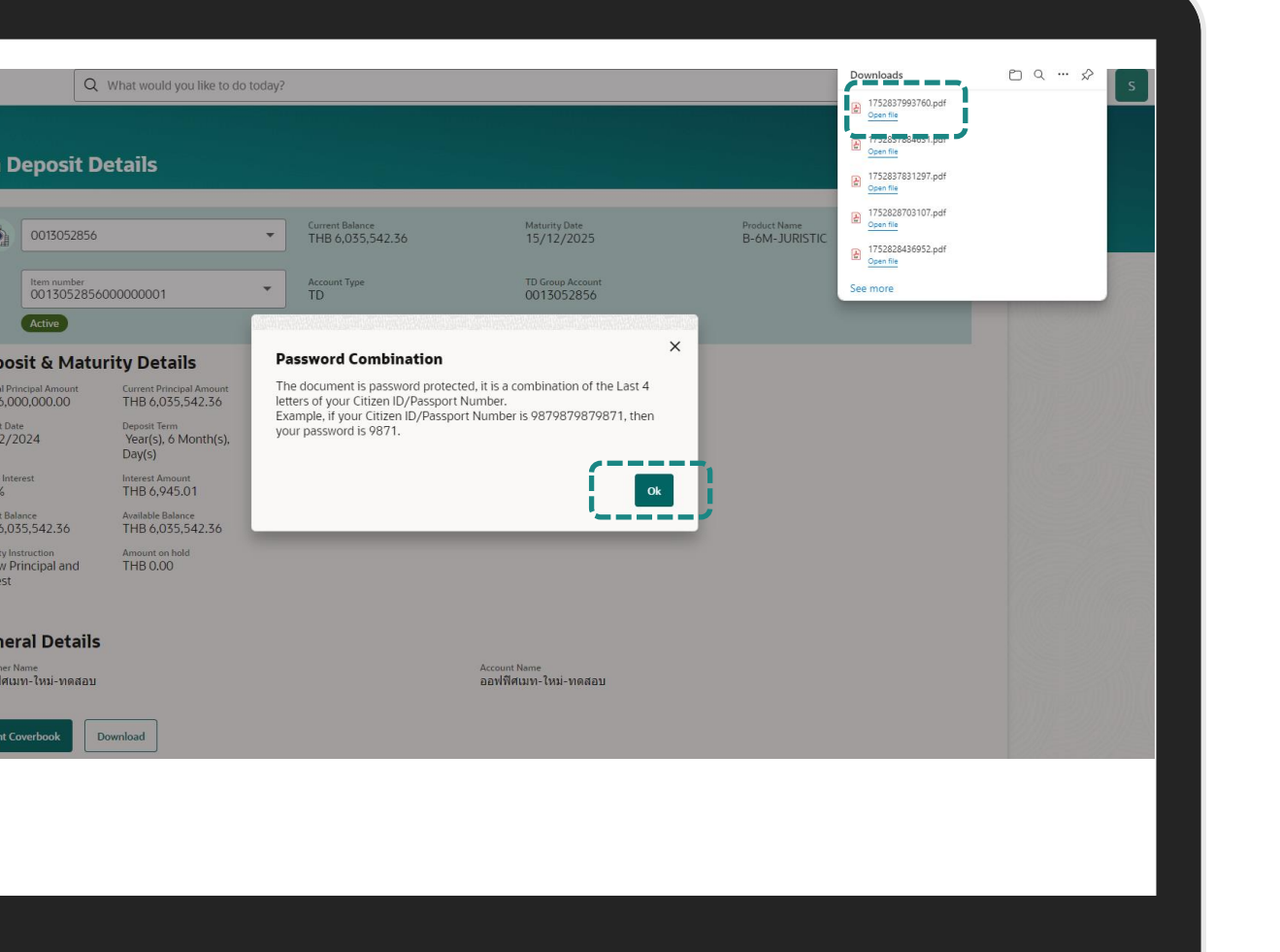

| เมื่อใส่รหัส PIN แล้ว กด "Open file"                                                                       |  |
|----------------------------------------------------------------------------------------------------|--|
|                                                                                                    |  |
| Enter a password<br>This file is password protected. Plase enter a password<br>to open the file.<br>Cancel |  |
|                                                                                                    |  |
|                                                                                                    |  |

## หน้าจอรายละเอียดบัญชีเงินฝากประจำ

LH BANK

| Term Deposit Item Number : 13052856000000001 | Term Deposit Account : 13052856            |
|----------------------------------------------|--------------------------------------------|
| Current Balance : THB6,035,542.36            | Maturity Date : 15/12/2025                 |
| Deposit & Maturity Details                   |                                            |
| Original Principal Amount : THB6,000,000.00  | Current Principal Amount : THB6,035,542.36 |
| Deposit Date : 13/12/2024                    | Deposit Term : 6 months                    |
| Interest Amount : THB6,945.01                | Rate of Interest : 1.20 %                  |
| Available Balance : THB6,035,542.36          | Amount on hold : THB0.00                   |
| Product Name : B-6M-JURISTIC                 | Maturity Instruction :                     |
| General Details                              |                                            |
| Customer Name : ออฟฟิศเมท-ใหม่-ทดสอบ         | Account Name : ออฟฟิศเมท-ใหม่-ทดสอบ        |

**Term Deposit Details** 

ที่เมนู Account Transaction

| Menu         Image: Credit Cards         Image: Credit Cards         Image: Credit Cards         Image: Credit Cards         Image: Credit Cards         Image: Credit Cards         Image: Credit Cards         Image: Credit Cards         Image: Credit Cards         Image: Credit Facility Management         Image: Credit Facility Management | ×<br>ເລືອກເມນູ<br>"Accounts"<br>Term Deposit Account<br>2<br>Total Accounts<br>ໂດຍ<br>THB 6,062,622.32 | Current Position Conve.                           | Quick Links | ↓ a. | < Account<br>Current & Savings<br>Term Deposits<br>Loans & Finances<br>Corporate Loans |
|----------------------------------------------------------------------------------------------------|----------------------------------------------------------------------------------------------------|---------------------------------------------------|-------------|------|----------------------------------------------------------------------------------------|
| 同 Service Requests )<br>③ Transactions )                                                                                                    | Account Summary<br>:ord(s)<br>Principal Amor                                                           | unt ^ – Report Group Mumber ^ – Available Benre / | E ST        |      |                                                                                        |

## เลือกประเภทบัญชีที่ต้องการ

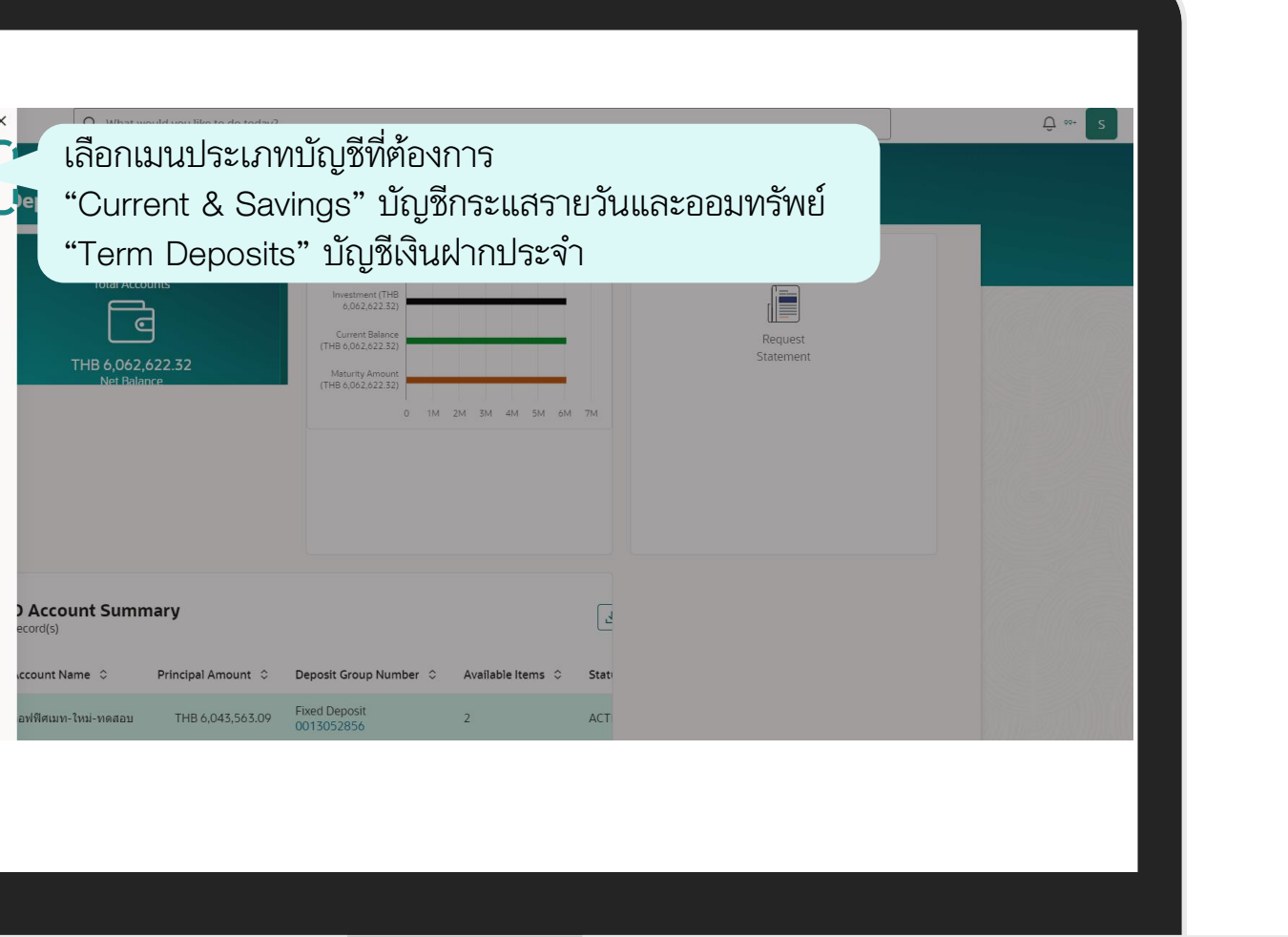

| จากนั้นเลือกรายการธุรกรรม "Transaction"                                                                                                    | เลือกบ้                                                                      |
|----------------------------------------------------------------------------------------------------|------------------------------------------------------------------------------|
| Current & Soriely:     Current & Soriely:     Current & Soriely: <td>1<br/>คลิก Dropo<br/>เพื่อเลือก "<br/>บัญชี" ที่ต้อ<br/>คูประวัติการ<br/>ของบัญชี</td> | 1<br>คลิก Dropo<br>เพื่อเลือก "<br>บัญชี" ที่ต้อ<br>คูประวัติการ<br>ของบัญชี |
|                                                                                                    | 14/07/2                                                                      |

## บัญชีที่ต้องการเพื่อดูประวัติการทำรายการของบัญชี

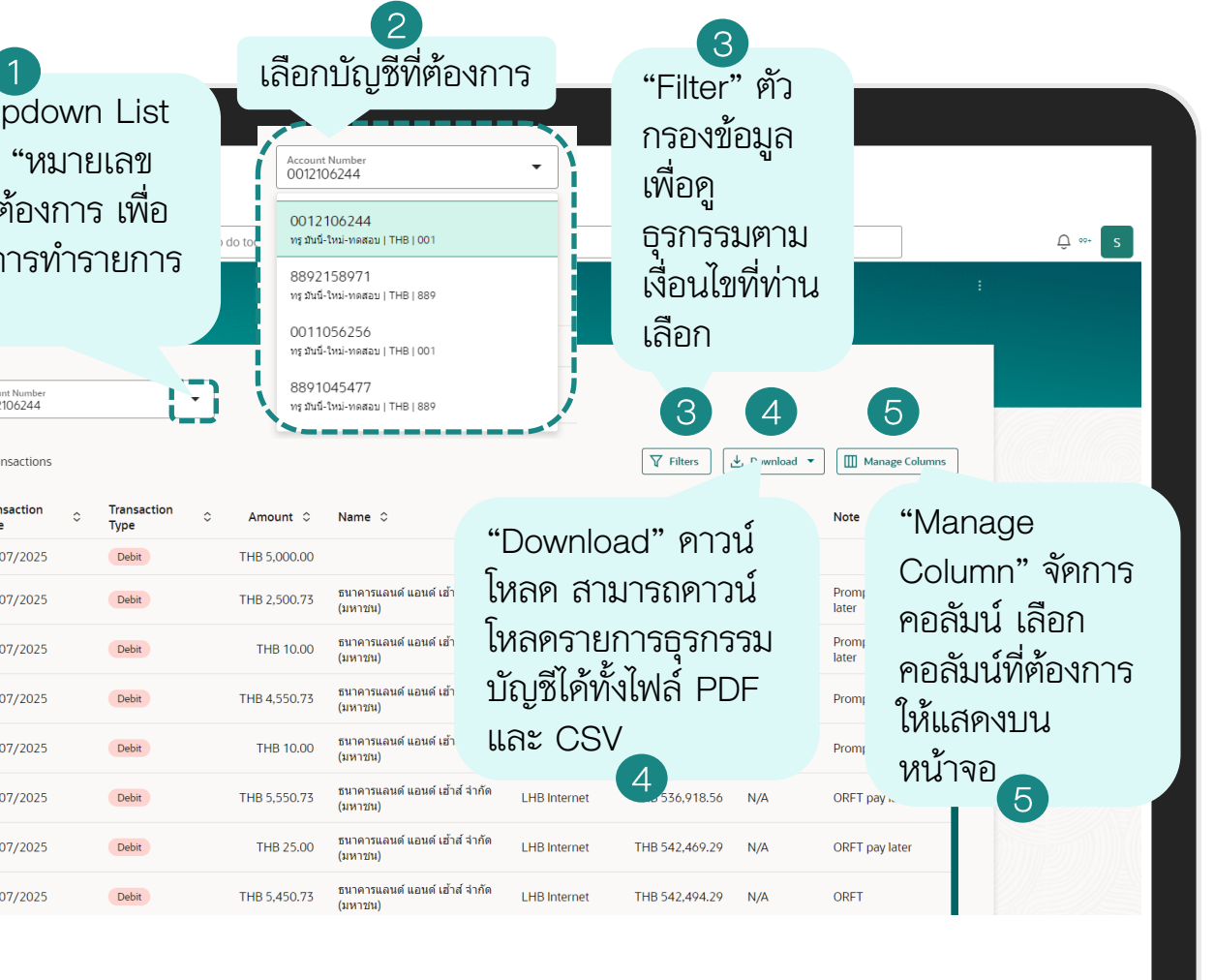

|          |                              |                       |                |                                           |              |                   |              |                              | เลือก "Filters'<br>ต้องการแล้ว | , ที่ |      |
|----------|------------------------------|-----------------------|----------------|-------------------------------------------|--------------|-------------------|--------------|------------------------------|--------------------------------|-------|------|
| ≡ LH BAN | K                            | Q What would you lik  | æ to do today? |                                           |              |                   | _            | Filters                      | ×                              |       | ≡ LH |
|          | -<br>Transaction             | าร                    |                |                                           |              |                   |              | Account Number<br>0012106244 | <u> </u>                       |       |      |
|          |                              |                       | _              |                                           |              |                   |              | View Options<br>Date Range   | •                              |       |      |
|          | Account Number<br>0012106244 | •                     |                |                                           |              |                   |              | From Date                    |                                |       |      |
|          | 19 Transactions              |                       |                |                                           |              | <b>V</b> Filters  | ⊥ Download ▼ |                              | Required                       |       |      |
|          | Transaction<br>Date          | ○ Transaction<br>Type | ≎ Amount ≎     | Name 🗘                                    | Channels 🗘   | Balance 🗘         | CHQ<br>No.   | To Date                      | Required                       |       |      |
|          | 18/07/2025                   | Debit                 | THB 5,000.00   |                                           | LHB Other    | THB 52,563,982.18 | N/A          | Transactions<br>All          |                                |       |      |
|          | 14/07/2025                   | Debit                 | THB 2,500.73   | ธนาคารแลนด์ แอนด์ เฮ้าส์ จำกัด<br>(มหาชน) | LHB Internet | THB 529,847.10    | N/A          | Amount                       |                                |       |      |
|          | 14/07/2025                   | Debit                 | THB 10.00      | ธนาคารแลนด์ แอนด์ เฮ้าส์ จำกัด<br>(มหาชน) | LHB Internet | THB 532,347.83    | N/A          |                              |                                |       |      |
|          | 14/07/2025                   | Debit                 | THB 4,550.73   | ธนาคารแลนด์ แอนด์ เฮ้าส์ จำกัด<br>(มหาชน) | LHB Internet | THB 532,357.83    | N/A          |                              |                                | d     |      |
|          | 14/07/2025                   | Debit                 | THB 10.00      | ธนาคารแลนด์ แอนด์ เอ้าส์ จำกัด<br>(มหาชน) | LHB Internet | THB 536,908.56    | N/A          |                              | คลก "Apply"                    | เพอ   |      |
|          | 14/07/2025                   | Debit                 | THB 5,550.73   | ธนาคารแลนด์ แอนด์ เฮ้าส์ จำกัด<br>(มหาชน) | LHB Internet | THB 536,918.56    | N/A          |                              | ไข้งาน                         |       |      |
|          | 14/07/2025                   | Debit                 | THB 25.00      | ธนาคารแลนด์ แอนด์ เฮ้าส์ จำกัด<br>(มหาชน) | LHB Internet | THB 542,469.29    | N/A          |                              |                                |       |      |
|          | 14/07/2025                   | Debit                 | THB 5,450.73   | ธนาคารแลนด์ แอนด์ เฮ้าส์ จำกัด<br>(มหาชน) | LHB Internet | THB 542,494.29    | N/A          | Í,                           | Reset                          |       |      |
|          |                              |                       |                |                                           |              |                   |              |                              |                                |       |      |
|          |                              |                       |                |                                           |              |                   |              |                              |                                |       |      |
|          |                              |                       |                |                                           |              |                   |              |                              |                                |       |      |

## ข้อมูลแสดงตามตัวกรองที่ท่านเลือก

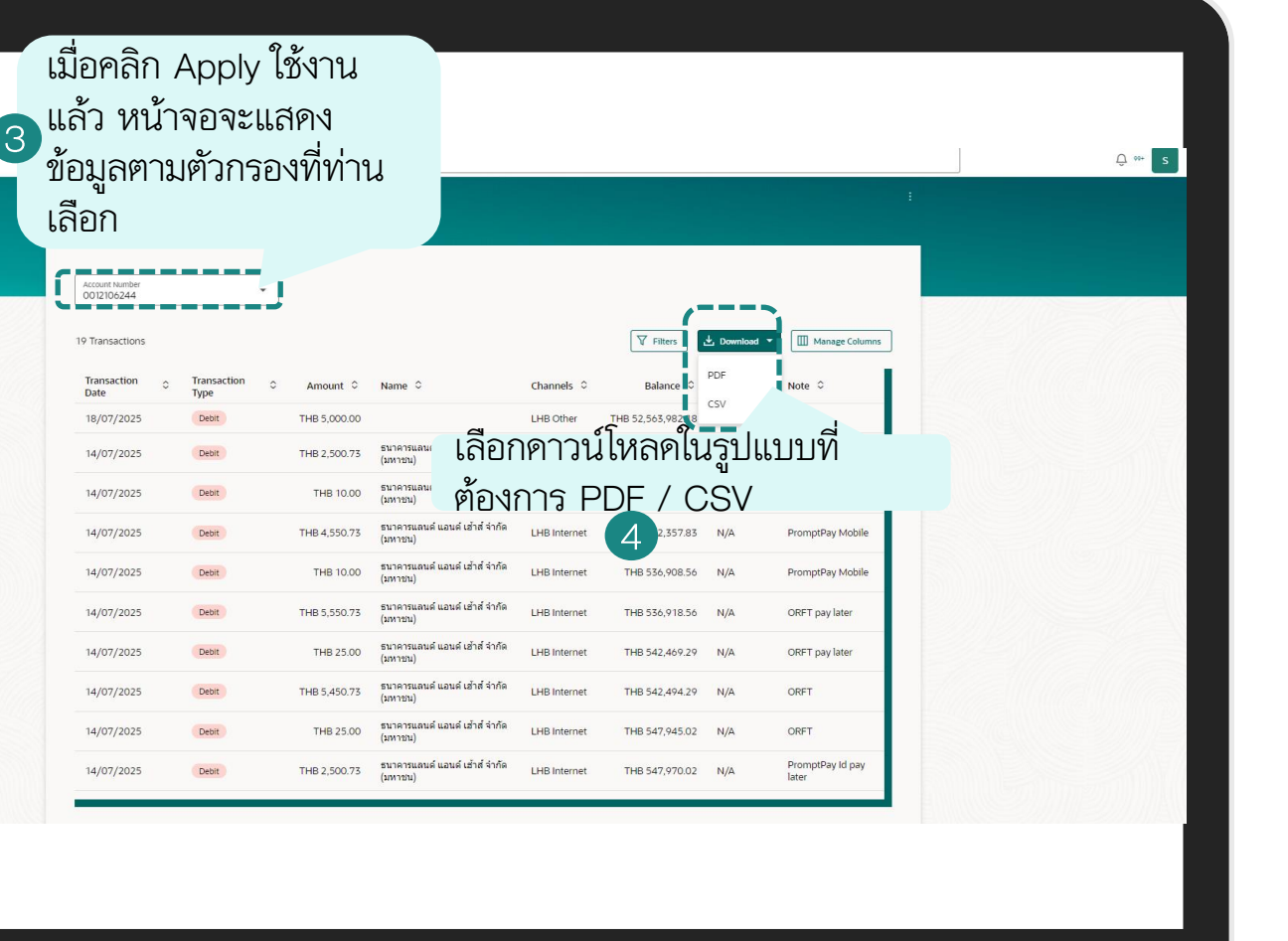

|          | คูบางข้อมูล                                                                                                    |  |
|----------|----------------------------------------------------------------------------------------------------|--|
| ELH BANK | Q. What would you like to do today?                                                                                                    |  |
|          | Transactions                                                                                                    |  |
|          | Account hamber                                                                                                    |  |
|          | 2 Transaction Type                                                                                                    |  |
|          | Transaction by Transaction Date                                                                                                    |  |
|          | Date     Type     Amount     Name     Channels     Balance     City     Note       18/07/2025     Debt     THB 5,000.00     LHB Other     THB 52,563,982.18     N/A                                                                                                    |  |
|          | 14/07/2025 Deter THB 2,500.73 Sunandu uzud Ližná štvíňa LHB Internet THB 529,847.10 N/A PromptPay MB Pay Leter                                                                                                    |  |
|          | 14/07/2025 Deter THB 10.00 (sunars) LHB Internet THB 532,347.85 N/A PromptPay MB Pay Amount                                                                                                    |  |
|          | 14/07/2025 Debit THB 4,550.73 (bit and using ising station of the station of the |  |
|          | 14/07/2025 Desit THB 10.00 (มาระบุ<br>(มาระบุ) LHB Internet THB 556,908.56 N/A PromptPay Mobile CHQ No.                                                                                                    |  |
|          | 14/07/2025 Deat THB 5,550.73 รุ่นาดารณณฑ์ แอนด์ เข้าที่ LHB Internet THB 536,918.56 N/A ORFT pay later                                                                                                    |  |
|          | 14/07/2025 Deat THB 25.00 รบาคารแลนฟ แอนฟ เช่าส์ จำกัด LHB Internet THB 542,469.29 N/A ORFT pay later                                                                                                    |  |
|          | 14/07/2025 Debit THB 5,450.73 SUNAYULANA LAUNA LEHB Internet THB 542,494.29 N/A ORFT                                                                                                    |  |
|          | 14/07/2025 <b>Deat </b> THB 25:00 รับกลารแลนน์ แอนน์ เข้าส์ จำกัด LHB Internet THB 547,945:02 N/A ORFT                                                                                                    |  |
|          | 14/07/2025 Debit THB 2,500.73 Suna sauau a usu si kina sauau a usu si kina sauau si kina sauau sauau si kina sauau sauau sauau sauau sauau sauau sauau sauau sauau sauau sauau sauau sauau sauau sauau sauau sauau sauau sauau sauau sauau sauau sauau sauau sauau sauau sauau sauau sauau sauau sauau sauau sauau sauau sauau sauau sauau sauau sauau sa                                                                                                    |  |
|          |                                                                                                    |  |
|          | ูดลิก "Download"                                                                                                    |  |
|          | FIGHT DOWINDad                                                                                                    |  |
|          |                                                                                                    |  |
|          |                                                                                                    |  |
|          |                                                                                                    |  |
|          |                                                                                                    |  |
|          |                                                                                                    |  |

## คลิก "Open file"

| /hat would you like to       | do today?             |                                                                                                    |                                                |               |              | C                | avniasdas — — —                        | □ < … ☆ | 00 |
|------------------------------|-----------------------|----------------------------------------------------------------------------------------------------|------------------------------------------------|---------------|--------------|------------------|----------------------------------------|---------|----|
|                              |                       |                                                                                                    | ດລືວ "                                         |               | , filo       | "                | 1752839327986.pdf<br>Open file         |         |    |
| ansactions                   |                       |                                                                                                    | ะเยเป                                          | Oper          | i ille       | lê.              | 1752838294204.pdf<br>Open file         |         |    |
|                              |                       |                                                                                                    |                                                |               |              | æ                | 1752838066687.pdf                      |         |    |
| Account Number<br>0012106244 | *                     |                                                                                                    |                                                |               |              | æ                | 1752838061154.pdf<br>Open file         |         | 1  |
| 9 Transactions               |                       |                                                                                                    | V                                              | Filters       | Download 💌   | Manage Co        | 00000000000000000000000000000000000000 |         |    |
| Transaction 🗘                | Transaction 🗘<br>Type | Amount 🗘 Name 🗘 🕜                                                                                                    | Channels ≎ E                                   | Balance 🗘 🛛 C | :HQ ≎<br>√o. | Note 🗘           | 0pen file                              |         |    |
| 18/07/2025                   | Debit                 | THE 5 000 00                                                                                                    | UB Other TUR 52 5                              | 542 982.18 N  | 1/A          | e                | 1752837831297.pdf                      |         |    |
| 14/07/2025                   | Debit                 | T Password Combination                                                                                                    | :                                              | X 147.10 N    | I/A          | PromptPay MB     | 1752828703107.pdf                      |         |    |
| 14/07/2025                   | Debit                 | The document is password protected, it is a com<br>letters of your Citizen ID/Passport Number.<br>Example, if your Citizen ID/Passport Number is t | nbination of the Last 4<br>9879879879871, then | i47.83 N      | I/A          | PromptPay MB     | 1752828436952.pdf<br>Open file         |         |    |
| 14/07/2025                   | Debit                 | your password is 9871.                                                                                                    | c                                              | i57.83 N      | 1/A          | PromptPay Mobile | ee more                                |         |    |
| 14/07/2025                   | Debit                 |                                                                                                    | Ok                                             | 08.56 N       | 1/A          | PromptPay Mobile |                                        |         |    |
| 14/07/2025                   | Debit                 | THB 5,550.73 ธนาคารแอนด์ และเร็าเรื่องร้อง<br>(มหาชน)                                                                                              |                                                | <del>,</del>  |              | ORFT pay later   |                                        |         |    |
| 14/07/2025                   | Debit                 | THB 25.00 อมาคารแลง<br>(มหายน)                                                                                                    | OK. IME                                        | บบค           |              | ORFT pay later   |                                        |         |    |
| 14/07/2025                   | Debit                 | THB 5,450.73 ธนาคารแลนด์ แอนด์ เฮ้าส์ จำกัด L<br>(มหาชน)                                                                                           | HB Internet                                    | 542,494.29 N  | I/A          | ORFT             |                                        |         |    |
| 14/07/2025                   | Debit                 | THB 25.00 ธนาคารแดนด์ แอนด์ เฮ้าส์ จำกัด<br>(มหาชน)                                                                                                | HB Internet THB                                | 547,945.02 N  | I/A          | ORFT             |                                        |         |    |
| 14/07/2025                   | (2000)                | <u>ระเกล ธอด รร</u> ธนาคารแลนด์ แอนด์ เฮ้าส์ จำกัด                                                                                                 | 10 Internet TUD (                              |               | 1/2          | PromptPay Id pay |                                        |         |    |
## การดูรายการเคลื่อนไหวบัญชี (Transaction History)

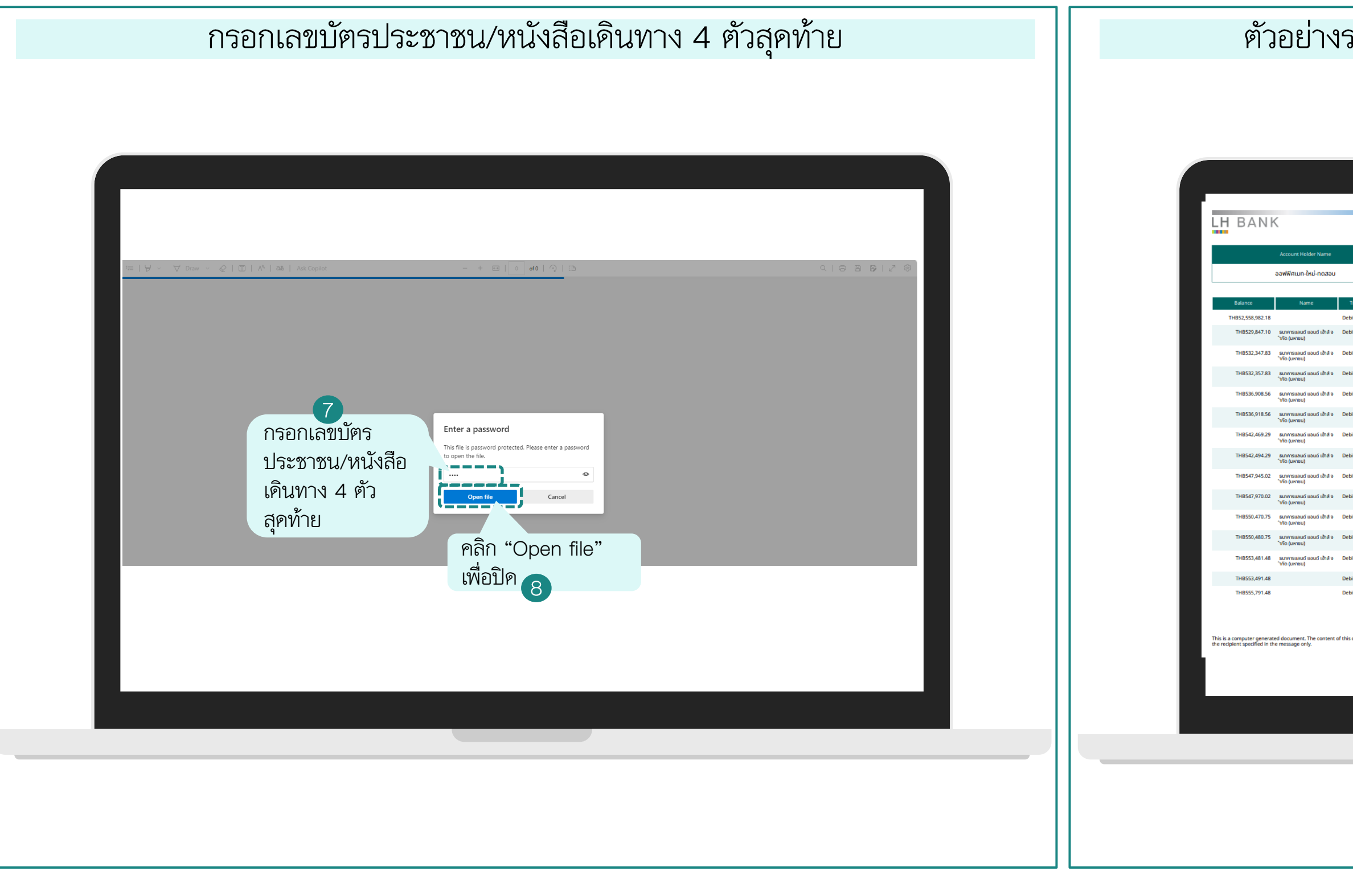

#### ตัวอย่างรายการธุรกรรมประเภทบัญชี CASA ในรูปแบบ PDF

|                        |                        | CASA Account Statemen            | t LH BAI                                        | ١K                                                    |                                |                         | CASA Accou                     | nt Statement |
|------------------------|------------------------|----------------------------------|-------------------------------------------------|-------------------------------------------------------|--------------------------------|-------------------------|--------------------------------|--------------|
|                        |                        | from Jul 01, 2025 to Jul 18, 202 | 5 Balance                                       | Name                                                  | Transaction Type               | Transaction Date        | Description                    | Bank         |
|                        |                        | Account Number                   | THB556,25                                       | 1.37                                                  | Debit                          | 09/07/2025              | Bill Payment                   |              |
|                        |                        | 0012106244                       | THB556,71                                       | 0.37                                                  | Debit                          | 09/07/2025              | Bill Payment                   |              |
|                        | I                      |                                  | THB557,16                                       | 5.37                                                  | Debit                          | 08/07/2025              | Transfer Out                   |              |
| Transaction Type       | Transaction Date       | Description Bank                 | THB557,83                                       | 5.37                                                  | Debit                          | 05/07/2025              | Transfer to S/A (INET A<br>FT) |              |
| bit                    | 18/07/2025             | Bill Payment                     |                                                 | Opening Balance                                       |                                |                         | Closing Balance                |              |
| bit                    | 14/07/2025             | Transfer Out                     |                                                 | THB558,071.37                                         |                                |                         | THB52,558,982.18               |              |
| bit                    | 14/07/2025             | Fee                              |                                                 |                                                       |                                |                         |                                |              |
| bit                    | 14/07/2025             | Transfer Out                     |                                                 |                                                       |                                |                         |                                |              |
| it                     | 14/07/2025             | Fee                              |                                                 |                                                       |                                |                         |                                |              |
| it                     | 14/07/2025             | Transfer Out                     |                                                 |                                                       |                                |                         |                                |              |
| it                     | 14/07/2025             | COMMISSION                       |                                                 |                                                       |                                |                         |                                |              |
| iit                    | 14/07/2025             | Transfer Out                     |                                                 |                                                       |                                |                         |                                |              |
|                        | 14/07/2025             | COMMISSION                       |                                                 |                                                       |                                |                         |                                |              |
| t                      | 14/07/2025             | Transfer Out                     |                                                 |                                                       |                                |                         |                                |              |
|                        | 14/07/2025             | Fee                              |                                                 |                                                       |                                |                         |                                |              |
| sit                    | 14/07/2025             | Transfer Out                     |                                                 |                                                       |                                |                         |                                |              |
| sit                    | 14/07/2025             | Fee                              |                                                 |                                                       |                                |                         |                                |              |
| sit                    | 14/07/2025             | Bill Payment                     |                                                 |                                                       |                                |                         |                                |              |
| bit                    | 12/07/2025             | Transfer to S/A (INET A<br>FT)   |                                                 |                                                       |                                |                         |                                |              |
| s document is confider | ntial and intended for | 18/07/2025, 18:49 Page 1 of      | This is a computer ge<br>the recipient specifie | nerated document. The conte<br>l in the message only. | nt of this document is confide | ential and intended for | 18/07/2025, 18:49              | Page 2 of    |

## การดูรายการเคลื่อนไหวบัญชี (Transaction History)

| Transactions                 |                                                                  |                                                                | E                        | <b>Ģ ∞ s</b> | ≡ LH BA |
|------------------------------|------------------------------------------------------------------|----------------------------------------------------------------|--------------------------|--------------|---------|
| Account Number<br>0012106244 | ]                                                                |                                                                |                          |              |         |
| 19 Transactions              | ~                                                                | T Filters                                                      | Manage Columns           |              |         |
| Transaction<br>Date Type     | ≎ Amount ≎ Name ≎                                                | Channels   Balance  PDF  CSV  CSV  CSV  CSV  CSV  CSV  CSV  CS | Note O                   |              |         |
| 18/07/2025 Debit             | THB 5,000.00<br>THB 3,000.27 ธนาคารแถนด์ แอนด์ เอ่าส์ จำกัด      | LHB Other THB 52,563,982                                       | PromptPay MB Pay         |              |         |
| 14/07/2025 Debit             | тнв 2,500.75 (митем)<br>тнв 10.00 (митем)                        | อกดใบราไบบบบ ()                                                | SV Pay                   |              |         |
| 14/07/2025 Debit             | (มหายน) <b>bb l</b><br>THB 4,550.73 ธนาดารแลนด์ แอนด์<br>(มหายน) |                                                                | . rompu uy mobile        |              |         |
| 14/07/2025 Debit             | THB 10.00 ธนาคารแลนด์ แอนด์ เฮ้าส์ จำกัด<br>(มหาชน)              | LHB Internet THB 536,908.56 N/A                                | PromptPay Mobile         |              |         |
| 14/07/2025 Debit             | THB 5,550.73 ธนาคารแลนด์ แอนด์ เฮ้าส์ จำกัด<br>(มหาชน)           | LHB Internet THB 536,918.56 N/A                                | ORFT pay later           |              |         |
| 14/07/2025 Debit             | THB 25.00 ธนาคารแถนด์ แอนด์ เฮ้าส์ จำกัด<br>(มหาชน)              | LHB Internet THB 542,469.29 N/A                                | ORFT pay later           |              |         |
| 14/07/2025 Debit             | THB 5,450.73 ธนาคารแลนด์ แอนด์ เฮ่าส์ จำกัด<br>(มหาชน)           | LHB Internet THB 542,494.29 N/A                                | ORFT                     |              |         |
| 14/07/2025 Debit             | THB 25.00 (มหาชน)<br>THB 2.500.73 ธนาคารแลนด์ แอนด์ เข้าส์ จำกัด | LHB Internet THB 547,945.02 N/A                                | ORFT<br>PromptPay Id pay |              |         |
|                              | (изг.,)                                                          |                                                                | later                    |              |         |
|                              |                                                                  |                                                                |                          |              |         |
|                              |                                                                  |                                                                |                          |              |         |
|                              |                                                                  |                                                                |                          |              |         |
|                              |                                                                  |                                                                |                          |              |         |
|                              |                                                                  |                                                                |                          |              |         |
|                              |                                                                  |                                                                |                          |              |         |

### ลือกข้อมูลที่ต้องการดูเลือกทั้งหมดหรือบางส่วน

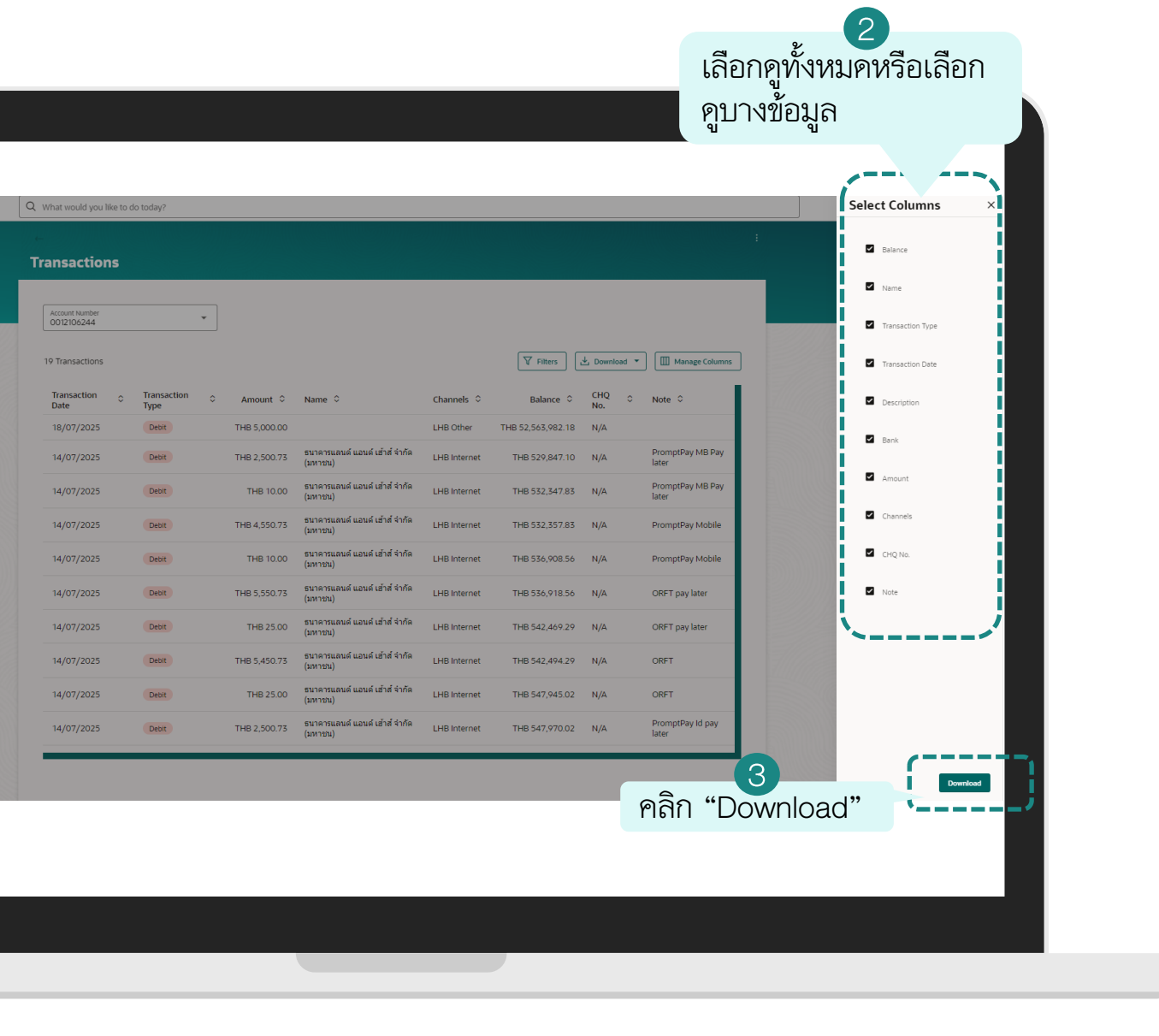

## การขอรายการเดินบัญชีอัตโนมัติแบบรายเดือน (E-Statement-Subscription)

## การขอรายการเดินบัญชีอัตโนมัติแบบรายเดือน (E-Statement-Subscription)

|                                       |                   |   | Current & Southers X              |  |      |       |
|---------------------------------------|-------------------|---|-----------------------------------|--|------|-------|
| Menu                                  | < Accounts        | × |                                   |  | Tran | sar   |
| Accounts                              | Current & Savings | > | Overview                          |  |      | Sat   |
| เลือก "Accounts"                      | เลือก "Current &  | > | Current & Savings Account Details |  |      | count |
| · · · · · · · · · · · · · · · · · · · | Savings"          |   | Transactions                      |  |      | )1210 |
| \$ Bill Payments >                    | Corporate Loans   | > | เลือก "Transactions"              |  | 4 T  | Į     |
| Trade Finance >                       |                   |   | Cheque Book Reg 3                 |  |      | ſ     |
| ☑ Liquidity Management >              |                   |   | Stop Cheque                       |  | _    | В     |
| 윤 Virtual Account Management >        |                   |   |                                   |  | T    | -1B 2 |
| \$⊿ Credit Facility Management >      |                   |   |                                   |  |      | -1B 2 |
| Supply Chain Finance                  |                   |   |                                   |  |      | ID 2  |
| Receivables/Payables >                |                   |   |                                   |  |      |       |
| 🞰 Cash Management                     |                   |   |                                   |  |      |       |
| P₄ File Upload >                      |                   |   |                                   |  |      |       |
| ža Reports                            |                   |   |                                   |  |      |       |
|                                       |                   |   |                                   |  |      |       |

### ูซีที่ต้องการเข้าไปขอ E-Statement แบบ Subscription

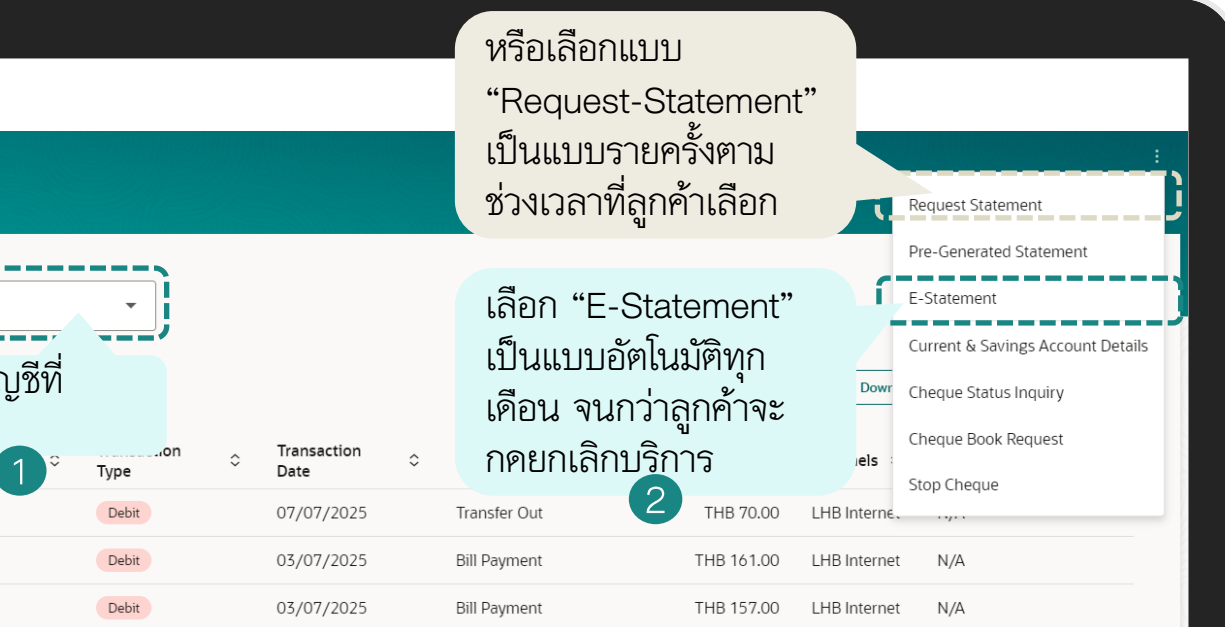

## การขอรายการเดินบัญชีอัตโนมัติแบบรายเดือน (E-Statement-Subscription)

|                                                                                                    | คลิก "Subscription" เข็                                                                                                    | ขื่อสมัคร                                                                                                    |                                                                          |
|----------------------------------------------------------------------------------------------------|----------------------------------------------------------------------------------------------------|----------------------------------------------------------------------------------------------------|--------------------------------------------------------------------------|
| K       Q       What wo         Account Number       OO12106206         4 Transactions       Balance        Name          THB 299,341.12       THB 299,341.12         THB 299,572.12       THB 299,572.12         THB 299,772.12       THB 299,772.12 | Trensaction         Type         Deteit         Deteit         Statement         Bafan "Subscription" iw bank.co.th         Bafan "Subscription" iw bafaù Ps         s 2 Du * a's 's 10 iu la 's 10 iu la 's 10 iu | Image: Second second secon | Reference<br>202520<br>Status<br>Comple<br>Source Au<br>001210<br>What w |

#### การสมัครเรียบร้อย

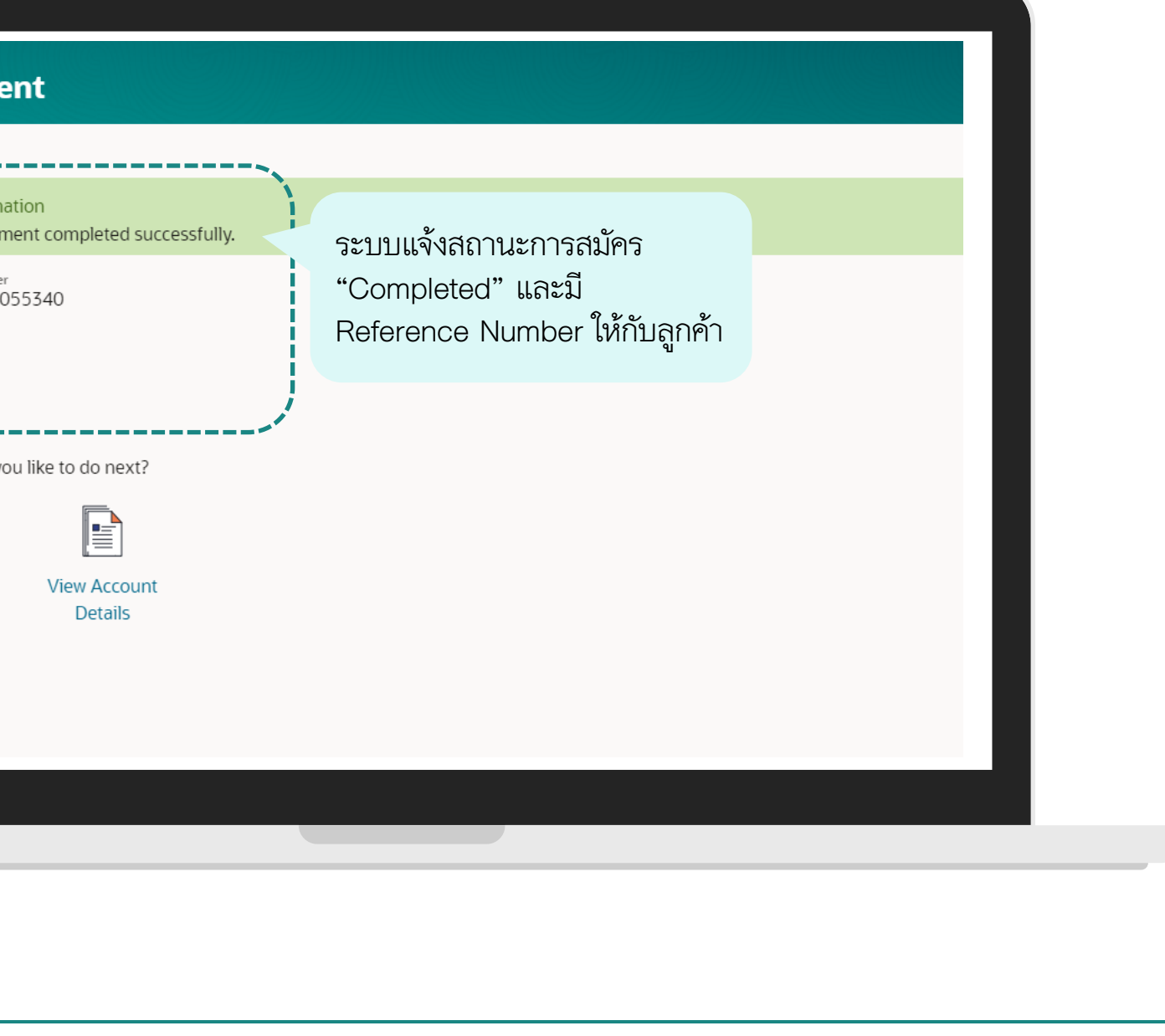

## การขอ<u>ยกเลิก</u>รายการเดินบัญชีอัตโนมัติแบบรายเดือน (E-Statement-<u>Unsubscribe)</u>

## การขอ<u>ยกเลิก</u>รายการเดินบัญชีอัตโนมัติแบบรายเดือน (E-Statement-<u>Unsubscribe)</u>

| Manu X                                                                                       | ( Accounts Y                                                                               | Current & Savings X                                                                                                    |                                                                                                    |
|----------------------------------------------------------------------------------------------|--------------------------------------------------------------------------------------------|----------------------------------------------------------------------------------------------------|----------------------------------------------------------------------------------------------------|
| Accounts<br>「高อก "Accounts"<br>、<br>、<br>、<br>、<br>、<br>、<br>、<br>、<br>、<br>、<br>、<br>、<br>、 | ( Attounts A<br>Current & Savings )<br>เลือก "Current &<br>Savings" 2<br>Corporate Loans ) | Overview<br>Current & Savings Account Details<br>Transactions<br>เลือก "Transactions"<br>Cheque Book Rec 3<br>Stop Cheque | Transactions         Account Number<br>OO12106206         4 Tr       เลือก 1<br>ต้องกา<br>Balance c         THB 299,341.12         THB 299,572.12 |
|                                                                                              |                                                                                            |                                                                                                    |                                                                                                    |

### เลือกบัญชีที่ต้องการเข้าไปยกเลิก E-Statement

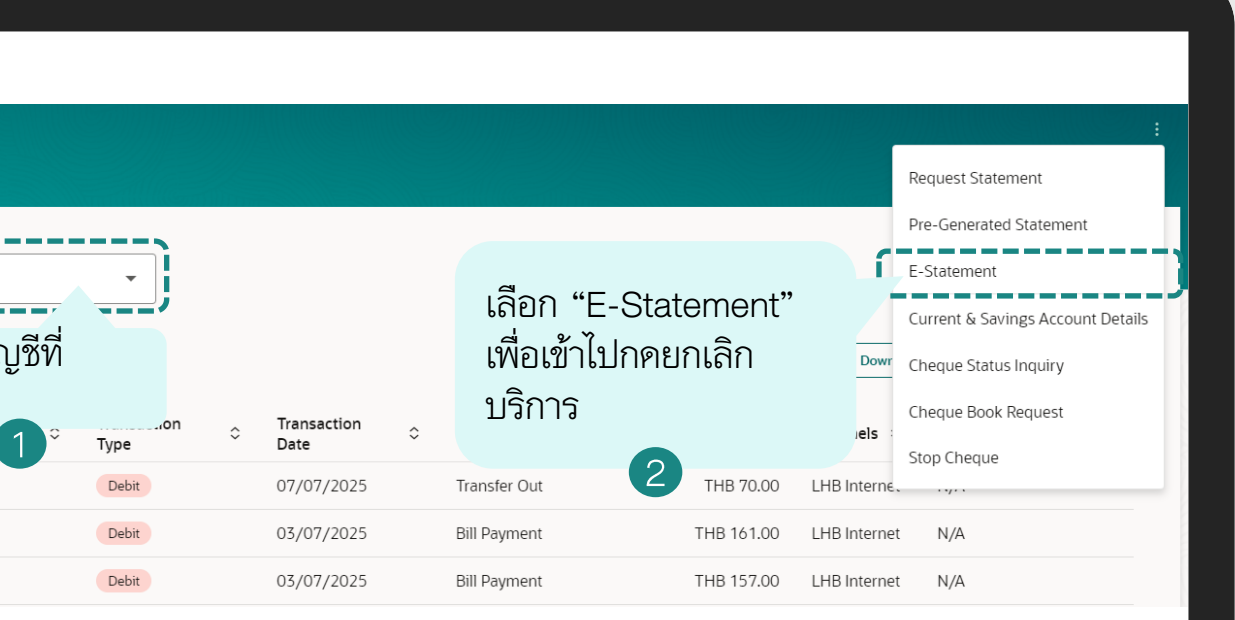

## การขอ<u>ยกเลิก</u>รายการเดินบัญชีอัตโนมัติแบบรายเดือน (E-Statement-<u>Unsubscribe)</u>

| Account Number<br>0012106206<br>4 Transactions                                                                               | •                                                                                                    | ▼ Filters     ↓ Download                                                                         | ▼ Manage Columns                                              |  |
|----------------------------------------------------------------------------------------------------|----------------------------------------------------------------------------------------------------|--------------------------------------------------------------------------------------------------|---------------------------------------------------------------|--|
| Balance          Name           THB 299,341.12            THB 299,411.12            THB 299,572.12            THB 299,729.12 | Transaction<br>Type Debit Debit Debit Debit Debit Debit Debit Unsubscribe Per Pลิก "Unsubscribe" เพื่อยกเลิกบริการ | ar account<br>→ Channels<br>→ LHB Internet<br>→ LHB Internet<br>→ LHB Internet<br>→ LHB Internet | CHQ     ○     Note       N/A        N/A        N/A        N/A |  |

#### การยกเลิกบริการเรียบร้อย

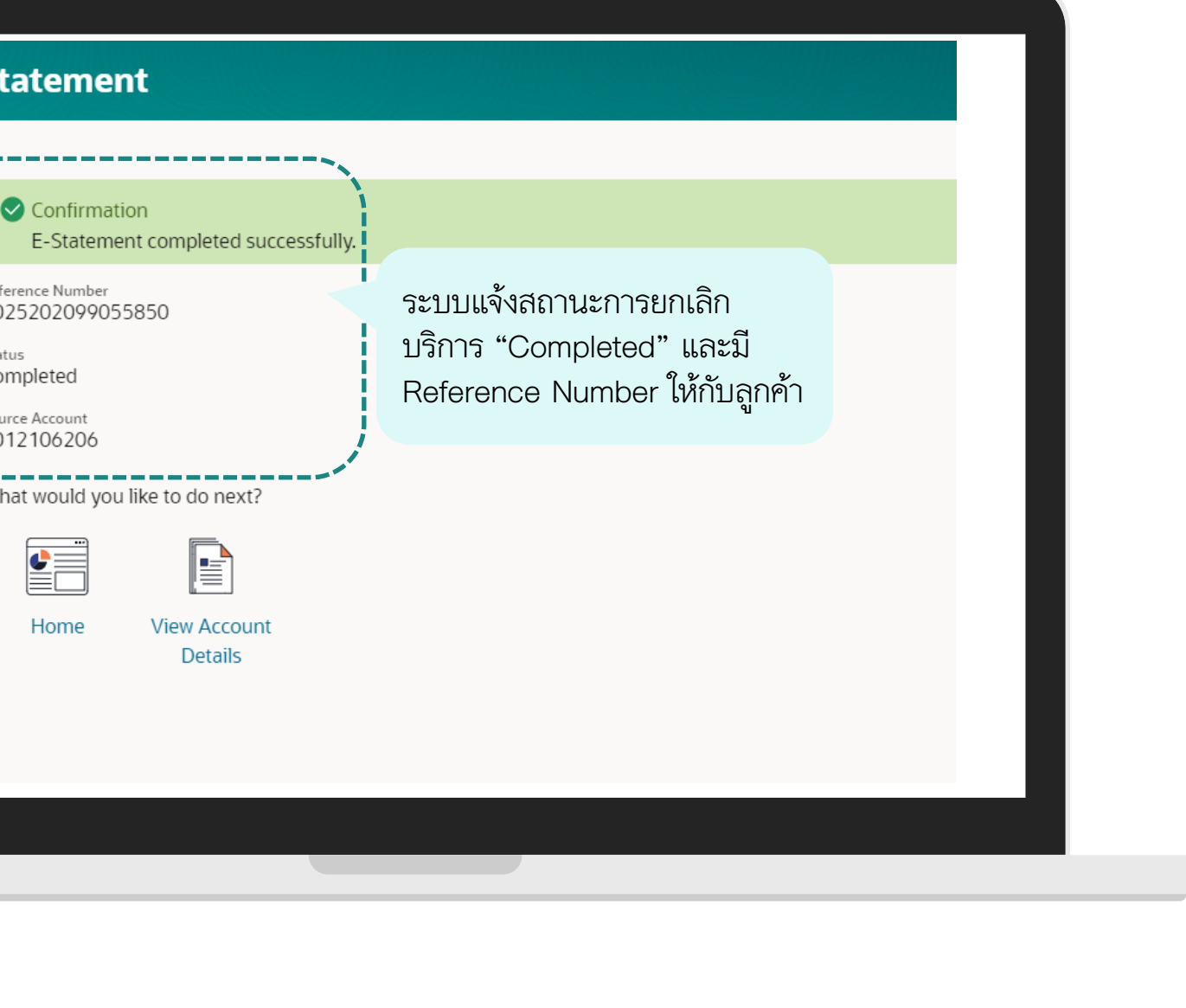

# การขอรายการเดินบัญชีแบบเป็นรายครั้ง (Request Statement)

# การขอรายการเดินบัญชีเป็นแบบรายครั้ง (Request Statement)

| เลือกบัญชีและระบุช่วงเวลาที่ต้องการขอ                                                                                                    | ตรวจสอบรายละเอียดและคอนเฟิร์ม                                                                                                    |
|----------------------------------------------------------------------------------------------------|----------------------------------------------------------------------------------------------------|
| ←<br>Request Statement                                                                                                    | Request Statement                                                                                                    |
| Account Number<br>OUZIO6206       Isanutique finitesenses         From Date       Image: Required Required Requ | Account Number   Old 2006200     Form Date   01/07/2025   To Date   21/07/2025   Confirmation   Submit   Cancel   Cancel   Cancel   Cancel   Cancel |

# การขอรายการเดินบัญชีเป็นแบบรายครั้ง (Request Statement)

| Request S                          | tatement                          |  |  |
|------------------------------------|-----------------------------------|--|--|
| Confirma                           | ation                             |  |  |
| Status<br>Completed                | Statement completed successfully. |  |  |
| Reference Number<br>20250721182    | 239833DDsXjYLq                    |  |  |
| Account Number<br>0012106206       |                                   |  |  |
| From Date<br>01/07/2025<br>To Date |                                   |  |  |
| 21/07/2025                         |                                   |  |  |
| Ok                                 | wnload                            |  |  |
| คลิก Ok<br>เพื่อปิด                | คลิก Download เพื่อ               |  |  |

#### เลือกปีและเดือนที่ต้องการและดาวน์โหลด

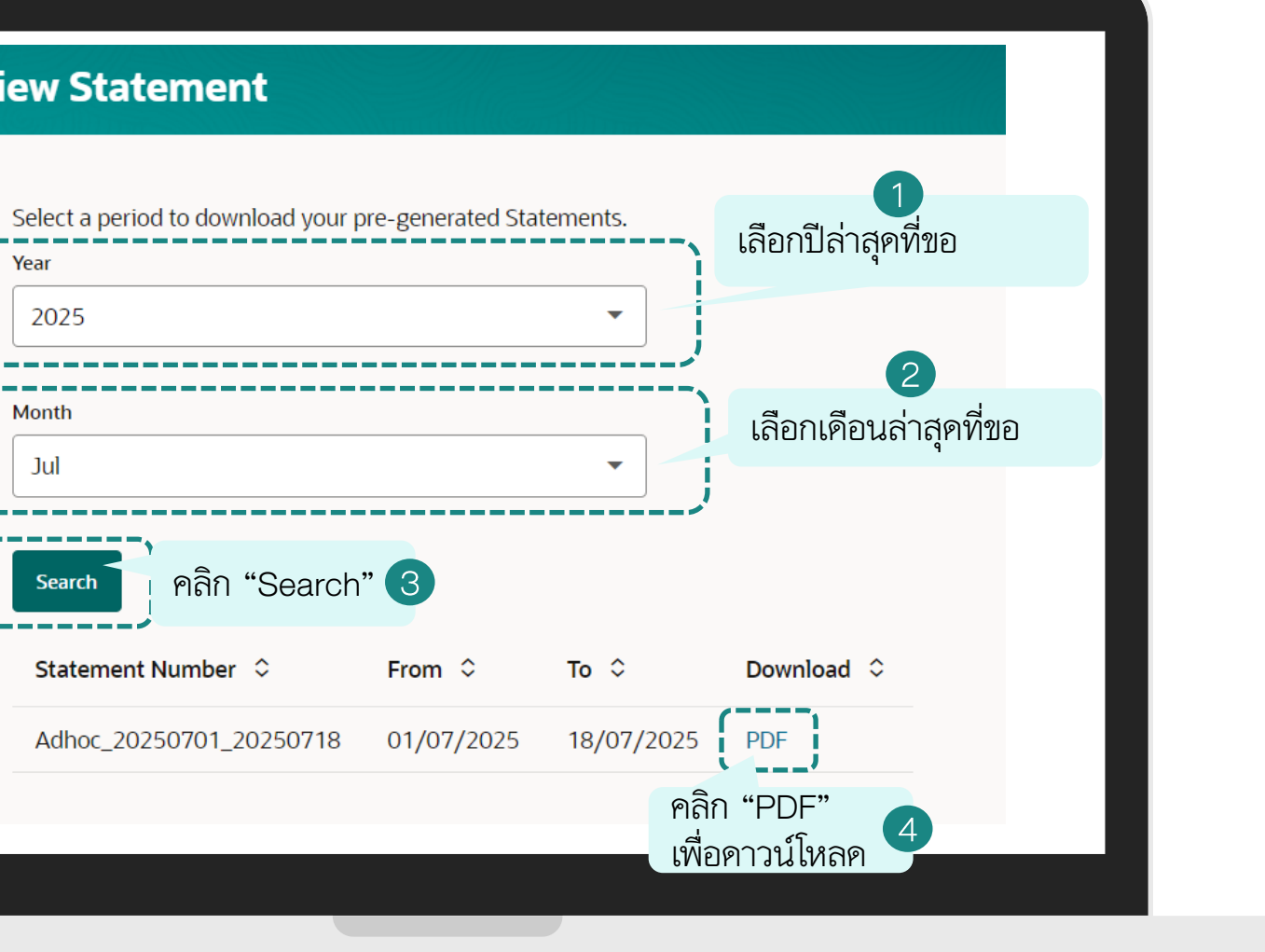

## การขอรายการเคินบัญชีเป็นแบบรายครั้ง (Request Statement)

| LH BA                          | NK SUIPISU                                                                | BIANK<br>ลนด์ แอนด์ เฮ้าส์ จำกัด (<br>rouses bank public compan | มหาชน)<br>งร Limited |                                                                                                    |                                                                   |                                                                   |                    |      |  |  |
|--------------------------------|---------------------------------------------------------------------------|-----------------------------------------------------------------|----------------------|----------------------------------------------------------------------------------------------------|-------------------------------------------------------------------|-------------------------------------------------------------------|--------------------|------|--|--|
| LH BAN                         |                                                                           |                                                                 |                      | ข้อมูลรายการเดินบั<br>Account e-Statem                                                                                            | ญซี<br>hent                                                       |                                                                   |                    |      |  |  |
| 형<br>Account i<br>Ac           | บัญชี : บริษัท ท็อป-ใ<br>ame :<br>ที่อยู่ : 788/66 เขตดุ<br>iress : 10300 | หม่-ทดสอบ<br>(สิต กรุงเทพมหานคร                                 |                      | เลขที่บัญชี : 001-2-1<br>int Number :<br>ประเภทบัญชี : ออมทรัท<br>count Type : Savings<br>ซื้อสาขา : สาขาโลง่<br>Branch : Lotus R | 0658-0<br>เข้<br>ĩส รวมโซค (เซียงใหม่)<br>uamchok (Chiangmai) Bra | รอบวันที่เดินบัญชี : <sub>01/0</sub><br>Statement Period :<br>nch | 7/2025 - 18/07/2   | BANI |  |  |
| LIII DAN                       |                                                                           | DANK                                                            |                      | สกุลเงิน : บาท<br>Currency : THB                                                                                                  | DANK                                                              | En DANI                                                           |                    | DAN  |  |  |
| วันที่ทำรายกา<br>Transaction D | วันที่มีผล<br>te Effective Dat                                            | e Descrip                                                       | ,อียด<br>ption C     | เลขที่เซ็ค ถ<br>heque No. With                                                                                                    | เอน ฝาก<br>drawal Deposi                                          | ยอดเงินคงเหลือ<br>Balance                                         | ข่องทาง<br>Channel | Note |  |  |
|                                |                                                                           | B/F<br>C/F                                                      |                      |                                                                                                    |                                                                   | 41,139,554.99<br>41,139,554.99                                    |                    |      |  |  |
| LH BAN                         | K LH                                                                      | BANK                                                            | LH B/                | ANK L                                                                                                    | H BANK                                                            | LH BAN                                                            | < LH               | BAN  |  |  |
|                                |                                                                           |                                                                 |                      |                                                                                                    |                                                                   |                                                                   |                    |      |  |  |
|                                |                                                                           |                                                                 |                      |                                                                                                    |                                                                   |                                                                   |                    |      |  |  |
|                                |                                                                           |                                                                 |                      |                                                                                                    |                                                                   |                                                                   |                    |      |  |  |
|                                |                                                                           |                                                                 |                      |                                                                                                    |                                                                   |                                                                   |                    |      |  |  |
|                                |                                                                           |                                                                 |                      |                                                                                                    |                                                                   |                                                                   |                    |      |  |  |
|                                | K LH                                                                      | BANK                                                            | LH B/                | ANK L                                                                                                    | HBANK                                                             | LH BAN                                                            |                    |      |  |  |
|                                | K LH                                                                      | BANK                                                            | LH B/                | ANK L                                                                                                    | HBANK                                                             | LH BAN                                                            |                    |      |  |  |

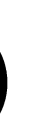

ยการเดินบัญชีที่ได้ข้อไว้จาก "Request Statement" ได้จากหน้า ent & Savings" จากนั้นเลือก "Transactions" และ เลือก "Pre-Generated Statement"

|        | •                   | 1<br>คลิก "Pre-Generated<br>Statement" |                     |   |                                        |                  |              | Request Statement<br>Pre-Generated Statement<br>E-Statement |
|--------|---------------------|----------------------------------------|---------------------|---|----------------------------------------|------------------|--------------|-------------------------------------------------------------|
|        |                     |                                        |                     |   |                                        | <b>V</b> Filters | Dowr         | Current & Savings Account Details<br>Cheque Status Inquiry  |
| Name 🗘 | Transaction<br>Type | ٥                                      | Transaction<br>Date | ¢ | Description $\Diamond$ Bank $\Diamond$ | Amount 🗘         | Channels     | Cheque Book Request                                         |
|        | Debit               |                                        | 07/07/2025          |   | Transfer Out                           | THB 70.00        | LHB Interne  | ,                                                           |
|        | Debit               |                                        | 03/07/2025          |   | Bill Payment                           | THB 161.00       | LHB Internet | t N/A                                                       |
|        | Debit               |                                        | 03/07/2025          |   | Bill Payment                           | THB 157.00       | LHB Internet | t N/A                                                       |
|        | Debit               |                                        | 02/07/2025          |   | Bill Payment                           | THB 155.00       | LHB Internet | t N/A                                                       |

## การขอรายการเดินบัญชีเป็นแบบรายครั้ง (Request Statement)

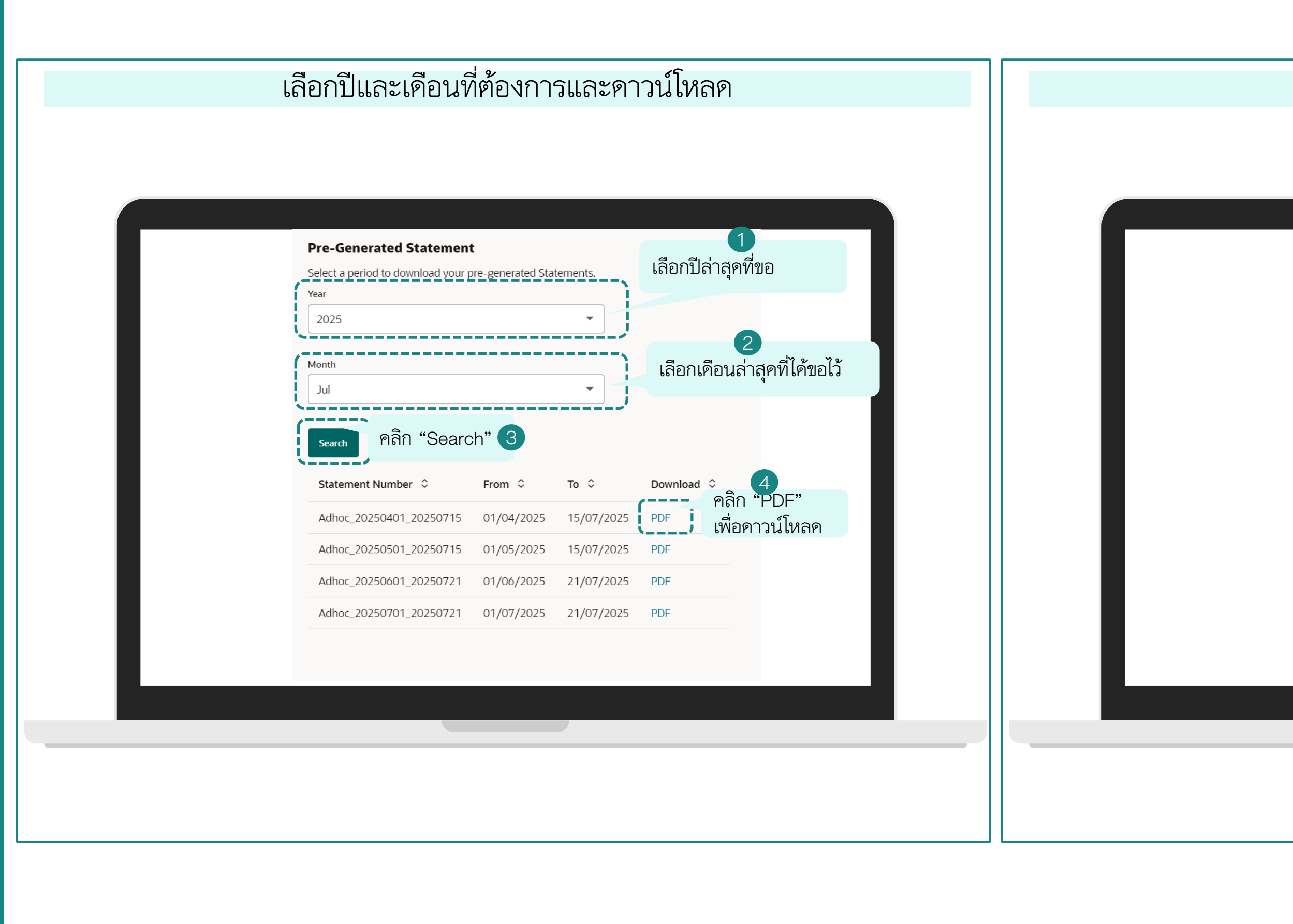

#### ตัวอย่างข้อมูลรายการเคินบัญชี

| ชื่อบัญชี<br>Account Name<br>ที่อยู่<br>Address |                                                  |                                                                  | Account                                                                                                    | e-Statement                                                                                      |                                           |                                             |                    |                          |   |
|-------------------------------------------------|--------------------------------------------------|------------------------------------------------------------------|----------------------------------------------------------------------------------------------------|--------------------------------------------------------------------------------------------------|-------------------------------------------|---------------------------------------------|--------------------|--------------------------|---|
| BANK                                            | . บริษัท ที่อป-ไห<br>: 788/66 เขตดุสี<br>: 10300 | e-inaatu<br>In njavinuniuns EE Ac                                | เลขที่บัญชี<br>count Number :<br>ประเภทบัญชี<br>Account Type :<br>ชื่อสาคา :<br>Branch :<br>สกุลเงิน<br>Currency : | 001-2-10620-6<br>ออเมทวัทย์<br>Savings<br>สาขาโลดัส รวมโชค (J<br>Lotus Ruamchok (C<br>บาท<br>THB | ร<br>Sta<br>ขียงใหม่)<br>hiangmai) Branch | อบวันที่เดินบัญชี : 01/<br>terment Period : | 04/2025 - 15/07,   | 2025<br>  BANI<br>  BANI | K |
| วันฟีฟารายการ<br>Transaction Date               | วันที่มีผล<br>Effective Date                     | S1982LE98<br>Description                                         | Cheque No.                                                                                                    | ดอน<br>Withdrawal                                                                                | shn<br>Deposit                            | ยอดเงินคงเหลือ<br>Balance                   | tievan4<br>Channel | Note                     | < |
| /04/2025 16:04:49                               | 03/04/2025                                       | Transfer Out<br>To LH Bank : NON AUTO CAR<br>CO.,LTD             | N/A                                                                                                    | 1,900.00                                                                                         |                                           | 1,357,659.00                                | LHB Internet       |                          |   |
| /04/2025 09:26:59                               | 04/04/2025                                       | Bill Payment<br>From LH Bank : ทรู มันนี้-ไหม่-ทดสอบ             | N/A                                                                                                    | LH D                                                                                             | 999.00                                    | 1,358,658.00                                | LHB Internet       | DAN                      | × |
| /04/2025 13:58:37<br>BANK                       | 04/04/2025                                       | Transfer Out<br>To LH Bank : ทรู คอรัปอเรท-ใหม่-<br>ทดสอบ        | n/a<br>Ank                                                                                                    | 122.00                                                                                           |                                           | 1,358,536.00                                | LHB Internet       | BAN                      | K |
| /04/2025 14:01:08                               | 04/04/2025                                       | Transfer Out<br>To LH Bank : ทรู คอร์ปอเรท-ใหม่-<br>ทดสอบ        | N/A                                                                                                    | 536.00                                                                                           |                                           | 1,358,000.00                                | LHB Internet       |                          |   |
| /04/2025 14:05:30                               | 04/04/2025                                       | Transfer Out<br>To LH Bank : ทรู คอร์ปอเรท-ใหม่-<br>ทดสอบ        | N/A                                                                                                    | 100.00                                                                                           |                                           | 1,357,900.00                                | LHB Internet       |                          |   |
| /04/2025 20:24:31                               | 20/04/2025                                       | Transfer Out                                                     | N/A                                                                                                    | 20,000.00                                                                                        | ANK I                                     | 1,337,900.00                                | LHB Internet       | BAN                      | < |
| /04/2025 16:22:07                               | 21/04/2025                                       | Transfer Out<br>BAHTNET to another bank.                         | N/A                                                                                                    | 1,000,900.00                                                                                     |                                           | 337,000.00                                  | LHB Internet       |                          |   |
| /04/2025 17:46:07                               | 22/04/2025                                       | Transfer Out<br>BAHTNET to another bank.                         | MANK                                                                                                    | 10,162.00                                                                                        | ANK I                                     | 326,838.00                                  | LHB Internet       | BAN                      | < |
| /04/2025 17:57:58                               | 22/04/2025                                       | Transfer Out                                                     | N/A                                                                                                    | 10,000.00                                                                                        |                                           | 316,838.00                                  | LHB Internet       |                          |   |
| /04/2025 17:58:04                               | 22/04/2025                                       | Transfer Out                                                     | N/A                                                                                                    | 10,000.00                                                                                        |                                           | 306,838.00                                  | LHB Internet       | 0.4.1                    | 1 |
| /04/2025 10:52:42                               | 25/04/2025                                       | Transfer Out                                                     | N/A                                                                                                    | 2,000.00                                                                                         |                                           | 302,738.00                                  | LHB Internet       |                          |   |
| /04/2025 11:10:07                               | 25/04/2025                                       | Transfer Out<br>To LH Bank : บริษัท ที่อป-ไหม่-ทดสอบ<br>จำกัด    | N/A                                                                                                    | 5,500.00                                                                                         |                                           | 297,238.00                                  | LHB Internet       |                          | ~ |
| /04/2025 11:18:17                               | 25/04/2025                                       | Transfer Out<br>To LH Bank : บริษัท พื่อป-ทดสอบ                  | N/A                                                                                                    | 6,000.00                                                                                         |                                           | 291,238.00                                  | LHB Internet       |                          |   |
| /04/2025 11:46:47                               | 25/04/2025                                       | Transfer Out                                                     | N/A                                                                                                    | 10,000.00                                                                                        | A NUZ - 1                                 | 281,238.00                                  | LHB Internet       | 0.0.0                    |   |
| /04/2025 18:20:29                               | 28/04/2025                                       | Transfer Out                                                     | N/A                                                                                                    | 2,000.00                                                                                         |                                           | 279,238.00                                  | LHB Internet       |                          |   |
| /04/2025 20:00:08                               | 28/04/2025                                       | COMMISSION<br>To Krungthai Bank : นาย ศักดิ์สิทธิ์               | N/A                                                                                                    | 25.00                                                                                            |                                           | 279,213.00                                  | LHB Internet       |                          |   |
| BANK                                            |                                                  | อัครพิทั                                                         | ANK.                                                                                                    | LH B.                                                                                            | ANK I                                     | H BAN                                       | K LI               | BAN                      | K |
| /04/2025 20:00:08                               | 28/04/2025                                       | Transfer Out<br>To Krungthai Bank : นาย ศักดิ์สิทธิ์<br>มัควพิพั | N/A                                                                                                    | 500.00                                                                                           |                                           | 278,713.00                                  | LHB Internet       |                          |   |
| /04/2025 20:00:15                               | 28/04/2025                                       | COMMISSION<br>To Krungthai Bank : นาย ศักดิ์สิทธิ์<br>ยัครพิพั   | N/A                                                                                                    | 25.00                                                                                            | ANK I                                     | 278,688.00                                  | LHB Internet       | BAN                      |   |
| /04/2025 20:00:15                               | 28/04/2025                                       | Transfer Out<br>To Krungthai Bank : นาย ศักดิ์สิทธิ์             | N/A                                                                                                    | 500.00                                                                                           | ank i                                     | 278,188.00                                  | LHB Internet       | BAN                      |   |

การพิมพ์สมุดบัญชีเงินฝาก (Print Cover Book)

50

## การพิมพ์สมุดบัญชีเงินฝาก (Print Cover Book)

| Menu       Contraction         Credit Cards       Credit Cards         Payments       Credit Cards         Bill Payments       Credit Facility Management         Credit Facility Management       Credit Facility Management         Credit Facility Management       Credit Facility Managem | Tutesutuositinosituu, (ไอคอนขีดสามขีด)         roval       My Initiated List         Transaction Log       My Approved List         Financial       35         Non Financial       Urgent         Transaction       Image: Comparison of the second second | <     Accounts     ×       Current & Savings     >       Term Deposits     >       Loans & Finances     >       Corporate Loans     > |
|----------------------------------------------------------------------------------------------------|----------------------------------------------------------------------------------------------------|----------------------------------------------------------------------------------------------------|
| Application Tracker                                                                                                    | Payments                                                                                                    |                                                                                                    |

#### เลือกประเภทบัญชี

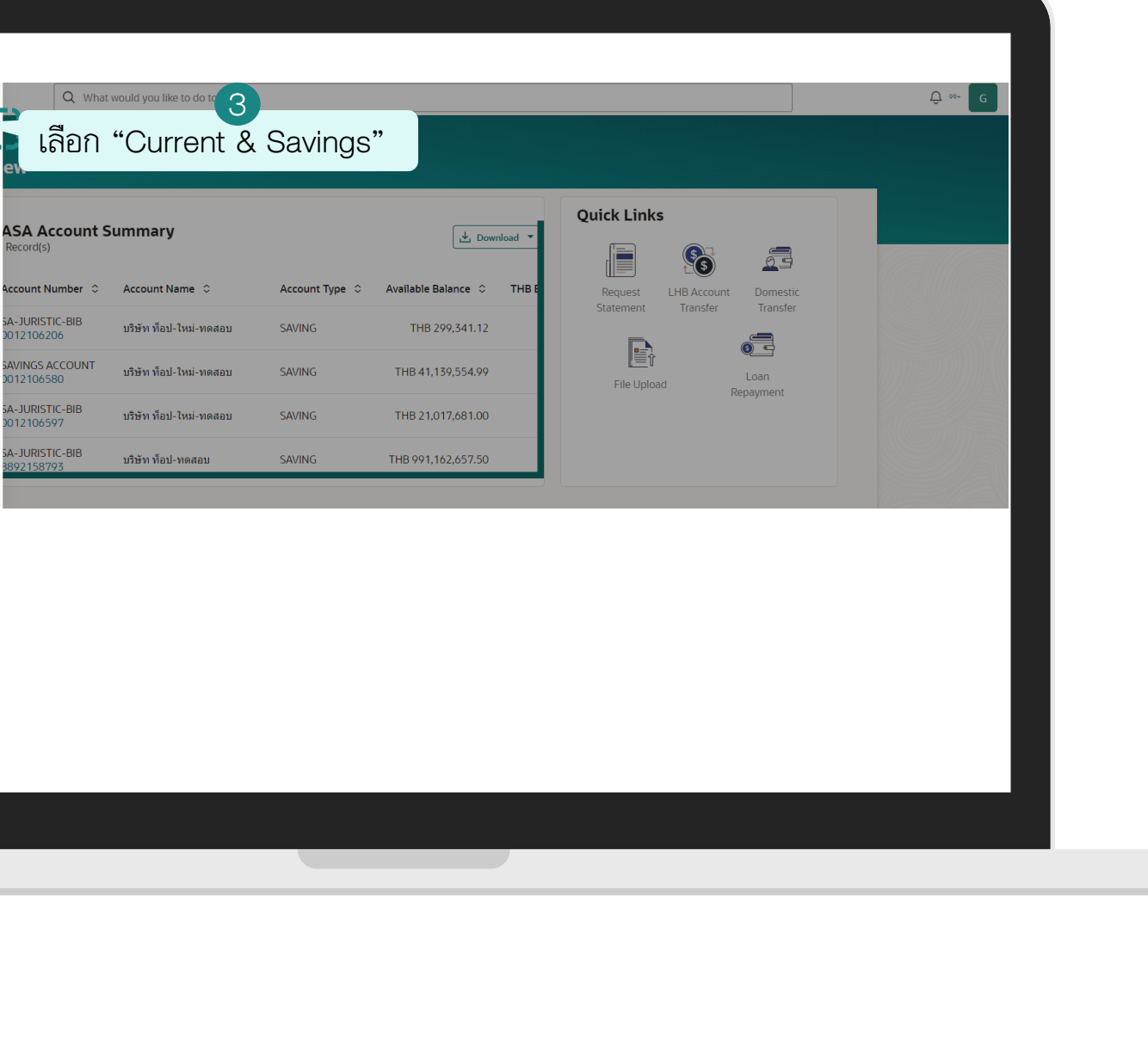

## การพิมพ์สมุดบัญชีเงินฝาก (Print Cover Book)

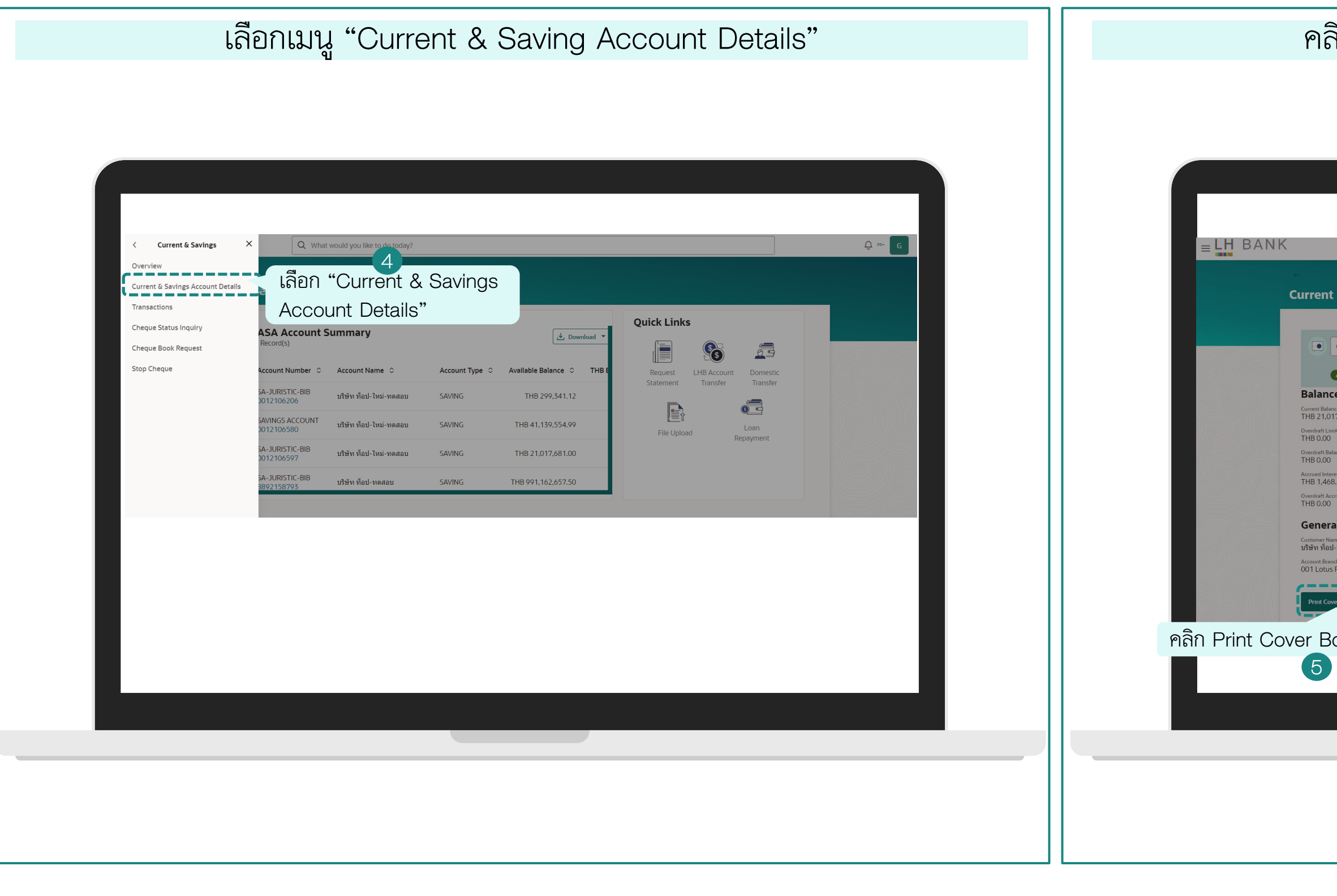

#### คลิกปุ่ม "Print Cover Book" และทำการเปิดไฟล์

|                                   |                                                                                                    |                                                                       | Copen file<br>Ser        |  |
|-----------------------------------|----------------------------------------------------------------------------------------------------|-----------------------------------------------------------------------|--------------------------|--|
| ngs Account D                     | Details                                                                                                    |                                                                       | คลิก Open file           |  |
|                                   | Current Balance<br>THB 21,017,681.00                                                                                                    | Product Name<br>SA-JURISTIC-BIB                                       | Nickname<br>Not Assigned |  |
| 5                                 |                                                                                                    | ×                                                                     |                          |  |
|                                   | Password Combination<br>The document is password protected, it<br>letters of your Citizen ID/Passport Num<br>Example, if your Citizen ID/Passport Nu<br>your password is 9871. | is a combination of the Last 4<br>ber.<br>mber is 9879879879871, then | As of Date 18-07-2025    |  |
|                                   |                                                                                                    |                                                                       |                          |  |
|                                   | Ac<br>لأ                                                                                                    | คลิก Ok<br>รอบท Name<br>รอบา ท้อป-โหม่-พดสอบ                          |                          |  |
| niangmai) Branch<br>Dequest MT940 |                                                                                                    |                                                                       |                          |  |
|                                   |                                                                                                    |                                                                       |                          |  |

## การพิมพ์สมุดบัญชีเงินฝาก (Print Cover Book)

| ตอนเปิดไฟล์ให้ใส่รหัสบัตรประจำตัวประชาชน 4 ตัวห                                                | าลัง |
|------------------------------------------------------------------------------------------------|------|
|                                                                                                |      |
| 217 ประหางไปไม่ไม่เมตระสะ<br>กรอกเลข 4 ตัว<br>สุดท้ายของบัตร<br>ประจำตัวประชาชน<br>หรือหนังสือ |      |
|                                                                                                |      |
|                                                                                                |      |

#### แสดงหน้าปกสมุดบัญชีเงินฝาก

| บัญชีเงินฝาก    |                                                                                                    |  |
|-----------------|----------------------------------------------------------------------------------------------------|--|
| Deposit Account | 1.1.1.1.1.1.1.1.1.1.1.1.1.1.1.1.1.1.1.1.                                                                                                    |  |
|                 |                                                                                                    |  |
| ລວມກຣັພຍ໌       | and the second second second second second second second second second second second second second second second                                   |  |
| 000113W0        |                                                                                                    |  |
| Savings Account |                                                                                                    |  |
| Savings Account |                                                                                                    |  |
| Savings Account | ธนาการแลนด์ แอนด์ เอ้าส์ จำกัด (มหาชน)<br>LAND AND HOUSES BANK PUBLIC COMPANY LIMITED<br>0011 Lotus Ruamchok<br>(Chiapamai) Branch                 |  |
| Savings Account | ธนาการแลนด์ แอนด์ เอ้าส์ จำกัด (มหาชน)<br>LARD AND HOUSES BANK PUBLIC COMPANY LIMITED<br>001 Lotus Ruamchok<br>(Chiangmai) Branch<br>001-2-10659-7 |  |

| Nůrnáň LH Biz Connect LišenLusuLusáLneáLuu, (Leneuránatán         Name         Name | Image: Control of Control of Control o |
|----------------------------------------------------------------------------------------------------|----------------------------------------------------------------------------------------------------|
|                                                                                                    |                                                                                                    |

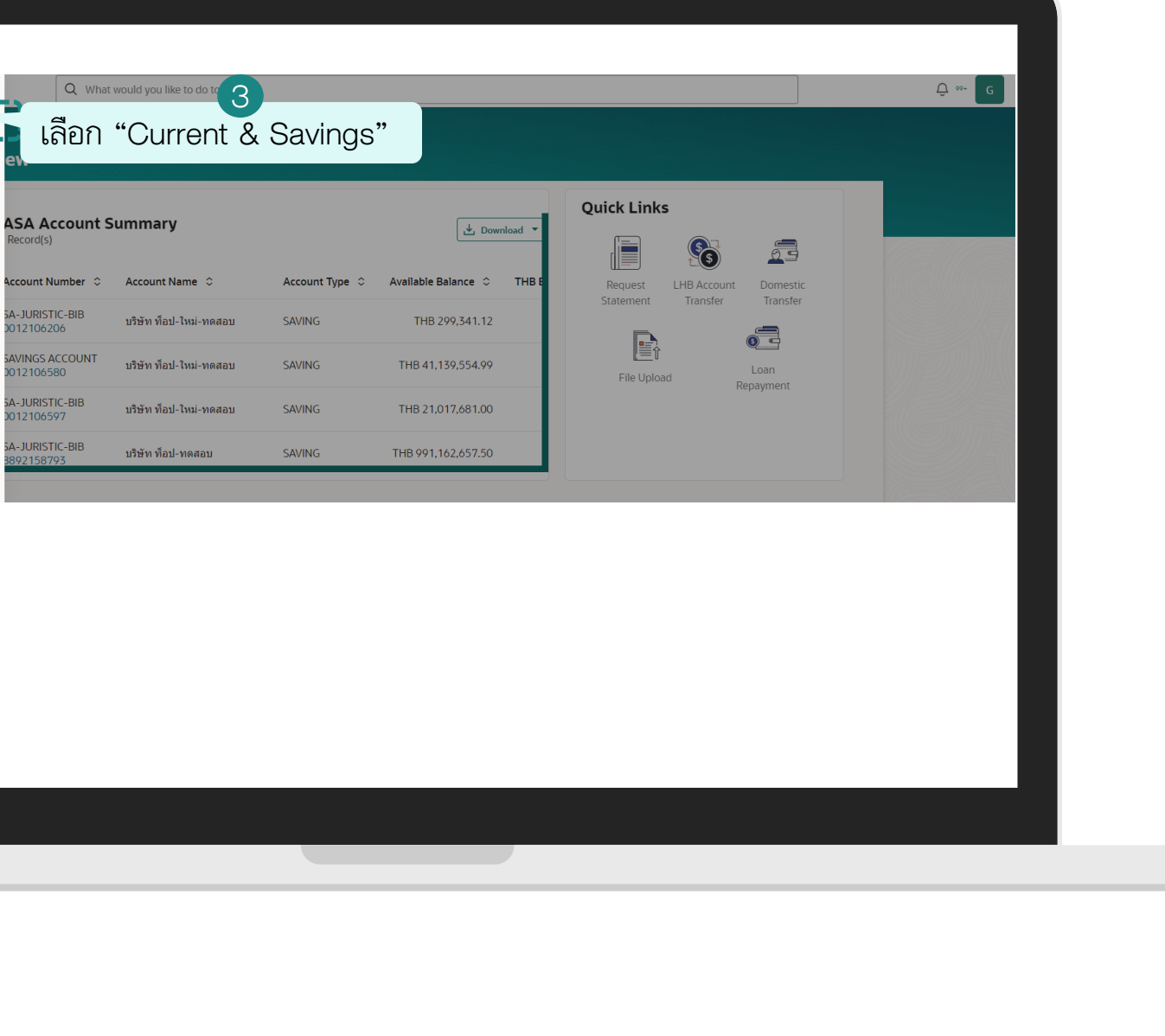

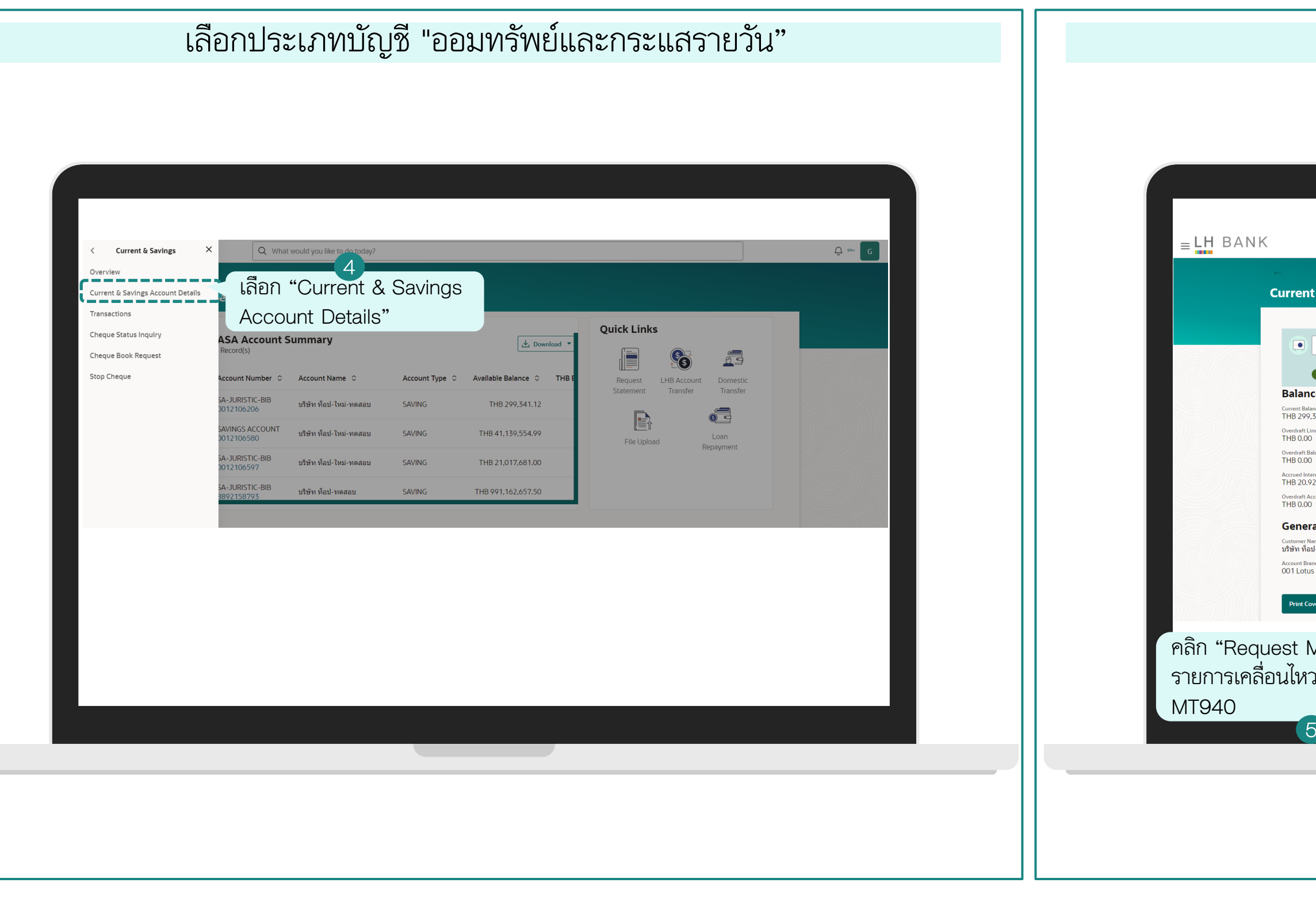

#### กดปุ่ม "Request MT940"

| Q What would you like to do too                           | day?           |                                        |                          | Û 00+ C |
|-----------------------------------------------------------|----------------|----------------------------------------|--------------------------|---------|
| ent & Savings Account Deta                                | ails           |                                        |                          |         |
| J. J. J. J. J. J. J. J. J. J. J. J. J. J                  |                |                                        |                          |         |
| 0012106206                                                | THB 299,341.12 | Product Name<br>SA-JURISTIC-BIB        | Nickname<br>Not Assigned |         |
| Active<br>ance Details                                    |                |                                        |                          |         |
| 1 Balance<br>299,341.12                                   |                | Available Balance<br>THB 299,341.12    | As of Date 18-07-2025    |         |
| aft Limit<br>0.00                                         |                | Amount on Hold<br>THB 0.00             |                          |         |
| aft Balance<br>0.00                                       |                | Unclear Funds<br>THB 0.00              |                          |         |
| d Interest<br>20.92                                       |                | Interest Rate<br>0.15%                 |                          |         |
| aft Accrued Interest<br>0.00                              |                |                                        |                          |         |
| neral Details                                             |                |                                        |                          |         |
| <sup>her Name</sup><br>เท็อป-ใหม่-ทดสอบ                   |                | Account Name<br>บริษัท ท็อป-ใหม่-ทดสอบ |                          |         |
| <sup>it Branch</sup><br>.otus Ruamchok (Chiangmai) Branch |                |                                        |                          |         |
| nt Coverbook                                              |                |                                        |                          |         |
| MT940"เพื่อขอ                                             |                |                                        |                          |         |
|                                                           |                |                                        |                          |         |
| N ากเกิมเหว็กแกก                                          |                |                                        |                          |         |
|                                                           |                |                                        |                          |         |
| 5                                                         |                |                                        |                          |         |
|                                                           |                |                                        |                          |         |

| เลือก "Request MT9/0"        | ระบเลขที่บัญชีที่ขอ และ S\MIFT code                                                                                                    |
|------------------------------|----------------------------------------------------------------------------------------------------|
| ເລືອກ "Request MT940"        | ระบุเลขที่บัญชีที่ขอ และ SWIFT code                                                                                                    |
| ເລີຍກ "Request MT940"<br>ເອົ | พัฒนามัน         พัฒนามัน         พัฒนามัน |

| ยืนยันการทำรายการ ดูสถานะการขอ MT940 โดยคลิก Icon "Trad | ick Request" |
|---------------------------------------------------------|--------------|
| ELT BANK @ month to make<br>Friend 1978                 |              |

| ระบุรายละเอียดที่ต้องการดูสถานะการขอรายการเคลื่อนไหวบัญชีในรูปแบบ MT940            | กคลิกเลือกรายการ "MT940" เพื่อดูรายละเอียด   |
|------------------------------------------------------------------------------------|----------------------------------------------|
| สะบุ 3 เปละเยบทากต่องการผู้สุณานะการบ่อง เอการเกล่อนเทง มปะยู่บริเนลู่ปแบบ เพา 940 | THICK ILGUELTA IETTA WITHOU WHEY I IEGELEEDA |
|                                                                                    |                                              |

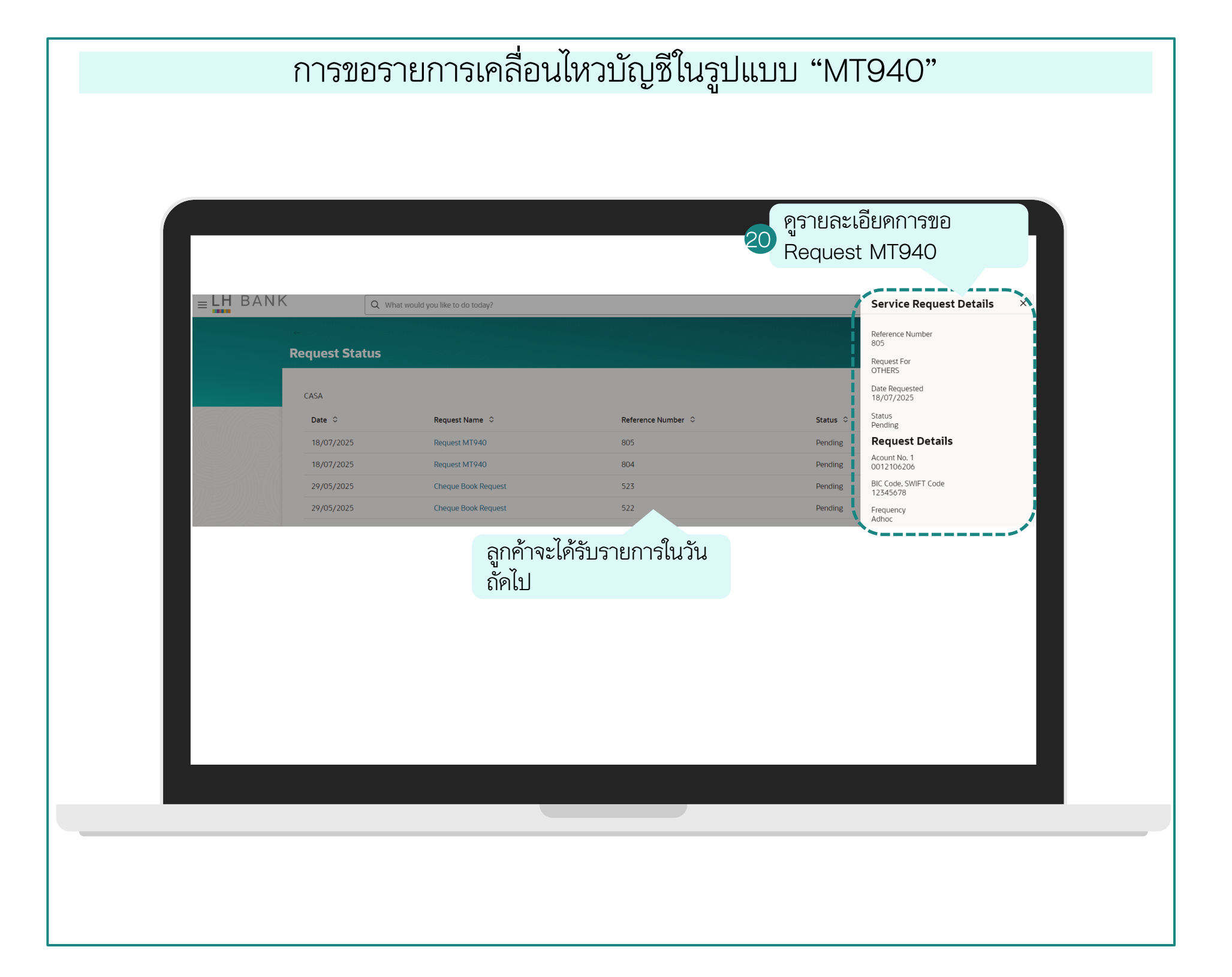

# การสั่งซื้อสมุคเซ็ค (Cheque Book Request)

61

## การสั่งซื้อสมุดเช็ค (Cheque Book Request)

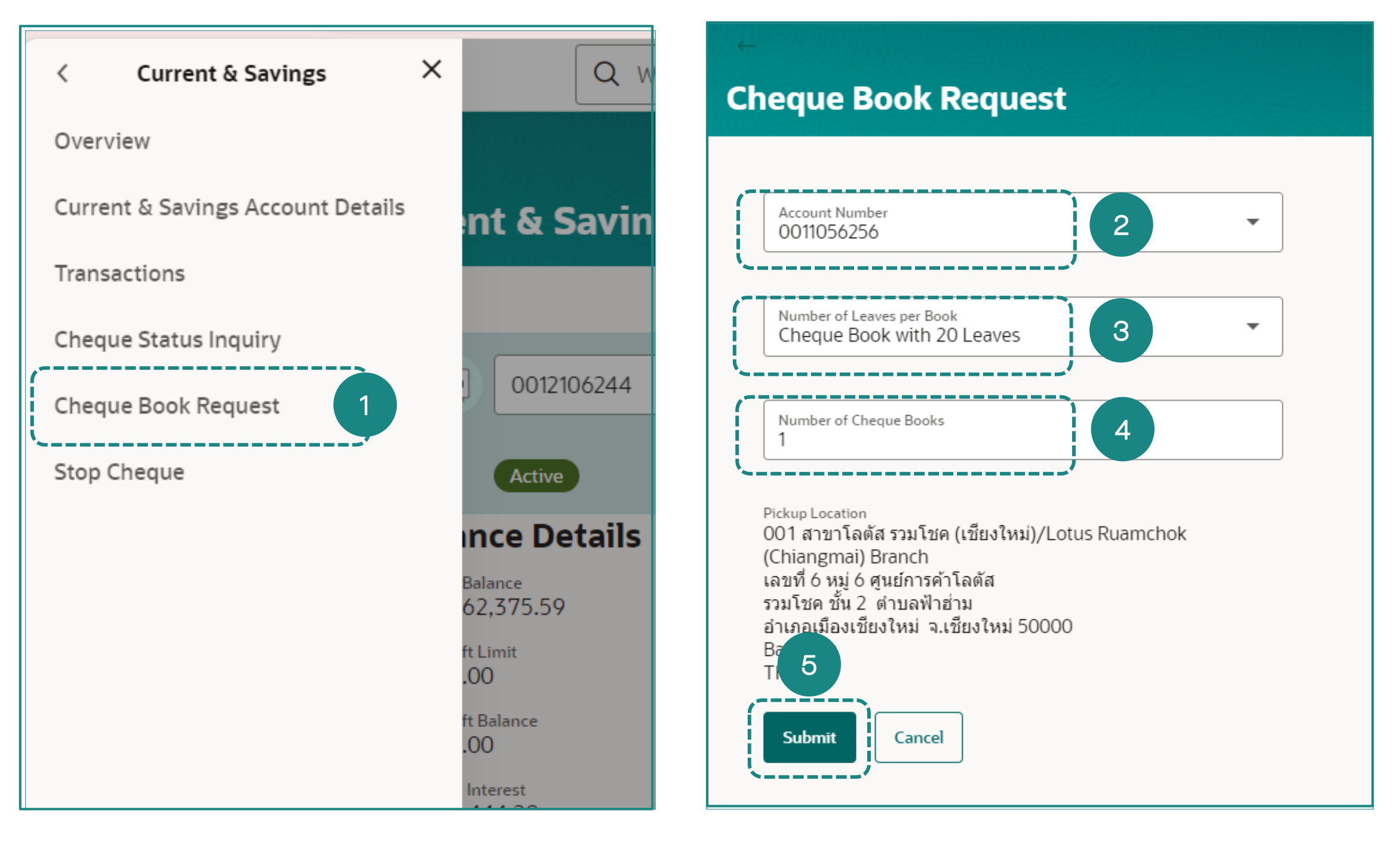

เข้าสู่ระบบ LHB Biz Connect เลือกเมนู
 **"Cheque Book Request"**

- 2. เลือกหมายเลขบัญชีที่ท่านต้องการสั่งซื้อสมุคเซ็ค
- เลือกประเภทสมุดเช็ค (มีบริการจำนวน 20 แผ่น เท่านั้น)
- 4. ระบุจำนวนสมุคเช็ค
- 5. จากนั้นคลิก **"Submit"** เพื่อดำเนินการต่อ

#### **Cheque Book Request**

#### 📄 Review

You initiated a request for Cheque Book. Please review details before you confirm!

Account Number 0011056256 ทรู มันนี่-ใหม่-ทดสอบ | THB | 001

Number of Cheque Books
1

Number of Leaves per Book 20

Cheque Book Fee THB 300.00

Pickup Location 001 สาขาโลตัส รวมโชค (เชียงใหม่)/Lotus Ruamchok (Chiangmai) Branch เลขที่ 6 หมู่ 6 ศูนย์การค้าโลตัส รวมโชค ชั้น 2 ตำบลฟ้าฮ่าม อำเภอเมืองเชียงใหม่ จ.เชียงใหม่ 50000

| Bar<br>TH 6 |        |      |
|-------------|--------|------|
| Confirm     | Cancel | Back |

6. ตรวจสอบความถูกต้องของข้อมูลและคลิก
 "Confirm" เพื่อดำเนินการต่อ

# การสั่งซื้อสมุคเซ็ค (Cheque Book Request)

| Cheque Book Request                                                                                                    | 7        |
|----------------------------------------------------------------------------------------------------|----------|
| Confirmation<br>Cheque Book Request completed successfully.                                                                                                    | 📑 e-Slip |
| Reference Number<br>ChequeBook-Request-External Reference                                                                                                    | ·/       |
| Status<br>Completed                                                                                                    |          |
| Account Number<br>0011056256                                                                                                    |          |
| ทรู มันนี้-ใหม่-ทดสอบ   THB   001                                                                                                    |          |
| Number of Cheque Books<br>1<br>Number of Leaves per Book<br>20<br>Cheque Book Fee<br>THB 300<br>Pickup Location<br>001 สาขาโลดัส รวมโชค (เซียงใหม่)/Lotus Ruamchok<br>(Chiangmai) Branch<br>เลขที่ 6 หมู่ 6 ศูนย์การค้าโลดัส<br>รวมโชค ขึ้น 2 ด่าบลฟ้าฮ่าม<br>อำเภอเมืองเซียงใหม่ จ.เซียงใหม่ 50000<br>Bangkok<br>TH |          |
| What would you like to do next?                                                                                                    |          |
|                                                                                                    |          |
| Home View Account<br>Details                                                                                                    |          |

ระบบแสดงหน้ายืนยัน ซึ่งท่านสามารถดาวน์โหลด e-Slip เก็บไว้เป็นหลักฐานการทำรายการได้
 ระบบแสดงหน้าต่างเพื่อให้ท่านเตรียมรหัสผ่านเปิดไฟล์ โดยรหัสผ่านคือเลข 4 หลักสุดท้ายของ
 หมายเลขบัตรประชาชนหรือเลขพาสปอร์ต
 กรอกรหัสผ่าน
 กรอกรหัสผ่าน
 คลิก "Open file"

#### l successfully.

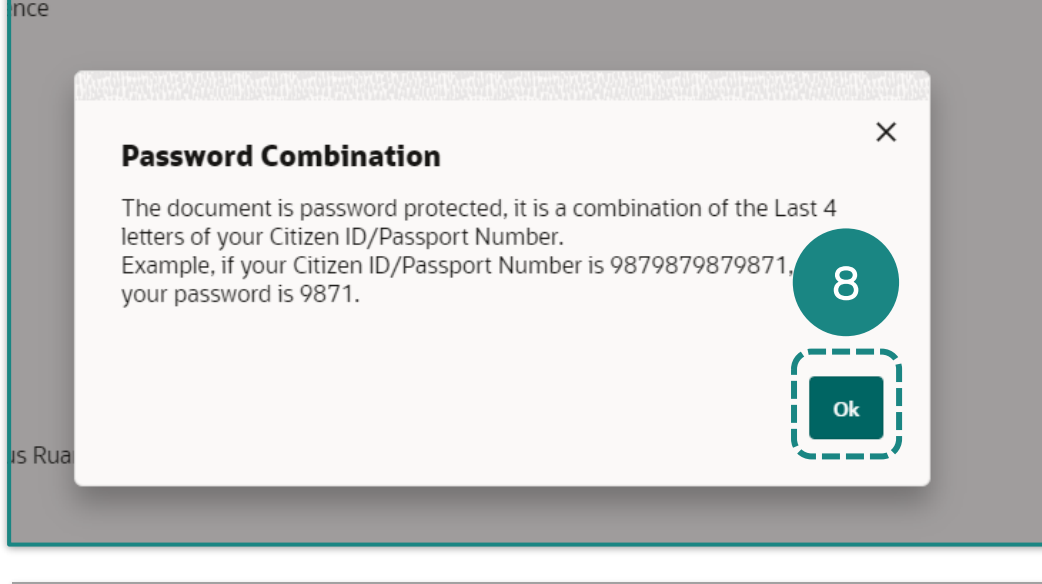

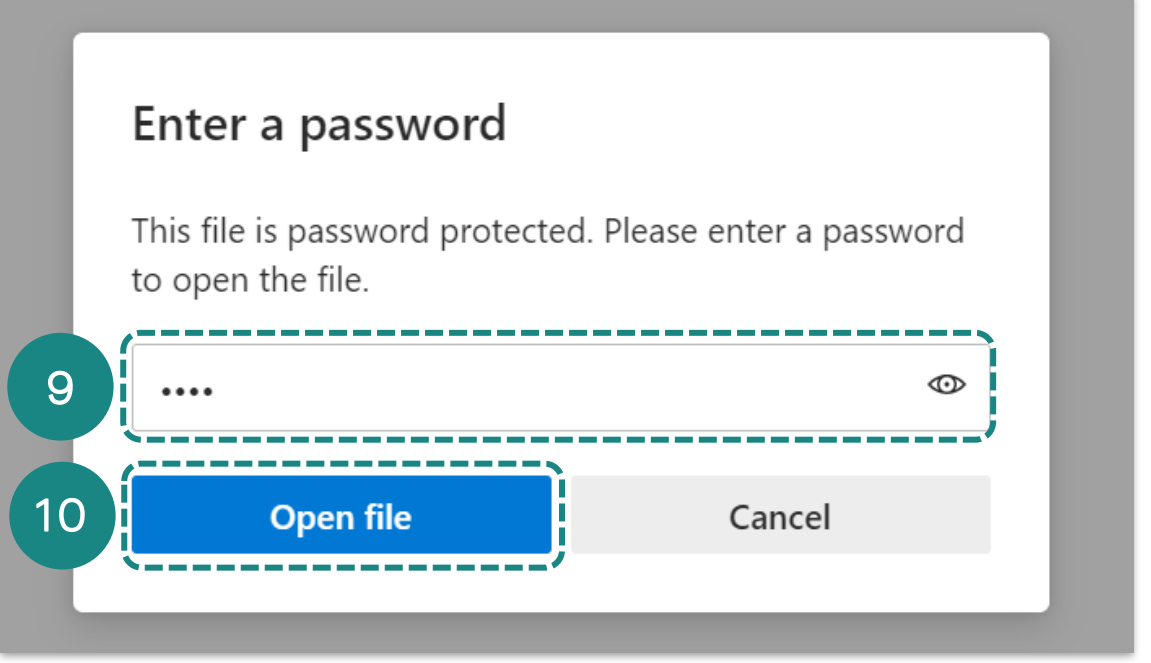

## การสั่งซื้อสมุคเช็ค (Cheque Book Request)

| - | BANK                      |                            |          |
|---|---------------------------|----------------------------|----------|
|   | Cheque                    | Book Requested             |          |
|   | ออฟฟิศเมท-ใหม่-ทดสอบ      | 13/06/202                  | 5, 15:40 |
|   | Reference Number          | 565                        |          |
|   | Account Number            | 0011056256                 |          |
|   | Number of Cheque Books    | 1                          |          |
|   | Number of Leaves per Book | 20                         |          |
|   | Address                   | 001                        |          |
|   |                           | เลขที 6 หมู่ 6 ศูนย์การค้า | โลตัส    |
|   |                           | รวมโชค ชัน 2 ตำบลฟ้าอ่า    | U        |
|   |                           | อำเภอเมืองเชียงใหม่ จ.เชี  | ยงใหม่   |
|   |                           | 50000                      |          |
|   |                           | тн                         |          |
|   | Cheque Book Fee           | THB 300                    |          |
|   |                           |                            |          |
|   |                           |                            |          |

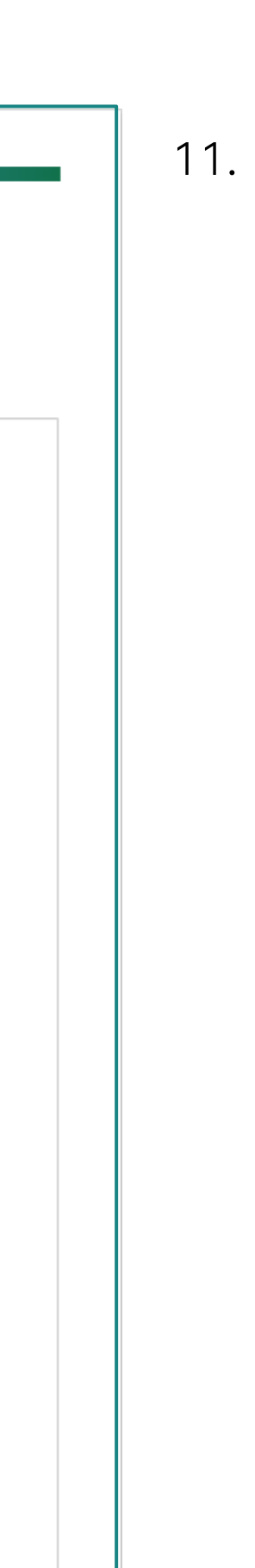

#### 11. ตัวอย่างใบยืนยืนการทำรายการ

การอายัดการจ่ายเช็ค (Stop Cheque Book)

65

### **การอายัดการจ่ายเช็ค (Stop Cheque Book)** <u>แบบหมายเลขเช็ค (Cheque Number)</u>

| Menu                         | ×      | < Accounts                      | × | < Current & Savings               |
|------------------------------|--------|---------------------------------|---|-----------------------------------|
| Accounts                     | >      | Current & Savings               | > | Overview                          |
| เลือก "Account"              |        | т เลือก "Current &<br>Savings"→ | > | Current & Savings Account Details |
| Bill Payments                | >      |                                 | > | Transactions                      |
| 🖆 Trade Finance              | >      | Corporate Loans                 | / | Cheque Status Inquiry             |
| 🕞 Liquidity Management       | >      |                                 |   | Charus Back Darwort               |
| 윤 Virtual Account Managem    | ient > |                                 |   | Cheque Book Request               |
| \$⊿ Credit Facility Manageme | nt >   |                                 |   | Stop Cheque                       |
| 🛇 Supply Chain Finance       | >      |                                 |   | เลือก "Stop Cheque"               |
| Receivables/Payables         | >      |                                 |   | 3                                 |
| <u>iii</u> s Cash Management | >      |                                 |   |                                   |
|                              |        |                                 |   |                                   |

### ลือกบัญชีและระบุรายละเอียดที่ต้องการอายัดเช็ค

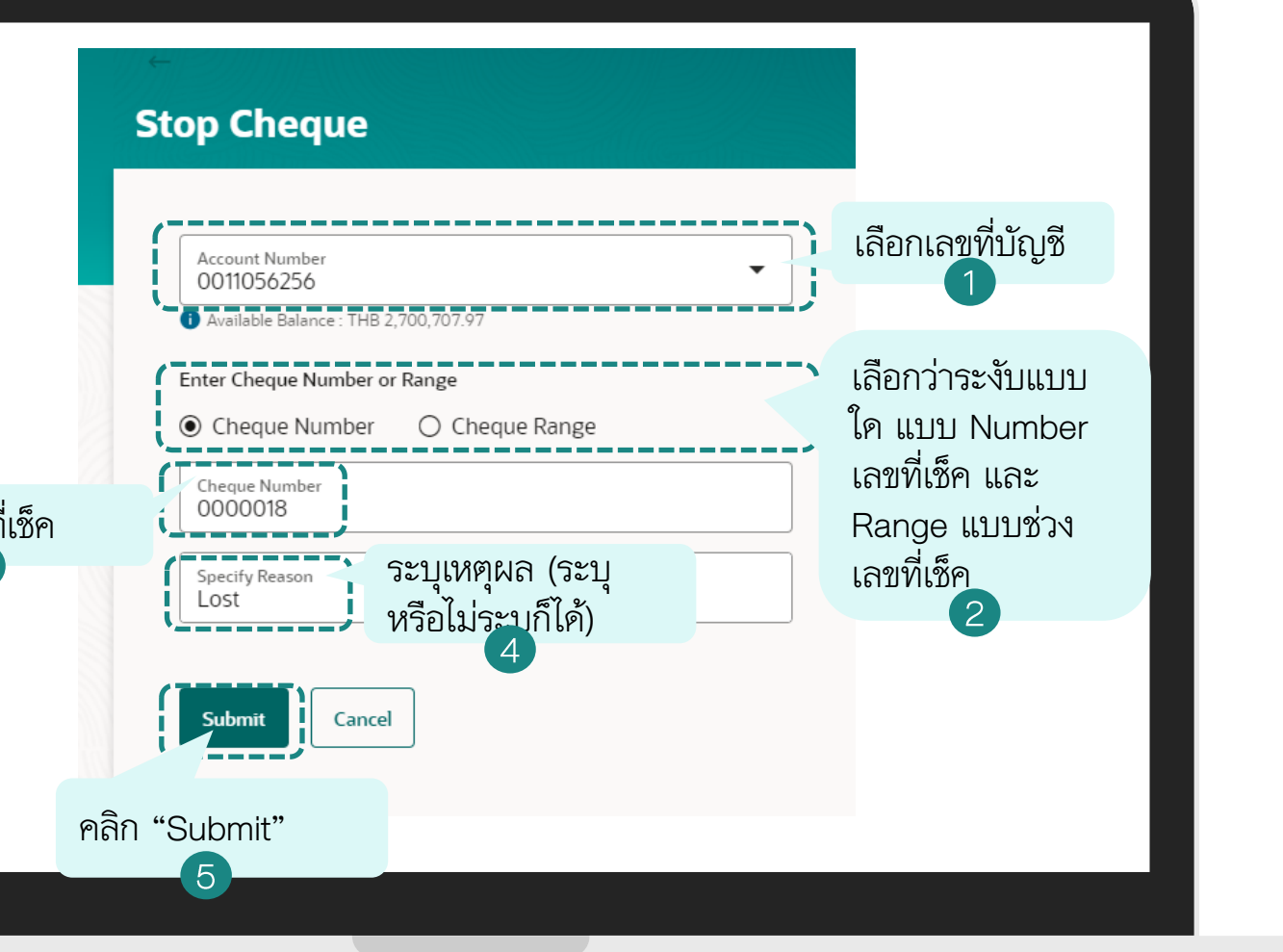

### การอายัดการจ่ายเช็ด (Stop Cheque Book) แบบหมายเลขเช็ด (Cheque Number)

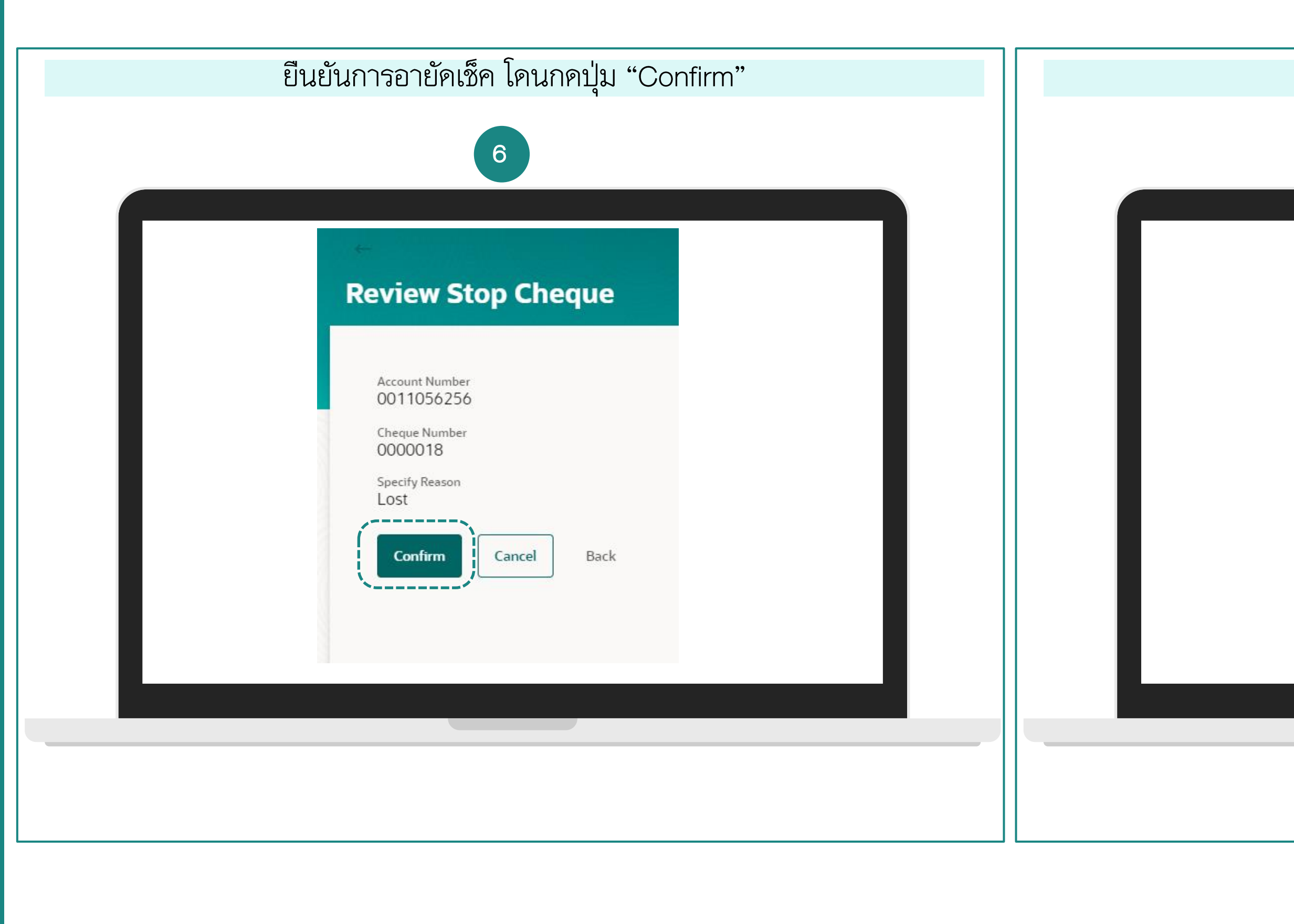

#### หน้าจอยืนยันการอายัคเช็คเรียบร้อย

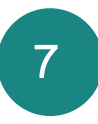

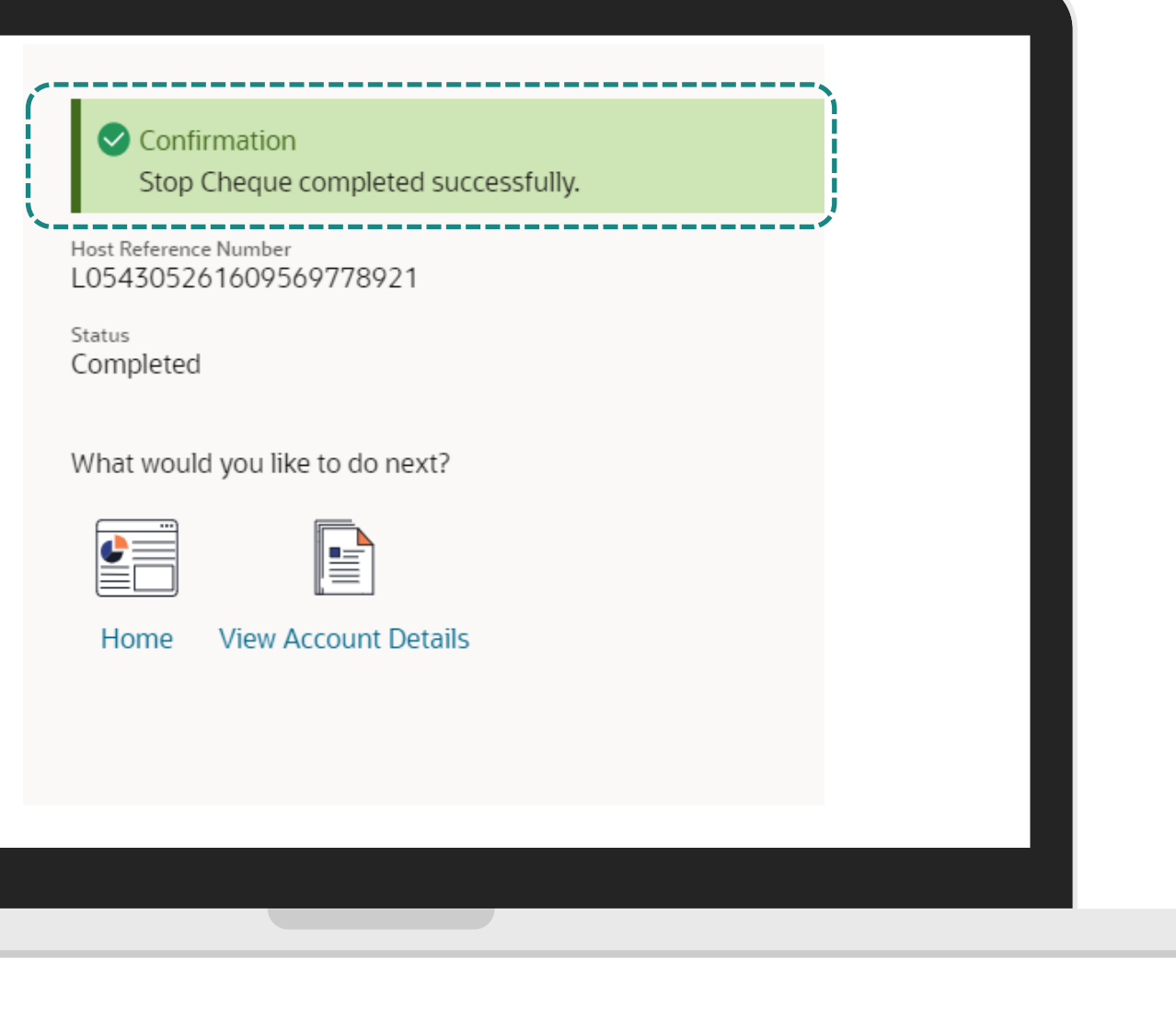

## **การอายัดการจ่ายเช็ค (Stop Cheque Book)** <u>แบบหมายเลขเช็ค (Cheque Number)</u>

| ยืนยันการอายัคเช็ค โคนกคปุ่ม "Confirm"                                                                    |  |
|----------------------------------------------------------------------------------------------------|--|
| 6                                                                                                    |  |
| Review Stop Cheque                                                                                        |  |
| Account Number<br>0011056256<br>Cheque Number<br>0000018<br>Specify Reason<br>Lost<br>Confirm Cancel Back |  |

#### หน้าจอยืนยันการอายัคเช็คเรียบร้อย

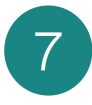

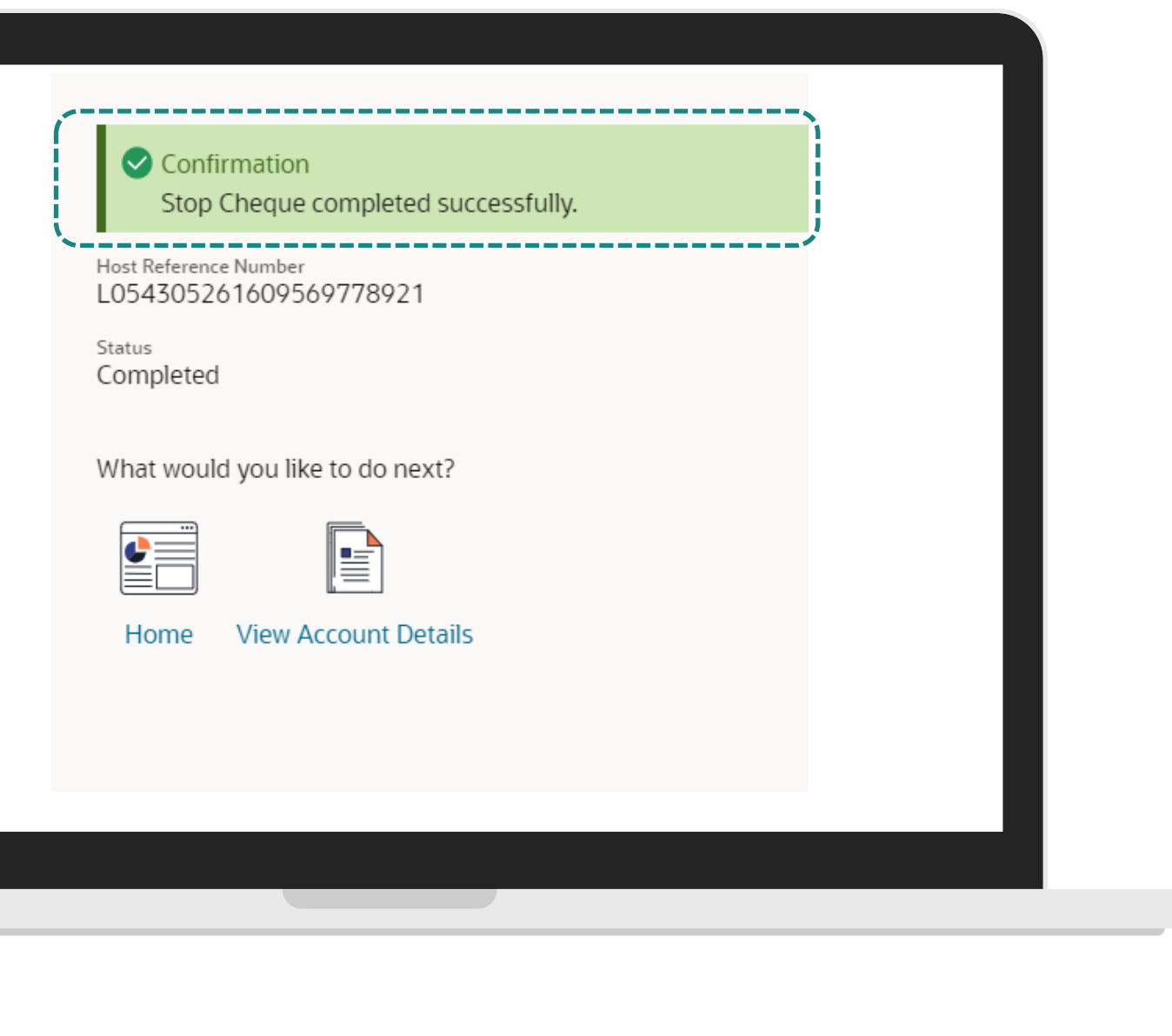

## การโอนเงิน – <u>ระหว่างบัญชีตนเอง</u>และการสร้างผู้รับเงิน (Single Transfer-THB Internal)

เมนู My Account Transfer

การโอนเงิน – <u>ระหว่างบัญชีตนเอง</u> และการสร้างผู้รับเงิน

(Single Transfer-THB Internal)

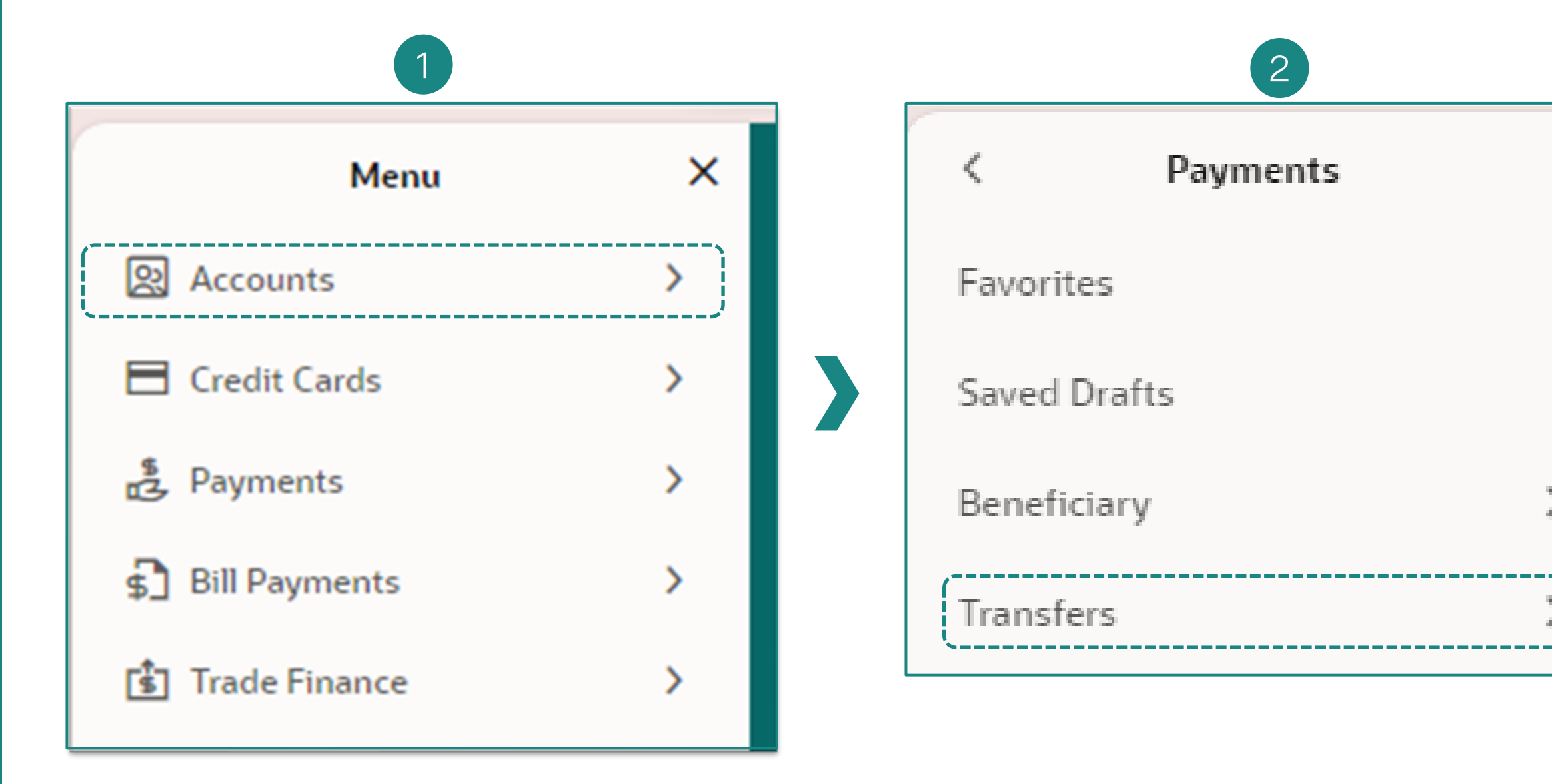

1.เข้าระบบ "LHB Biz Connect" คลิกที่แฮม เบอร์เกอเมนู จากนั้น เลือกเมนู "Payments"

2. เลือกเมนู **"Transfers"** 

|   |  |       | 3                                |     |
|---|--|-------|----------------------------------|-----|
| × |  | <     | Transfers                        | ×   |
|   |  | Trans | sfers - Existing Beneficiary     |     |
|   |  | Trans | sfers - Adhoc Beneficiary        |     |
|   |  | Repe  | at Transfers - Existing Benefici | ary |
| ì |  | Repe  | at Transfers - Adhoc Beneficiar  | ry  |
|   |  | MT1   | 01 Instruction                   |     |
|   |  | Inter | national Low Value Payment       |     |
|   |  | Multi | iple Transfers                   |     |
|   |  |       |                                  |     |
|   |  |       |                                  |     |

3. เลือกเมนู "Transfer – Existing
 Beneficiary"

### **การโอนเงิน - <u>ระหว่างบัญชีตนเอง</u> และการสร้างผู้รับเงิน** (Single Transfer-THB Internal)

#### **Transfer Money**

|   | Transfer Tyme                                            |
|---|----------------------------------------------------------|
|   | O Existing Beneficiary O My Account                      |
|   | Transfer From<br>0012106244                              |
|   | Available Balance : THB 408,859.90                       |
| Í | Transfer To<br>8892158971                                |
|   | Available Balance : THB 113,876.71                       |
|   | Currency     THB     Debit Amount       THB     THB 0.00 |
|   | View Limit<br>Transfer When<br>Image: Now O Later        |
|   | Note                                                     |
|   | Pay   Cancel   Back   Save As Draft     10               |
|   |                                                          |

- หลังจากที่เลือกเมนู– Existing Beneficiary แล้วให้เลือก
   "My Account"
- 5. เลือกหมายเลขบัญชีตัดเงิน (Debit Account)
- 6. เลือกหมายเลขบัญชีที่จะเข้าเงิน (Credit Account)
- 7. เลือกสกุลเงินที่ท่านต้องการ
- 8. ใส่จำนวนเงินที่ต้องการโอน
- 9. กำหนดเวลาในการโอนเงิน
  - Now (ทันที)
  - Later (ล่วงหน้า)
- 10. คลิก "**Pay**"

### **การโอนเงิน - <u>ระหว่างบัญชีตนเอง</u> และการสร้างผู้รับเงิน** (Single Transfer-THB Internal)

| • Review         You initiated a request for Transfer Money. Please review details before you confirm!         Transfer Type         My Account         Transfer From         0012106244         wg #utu-luui-mestau   THB   001         Transfer To         8892158971         wg #utu-luui-mestau   THB   889         Transfer Amount         Transfer Amount         Transfer Amount         Transfer Amount         THE CON | ney                  |
|----------------------------------------------------------------------------------------------------|----------------------|
| Preview       Review         You initiated a request for Transfer Money. Please review details before you confirm!         Transfer Type         My Account         Transfer From         0012106244         พฐ มันนี้-โหม่-พลสอม   THB   001         Transfer To         8892158971         พฐ มันนี้-โหม่-พลสอม   THB   889         Transfer Amount         Transfer Amount                                                   | ey completed success |
| Transfer To<br>B892158971<br>พฐ มันนี้-โพม่-พลสอม   THB   889<br>Transfer Amount                                                                                                    |                      |
| My Account       Transfer Type         Transfer From       0012106244         พรูมันนี้-ใหม่-พดสอบ   THB   001       Transfer From         Transfer To       8892158971         8892158971       พรูมันนี้-ใหม่-พดสอบ   THB   889         Transfer Amount       THB / 889         Transfer Amount       THB / 889                                                                                                    | 51193781             |
| 0012106244       พรุมันนี้-ใหม่-หดสอบ   THB   001       พรุมันนี้-ใหม่-หดสอบ   THB   001         Transfer To       8892158971       พรุมันนี้-ใหม่-หดสอบ   THB   889         Transfer Amount       THB 7,890.00       Charge Amount         Transfer Amount       THB 0.00       Charge Amount                                                                                                    |                      |
| Transfer To<br>8892158971<br>พรุมันนี้-ใหม่-พดสอบ   TH<br>พรุมันนี้-ใหม่-พดสอบ   THB   889<br>Transfer Amount<br>THB 7,890.00<br>Charge Amount<br>THB 0,00                                                                                                    | THB   001            |
| Transfer Amount<br>Transfer Amount<br>Transfer Amount<br>THB 0.00                                                                                                    | THB   889            |
| Transfer Amount<br>THB 0.00                                                                                                    |                      |
| THB 7,890.00                                                                                                    |                      |
| Transfer When<br>23/06/2025<br>What would you like                                                                                                    | e to do next?        |
| Charge Amount<br>THB 0.00                                                                                                    | Ð                    |
| Home Add Fav                                                                                                    | avorite              |

11. ตรวจสอบความถูกต้อง ถ้าถูกต้องแล้วกด "Confirm"

12. หลังจากที่กด "Confirm" แล้วสามารถกด พิมพ์ e-Slip เพื่อใช้เป็นข้อมูลหลักฐานได้

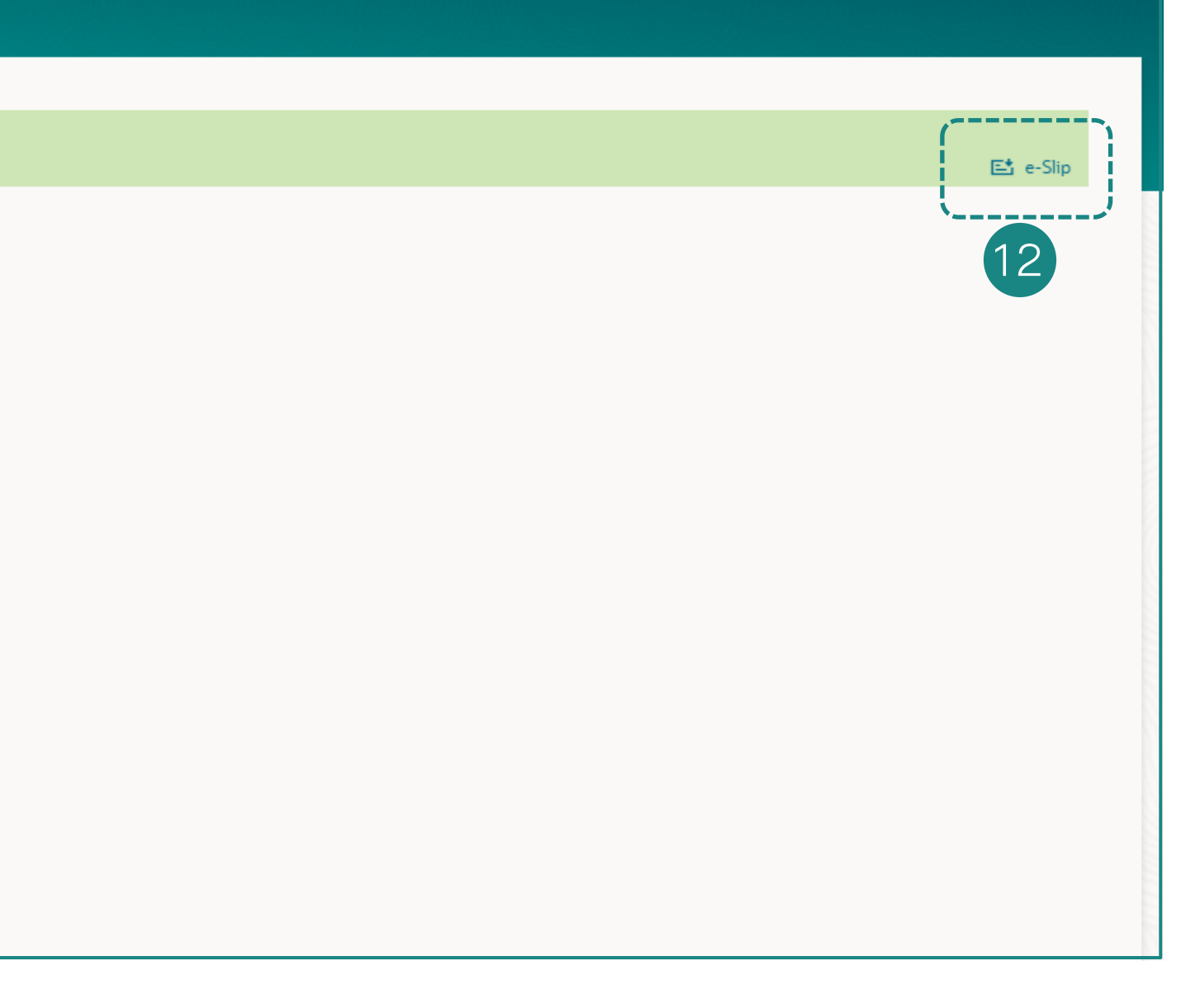
#### **การโอนเงิน - <u>ระหว่างบัญชีตนเอง</u> และการสร้างผู้รับเงิน** (Single Transfer-THB Internal)

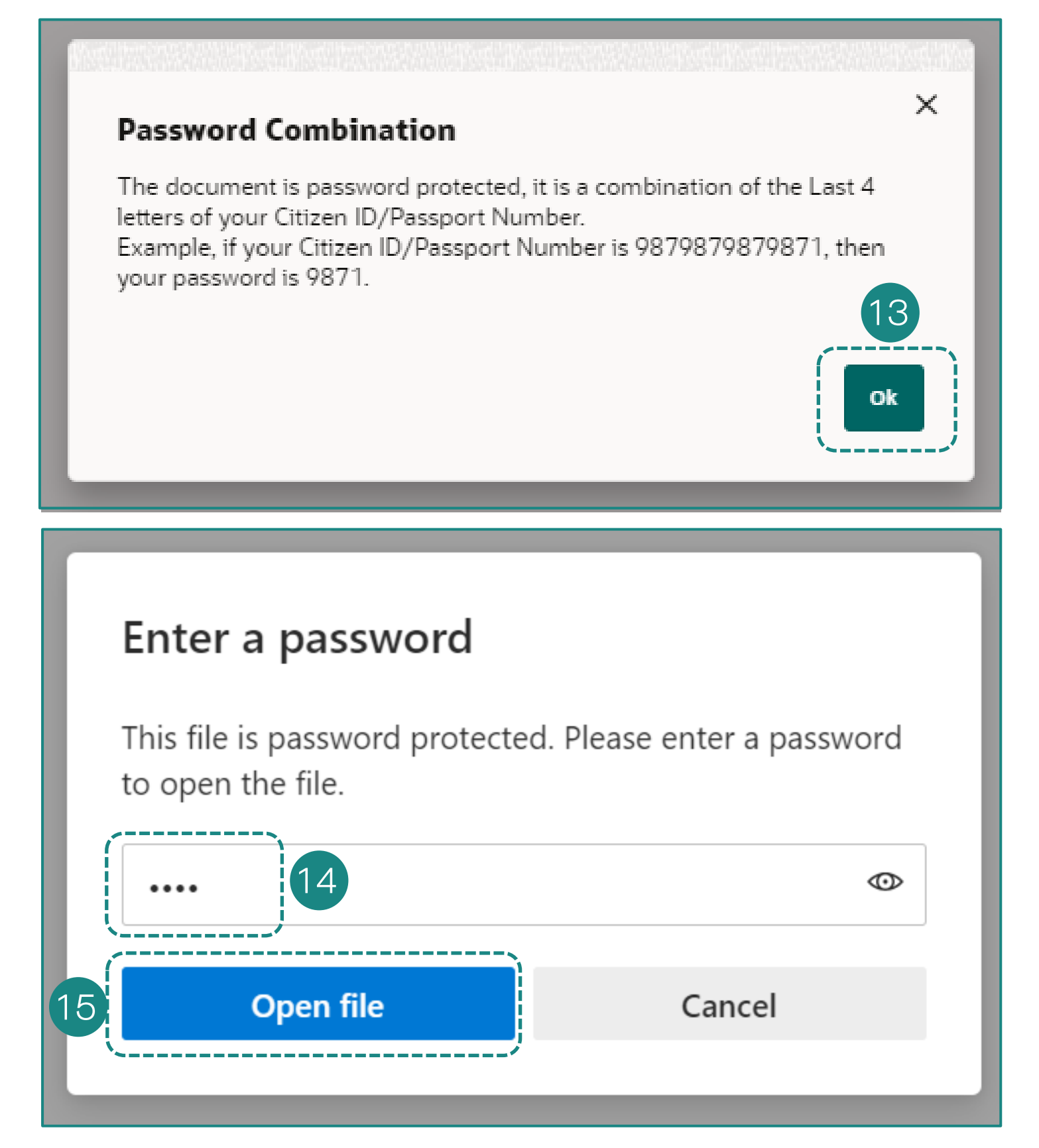

13. เมื่อกดปุ่ม E-slip ระบบจะพา ท่านไปหน้าถัดไป เพื่อให้ใส่เลข ประจำตัวบัตรประชาชน 4 ตัว สุดท้าย

14. ระบบพาท่านมาสู่หน้า Enter a password ขอให้ท่านกรอกรหัสเปิด ไฟล์

15. เมื่อกรอกรหัสเปิดไฟล์เรียบร้อย แล้ว ให้ท่านคลิก "**Open File**"

#### 16. ตัวอย่างใบยืนยันการทำรายการ

| Tran                 | saction Completed |
|----------------------|-------------------|
| ออฟฟิศเมท-ใหม่-ทดสอบ | 23/06/2025, 09:42 |
| Reference Number     | 23069A819004      |
| Transaction Type     | LHB Account       |
| From Account No.     | 0012106244        |
| From Account Name    |                   |
| To account No.       |                   |
| To account name      |                   |
| Transfer Amount      | THB 7,890.00      |
| Payment Detail       |                   |
| Fee                  | THB 0.00          |
| Transaction Date     | 23/06/2025        |
| Note                 |                   |
|                      |                   |
|                      |                   |
|                      |                   |
|                      |                   |
|                      |                   |
|                      |                   |
|                      |                   |

# การโอนเงิน – ระหว่างบัญชีตนเอง และ<u>การสร้างผู้รับเงิน</u> (Single Transfer-THB internal and Create Beneficiary)

เมนู My Account Transfer

#### การโอนเงิน – ระหว่างบัญชีตนเอง และการสร้างผู้รับเงิน (Single Transfer-THB Internal and <u>Create Beneficiary</u>)

| Adhoc Domestic Payment                                         |          |
|----------------------------------------------------------------|----------|
|                                                                |          |
| Confirmation<br>Adhoc Domestic Payment completed successfully. | 📑 e-Silp |
| Reference Number<br>0404E339F9D4                               |          |
| Host Reference Number<br>7900614025006497                      |          |
| Status<br>Completed                                            |          |
| Transaction Data<br>04/04/2025                                 |          |
| Transaction Time<br>17:16:21                                   |          |
| Transfer Type<br>Other Bank                                    |          |
| Transfer Methods<br>BAHTNET                                    |          |
| Transfer From<br>0011056256                                    |          |
| พรู มันนี้-โหม่-พดสอบ   THB   001                              |          |
| Beneficiary Bank<br>KRUNG THAI BANK PCL                        |          |
| Beneficiery Branch<br>Childiom                                 |          |
| Province<br>Amnat Charoen                                      |          |
| Beneficiary Account Number<br>0000379956                       |          |
| Beneficiary Account Name<br>KRUNGTHAI SHIPPING                 |          |
| Payer Telephone no/ Mabile No<br>0987235324                    |          |
| Transfer Amount<br>THB 300,000.00                              |          |
| Transfer When<br>04/04/2025                                    |          |
| Charges Amount<br>THB 150.00                                   |          |
| Total Debit Amount<br>THB 300,150.00                           |          |
| test BN transfer 4Apr2025                                      |          |
| What would you like to do next?                                |          |
|                                                                |          |
| Home Check Transaction Status Add as Payee?                    |          |
|                                                                |          |

#### ในกรณีต้องการจะสร้าง ชุดข้อมูลบัญชีการโอนออกนี้เก็บไว้ สามารถคลิกปุ่ม "Add as Payee" ได้เพื่อสร้างเป็น "Existing Beneficiary"

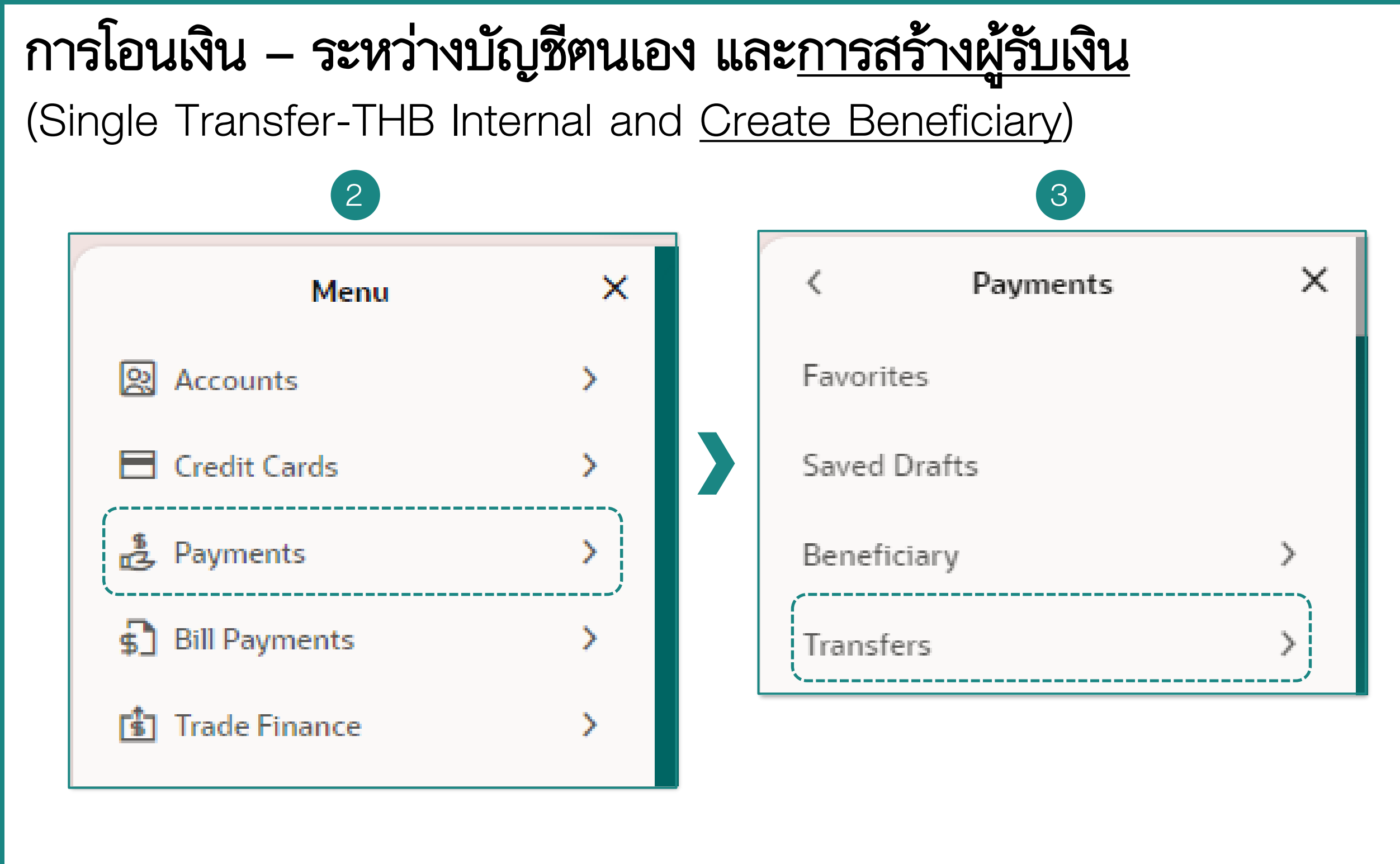

2. เข้าระบบ "LHB Biz Connect" คลิกที่ แฮมเบอร์เกอร์เมนู จากนั้น เลือกเมนู "Payments"

3. เลือกเมนู **"Transfers"** 

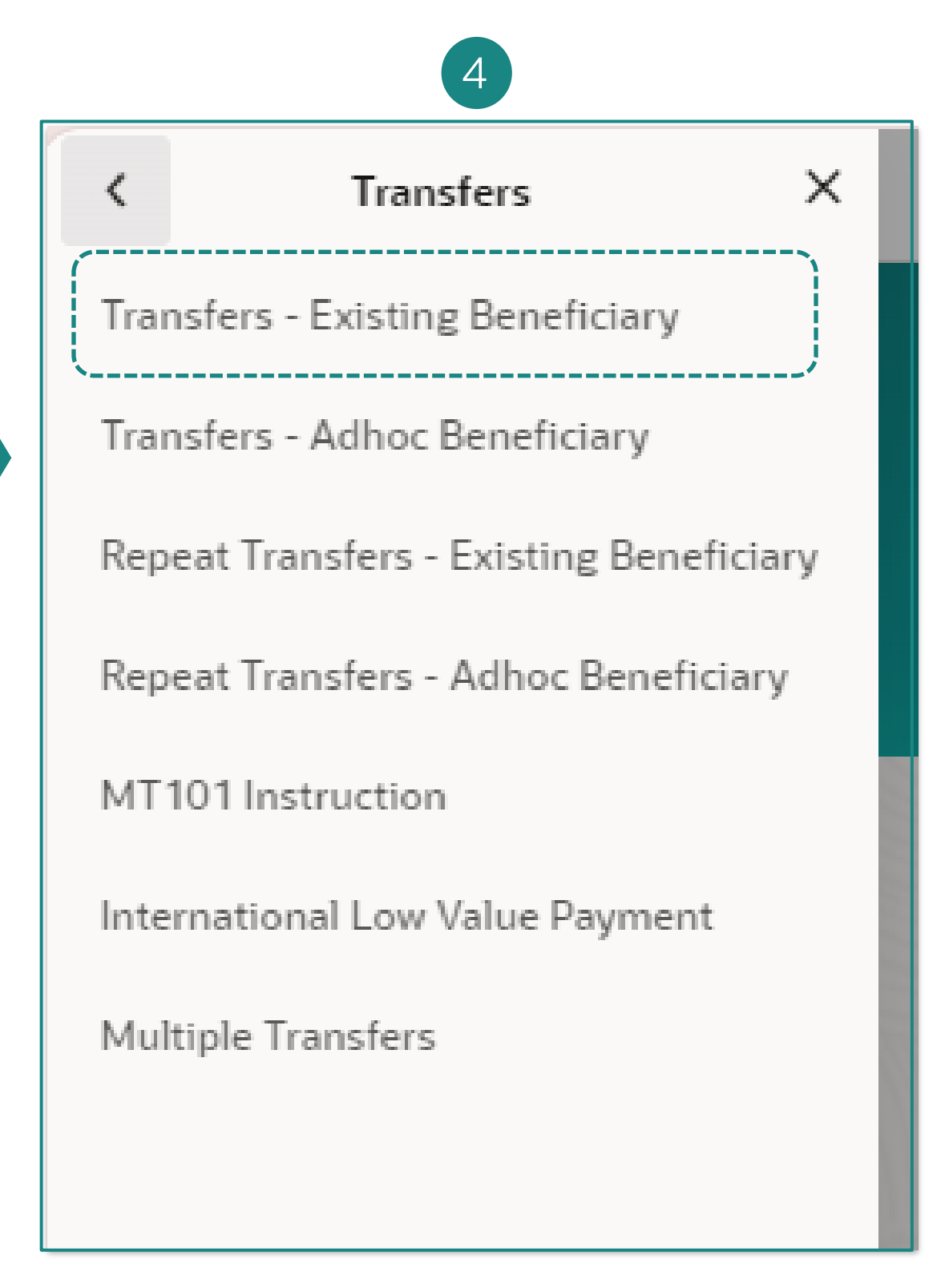

4. เลือกเมนู "Transfer – Existing Beneficiary"

### การโอนเงิน – ระหว่างบัญชีตนเอง และ<u>การสร้างผู้รับเงิน</u> (Single Transfer-THB Internal and Create Beneficiary)

| Fransfer Money                           |         |
|------------------------------------------|---------|
|                                          |         |
| Transfer Tura                            |         |
| Existing Beneficiary O My Account        |         |
| Transfer From                            |         |
| 0012106244                               | · · · · |
| Available Balance : THB 586,054.90       |         |
| Nont                                     |         |
| Transfer To                              |         |
| NON AUTO CAR CO LTD                      |         |
| Transfer Type                            |         |
| LHB Accounts                             |         |
| Beneficiary Account Number               |         |
| Branfinians Annual Name                  |         |
| NON AUTO CAR CO.,LTD                     |         |
| Beneficiary Email ID                     |         |
|                                          |         |
| Currency Transfer Amount<br>THB THB 0.00 |         |
|                                          |         |
| View Limits                              |         |
| Now O Later                              |         |
|                                          |         |
| Note                                     |         |
| Pay Cancel Back Save As Draft            |         |
|                                          |         |
|                                          |         |
|                                          |         |

Beneficiary"

- 6. เลือกหมายเลขบัญชีตัดเงิน (Debit Account) **"Transfer From"**
- 7. เลือก **"Beneficiary"** ที่ Save ไว้
- 8. กำหนดเวลาในการโอนเงิน Now (ทันที) / Later (ล่วงหน้า)
- 9. คลิก "**Pay**"

5. หลังจากที่เลือกเมนู "Existing Beneficiary" แล้วให้เลือก "Existing

### การโอนเงิน – ระหว่างบัญชีตนเอง และการสร้างผู้รับเงิน (Single Transfer-THB Internal and <u>Create Beneficiary</u>)

| ansfer Money                                                                                                    | Transfer Money                                                                                                    |
|----------------------------------------------------------------------------------------------------|----------------------------------------------------------------------------------------------------|
| 1 Review                                                                                                    | Confirmation<br>Transfer Money completed successfully.                                                                                                    |
| You initiated a request for Transfer Money. Please review details before you confirm!                                                                                                    | Reference Number<br>23060985A399                                                                                                    |
| Transfer From<br>0012106244<br>พรู มันนี้-ใหม่-หลสอบ   THB   001<br>Transfer To<br>Nont<br>Transfer Type<br>LH Account<br>Beneficiary Account Number<br>XXXXXXX066<br>Beneficiary Account Name<br>NON AUTO CAR CO.,LTD<br>Transfer Amount<br>THB 2,450.00<br>Transfer When<br>23/06/2025 | Status<br>Completed<br>Transaction Date<br>23/06/2025<br>Transaction Time<br>10:15:01<br>Transfer Type<br>LHB Accounts<br>Transfer From<br>0012106244<br>vig aŭuŭ-îmaitau   THB   001<br>Beneficiary Account Number<br>517200066<br>Beneficiary Account Number<br>517200066<br>Beneficiary Account Name<br>NON AUTO CAR CO.,LTD<br>Transfer Amount<br>THB 2,450.00<br>Transfer When |
| Uploaded Documents                                                                                                    | 23/06/2025<br>What would you like to do pext?                                                                                                    |
| Confirm Cancel Back                                                                                                    | Home Add Favorite                                                                                                    |

10. ตรวจสอบความถูกต้อง ถ้าถูกต้องแล้วกด "Confirm"

11. หลังจากที่กด "Confirm" แล้วสามารถกด พิมพ์ **"e-Slip"** เพื่อใช้เป็นข้อมูลหลักฐานได้

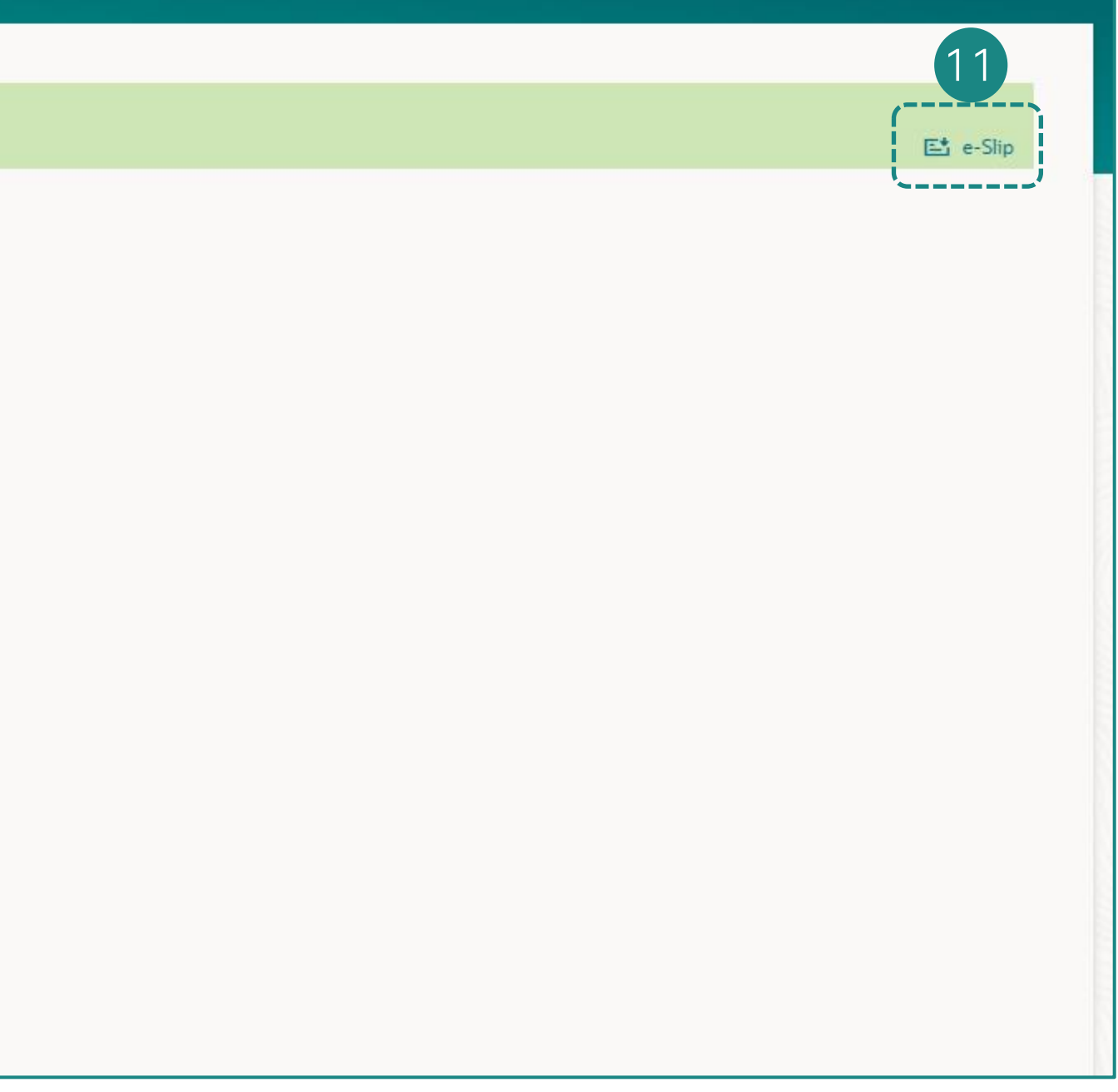

### การโอนเงิน – ระหว่างบัญชีตนเอง และการสร้างผู้รับเงิน (Single Transfer-THB Internal and <u>Create Beneficiary</u>)

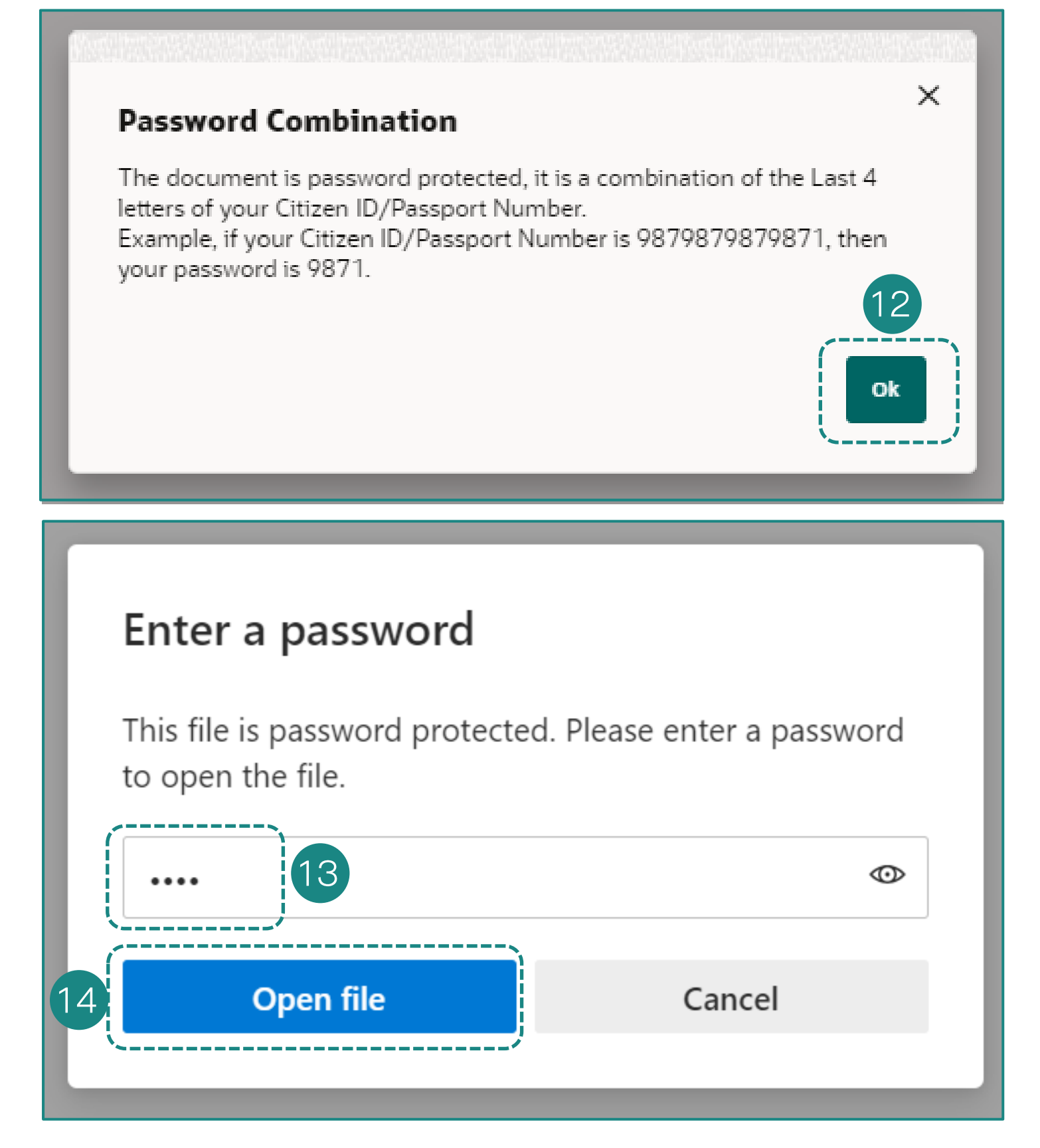

12. เมื่อกดปุ่ม E-slip ระบบจะพา ท่านไปหน้าถัดไป เพื่อให้ใส่เลข ประจำตัวบัตรประชาชน 4 ตัว สุดท้าย

13. ระบบพาท่านมาสู่หน้า Enter a password ขอให้ท่านกรอกรหัสเปิด ไฟล์

14. เมื่อกรอกรหัสเปิดไฟล์เรียบร้อย
 แล้ว ให้ท่านคลิก "Open File"

#### 15. ตัวอย่างใบยืนยันการทำรายการ

| HBANK                |                      |
|----------------------|----------------------|
| Trar                 | saction Completed    |
| ออฟฟิศเมท-ใหม่-ทดสอบ | 23/06/2025, 10:15    |
|                      |                      |
| Reference Number     | 23060985A399         |
| Transaction Type     | LHB Account          |
| From Account No.     | 0012106244           |
| From Account Name    | ทรู มันนี-ใหม่-ทดสอบ |
| To account No.       | 5172000066           |
| To account name      | NON AUTO CAR CO.,LTD |
| Transfer Amount      | THB 2,450.00         |
| Payment Detail       |                      |
| Fee                  | THB 0.00             |
| Transaction Date     | 23/06/2025           |
| Note                 |                      |

#### การโอนเงิน – ระหว่างบัญชีตนเอง และการสร้างผู้รับเงิน การเพิ่มรายการโปรด

#### **Transfer Money**

Confirmation

Transfer Money completed successfully.

Reference Number 23069A819004

Host Reference Number L054306230941451193781

Status Completed

Transfer Type My Account

Transfer From 0012106244

ทรูมันนี่-ใหม่-ทดสอบ | THB | 001

Transfer To 8892158971

ทรูมันนี่-ใหม่-ทดสอบ | THB | 889

Transfer Amount THB 7,890.00

Charge Amount THB 0.00

Transfer When 23/06/2025

What would you do next?

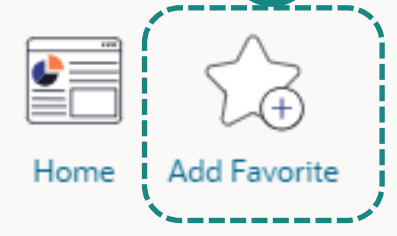

|               |      | _ |            |
|---------------|------|---|------------|
|               |      |   |            |
|               |      | 1 | . ใน       |
| <b>⊑</b> t e∹ | Slip |   | เพา<br>โอศ |
|               |      |   |            |
|               |      |   |            |
|               |      |   |            |
|               |      |   |            |
|               |      |   |            |
|               |      |   |            |
|               |      |   |            |
|               |      |   |            |
|               |      |   |            |
|               |      |   |            |
|               |      |   |            |
|               |      |   |            |

 ในหน้า "Confirmation" ผู้ใช้สามารถ เพิ่มรายการนี้เป็นรายการโปรดได้ที่ ไอคอนรูปดาว "Add Favorite"

#### การโอนเงิน – ระหว่างบัญชีตนเอง และการสร้างผู้รับเงิน การเพิ่มรายการโปรด

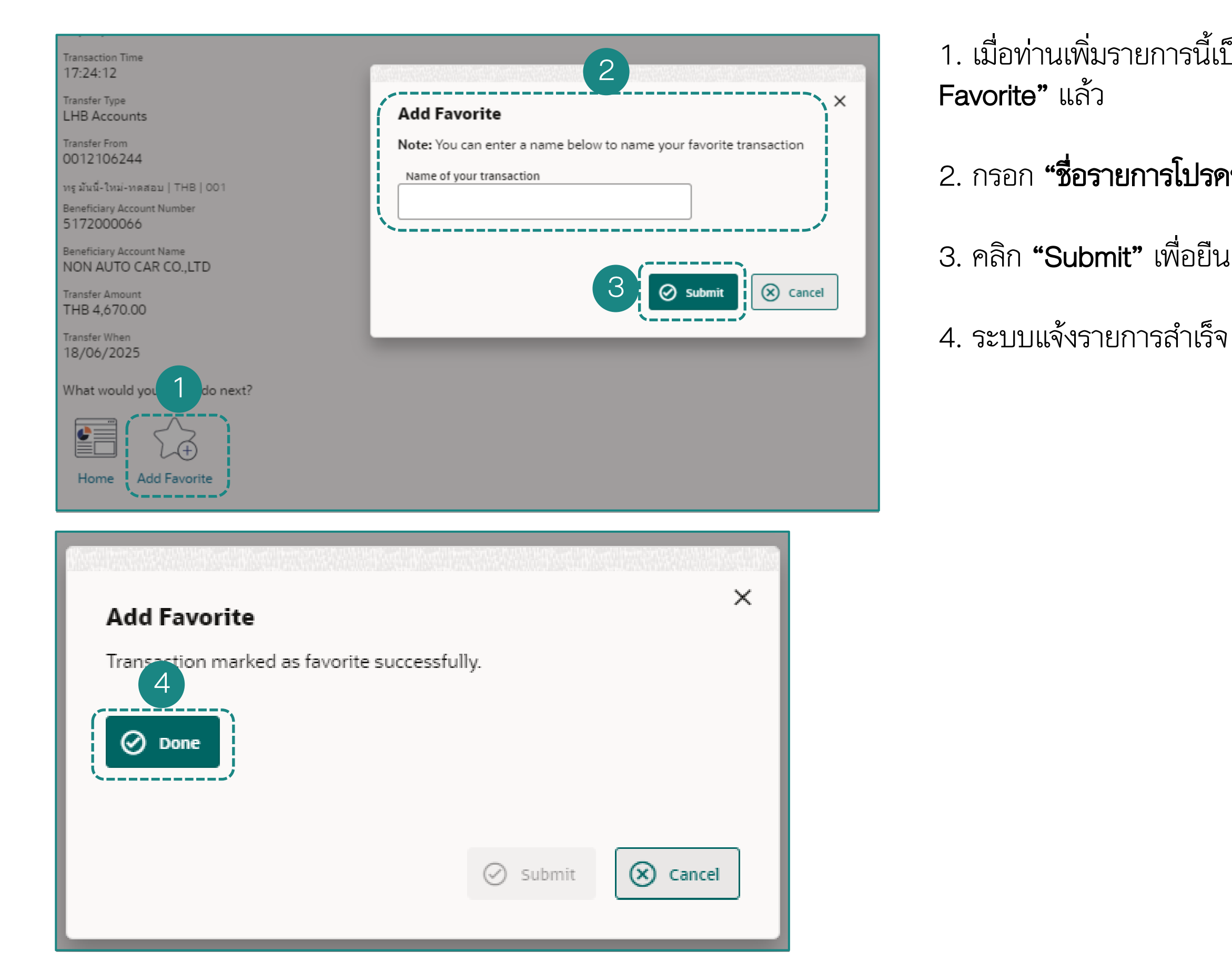

#### 1. เมื่อท่านเพิ่มรายการนี้เป็นรายการโปรคได้ที่ไอคอนรูปคาว **"Add**

#### กรอก "ชื่อรายการโปรดของคุณ"

3. คลิก **"Submit"** เพื่อยืนยันการสร้างรายการโปรด

# การโอนเงินที่ละรายการ (Ad-hoc Transfer) <u>ภายในธนาคารเคียวกัน</u> (สกุลเงินไทย)

# การโอนเงินที่ละรายการสกุลเงินบาทภายในธนาคารเคียวกัน

#### <u>แบบทันที</u>

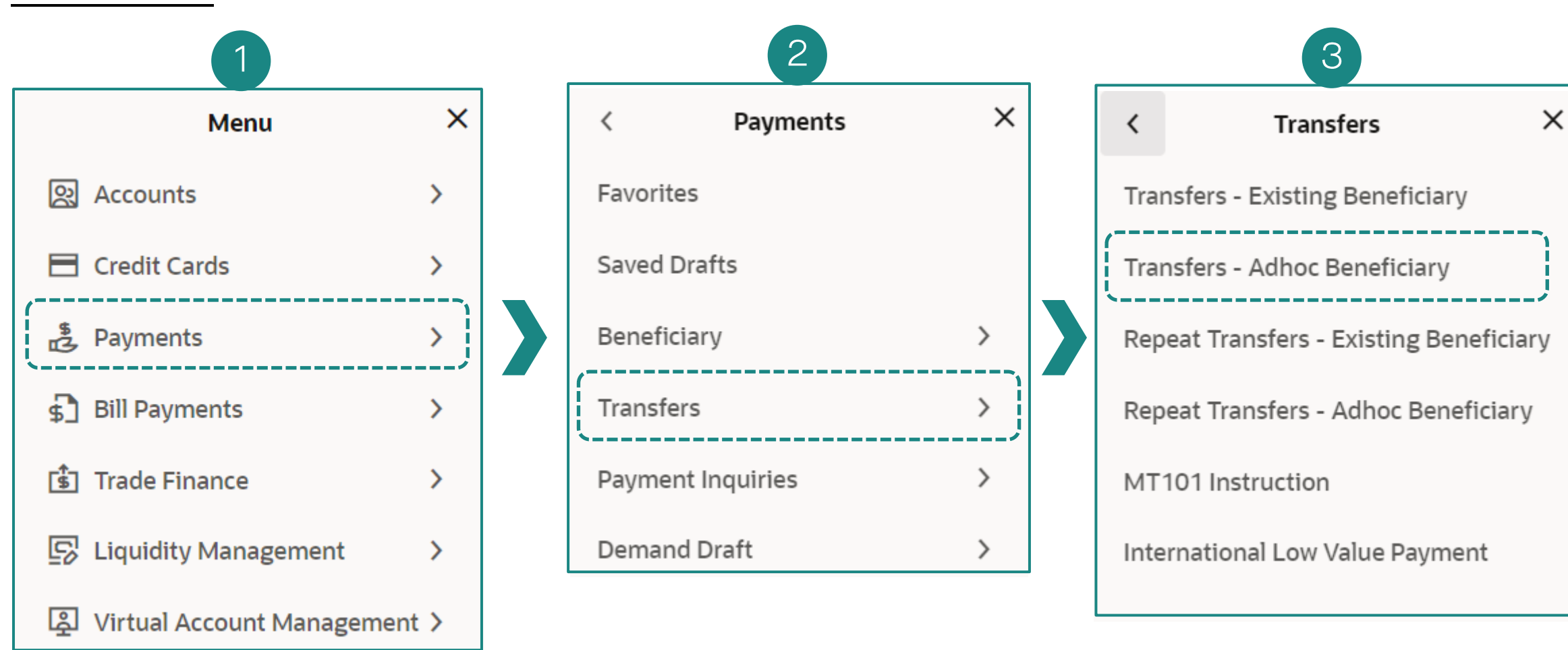

- 1 เลือก **"Payments"**
- 2 เลือก **"Transfers"**
- 3 เลือก **"Transfers Adhoc Beneficiary"**
- 4 Transfer Type เลือก **"LHB Accounts"**
- 5 Transfer From เลือกบัญชีต้นทาง
- 6 Beneficiary Account กรอกบัญชีรับเงินปลายทาง
- 7 Beneficiary Email ใส่อีเมล
- 8 Transfer Amount กรอกจำนวนเงินที่ต้องการโอน
- 9 Transfer When เลือก **"Now"** รายการมีผลทันที หรือ **"Later"** ตั้งรายการล่วงหน้า
- 6 คลิก **"Submit"** เพื่อยืนยัน

| Transfers - Adhoc Beneficiary                                          |          |   |
|------------------------------------------------------------------------|----------|---|
| 4                                                                      |          |   |
| Transfer Type       LHB Accounts       Other Bank   International      |          |   |
| Transfer From<br>0012106206                                            | -        | 5 |
| Available Balance : THB 299,341.12                                     | <i>j</i> |   |
| Beneficiary Account Number<br>0012106237                               |          | 6 |
| Beneficiary Account Name<br>ทร ตอร์ปอเรท-ใหม่-ทดสอบ / POWERBUY-NEW-UAT |          |   |
| Beneficiary Email ID                                                   |          | 7 |
| Add Beneficiary Email ID                                               |          |   |
| Currency<br>THB THB THB 8,765.00                                       |          | 8 |
| View Limits<br>Transfer When<br>Now O Later                            |          |   |
| 10                                                                     |          |   |
| Submit Cancel Back Save As Draft                                       |          |   |

# **การโอนเงินทีละรายการสกุลเงินบาทภายในธนาคารเดียวกัน** <u>แบบทันที</u>

| Review of Transfers - Adhoc Beneficiary                                             |  |
|-------------------------------------------------------------------------------------|--|
| You initiated a request for Adhoc Payment.Please review details before you confirm! |  |
| Transfer Type                                                                       |  |
| LHB Account                                                                         |  |
| Transfer From                                                                       |  |
| 0012106206<br>มรีชัท ทั่วป_ใหม่ พอสวน LTHR L001                                     |  |
|                                                                                     |  |
| Transfer To                                                                         |  |
| A NE ODÉLISIO SINI MORTANI / DOWEDDUV, NEW LIAT                                     |  |
|                                                                                     |  |
| Beneficiary Account Number                                                          |  |
| 0012106237                                                                          |  |
| Beneficiary Account Name                                                            |  |
| ทรู คอรบอเรท-ไหม-ทดสอบ / POWERBUY-NEW-UAI                                           |  |
| Transfer Amount                                                                     |  |
| I HD 0,703.00                                                                       |  |
| Transfer When<br>17/06/2025                                                         |  |
| 17/00/2025                                                                          |  |
| THE 1 1 0                                                                           |  |
|                                                                                     |  |
| Confirm Cancel Back                                                                 |  |
|                                                                                     |  |

11. ตรวจสอบความถูกต้องของข้อมูลและคลิก **"Confirm"** เพื่อ ยืนยันการทำรายการ

#### Confirmation

Adhoc Internal Payment submitted for approval.

nce Number 5837991B

ing for Approval

ction Date

ction Time 4:20

er Type Account

er From 106206

ท้อป-ใหม่-ทดสอบ | THB | 001

ciary Account Number 2106237

ciary Account Name อร์ปอเรท-ใหม่-ทดสอบ / POWERBUY-NEW-

er Amount 8,765.00

er When 6/2025

es Amount 0.00

12. เมื่อยืนยันการทำรายการแล้ว ระบบจะ
 แสดงหน้า "Confirmation" และส่งรายการไป
 ยังผู้อนุมัติรายการถ้ามี

# การโอนเงินทีละรายการ (Ad-hoc Transfer) <u>ต่างธนาคาร (</u>สกุลเงินไทย)

การโอนเงิน Bahtnet

# **การโอนเงินทีละรายการสกุลเงินบาท<u>ต่างธนาคาร</u> การโอนเงิน Bahtnet**

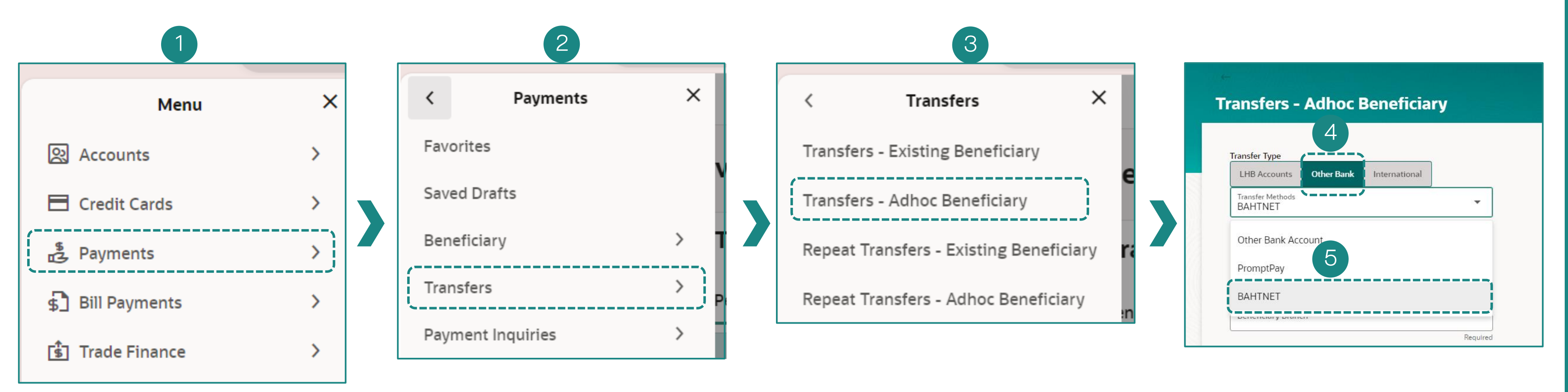

1. เข้าสู่ระบบ LHB Biz Connect เลือกเมนู **"Payments"** 

3. เลือกเมนู **"Transfers – Adhoc** Beneficiary"

เป็นกรณีการโอนเงินแบบทันทีครั้ง เดียว โดยไม่ได้สร้างรายการชื่อการ โอนเงินที่มีอยู่เก็บไว้ (Existing Beneficiary) และไม่ได้สร้างรายการ โปรดเก็บไว้ (Favorite) 4.จากนั้นเลือก "Other Bank".

และเลือกประเภทการโอนเงิน
 **"BAHTNET"**

## การโอนเงินทีละรายการสกุลเงินบาท<u>ต่างธนาคาร</u> <u>การโอนเงิน Bahtnet แบบโอนทันที "Now"</u>

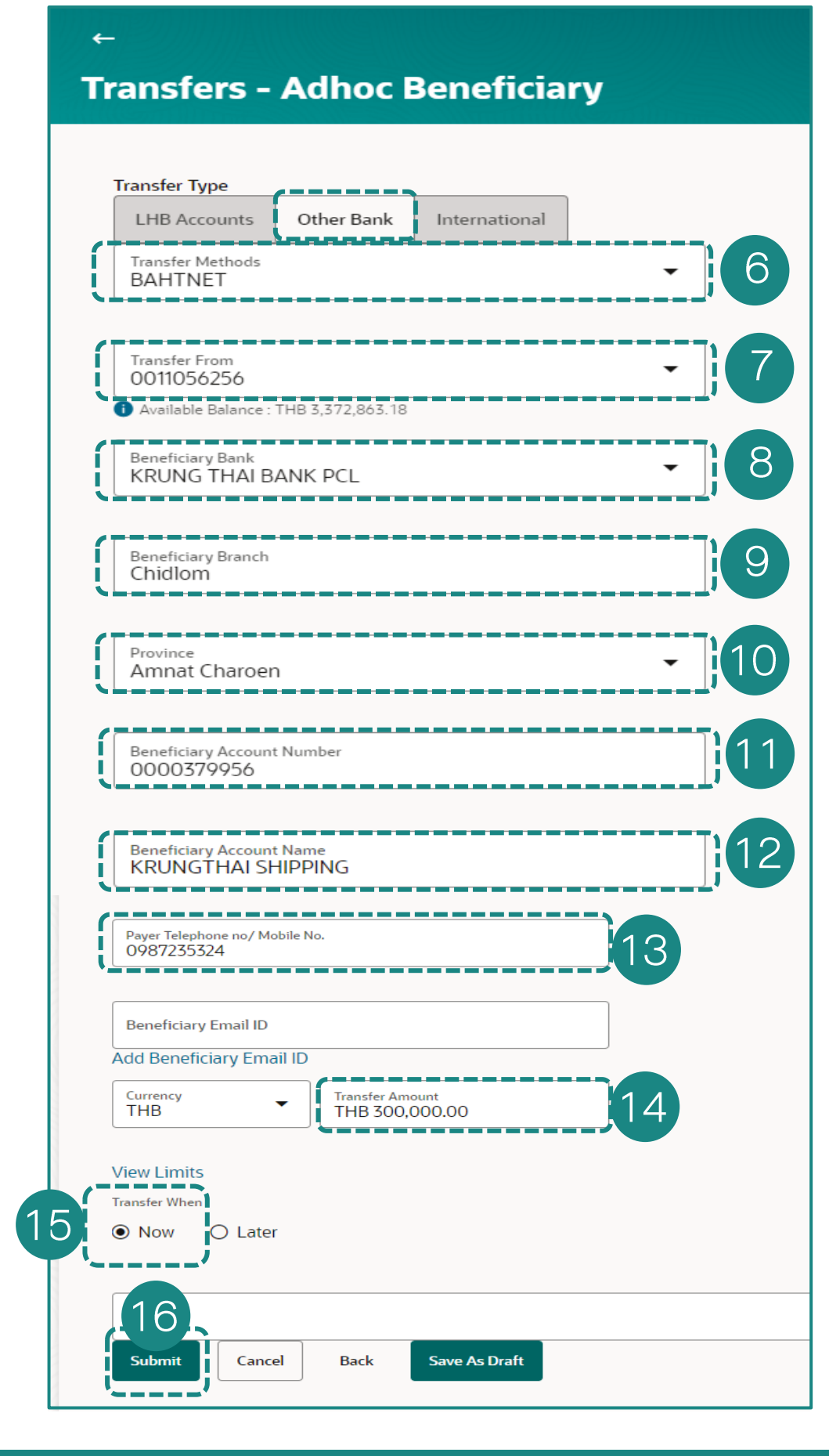

6. เลือกประเภทการโอนเงิน 'BAHTNET'

7. เลือกบัญชีการโอนเงินออก

8. เลือกธนาคารปลายทาง

9. เลือกสาขาธนาคารลายทาง

10. เลือกจังหวัดสาขาของธนาคารปลายทาง

11. กรอกบัญชีปลายทาง

12. กรอกชื่อบัญชีผู้รับเงินปลายทาง

13. ระบุหมายเลขโทรศัพท์ของผู้โอน

14. ระบุจำนวนเงินที่ต้องการโอน

15. เลือกการโอนเงินมีผลทันที (Now)

16. กค Submit เพื่อยืนยันรายการ

#### การโอนเงินที่ละรายการสกุลเงินบาท<u>ต่างธนาคาร</u> <u>การโอนเงิน Bahtnet แบบโอนทันที "Now"</u>

16

|               |         |        | -     |
|---------------|---------|--------|-------|
| Transfers - A | Idhoc E | seneti | ciarv |
|               |         |        |       |

|                                                                                                    | Confirmation<br>Adhoc Domestic Paymen                                                                                                    |
|----------------------------------------------------------------------------------------------------|----------------------------------------------------------------------------------------------------|
| Review of Transfers - Adhoc Beneficiary<br>You initiated a request for Adhoc Payment.Please review details before you confirm!                                                                                                    | Reference Number<br>0404E339F9D4<br>Host Reference Number<br>7900614025006497                                                                                                    |
| You initiated a request for Adhoc Payment.Please review details before you confirm!<br>Transfer Type<br>Other Bank<br>Transfer Methods<br>BAHTNET<br>Transfer From<br>0011056256<br>ทร มันนี้-ใหม่-หลสอม   THB   001<br>Beneficiary Bank<br>KRUNG THAI BANK PCL<br>Beneficiary Branch<br>Chidlom | Host Reference Number<br>7900614025006497<br>Status<br>Completed<br>Transaction Data<br>04/04/2025<br>Transaction Time<br>17:16:21<br>Transfer Type<br>Other Bank<br>Transfer Methods<br>BAHTNET<br>Transfer Form<br>0011056256<br>vg sthrti-Trai-vnestau   THB   001<br>Bereficiary Bank |
| Province<br>Amnat Charoen<br>Beneficiary Account Number<br>0000379956<br>Beneficiary Account Name<br>KRUNGTHAI SHIPPING<br>Payer Telephone no/ Mobile No.<br>0987235324                                                                                                    | RRUNG THAI BANK PCL<br>Beneficiary Branch<br>Childiom<br>Province<br>Amnat Charoen<br>Beneficiary Account Number<br>0000379956<br>Beneficiary Account Nume                                                                                                    |
| Transfer Amount<br>THB 300,000.00<br>Transfer When<br>04/04/2025                                                                                                    | RRUNG I HAI SHIPPING<br>Payer Telephone no/ Mobile No<br>0987235324<br>Transfer Amount<br>THB 300,000.00                                                                                                    |
| Charge Amount<br>THB 150.00<br>Total Debit Amount<br>THB 300.150.00                                                                                                    | Transfer When<br>04/04/2025<br>Charges Amount<br>THB 150,00<br>Total Debit Amount<br>THB 300,150.00                                                                                                    |
| Note<br>test BN transfer 4Apr2025<br>Confirm Cancel Back                                                                                                    | Note<br>test BN transfer 4Apr2025<br>What would you like to do next<br>What would you like to do next<br>Home Check Transaction                                                                                                    |

16. ท่านตรวจสอบข้อมูลการทำรายการก่อนคลิก **"Confirm"** 

หลักฐานการยืนยันการทำรายการ

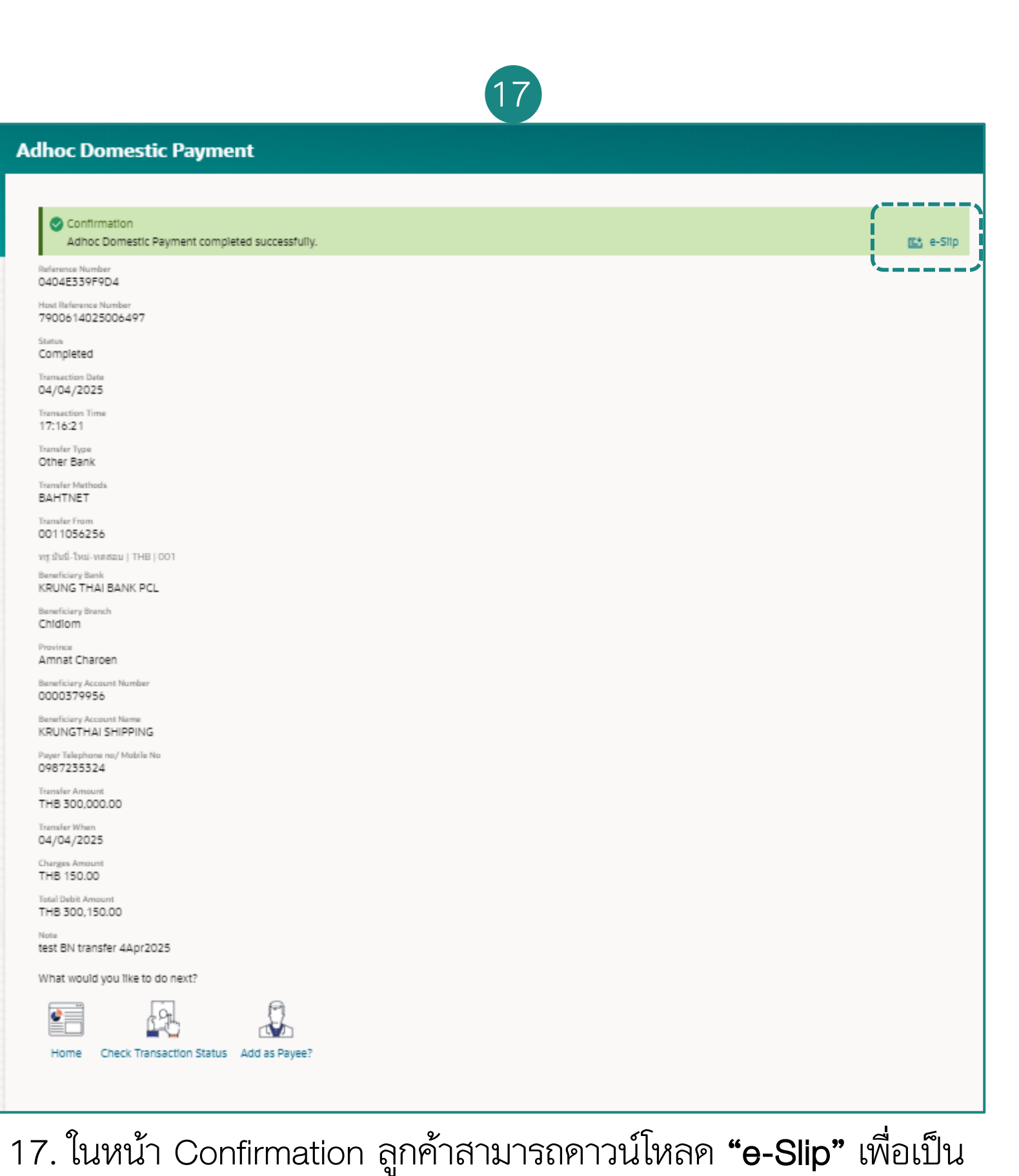

88

#### **การโอนเงินทีละรายการสกุลเงินบาท<u>ต่างธนาคาร</u> การโอนเงิน Bahtnet แบบโอนทันที "Now"**

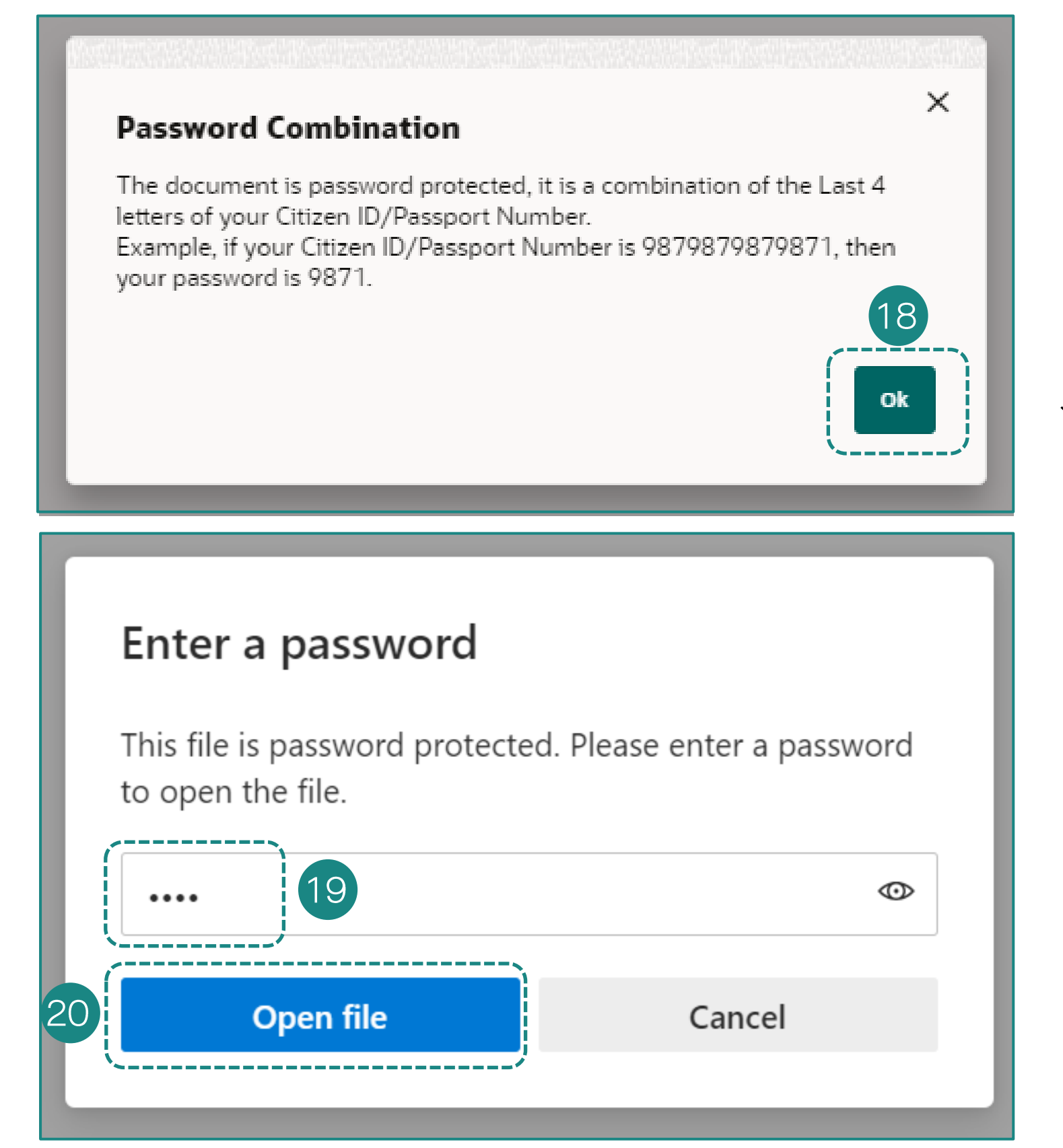

18. เมื่อกดปุ่ม E-slip ระบบจะพา ท่านไปหน้าถัดไป เพื่อให้ใส่เลข ประจำตัวบัตรประชาชน 4 ตัว สุดท้าย

19. ระบบพาท่านมาสู่หน้า Enter a password ขอให้ท่านกรอกรหัสเปิด ไฟล์

20. เมื่อกรอกรหัสเปิคไฟล์เรียบร้อย แล้ว ให้ท่านคลิก "**Open File**"

#### 21. ตัวอย่างใบยืนยันการทำรายการ

| ออฟฟิศเมท-ใหม่-ทดสอบ                          | 04/04                                  | /2025   |
|-----------------------------------------------|----------------------------------------|---------|
| Transfer transactions slip made via LH Bank x | coConnect. The details are as follows: | , The   |
|                                               | ALL STREET                             | april . |
| Reference Number                              | 0404E339F9D4                           | $\sim$  |
| Transfer Type                                 | Other Bank                             |         |
| Transfer Method                               | BAHTNET                                |         |
| Transfer From:                                |                                        |         |
| From Account                                  | 0011056256                             |         |
| Account Holder Name                           | กรู มันปี-ใหม่-กดสอบ                   | ~       |
| Transaction Date                              | 04/04/2025                             | ALL .   |
| L.                                            | N.                                     | L'      |
| Transfer To:                                  | 8Y                                     | O.C.    |
| Beneficiary Bank                              | KRUNG THAI BANK PCL                    |         |
| Beneficiary Branch                            | Chidlom                                |         |
| Province                                      | Amnat Charoen                          |         |
| Beneficiary Account Number                    | 0000379956                             |         |
| Beneficiary Account Name                      | KRUNGTHAI SHIPPING                     |         |
| Payer Telephone No./Mobile No.                | 0987235324                             | S.      |
| Note                                          | test BN transfer 4Apr2025              | ST.     |
| Transfer Amount                               | THE 300,000.00                         | 2P      |
| Fee                                           | THB 150.00                             |         |
| Total Debit Amount                            | THB 300,150.00                         |         |
| Transfer When                                 | 04/04/2025                             |         |
| Payment Mode                                  | Pay Now                                |         |
| Chatur                                        | SUCCESSEN                              |         |

#### ออฟฟิศแบท-ใหม่-ทุกสอเ

04/04/2025

This is computer generated slip. No signature required.

# **การโอนเงินทีละรายการสกุลเงินบาท<u>ต่างธนาคาร</u> การโอนเงิน Bahtnet แบบตั้งรายการโอนล่วงหน้า "Later"**

| Transfer Type               |                   |          |    |
|-----------------------------|-------------------|----------|----|
| LHB Accounts Other B        | ank International |          |    |
| Transfer Methods<br>BAHTNET |                   | -        | 1  |
|                             |                   |          |    |
| Transfer From<br>0012106244 |                   | · ) (    | 2  |
|                             |                   |          |    |
| BANGKOK BANK PCL            |                   |          | 3  |
| Beneficiary Branch          |                   |          |    |
|                             |                   | Required | 4  |
| Province                    |                   |          | 6  |
| Amnat Charoen               |                   |          | 0  |
| Repetition Account Number   |                   | !        | 6  |
| Beneficiary Account Norhoe  |                   | Required | 0  |
| Repetition Account Name     |                   |          | 7  |
| beneficiary Account Harrie  |                   | Required |    |
|                             |                   |          |    |
| Payer Telephone no/ Mobile  | 2 NO.             | Required | 8  |
| Beneficiary Email ID        |                   |          | q  |
| Add Beneficiary Email ID    |                   |          |    |
| Currency<br>THB T           | Transfer Amount   |          | 10 |
|                             |                   | Required |    |
| View Limits                 |                   |          |    |
| O Now O Later               |                   | 11       |    |
|                             |                   | ;        | _  |
| Transfer when               |                   |          | 12 |
|                             |                   | Required |    |
|                             |                   |          |    |
|                             |                   |          |    |
| Netz                        |                   |          |    |

- 2. เลือกบัญชีการโอนเงินออก
- 3. เลือกธนาคารปลายทาง
- 4. เลือกสาขาธนาคารลายทาง
- 6. กรอกบัญชีปลายทาง
- 7. กรอกชื่อบัญชีผู้รับเงินปลายทาง
- 8. ระบุหมายเลขโทรศัพท์ของผู้โอน
- 9. กรอ<sup>่</sup>กอีเมลของผู้รับโอน
- 10. ระบุจำนวนเงินที่ต้องการโอน

```
1. เลือกประเภทการโอนเงิน 'BAHTNET'
 5. เลือกจังหวัดสาขาของธนาคารปลายทาง

    11. เลือกการโอนเงินตั้งโอนล่วงหน้า (Later)
    12. คลิกที่ไอคอนปฏิทินเพื่อเลือกวันที่ที่ต้องการให้มีผล
    13. กค Submit เพื่อยืนยันรายการ
```

# **การโอนเงินทีละรายการสกุลเงินบาท<u>ต่างธนาคาร</u> การโอนเงิน Bahtnet แบบตั้งรายการโอนล่วงหน้า "Later"**

| Transfers - Adhoc Beneficiary                                                       | Adhoc Domestic Payment                                                     |
|-------------------------------------------------------------------------------------|----------------------------------------------------------------------------|
|                                                                                     | Confirmation<br>Adhoc Domestic Payment completed successfully.             |
| Review of Transfers - Adhoc Beneficiary                                             | Reference Number<br>180620AB8387                                           |
| You initiated a request for Adhoc Payment.Please review details before you confirm: | Hox Reference Nomber<br>7900614025007344                                   |
| Transfer Type<br>Other Bank                                                         | Status<br>Completed                                                        |
| Transfer Methods<br>BAHTNET                                                         | Transaction Data<br>18/06/2025                                             |
| Transfer From<br>0012106244                                                         | 16:59:14<br>Tomate Type                                                    |
| หรู มันนี่-โหม่-พดสอบ   THB   001                                                   | Other Bank<br>Transfer Methods<br>BAHTNET                                  |
| Beneficiary Bank<br>KRUNG THAI BANK PCL                                             | Transfer From<br>0012 106244                                               |
| Sathorn Province                                                                    | พรู มีบริ.โทย. กรสอบ   THB   001<br>Bereficary Berk                        |
| Bangkok<br>Bereficiary Account Number                                               | Sathorn                                                                    |
| 6302241404<br>Beneficiary Account Name<br>NONTSU DOLLED                             | Province<br>Bangkok                                                        |
| Payer Telephone no/ Mobile No.<br>023590000                                         | Benefictary Account Number<br>6302241404                                   |
| Transfer Amount<br>THB 150 000 00                                                   | Beneficiary Account Name<br>NONTSUPPLIER<br>Paver Teleschare na/ Matele No |
| Transfer When                                                                       | 023590000<br>Transfer Amustet                                              |
| 20/06/2025<br>Charge Amount                                                         | THB 150,000.00<br>Isander When<br>20/06/2025                               |
| THB 300.00                                                                          | Charges Amount<br>THB 300.00                                               |
| THB 150,300.00                                                                      | Total Debit Amount<br>THB 150,300.00                                       |
| 14 Confirm Cancel Back                                                              | What would you like to do next?                                            |
|                                                                                     |                                                                            |
|                                                                                     | Home Check Transaction Status Add as Payee?                                |

14. ท่านตรวจสอบข้อมูลการทำรายการก่อนคลิก **"Confirm"** 

15. ในหน้า Confirmation ลูกค้าสามารถดาวน์โหลด **"e-Slip"** เพื่อเป็น หลักฐานการยืนยันการทำรายการ

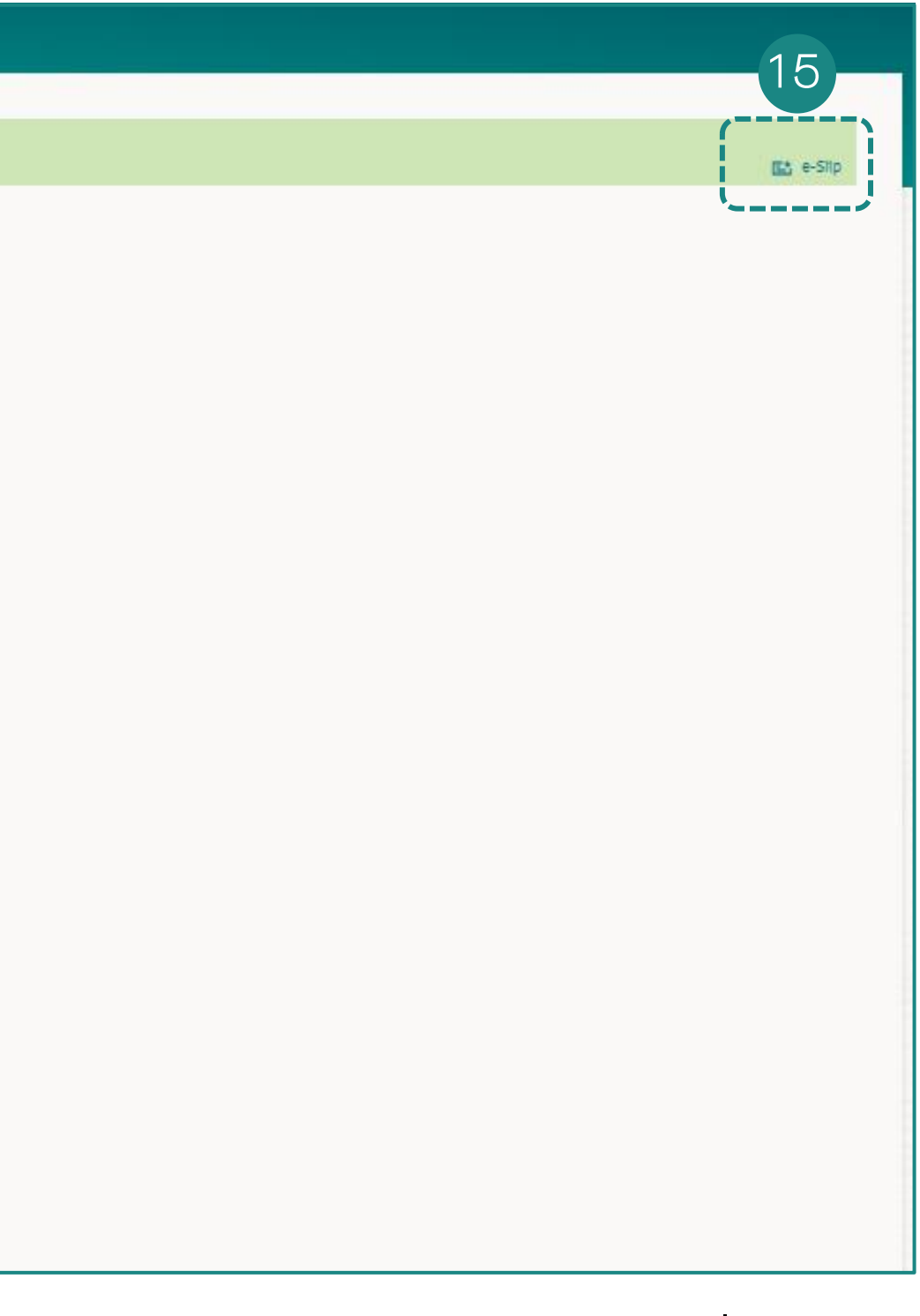

#### **การโอนเงินที่ละรายการสกุลเงินบาท<u>ต่างธนาคาร</u> การโอนเงิน Bahtnet แบบตั้งรายการโอนล่วงหน้า "Later"**

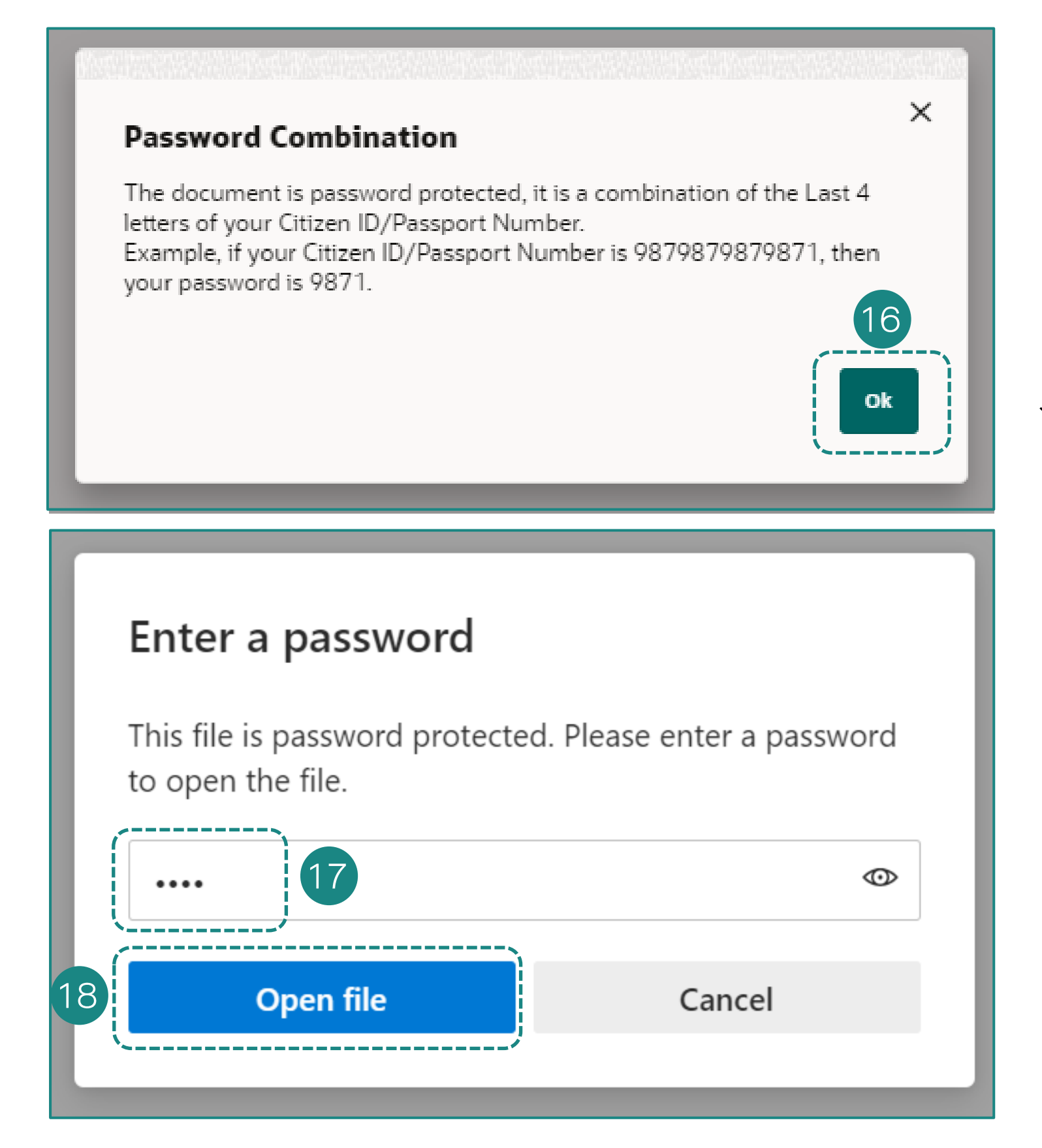

16. เมื่อกดปุ่ม E-slip ระบบจะพา ท่านไปหน้าถัดไป เพื่อให้ใส่เลข ประจำตัวบัตรประชาชน 4 ตัว สุดท้าย

17. ระบบพาท่านมาสู่หน้า Enter a password ขอให้ท่านกรอกรหัสเปิด ไฟล์

18. เมื่อกรอกรหัสเปิดไฟล์เรียบร้อย แล้ว ให้ท่านคลิก "**Open File**"

#### 19. ตัวอย่างใบยืนยันการทำรายการ

| Transac                                             | tion Completed                   |      |
|-----------------------------------------------------|----------------------------------|------|
| ออฟฟิศเมท-ใหม่-ทดสอม                                | 18/06/2025, 17:00                |      |
| Transfer transactions slip made via LH Bank xxxConn | ect. The details are as follows: | J.   |
| Reference Number                                    | 180620AB8387                     | P    |
| Transaction Type                                    | Other Bank                       |      |
| Transfer Method                                     | BAHTNET                          |      |
| Transfer From:                                      |                                  |      |
| From Account No.                                    | 0012106244                       |      |
| Account Holder Name                                 | กรู มันนี-ใหม่-กดสอบ             |      |
| Transaction Date                                    | 18/06/2025                       | 3    |
| all'                                                | april a                          | P.C. |
| Quantitation Deale                                  |                                  |      |
| Beneficiary Bank                                    | KRUNG THAI BANK PCL              |      |
| Beneficiary Branch                                  | Sathorn                          |      |
| Province                                            | 6202241404                       |      |
| Beneficiary Account Name                            | NONTELIDELIED                    |      |
| Paver Telephone No /Mobile                          | 022590000                        |      |
| No                                                  | 1 Pine                           | 5    |
| Note                                                | 40                               | R    |
| Transfer Amount                                     | THB 150,000.00                   |      |
| Fee                                                 | THB 300.00                       |      |
|                                                     |                                  |      |
|                                                     |                                  |      |
| H BANK                                              |                                  |      |
| Transa                                              | tion Completed                   |      |
| Total Debit Amount                                  | THB 150,300.00                   | X    |
| Transfer When                                       | 20/06/2025                       | P.   |
| Payment Mode                                        | Pay Later                        |      |

# การโอนเงินทีละรายการ (Ad-hoc Transfer) <u>ต่างธนาคาร (</u>สกุลเงินไทย)

การโอนเงิน ORFT

# **การโอนเงินที่ละรายการสกุลเงินบาท<u>ต่างธนาคาร</u> การโอนเงิน ORFT**

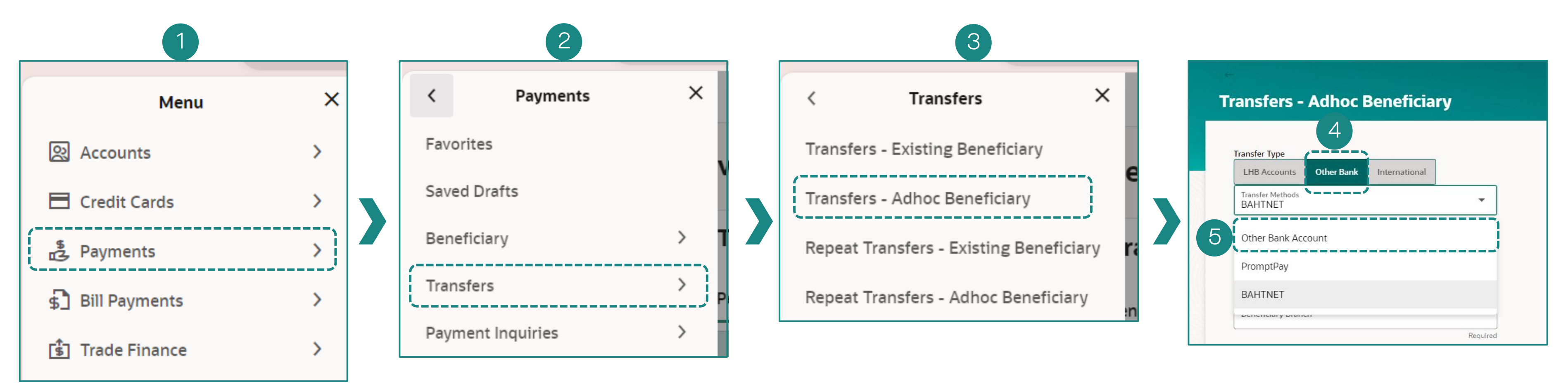

เข้าสู่ระบบ LHB Biz Connect
 เลือกเมนู "Payments"

2. จากนั้นเลือก **"Transfers"** 

3. เลือกเมนู **"Transfers – Adhoc** Beneficiary"

เป็นกรณีการโอนเงินแบบทันทีครั้ง เดียว โดยไม่ได้สร้างรายการชื่อการ โอนเงินที่มีอยู่เก็บไว้ (Existing Beneficiary) และไม่ได้สร้างรายการ โปรดเก็บไว้ (Favorite) 4.จากนั้นเลือก "Other Bank".

และเลือกประเภทการโอนเงิน
 **"Other Bank Account"**

# **การโอนเงินทีละรายการสกุลเงินบาท<u>ต่างธนาคาร</u> การโอนเงิน ORFT**

| ransfer Type                           |            |   |  |
|----------------------------------------|------------|---|--|
| LHB Accounts Other Bank International  |            |   |  |
| Transfer Methods<br>Other Bank Account |            | 6 |  |
|                                        |            |   |  |
| Transfer From<br>0012106244            |            | 7 |  |
| Available Balance : THB 590,579.90     | ;          |   |  |
| Beneficiary Bank                       |            | 2 |  |
| BANGKOK BANK PCL                       |            |   |  |
|                                        |            |   |  |
| Beneficiary Account Number             |            |   |  |
|                                        | Required   |   |  |
| Beneficiary Email ID                   |            | 0 |  |
| dd Beneficiary Email ID                |            |   |  |
| Currency<br>THB Transfer Amount        | <b>i</b> 1 | 1 |  |
|                                        | Required   |   |  |
| /iew Limits                            |            |   |  |
| ransfer When                           |            |   |  |
| Now O Later                            |            |   |  |
|                                        |            |   |  |
|                                        |            |   |  |
|                                        |            |   |  |
| Note                                   |            |   |  |

- 6. เลือกประเภทการโอนเงิน "Other Bank Account"
- 7. เลือกบัญชีการโอนเงินออก
- 8. เลือกธนาคารปลายทาง
- 9. กรอกชื่อบัญชีผู้รับเงินปลายทาง
- 10. กรอกอีเมลของผู้รับโอน
- 11. ระบุจำนวนเงินที่ต้องการโอน
- 12. เลือกการโอนเงินแบบทันที (Now)
- 13. กด Submit เพื่อยืนยันรายการ

#### การโอนเงินที่ละรายการสกุลเงินบาท<u>ต่างธนาคาร</u> การโอนเงิน ORFT

#### **Transfers - Adhoc Beneficiary**

Review of Transfers - Adhoc Beneficiary

You initiated a request for Adhoc Payment.Please review details before you confirm!

Transfer Type Other Bank

Transfer Methods Other Bank Account

Transfer From 0012106244 ทรุมันนี่-ใหม่-ทดสอบ | THB | 001

Beneficiary Bank KRUNG THAI BANK PCL Beneficiary Account Number 9805044467 Beneficiary Account Name น.ส. ถดี สภัคสินรัตน์ ณ ไสวบราวน์ หนึ่ง

Transfer Amount THB 4,500.00

Transfer When 18/06/2025

Charge Amount THB 25.00

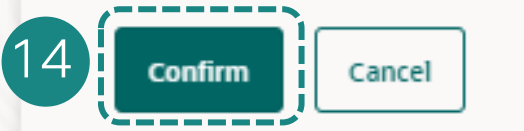

Back

14. ท่านตรวจสอบข้อมูลการทำรายการก่อนคลิก "Confirm"

| Adhoc Domestic Paymer                                                |
|----------------------------------------------------------------------|
| _                                                                    |
| Confirmation<br>Adhoc Domestic Payment completed                     |
| Reference Number<br>1806522D1BEE                                     |
| <sub>Status</sub><br>Completed                                       |
| Transaction Date 18/06/2025                                          |
| Transaction Time<br>16:05:15                                         |
| Transfer Type<br>Other Bank                                          |
| Transfer Methods<br>Other Bank Account                               |
| Transfer From<br>0012106244                                          |
| ทรู มันนี่-ใหม่-ทดสอบ   THB   001                                    |
| Beneficiary Bank<br>KRUNG THAI BANK PCL                              |
| Beneficiary Account Number<br>9805044467                             |
| Beneficiary Account Name<br>น.ส. ฤดี สุภัคสินรัตน์ ณ ไสวบราวน์ หนึ่ง |
| Transfer Amount<br>THB 4,500.00                                      |
| Transfer When<br>18/06/2025                                          |
| Charges Amount<br>THB 25.00                                          |
| What would you like to do next?                                      |
|                                                                      |
| Home Add as Payee?                                                   |
|                                                                      |
|                                                                      |
|                                                                      |

15. ในหน้า Confirmation ลูกค้าสามารถคาวน์โหลด **"e-Slip"** เพื่อเป็นหลักฐาน การยืนยันการทำรายการ

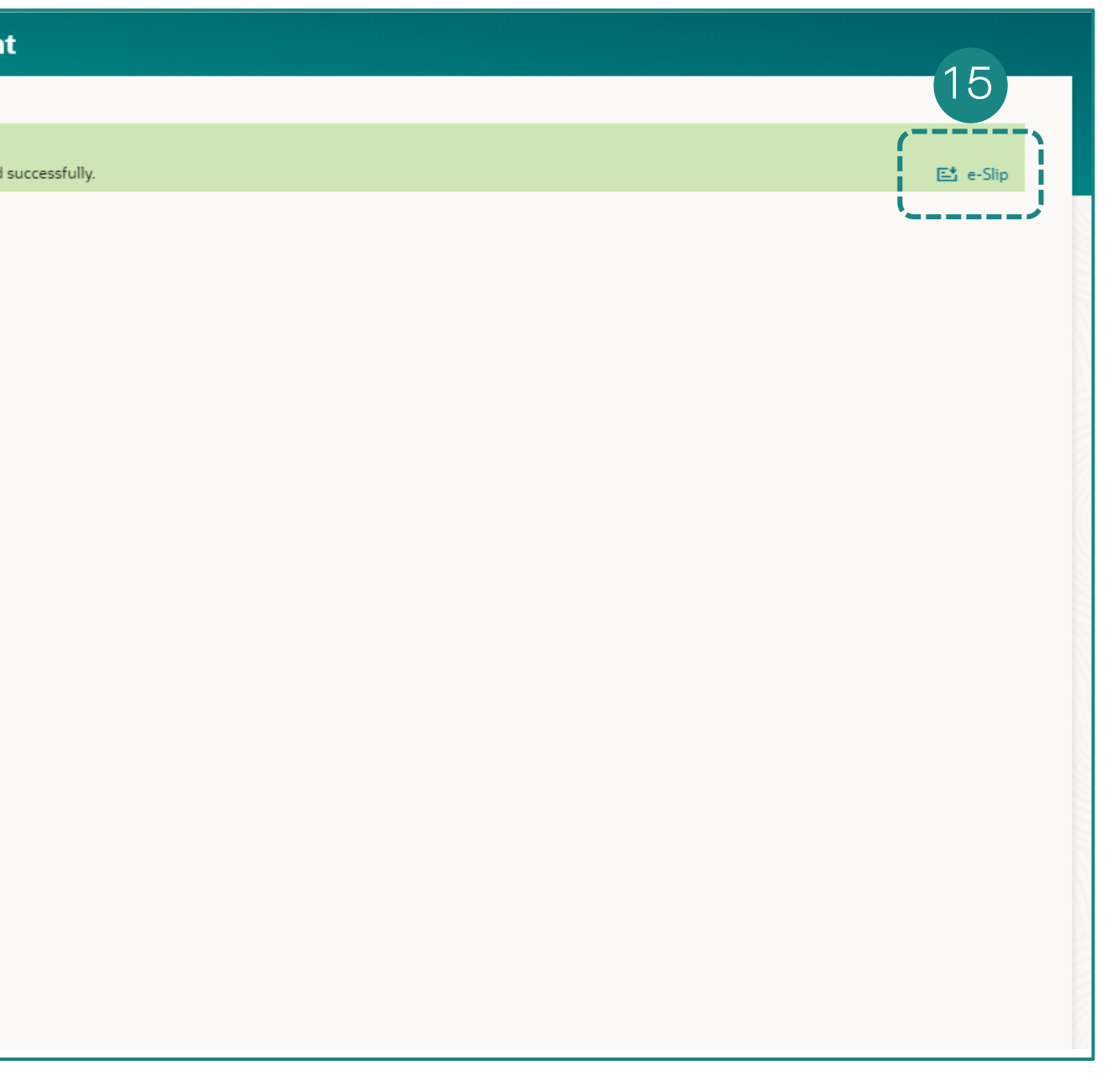

# การโอนเงินที่ละรายการสกุลเงินบาท<u>ต่างธนาคาร</u> <u>การโอนเงิน ORFT</u>

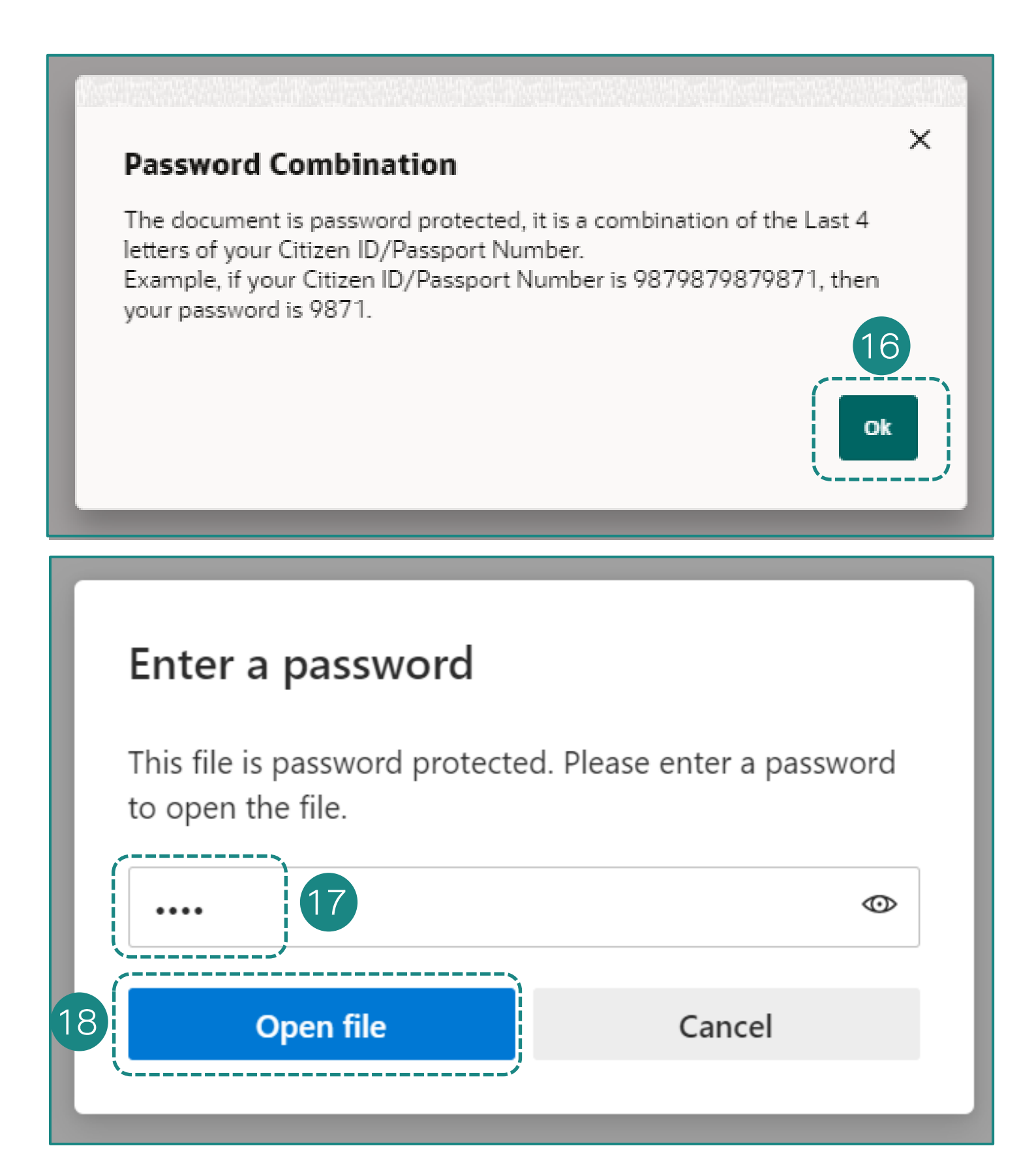

16. เมื่อกคปุ่ม E-slip ระบบจะพา ท่านไปหน้าถัดไป เพื่อให้ใส่เลข ประจำตัวบัตรประชาชน 4 ตัว สุดท้าย

17. ระบบพาท่านมาสู่หน้า Enter a password ขอให้ท่านกรอกรหัสเปิด ไฟล์

18. เมื่อกรอกรหัสเปิดไฟล์เรียบร้อย แล้ว ให้ท่านคลิก "Open File"

#### 19. ตัวอย่างใบยืนยันการทำรายการ

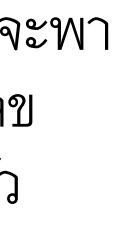

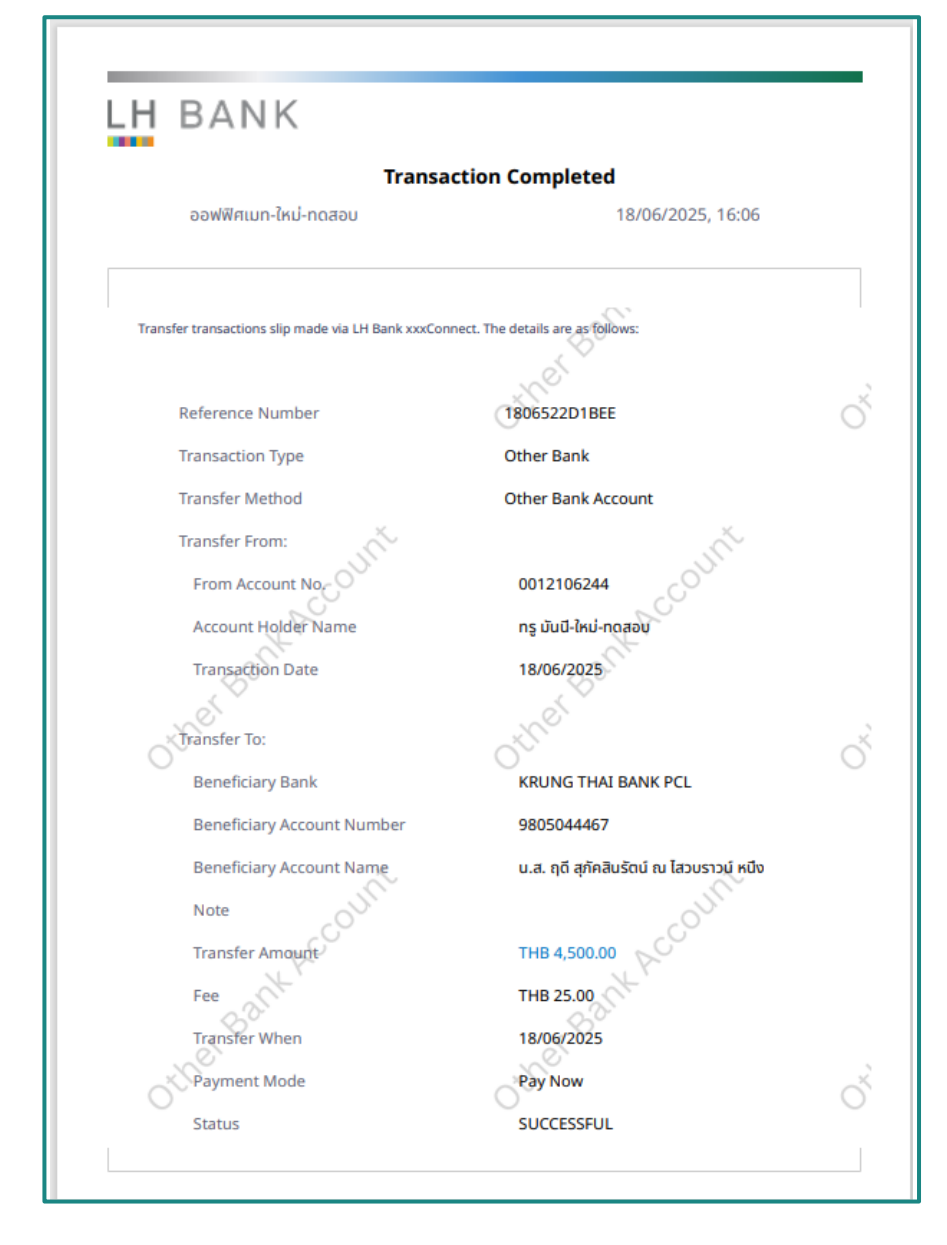

# การโอนเงินที่ละรายการสกุลเงินบาท<u>ต่างธนาคาร</u> <u>การโอนเงิน ORFT</u>

#### **Transfers - Adhoc Beneficiary**

| Transfer Type                                 | ther Bank International         |       |   |  |
|-----------------------------------------------|---------------------------------|-------|---|--|
| Transfer Methods<br>Other Bank Accourt        | nt                              | -     | 1 |  |
| Transfer From<br>0012106244                   |                                 | •     | 2 |  |
| Beneficiery Benk<br>KRUNG THAI BANK           | ( PCL                           | -     | 3 |  |
| Beneficiery Account Nur<br>9805044467         | nber                            |       | 4 |  |
| Beneficiary Email ID                          |                                 |       | 5 |  |
| Currency<br>THB                               | Transfer Amount<br>THB 5,500.00 |       | 6 |  |
| View Limits<br>Transfer When<br>O Now 🛞 Later | 7                               |       |   |  |
| Transfer when 20/06/2025                      |                                 |       | 8 |  |
|                                               |                                 |       |   |  |
| Note<br>Pay later                             |                                 |       |   |  |
| Submit                                        | el Back Save As                 | Draft |   |  |

- 2. เลือกบัญชีการโอนเงินออก
- 3. เลือกธนาคารปลายทาง
- 4. กรอกชื่อบัญชีผู้รับเงินปลายทาง
- 5. กรอกอีเมลของผู้รับโอน
- 6. ระบุจำนวนเงินที่ต้องการโอน

- 9. กด Submit เพื่อยืนยันรายการ

1. เลือกประเภทการโอนเงิน "Other Bank Account"

7. เลือกการโอนแบบการตั้งรายการล่วงหน้า (Later)

8. คลิกที่รูปไอคอนปฏิทินเพื่อเลือกวันที่ท่านต้องการโอน

#### **การโอนเงินทีละรายการสกุลเงินบาท<u>ต่างธนาคาร</u> การโอนเงิน ORFT**

| ansfers - Adhoc Beneficiary                                                                                                    | Adhoc Domestic Payment                                                                                                    |
|----------------------------------------------------------------------------------------------------|----------------------------------------------------------------------------------------------------|
|                                                                                                    | Confirmation<br>Adhoc Domestic Payment completed succ                                                                                                    |
| Review of Transfers - Adhoc Beneficiary<br>You initiated a request for Adhoc Payment.Please review details before you confirm!                                                                                                    | Reference Number<br>180621473D35<br>Host Reference Number<br>4                                                                                                    |
| You initiated a request for Adhoc Payment.Please review details before you confirm!<br>Transfer Type<br>Other Bank<br>Transfer Methods<br>Other Bank Account<br>Transfer From<br>0012106244<br>พรู มันนี้-โหม่-หลสอบ   THB   001<br>Beneficiary Bank<br>KRUNG THAI BANK PCL<br>Beneficiary Bank<br>KRUNG THAI BANK PCL<br>Beneficiary Account Number<br>980504467<br>Beneficiary Account Name<br>น.ส. ดุดี สุภัคลินรัตน์ ณ "เสวบราวน์ หนึ่ง<br>Transfer Amount<br>THB 5,500.00<br>Transfer When<br>20/06/2025<br>Charge Amount<br>THB 25.00<br>Note<br>Pav later | 4<br>Status<br>Completed<br>Transaction Date<br>18/06/2025<br>Transaction Time<br>16:21:29<br>Transfer Type<br>Other Bank<br>Transfer Athods<br>Other Bank Account<br>Transfer From<br>O012106244<br>νις ιňuť- trai-νικαταμ   THB   001<br>Beneficiary Bank<br>KRUNG THAI BANK PCL<br>Beneficiary Account Number<br>9805044467<br>Beneficiary Account Number<br>9805044467<br>Beneficiary Account Number<br>9805044467<br>Beneficiary Account Number<br>9805044467<br>Beneficiary Account Number<br>9805044467<br>Charges Amount<br>THB 5,500.00<br>Transfer When<br>20/06/2025<br>Charges Amount<br>THB 25.00<br>Note<br>Pay later<br>What would you like to do next? |

10. ท่านตรวจสอบข้อมูลการทำรายการก่อนคลิก **"Confirm"** 

11. ในหน้า Confirmation ลูกค้าสามารถดาวน์โหลด **"e-Slip"** เพื่อเป็น หลักฐานการยืนยันการทำรายการ

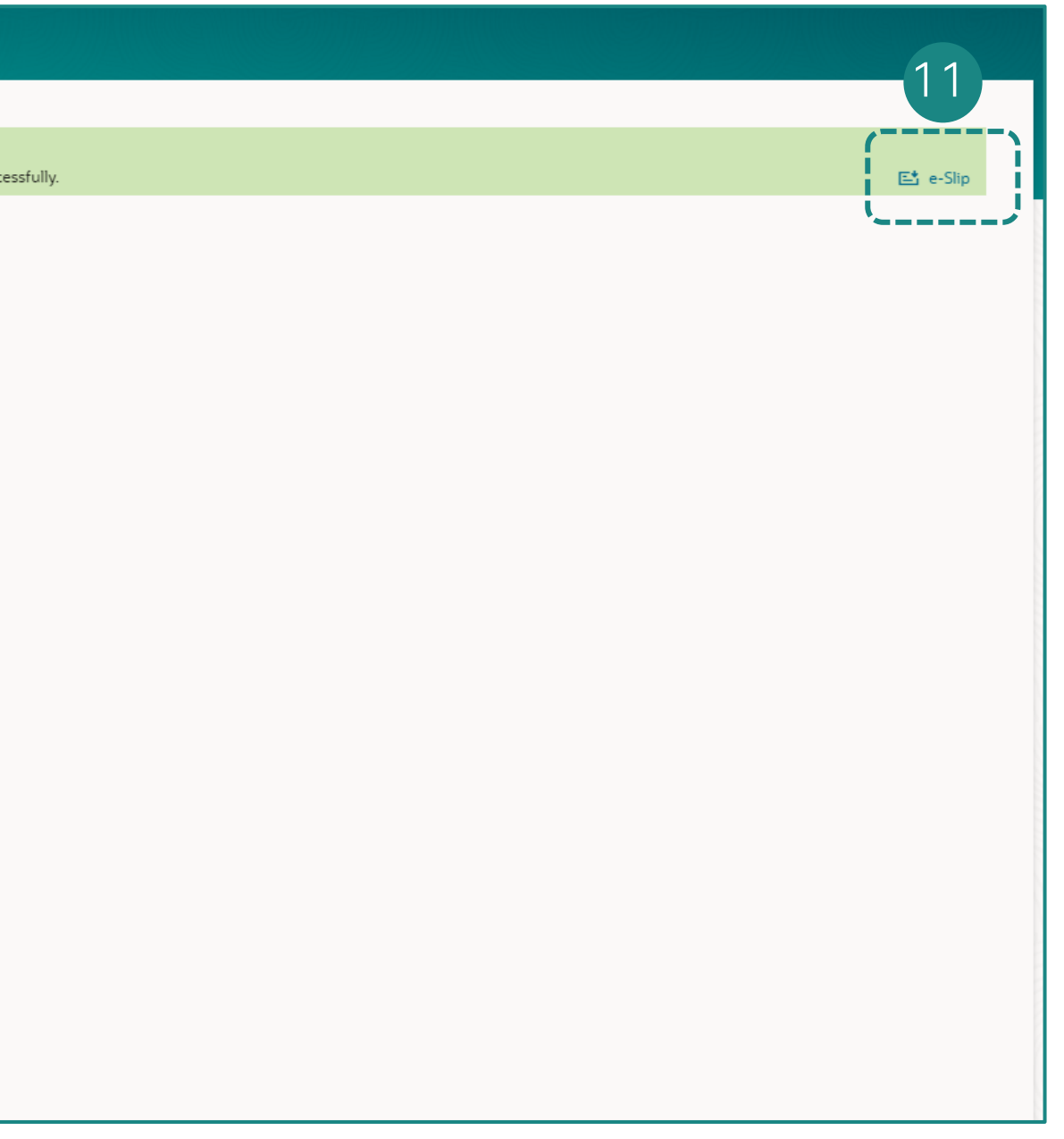

# **การโอนเงินทีละรายการสกุลเงินบาท<u>ต่างธนาคาร</u> การโอนเงิน ORFT**

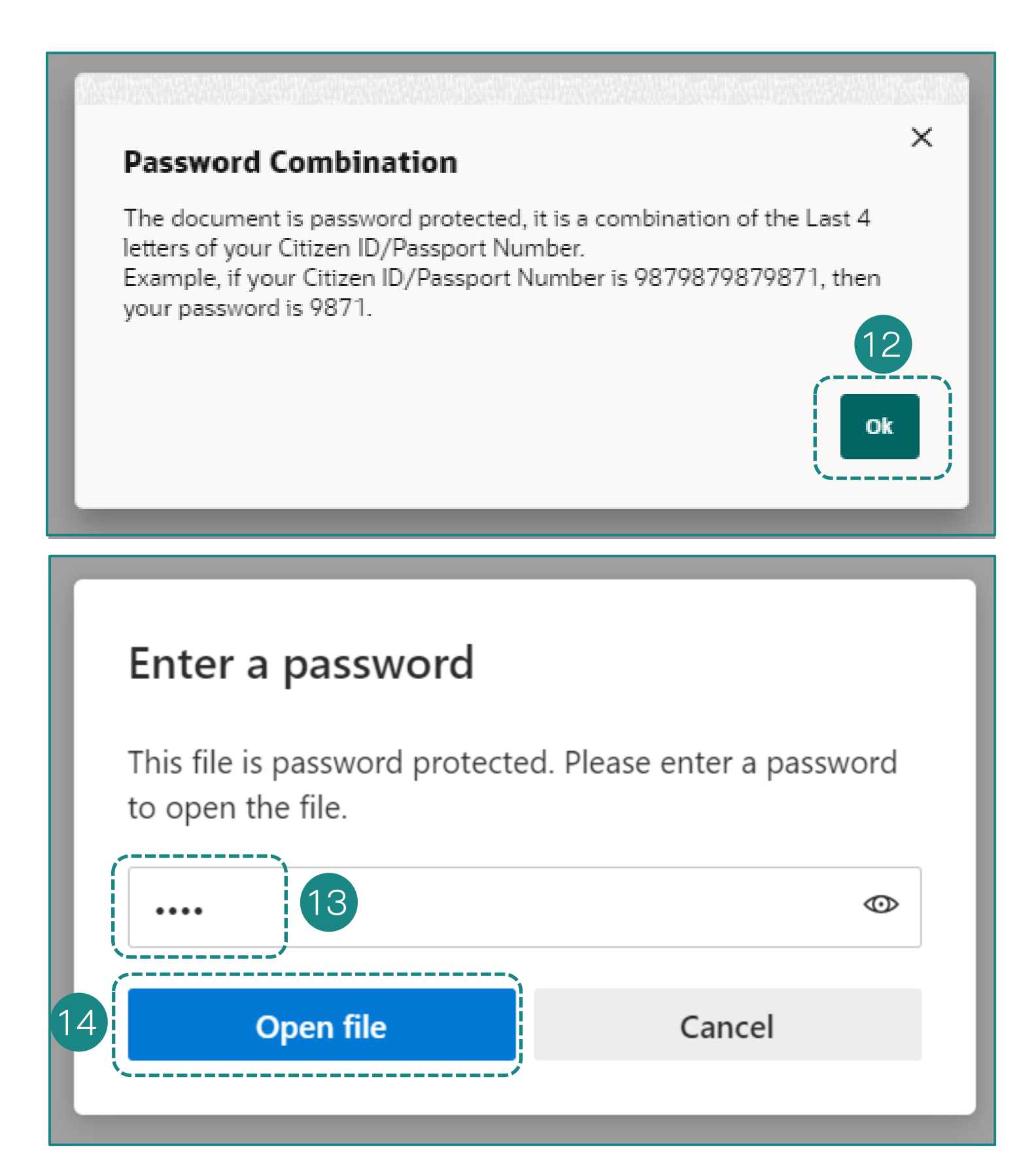

 12. เมื่อกคปุ่ม E-slip ระบบจะพา ท่านไปหน้าถัดไป เพื่อให้ใส่เลข ประจำตัวบัตรประชาชน 4 ตัว สุดท้าย

13. ระบบพาท่านมาสู่หน้า Enter a password ขอให้ท่านกรอกรหัสเปิด ไฟล์

14. เมื่อกรอกรหัสเปิดไฟล์เรียบร้อย แล้ว ให้ท่านคลิก "**Open File**"

#### 15. ตัวอย่างใบยืนยันการทำรายการ

| Transaction Completed                           |                                           |  |  |
|-------------------------------------------------|-------------------------------------------|--|--|
| ออฟฟิกเมท-ใหม่-ทดสอบ                            | 18/06/2025, 16:22                         |  |  |
|                                                 | 2                                         |  |  |
| framler framactions stip made via LH Bank soor. | onned, The details are as tokowic         |  |  |
|                                                 | and a                                     |  |  |
| Reference Number                                | 180621473D35                              |  |  |
| Transaction Type                                | Other Bank                                |  |  |
| Transfer Method                                 | Other Bank Account                        |  |  |
| Transfer From:                                  | S.                                        |  |  |
| From Account No.                                | 0012106244                                |  |  |
| Account Holder Name                             | กรู มันมี-ใหม่-กดสอบ                      |  |  |
| Transaction Date                                | 18/06/2025                                |  |  |
| al bu                                           | 10°                                       |  |  |
| Transfer To:                                    | all'o                                     |  |  |
| Beneficiary Bank                                | KRUNG THAI BANK PCL                       |  |  |
| Beneficiary Account Number                      | 9805044467                                |  |  |
| Beneficiary Account Name                        | น.ส. ทุตี สุทัคสับรัตน์ ณ ไสวบราวษ์ หนึ่ง |  |  |
| Note                                            | Pay later                                 |  |  |
| Transfer Amount                                 | THB 5,500.00                              |  |  |
| Fee                                             | THB 25.00                                 |  |  |
| Transfer When                                   | 20/06/2025                                |  |  |
| Raument Morie                                   | Paul ater                                 |  |  |
| O Payment mode                                  | Ocay Later                                |  |  |

# การโอนเงินที่ละรายการ (Ad-hoc Transfer) <u>ต่างธนาคาร (</u>สกุลเงินไทย)

การโอนเงิน PromptPay

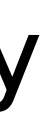

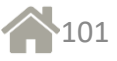

# **การโอนเงินทีละรายการสกุลเงินบาท<u>ต่างธนาคาร</u> การโอนเงิน PromtPay**

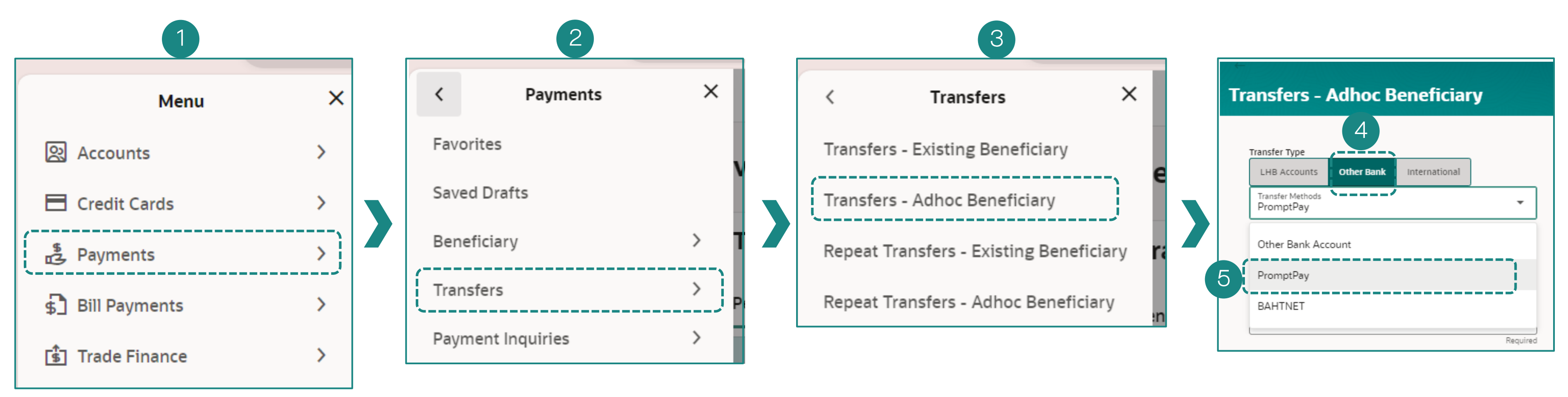

1. เข้าสู่ระบบ LHB Biz Connect เลือกเมนู **"Payments"**  2. จากนั้นเลือก **"Transfers"** 

3. เลือกเมนู **"Transfers – Adhoc** Beneficiary"

เป็นกรณีการโอนเงินแบบทันทีครั้ง เดียว โดยไม่ได้สร้างรายการชื่อการ โอนเงินที่มีอยู่เก็บไว้ (Existing Beneficiary) และไม่ได้สร้างรายการ โปรดเก็บไว้ (Favorite) 4.จากนั้นเลือก **"PrompPay"**.

และเลือกประเภทการโอนเงิน
 **"PrompPay"**

### **การโอนเงินทีละรายการสกุลเงินบาท<u>ต่างธนาคาร</u> การโอนเงิน PromtPay**

| Transfers - Adhoc Beneficiary                                                                       |                           |
|----------------------------------------------------------------------------------------------------|---------------------------|
| Transfer Type           LHB Accounts         Other Bank         International                       | 6. เลือกประ               |
| Transfer Methods<br>PromptPay                                                                       | 7. เลือกบัถุ              |
| Transfer From<br>8891045477         7           Available Balance : THB 275,103.75                  | 8. กรอกเลร<br>และเลขที่บั |
| PromptPay ID<br>3250100580869                                                                       | 9. กรอกอีเม               |
| Beneficiary Email ID     9       Add Beneficiary Email ID     10       Currency     Transfer Amount | 10. ระบุจำ                |
| THB     THB 54,000.00       View Limits                                                             | 11. เลือกก                |
| Transfer When     Now     Later                                                                     | 12. กด Su                 |
| Note<br>pp ID                                                                                       | -                         |
| Submit Cancel Back Save As Draft                                                                    |                           |

เภทการโอนเงิน **"PromptPay"** 

ชีการโอนเงินออก

มพร้อมเพย์ เช่น หมายเลขโทรศัพท์มือถือ, เลขที่ผู้เสียภาษี 13 หลัก ารประชาชน

เลของผู้รับโอน

เวนเงินที่ต้องการโอน

รโอนเงินแบบทันที (Now)

omit เพื่อยืนยันรายการ

### การโอนเงินที่ละรายการสกุลเงินบาท<u>ต่างธนาคาร</u> <u>การโอนเงิน PromtPay</u>

| ←                                                                                                    | Adhoc Domestic Payment                                                                |
|----------------------------------------------------------------------------------------------------|---------------------------------------------------------------------------------------|
| Transfers - Adhoc Beneficiary                                                                                                  | Confirmation                                                                          |
|                                                                                                    | Reference Number<br>05034D3E43DC<br>Status                                            |
| Review of Transfers - Adhoc Beneficiary<br>You initiated a request for Adhoc Payment.Please review details before you confirm! | Transaction Date<br>05/03/2025<br>Transaction Time                                    |
| Transfer Type<br>Other Bank                                                                                                    | Transfer Type<br>Other Bank                                                           |
| Transfer Methods<br>PromptPay                                                                                                  | PromptPay<br>Transfer From<br>8891045477                                              |
| Transfer From<br>8891045477<br>ทร มันนี-ใหม่-ทดสอบ   THB   889                                                                 | ทรุสันนี-โทม-ทดสอบ   THB   889<br>PromptPay ID<br>3250100580869                       |
| PromptPay ID<br>3250100580869<br>PromptPay Name                                                                                | างแม่นระมูลมะ<br>นาย ศักดิ์สิทธิ์ อัครพิพัฒน์สกุล<br>Transfer Amount<br>THB 54,000.00 |
| นาย ศักดิ์สิทธิ์ อัครพิพัฒน์สกุล<br>Transfer Amount                                                                            | Transfer When<br>05/03/2025<br>Charges Amount<br>THB 10.00                            |
| THB 54,000.00 Transfer When 05/03/2025                                                                                         | pp ID<br>What would you like to do next?                                              |
| Charge Amount<br>THB 10.00                                                                                                    | Home Set Repeat Transfer Add as Pave                                                  |
| Note<br>pp ID                                                                                                    |                                                                                       |
| Confirm Cancel Back                                                                                                    |                                                                                       |

13. ท่านตรวจสอบข้อมูลการทำรายการก่อนคลิก **"Confirm"** 

หลักฐานการยืนยันการทำรายการ

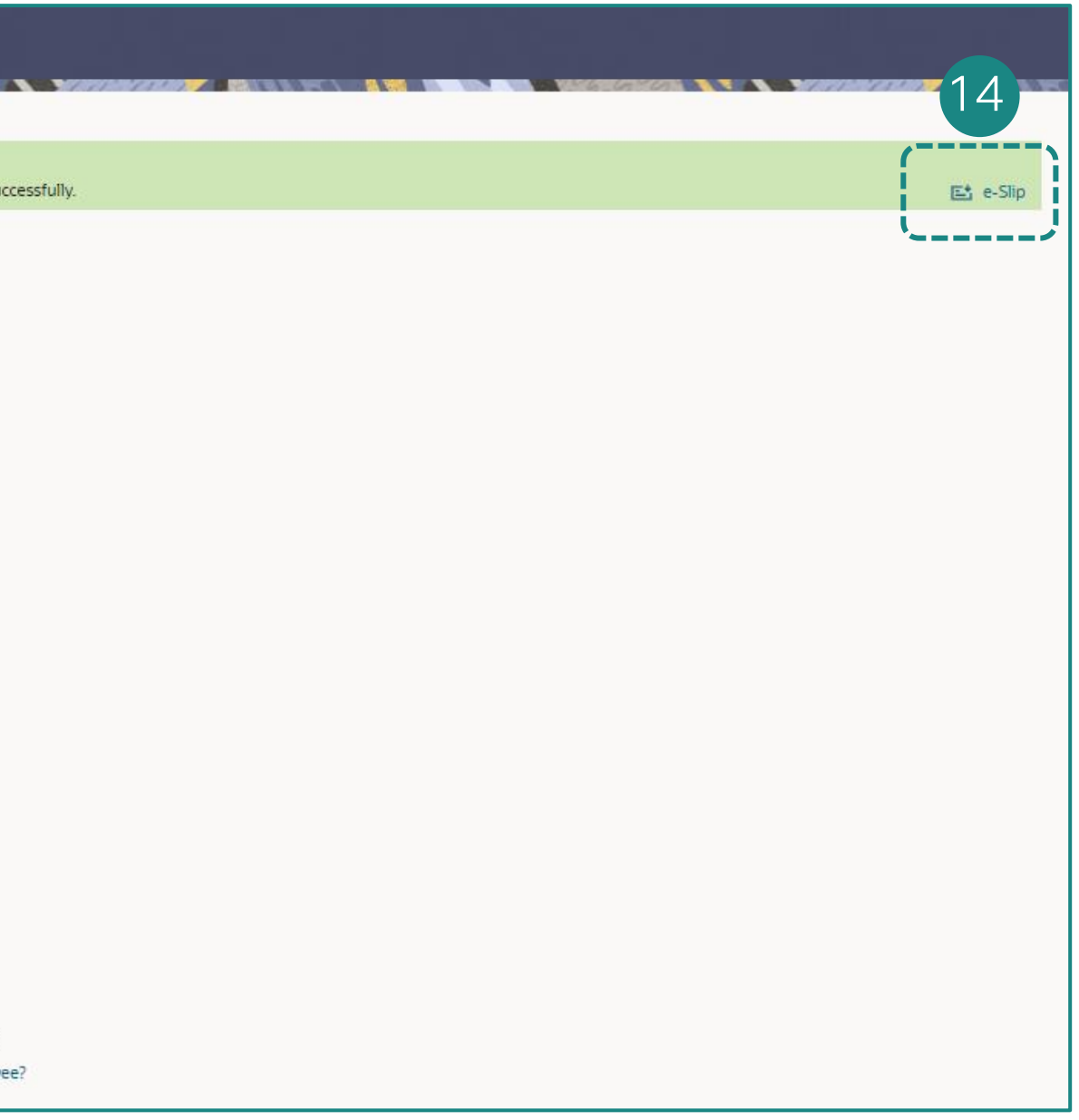

# 14. ในหน้า Confirmation ลูกค้าสามารถดาวน์โหลด **"e-Slip"** เพื่อเป็น

# **การโอนเงินทีละรายการสกุลเงินบาท<u>ต่างธนาคาร</u> การโอนเงิน PromtPay**

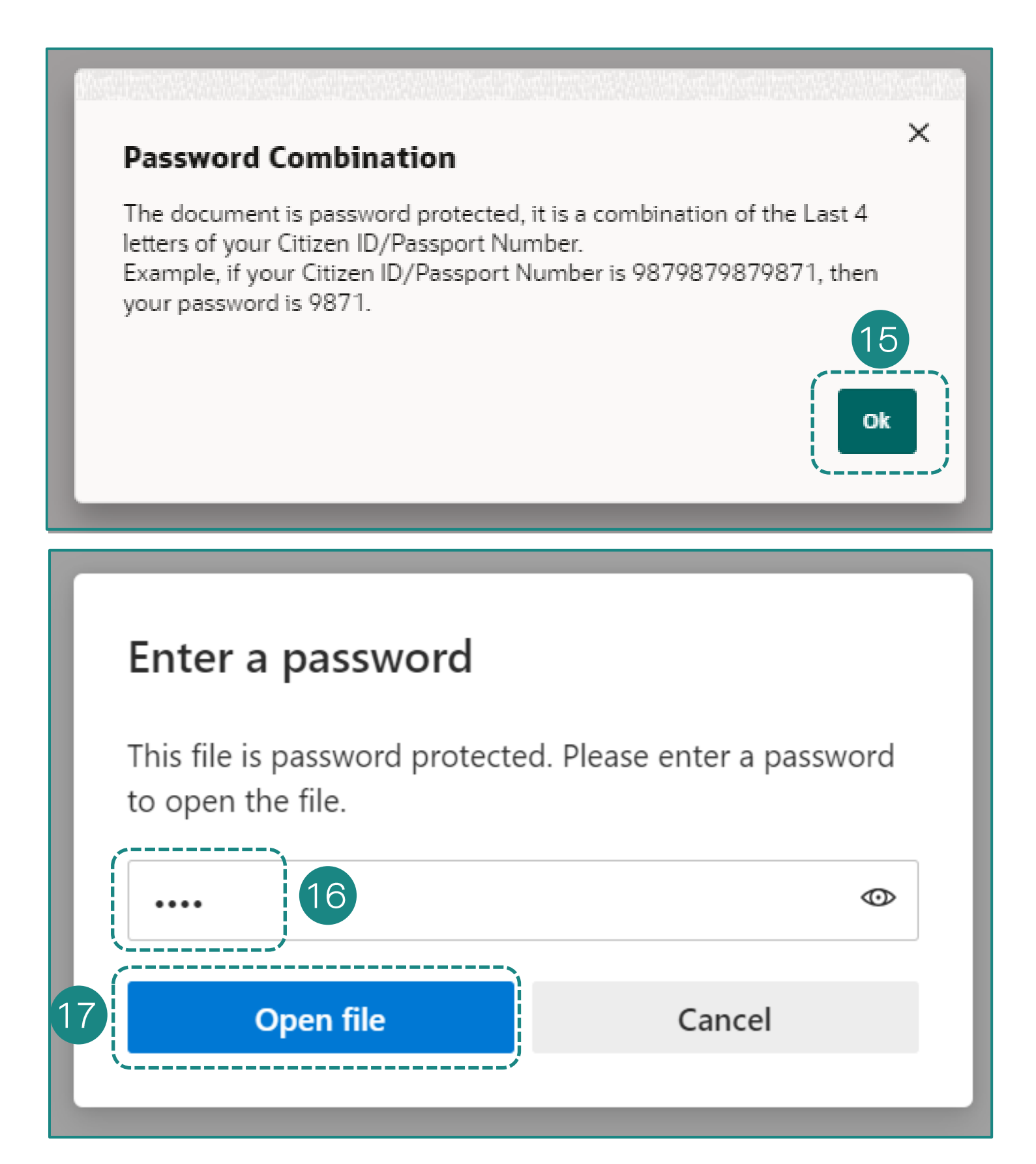

15. เมื่อกคปุ่ม E-slip ระบบจะพา ท่านไปหน้าถัคไป เพื่อให้ใส่เลข ประจำตัวบัตรประชาชน 4 ตัว สุดท้าย

16. ระบบพาท่านมาสู่หน้า Enter a password ขอให้ท่านกรอกรหัสเปิด ไฟล์

17. เมื่อกรอกรหัสเปิดไฟล์เรียบร้อย แล้ว ให้ท่านคลิก "**Open File**"

#### 18. ตัวอย่างใบยืนยันการทำรายการ

|                                          | 0.1                                         | -24               |
|------------------------------------------|---------------------------------------------|-------------------|
| Fransfer transactions slip made via LH B | ank xxxConnect. The details are as follows: |                   |
|                                          | CON.                                        | a (O)             |
| Reference Number                         | 05034D3E43DC                                | ×                 |
| Fransfer Type                            | Other Bank                                  |                   |
| Fransfer Method                          | PromptPay                                   |                   |
| Fransfer From:                           |                                             |                   |
| From Account                             | 8891045477                                  |                   |
| Account Holder Name                      | ทรู มันนี-ใหม่-ทดสอบ                        | 287               |
| Transaction Date                         | 05/03/2025                                  | a Quint           |
| 0                                        | 0                                           | 0                 |
| Fransfer To:                             | 21                                          | 2                 |
| PromptPay ID                             | 3250100580869                               |                   |
| PromptPay Name                           | นาย ศักติสิทธิ อัครพิพัฒน์สกุล              |                   |
| Note                                     | pp ID                                       |                   |
| Transfer Amount                          | THB 54,000.00                               |                   |
| Fee and                                  | THB 10.00                                   | 600               |
| Transfer When                            | 05/03/2025                                  | , O <sup>XX</sup> |
| Payment Mode                             | Pay Now                                     | .01               |
| 8                                        | CHICCECEELIII                               | 21                |
| Status                                   | SUCCESSFUL                                  |                   |
|                                          |                                             |                   |
| his is computer generated slip. No sigr  | nature required.                            |                   |

### การโอนเงินทีละรายการสกุลเงินบาท<u>ต่างธนาคาร</u> <u>การโอนเงิน PromtPay</u>

| LHB Accounts                   | Bank International |          |     |  |
|--------------------------------|--------------------|----------|-----|--|
| Transfer Methods               | ;                  |          |     |  |
| PromptPay                      |                    | ;        |     |  |
|                                |                    |          |     |  |
| 0012106244                     |                    | · ·      | 2   |  |
| Available Bailance : THB 586,0 | .54.90             |          |     |  |
| PromptPay ID                   |                    |          | 3   |  |
|                                |                    | Required |     |  |
| Beneficiary Email ID           |                    |          | 4   |  |
| Add Beneficiary Email ID       |                    |          |     |  |
| Currency                       | Transfer Amount    |          | 5   |  |
|                                | (                  | Required |     |  |
| /lew Limits                    |                    |          |     |  |
| inernafier When                |                    |          |     |  |
| ⊃ Now 💿 Later                  | 6                  |          |     |  |
|                                | _                  |          |     |  |
| Transfer when                  |                    | <u> </u> | (7) |  |
|                                |                    | Required |     |  |
|                                |                    |          |     |  |
|                                |                    |          |     |  |
|                                |                    |          |     |  |

1. เลือกประเภทการโอนเงิน **"PromptPay"** 

- 2. เลือกบัญชีการโอนเงินออก
- และเลขที่บัตรประชาชน
- 4. กรอกอีเมลของผู้รับโอน
- 5. ระบุจำนวนเงินที่ต้องการโอน
- 6. เลือกการโอนแบบตั้งรายการล่วงหน้า (Later)
- 8. กค Submit เพื่อยืนยันรายการ

3. กรอกเลขพร้อมเพย์ เช่น หมายเลขโทรศัพท์มือถือ, เลขที่ผู้เสียภาษี 13 หลัก

7. คลิกที่ไอคอนปฏิทินแล้วเลือกวันที่ที่ต้องการโอนเงิน

# **การโอนเงินทีละรายการสกุลเงินบาท<u>ต่างธนาคาร</u> การโอนเงิน PromtPay**

| Transfers - Adboc Beneficiary                                                                                               | Adhoc Domestic Payment                                                                        |
|----------------------------------------------------------------------------------------------------|-----------------------------------------------------------------------------------------------|
| Transfers - Autoc Denenciary                                                                                                | Confirmation<br>Adhoc Domestic Payment completed suc                                          |
| Review of Transfers - Adhoc Beneficiary You initiated a request for Adhoc Payment.Please review details before you confirm! | Reference Number<br>1806811F089E<br>Host Reference Number<br>5                                |
| Transfer Type<br>Other Bank<br>Transfer Methods                                                                             | Status<br>Completed<br>Transaction Date<br>18/06/2025<br>Transaction Time                     |
| Transfer From<br>0012106244<br>พรูเป็นปี-โหม่-พลส่อน   THB   001                                                            | 16:51:18<br>Transfer Type<br>Other Bank<br>Transfer Methods<br>PromptPay                      |
| PromptPay ID<br>0894796555<br>PromptPay Name<br>นาย ศักดิ์สิบธิ์ อัครพิพัฒน์สกล                                             | Transfer From<br>0012106244<br>ทรูมันนี้-ไหม่-ทดสอบ   THB   001<br>PromptPay ID<br>0894796555 |
| Transfer Amount<br>THB 7,000.00                                                                                             | PromptPay Name<br>นาย ศักดิ์สิทธิ์ อัครพิพัฒน์สกุล<br>Transfer Amount<br>THB 7,000.00         |
| 21/06/2025<br>Charge Amount<br>THB 10.00                                                                                    | Transfer When<br>21/06/2025<br>Charges Amount<br>THB 10.00<br>Note                            |
| Note<br>Pay Later                                                                                                    | Pay Later<br>What would you like to do next?                                                  |
| Confirm Cancel Back                                                                                                    | Home Add as Payee?                                                                            |

9. ท่านตรวจสอบข้อมูลการทำรายการก่อนคลิก **"Confirm"** 

10. ในหน้า Confirmation ลูกค้าสามารถดาวน์โหลด **"e-Slip"** เพื่อเป็น หลักฐานการยืนยันการทำรายการ

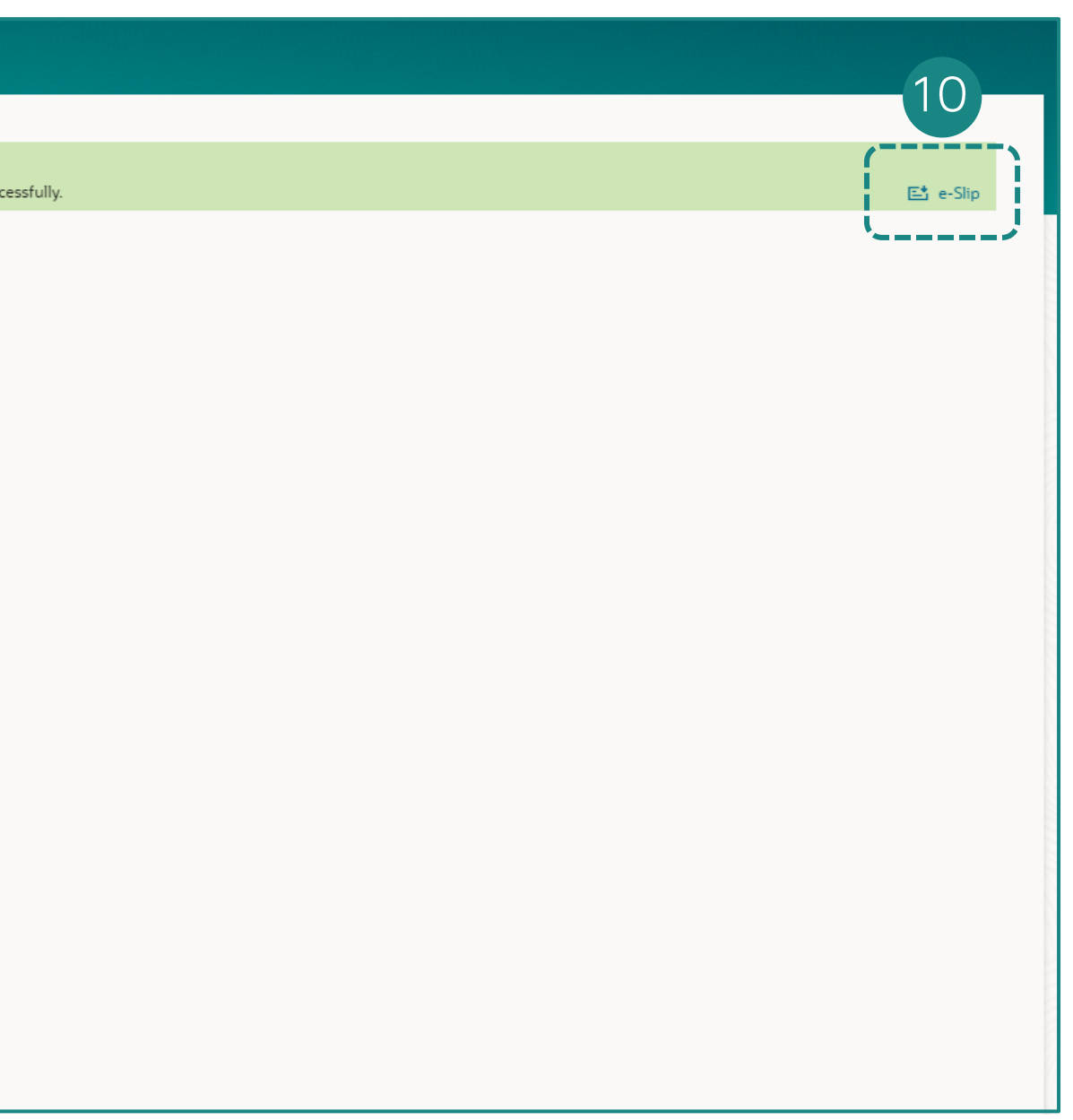

# **การโอนเงินทีละรายการสกุลเงินบาท<u>ต่างธนาคาร</u> การโอนเงิน PromtPay**

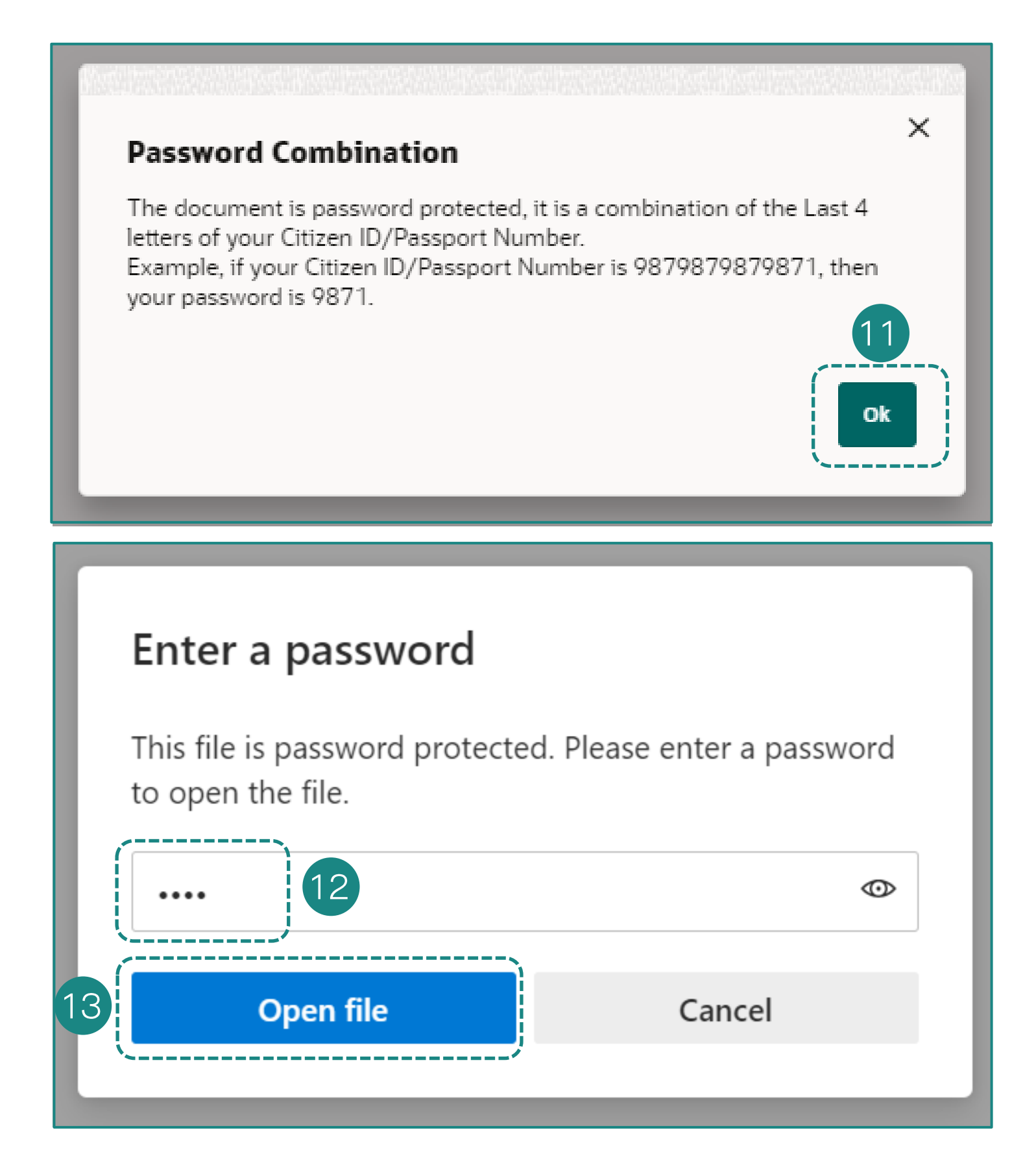

 11. เมื่อกดปุ่ม E-slip ระบบจะพา ท่านไปหน้าถัดไป เพื่อให้ใส่เลข ประจำตัวบัตรประชาชน 4 ตัว สุดท้าย

12. ระบบพาท่านมาสู่หน้า Enter a password ขอให้ท่านกรอกรหัสเปิด ไฟล์

13. เมื่อกรอกรหัสเปิดไฟล์เรียบร้อย
 แล้ว ให้ท่านคลิก "Open File"

#### 14. ตัวอย่างใบยืนยันการทำรายการ

| Transaction Completed                          |                                       |
|------------------------------------------------|---------------------------------------|
| ออฟฟิศเมท-ใหม่-ทดสอบ                           | 18/06/2025, 16:52                     |
| Transfer transactions slip made via LH Bank xx | xConnect. The details are as follows: |
| Reference Number                               | 1806811F089E                          |
| Transaction Type                               | Other Bank                            |
| Transfer Method                                | PromptPay                             |
| Transfer From:                                 |                                       |
| From Account No.                               | 0012106244                            |
| Account Holder Name                            | ทรู มันปี-ใหม่-ทดสอบ                  |
| Transaction Date                               | 18/06/2025                            |
| of ON                                          | oron oron                             |
| Transfer To:                                   | X                                     |
| PromptPay ID                                   | 0894796555                            |
| PromptPay Name                                 | นาย ศักดิสิทธิ อัครพิพัฒน์สกุล        |
| Note                                           | Pay Later                             |
| Transfer Amount                                | THB 7,000.00                          |
| Fee                                            | THB 10.00                             |
| Transfer When                                  | 21/06/2025                            |
| Payment Mode                                   | Pay Later                             |
| Status                                         | SUCCESSFUL                            |
# การชำระบิล (Pay Bill Payment)

109

### **การชำระบิล (Pay Bill Payment)** การชำระบิลแบบทันที Quick Bill Pay

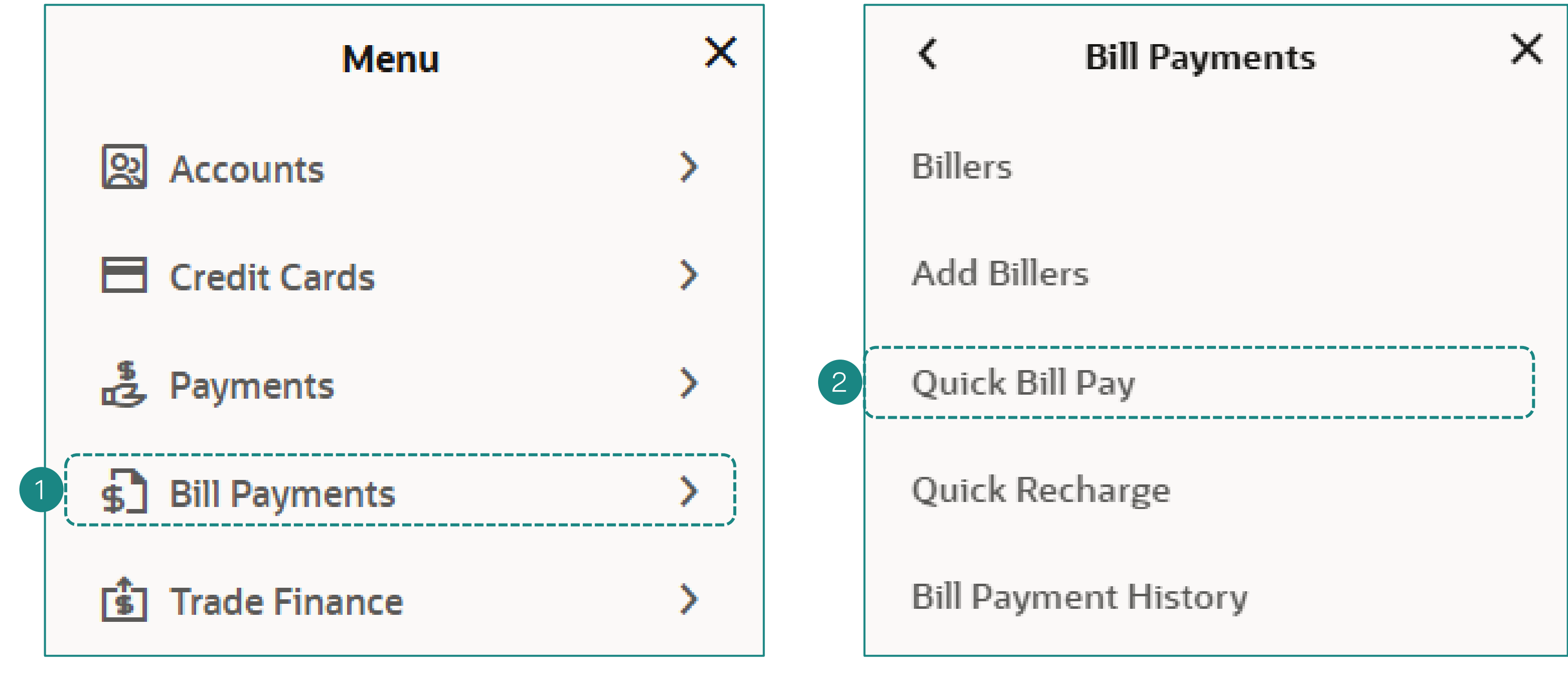

1. เลือกเมนู **"Bill Payments"** 

2. จากนั้นไปที่เมนู "Select "Quick Bill Pay"

### **การชำระบิล (Pay Bill Payment)** การชำระบิลแบบทันที Quick Bill Pay

| Quick Bill Pay                                                             |                                                                                                    | Quick Bill Pay                                                                                                    | Quick Bill Pay                                                                                                    |   |   |
|----------------------------------------------------------------------------|----------------------------------------------------------------------------------------------------|----------------------------------------------------------------------------------------------------|----------------------------------------------------------------------------------------------------|---|---|
| 3. เลือก "Catego                                                           | ory Name"                                                                                                    | Category Name<br>O6.Utilities                                                                                      | Review<br>You initiated a request for Quick Bill Pay. Please review details before you confirm!<br>Biller Name<br>City Utilities Ltd. |   |   |
| Category Name Submit Cancel                                                | Please Select                                                                                                    | Biller Name<br>City Utlities Ltd.                                                                                  | Category<br>O6.Utilities   Bangkok<br>Customer Name<br>Test<br>Fee Charge<br>Referrence 1<br>20250207000001                           |   |   |
|                                                                            | 06.Utilities<br>Credit Card                                                                                                    | 20250207000001 6. กรอก "Reference"                                                                                 | Payment Method<br>Account<br>Pay From<br>0012106237<br>ทรู คอร์ปอเรท-ใหม่-ทดสอบ   THB   001<br>Payment Amount<br>THB 30,000,00        |   |   |
| Quick Bill Pay                                                             | 12.Donation                                                                                                    | Pay From<br>0012106237 8. เลือกบัญชีจ่ายเงิน ▼                                                                     | Pay When<br>07/02/2025<br>Confirm Cancel Back                                                                                         |   |   |
|                                                                            |                                                                                                    | Payment Amount<br>THB30,000.00 9. กรอกจำนวนเงิน                                                                    | 13. ตรวจสอบข้อมูลและคลิก<br>"Confirm"                                                                                                 |   |   |
| Category Name<br>06.Utilities<br><b>4. เลือก "Biller Na</b><br>Biller Name | ame"                                                                                                    | View Limits10. เลือกจ่ายเงินView Limitsทันที (Now) หรือตั้งPayทันที (Now) หรือตั้งImage: Now O Laterรายการล่วงหน้า |                                                                                                    | l | ٩ |
| Submit Cancel                                                              | AIRA SECURITIES PUBLIC COMPANY LIMITED-AIRA<br>06.Utilities   Bangkok<br>Central Book Club<br>06.Utilities   Bangkok<br>City Utilities Ltd.<br>06.Utilities   Bangkok | <pre>Do you want to add an attachment<br/>O Yes</pre>                                                              |                                                                                                    |   | ļ |
| 5. คลิก "Submit"                                                           | <b>กรมสรรพากร~5003RD</b><br>06.Utilities   Bangkok                                                                                                    | Submit Cancel<br>12. มีเอกสารแนบหรือไม่ "Submit"                                                                   |                                                                                                    |   |   |

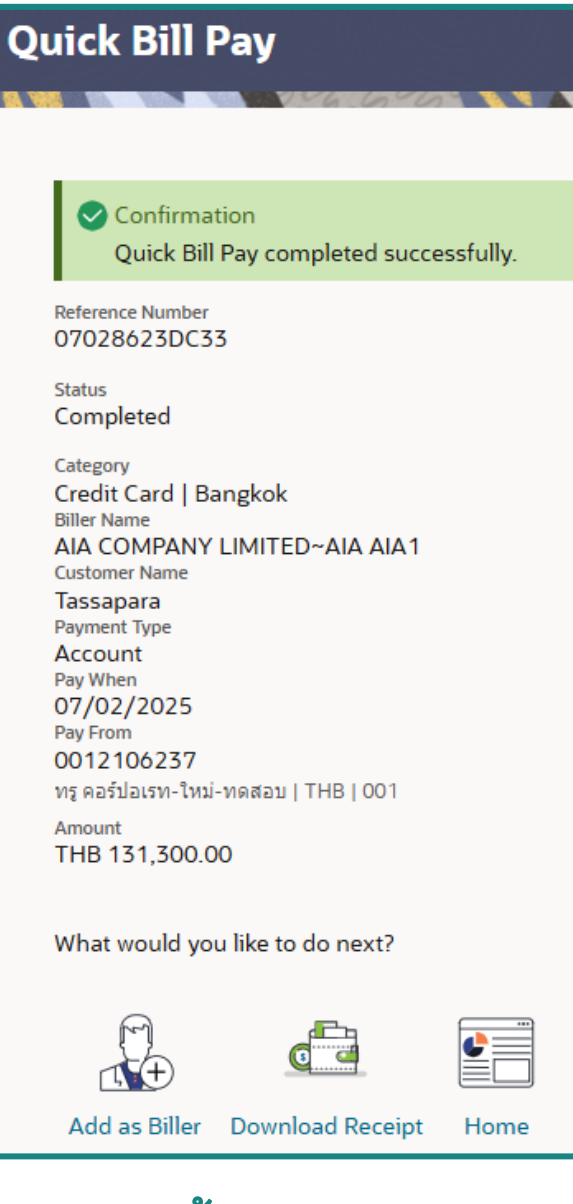

13. จากนั้นระบบจะแสดง หน้า Confirmation พร้อม แสดงสถานะการทำรายการ

# การโอนเงินที่ละหลายรายการอัพโหลดไฟล์

Payroll, Direct Debit, Direct Credit, Bulk Payment (SMART)

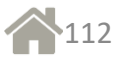

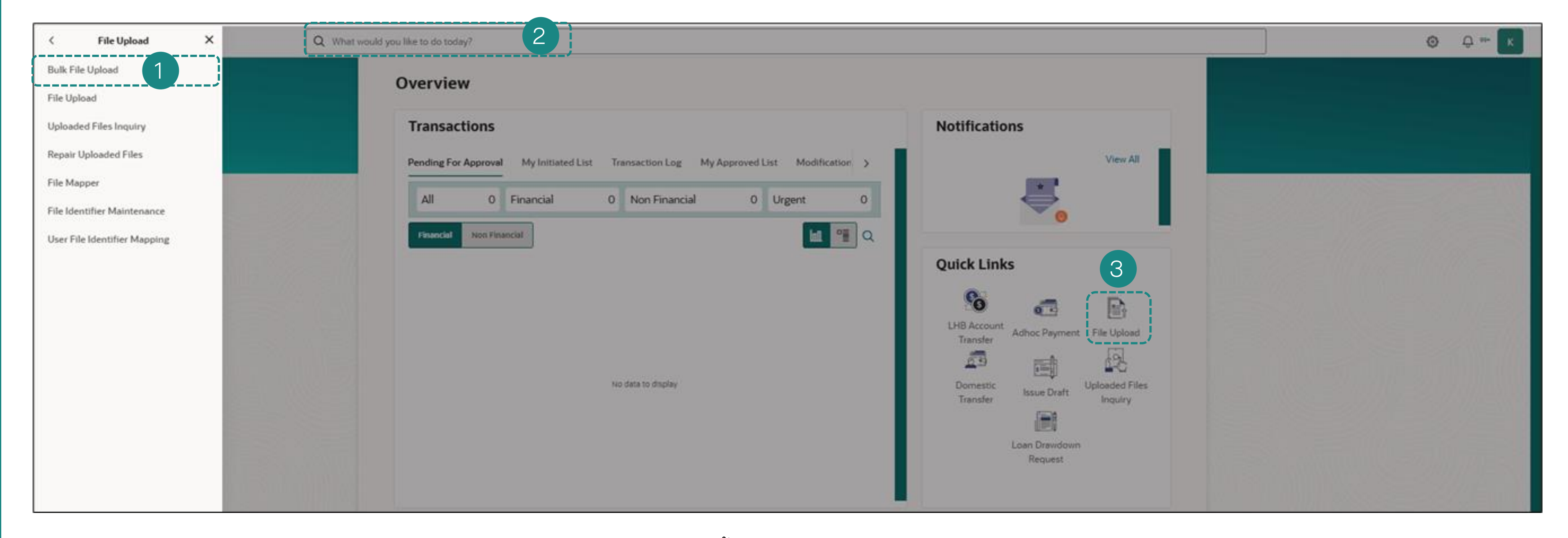

การใช้บริการ File Upload สามารถเข้าเมนู **"Bulk File Upload"** ได้ 3 วิธีดังนี้

- เลือกเมนู "File Upload" จากนั้นเลือก "Bulk File Upload"
   เสริ์ทโดยพิมพ์ "Bulk File Upload" ที่ช่องเสริ์ทด้านบนตรงไอคอนแว่นขยาย
- 3. คลิกไอคอน **"Bulk File Upload"**

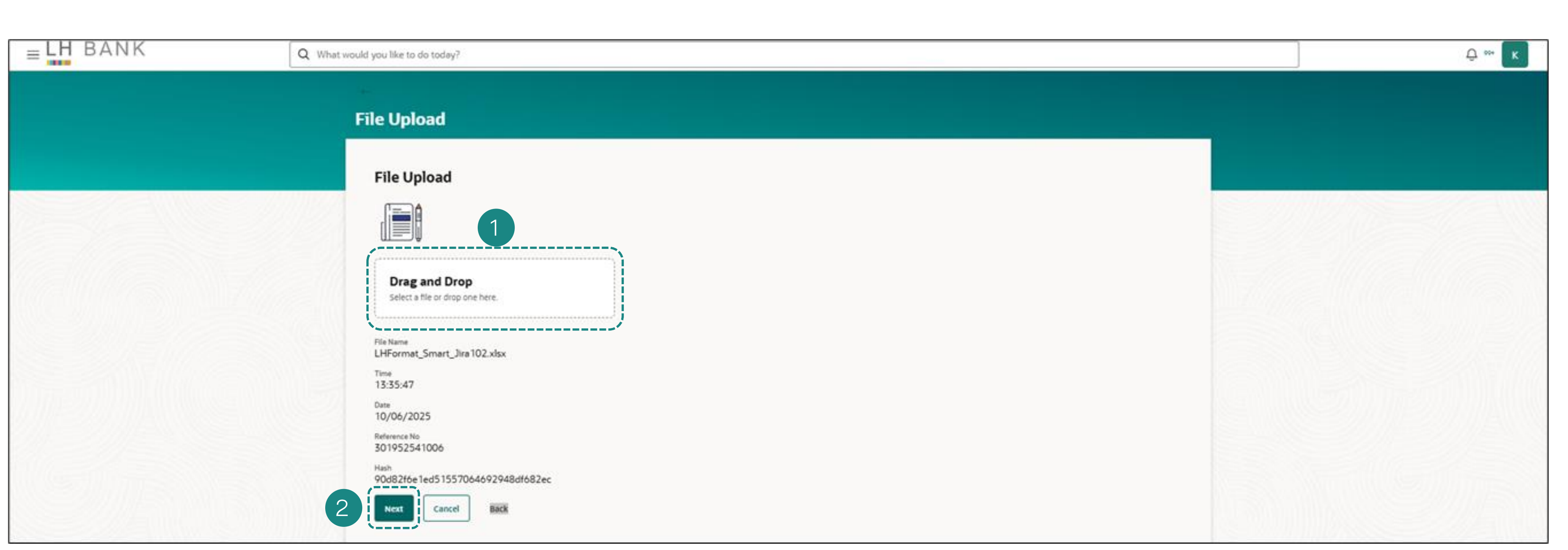

 ในช่อง "Drag and Drop" ท่านสามารถอัพโหลดไฟล์เข้ามาโดยการลากไฟล์เข้ามาหรือ เลือกไฟล์จากคอมพิวเตอร์ส่วนตัวของท่าน โดย format ที่รองรับจะเป็นดังนี้

- ✓ Excel Format
- ✓ Text Format
- ✓ Mixed Format

# การใช้บริการ File Upload – <u>Excel Format</u>

| File Upload                                       |                                                                                    |
|---------------------------------------------------|------------------------------------------------------------------------------------|
|                                                   |                                                                                    |
| Drag and Drop<br>Select a file or drop one here.  |                                                                                    |
| File Information<br>File Name<br>PB01_090625.xlsx |                                                                                    |
| ComCode<br>Bahtnet                                | สำหรับการอัปโหลคแบบ "Exce<br>เลือกข้อมูลดังนี้                                     |
| Account 0012106237                                | <ol> <li>เลือก<sup>•</sup> "ComCode"</li> <li>เลือกบัญชีที่ต้องการโอน "</li> </ol> |
| Value Date<br>10/06/2025                          | <ol> <li>เลือกวันที่มีผล "Value Da</li> <li>4. คลิก "Next"</li> </ol>              |
| Note                                              |                                                                                    |

ccount"

Format" ท่านต้อง

# การใช้บริการ File Upload - <u>Text File Format</u>

| A                                                                                                    |        |                                               |
|----------------------------------------------------------------------------------------------------|--------|-----------------------------------------------|
|                                                                                                    |        | •                                             |
| Drag and Drop<br>Select a file or drop one here.                                                                         |        |                                               |
| · · · · · · · · · · · · · · · · · · ·                                                                                    | ****** |                                               |
| File Information                                                                                                    |        | <ol> <li>อัปโหลดไฟล์ในรูปแบบ "T</li> </ol>    |
| File Information<br>File Name<br>PB01_090625.txt                                                                         |        | <ol> <li>1. อัปโหลดไฟล์ในรูปแบบ "T</li> </ol> |
| File Information<br>File Name<br>PB01_090625.txt<br>ComCode<br>PB01                                                      |        | <ol> <li>1. อัปโหลดไฟล์ในรูปแบบ "T</li> </ol> |
| File Information<br>File Name<br>PB01_090625.txt<br>ComCode<br>PB01                                                      |        | 1. อัปโหลดไฟล์ในรูปแบบ " <b>T</b>             |
| File Information<br>File Name<br>PB01_090625.txt<br>ComCode<br>PB01<br>Account<br>8891045460<br>Value Date<br>09/06/2025 |        | 1. อัปโหลคไฟล์ในรูปแบบ "T                     |

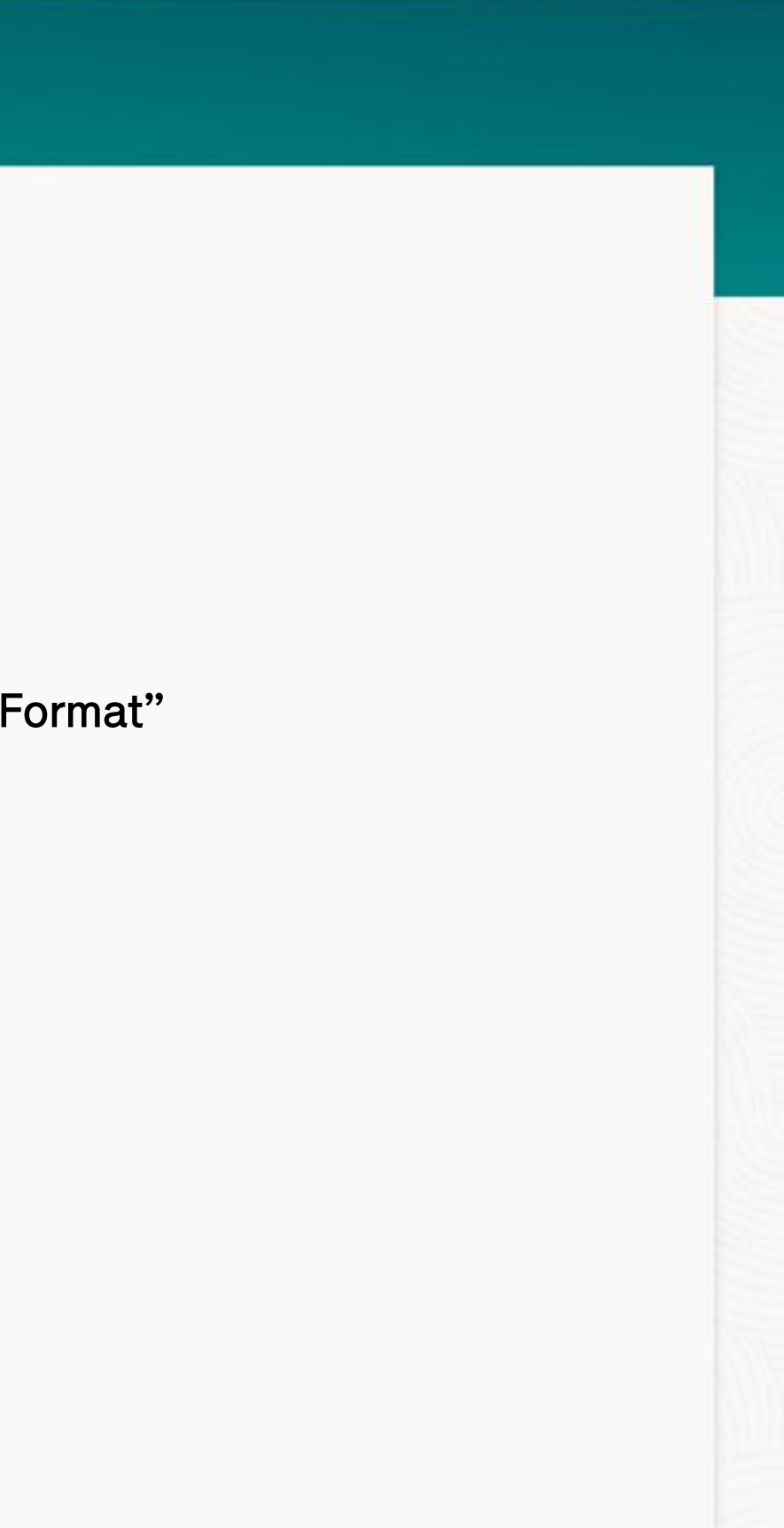

# การใช้บริการ File Upload – <u>Mixed Format</u>

| File Upload   Image: Display the image: Display the image | 1<br>1. อัปโหลคไฟล์ในรูปแบบ "Mixed I |
|----------------------------------------------------------------------------------------------------|--------------------------------------|
| ComCode<br>Mix                                                                                                    |                                      |
| Note<br>Advices<br>♪ Choose File                                                                                                    |                                      |
| 2 Next Cancel Back                                                                                                    | 2. คลิก <b>"Next"</b>                |

Format"

| 1 File Upload                                                                           |
|-----------------------------------------------------------------------------------------|
| You initiated a request for Bulk File Upload. Please review details before you confirm! |
| File Upload                                                                             |
| LHFormat_Smart_BN_Jira102_129.xlsx                                                      |
| ComCode                                                                                 |
| Mix                                                                                     |
| Advices(for MIX file)                                                                   |
| File to Process                                                                         |
| LHFormat_Smart_BN_Jira102_129.xlsx                                                      |

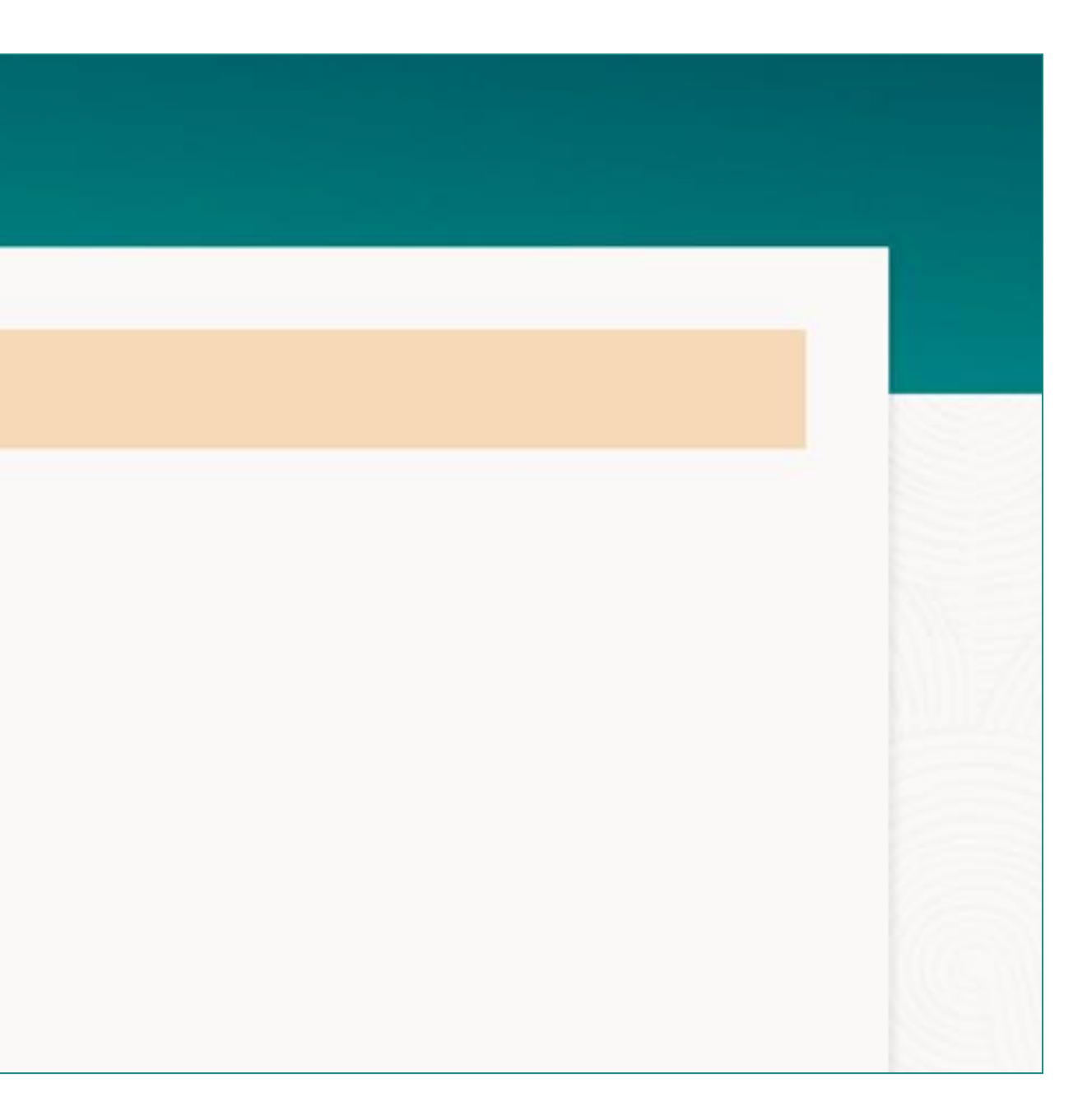

| B  | ulk File Upload                                          |
|----|----------------------------------------------------------|
|    | Confirmation<br>Bulk File Upload completed successfully. |
| 77 | Status<br>Completed                                      |
|    | File Name<br>LHFormat_Smart_Jira102.xlsx                 |
|    | ComCode<br>Mixed                                         |
|    | Advices(for MIX file)<br>Note                            |
|    | -                                                        |
|    | File To Process<br>LHFormat_Smart_Jira102.xlsx           |
|    | Hash<br>3cdb5873411568b9a8b3bf2dc47ee7df                 |
| 1  | Reference No<br>914269851106                             |
|    | Upload Date and Time<br>11/06/2025 09:32:04              |

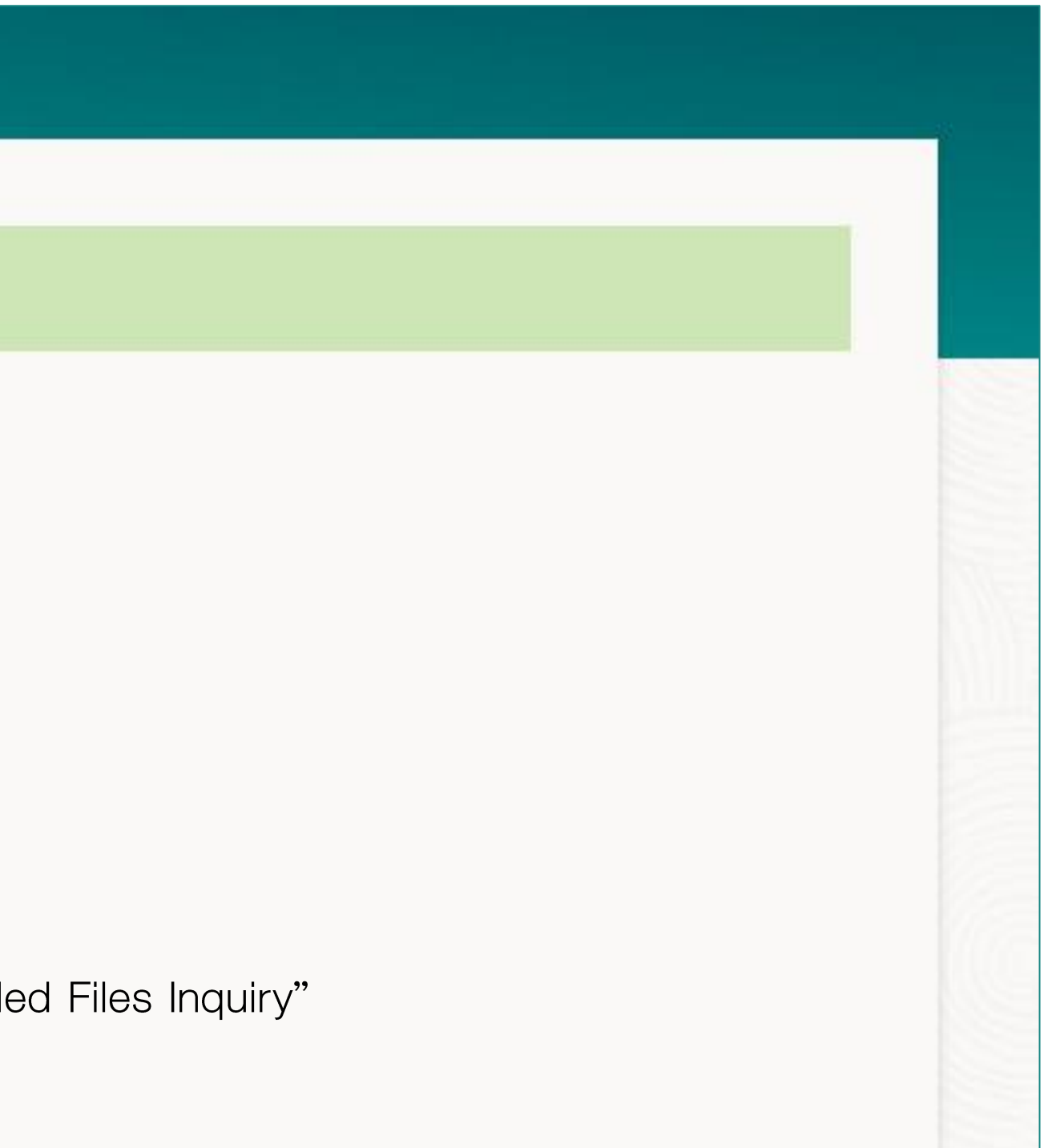

### File Upload - Inquiry Screen

#### **Uploaded Files Inquiry**

#### File Details

| File Reference No<br>364542281106                                         |                               | File Name<br>LHFormat               | _Smart_Jira102_3      | 2.xlsx <sup>⊥</sup>         | 1. | ดาวน์โ                                          | หลด       |
|---------------------------------------------------------------------------|-------------------------------|-------------------------------------|-----------------------|-----------------------------|----|-------------------------------------------------|-----------|
| File Identifier<br>Mixed Payments                                         |                               | ComCode<br>Mixed                    |                       |                             |    | 1.1 C                                           | SV        |
| Record Reference No                                                       |                               | Record Status<br>Approved           | 5                     |                             |    | 1.2 P[                                          | DF        |
| Transaction Amount<br>THB 77.00                                           |                               | Value Date<br>11/06/20              | 25                    |                             |    | <u> </u>                                        |           |
| Debit Account Number<br>8891045460                                        |                               | Debit Accoun<br>POWERBU             | t Name<br>IY-NEW-UAT  |                             | 2. | คลิก R                                          | efre      |
| Maker Id<br>pbgrape                                                       |                               | Approver Id<br>pbgrape              |                       |                             |    | <u> </u>                                        |           |
| Total Number of Records<br>1                                              |                               | Fee Amount<br>20                    |                       |                             | З. | คลก ()<br>เลือกไว้                              | canc<br>í |
| Remark                                                                    |                               |                                     |                       |                             |    | 66101160                                        | I         |
| File Workflow                                                             |                               |                                     |                       |                             |    |                                                 |           |
| 1                                                                         |                               | 2                                   |                       | 3                           |    | (                                               | 4) —      |
| Uploaded                                                                  |                               | /erified                            | Ар                    | proved                      |    | Processing                                      | In Prog   |
| File Summary 🗸                                                            |                               |                                     |                       |                             |    |                                                 |           |
|                                                                           |                               |                                     |                       |                             |    |                                                 |           |
| □ Reference No. ≎                                                         | Value 🗘<br>Date               | Debit<br>Account No                 | Amount ≎              | Transfer<br>Currency        | ¢  | Credit<br>Account<br>Details                    | ٥         |
| <ul> <li>□ Reference No. 364542281106000001     </li> </ul>               | Value<br>Date ≎<br>12/06/2025 | Debit<br>Account No<br>8891045460   | Amount ≎<br>THB 77.00 | Transfer<br>Currency<br>THB | ٥  | Credit<br>Account<br>Details<br>-<br>0000712222 | ٥         |
| <ul> <li>Reference No. </li> <li>364542281106000001</li> <li>1</li> </ul> | Value<br>Date ≎<br>12/06/2025 | Debit<br>Account No ≎<br>8891045460 | Amount ≎<br>THB 77.00 | Transfer<br>Currency<br>THB | \$ | Credit<br>Account<br>Details<br>-<br>0000712222 | ¢         |

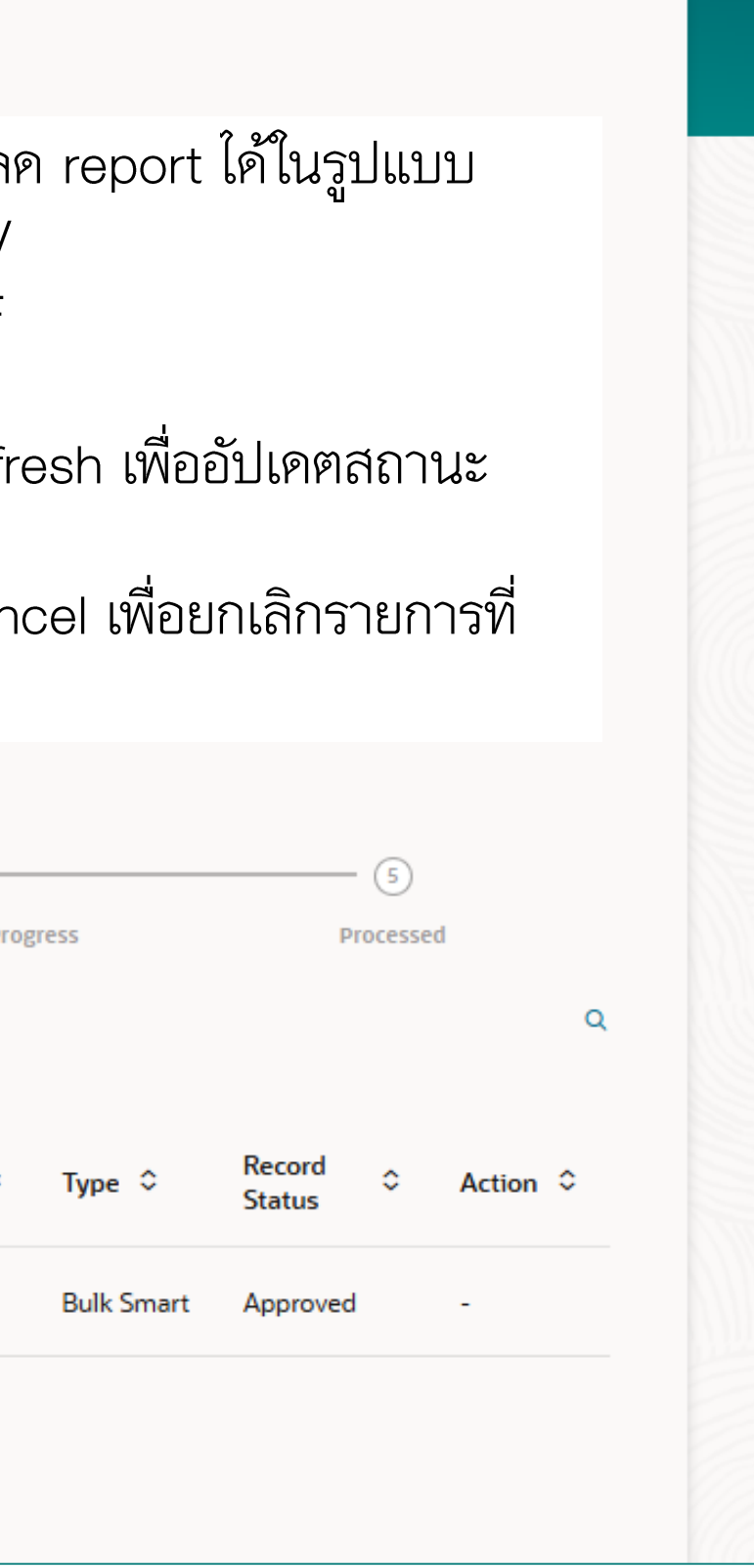

การตรวจสอบสถานะ(Check Status)/การดาวน์โหลดรีพอร์ต(Download Report)/ ผลการอัปโหลด (Response File)/สลิปโอนเงิน(Slip)

| < File Upload X                 | Q. What would you like to do today?                                                    |    |
|---------------------------------|----------------------------------------------------------------------------------------|----|
| Bulk File Upload<br>File Upload | Overview                                                                               |    |
| Uploaded Files Inquiry          | Transactions                                                                           | No |
| Repair Uploaded Files           | Pending For Approval My Initiated List Transaction Log My Approved List Modification > |    |
| ile Mapper                      | All 0 Einancial 0 Non-Einancial 0 Urgent 0                                             |    |
| le Identifier Maintenance       |                                                                                        |    |
| iser File Identifier Mapping    |                                                                                        | Qu |
|                                 | No data to display                                                                     |    |

การเข้าดู การตรวจสอบสถานะ(Check Status)/การคาวน์โหลดรีพอร์ต(Download Report)/ผลการอัปโหลด (Response File)/สลิปโอนเงิน(Slip) ท่านสามารถเข้าดูได้ที่เมนู "Upload File Inquiry" ได้ 3 วิธีดังนี้ 1. เลือกเมนู "File Upload" จากนั้นเลือก "Upload File Inquiry"
 2. เสริ์ทโดยพิมพ์ "Upload File Inquiry" ที่ช่องเสริ์ทด้านบนตรงไอคอนแว่นขยาย

- 3. คลิกไอคอน "Upload File Inquiry"

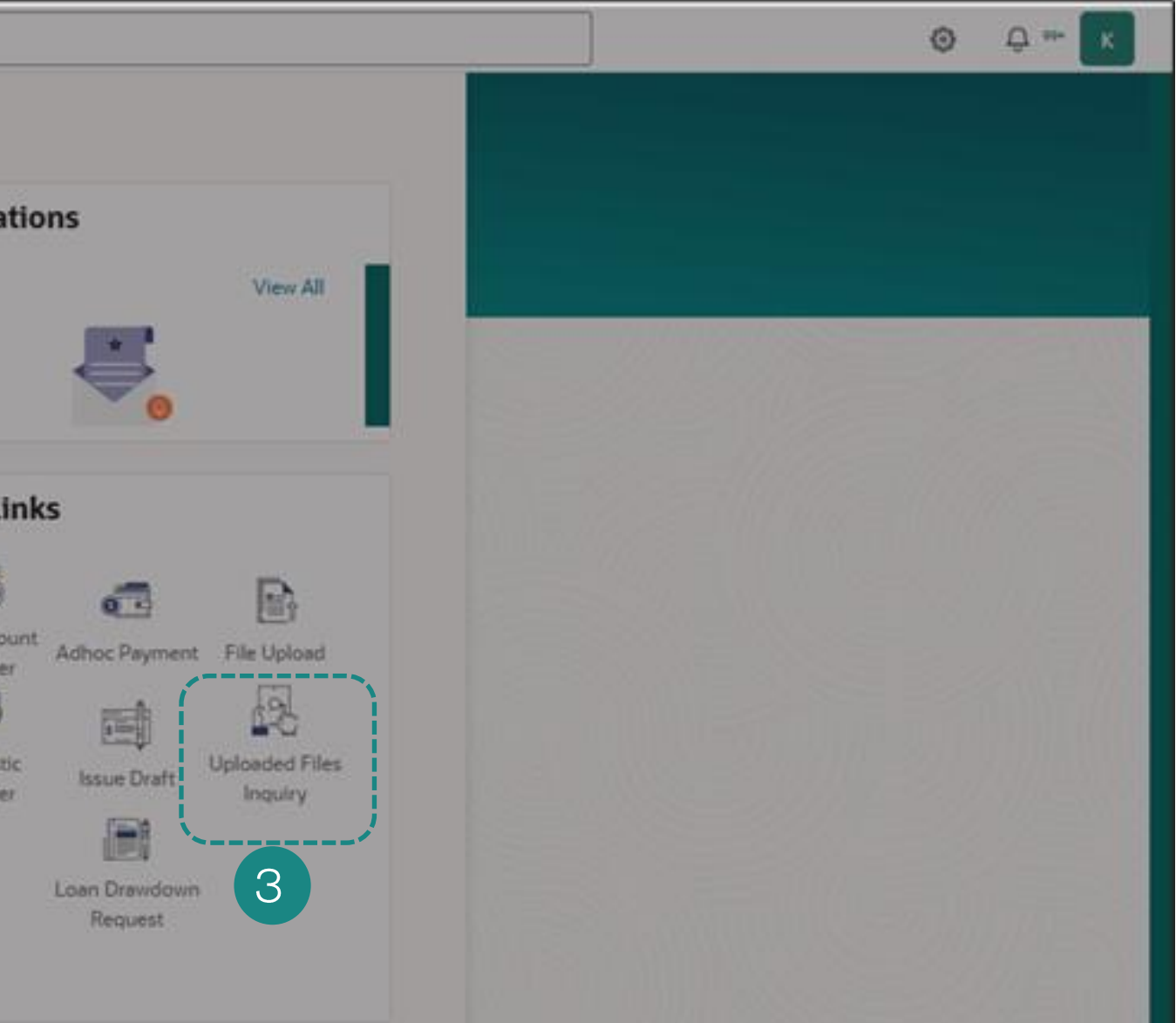

การตรวจสอบสถานะ(Check Status)/การดาวน์โหลดรีพอร์ต(Download Report)/ ผลการอัปโหลด (Response File)/สลิปโอนเงิน(Slip)

| File Identifier         | -                        | Transaction Type      | - |
|-------------------------|--------------------------|-----------------------|---|
|                         | Required                 |                       |   |
| File Name               |                          | File Reference No     |   |
|                         |                          |                       |   |
| From Date<br>12/06/2025 |                          | To Date<br>12/06/2025 |   |
|                         |                          |                       |   |
| File Status             | •                        |                       |   |
| `~                      |                          |                       |   |
| Search Clear 1. เลือก   | วันที่สำหรับการ "Search" |                       |   |
| 2. จากน้                | เน็คลิก "Search"         |                       |   |
| File Status             |                          |                       |   |

การตรวจสอบสถานะ(Check Status)/การดาวน์โหลดรีพอร์ต(Download Report)/ ผลการอัปโหลด (Response File)/สลิปโอนเงิน(Slip)

|                                         |                  |               |                          |                        |                      | 1. Bank F                        | Report (D        |
|-----------------------------------------|------------------|---------------|--------------------------|------------------------|----------------------|----------------------------------|------------------|
| File Reference No<br>877060981106       |                  |               | File Nam<br>LHForr       | ະ<br>nat_DCeWHT_CR     | 10.xlsx <sup>↓</sup> |                                  |                  |
| File Identifier<br>Mixed Payments       |                  |               | ComCode<br>Mixed         | 2                      |                      | 2 ผลการค                         | ້າງໂหລຸດໄາ       |
| Record Reference No<br>2025162029503317 | ,                |               | Record St<br>Procest     | tatus<br>sed           |                      | $C_{\text{opport}}$              |                  |
| Transaction Amount<br>THB 444.02        |                  |               | Value Da<br>11/06,       | <sup>te</sup><br>/2025 |                      |                                  |                  |
| Debit Account Number<br>8891045460      |                  |               | Debit Acc<br>POWEF       | ount Name              |                      |                                  | f. =             |
| Maker Id<br>pbgrape                     |                  |               | Approver                 | e did                  |                      | 3. ลลบกาช                        | รเอนเงน          |
| Total Number of Records                 |                  |               | Fee Amo<br>15            | unt                    |                      |                                  |                  |
| Remark                                  |                  |               | Respons                  | se File Download ເ     | L I                  | 4. สามารถ                        | เดาวน์ใหล        |
| Bank Report Download                    | DCWHT -          | ] 🛃           |                          | <b>`</b>               | *                    | - CS\                            | /                |
|                                         |                  |               | /                        |                        |                      | - PDF                            | -                |
| File Workflow                           |                  |               |                          |                        | L                    |                                  |                  |
|                                         |                  |               | 2                        |                        |                      |                                  | -4               |
| 1                                       |                  |               |                          |                        |                      | Proces                           | sing In Progress |
| (1)-<br>Upload                          | ed               | V             | erified                  |                        | Approved             |                                  |                  |
| Upload                                  | ed               | v             | ermed                    |                        | Approved             |                                  |                  |
| ①<br>Upload<br>File Summary ✓           | ed<br>o.≎ V<br>D | alue Ş<br>ate | Debit<br>Account ≎<br>No | Amount ≎               | Transfer<br>Currency | Credit<br>≎ Account ≎<br>Details | Туре 🗘           |

- Data Set)
- ฟล์ Response File (จากระบบ LHB Biz
- ลดข้อมูลการทำรายการได้ 2 รูปแบบ

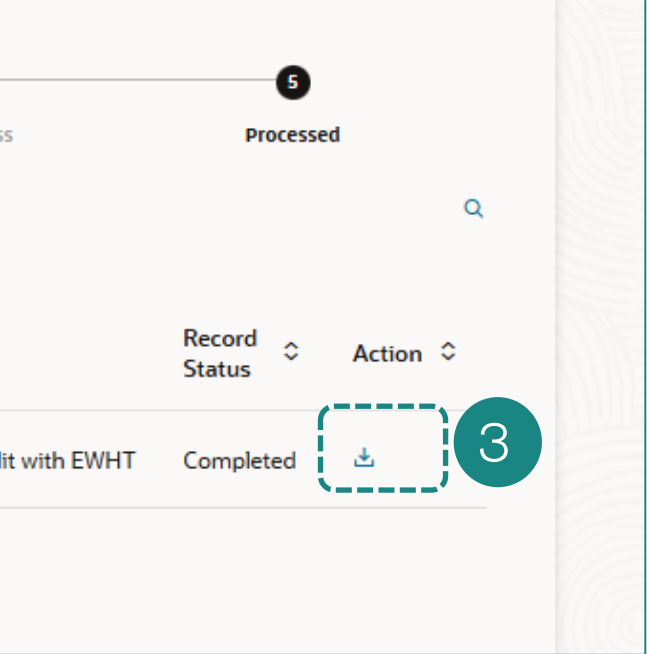

# การดาวน์โหลดการรับชำระค่าสินค้าและบริการ (Biller View Download Report)

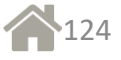

| Account Input<br>0012106213 | 2              |        | 1 |
|-----------------------------|----------------|--------|---|
| Available Balance           | : THB 41,841,7 | 759.15 |   |
| Submit                      | 2              |        |   |

- 1. เลือก **"Account Number"**
- 2. คลิก "**Submit"**

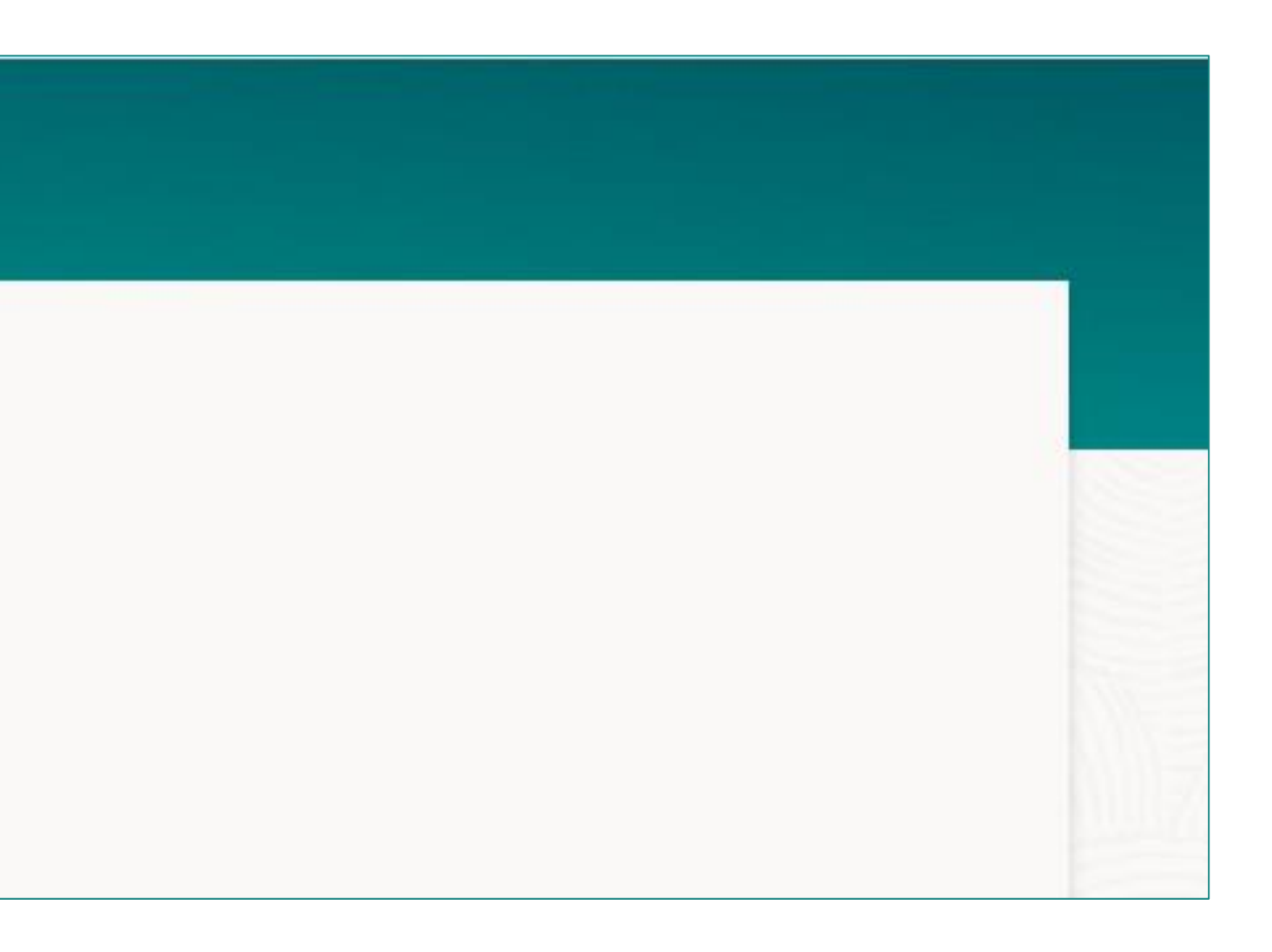

| Account Input<br>0011056225<br>Available Balance : T<br>Submit<br>Record(s) | ► 13,259,020.69 | . คลิก "F<br>2. คลิก "F<br>3. คลิก "F<br>1้องการคู | -ilter" เพื่อก<br>Download"<br>Manage Co | ารองข้อมูลตา<br>' เพื่อคาวน์โห<br>olumn" เพื่อ | ามเงือนไขที<br>เลครีพอร์ฅ<br>จัคการคอลั | ต้องการ<br>ัมน์ที่ |
|-----------------------------------------------------------------------------|-----------------|----------------------------------------------------|------------------------------------------|------------------------------------------------|-----------------------------------------|--------------------|
| Filter<br>Date ≎                                                            | Cheque 🔶        | Deposit                                            | Channel S                                | ≎ ref1 ≎ ref                                   | i2 ≎ ref3 ≎                             | ref4 ≎             |
|                                                                             | NO              | Amount                                             |                                          |                                                |                                         |                    |
| 05/06/2025<br>11:47:35                                                      | 0               | 200.02                                             | INTERNET                                 | 09876                                          |                                         |                    |
| 05/06/2025<br>11:47:35<br>05/06/2025<br>11:46:18                            | 0               | 200.02                                             | INTERNET                                 | 09876<br>54321                                 |                                         |                    |
| 05/06/2025<br>11:47:35<br>05/06/2025<br>11:46:18<br>05/06/2025<br>11:44:50  | 0<br>0<br>0     | 200.02<br>200.01<br>100.02                         | INTERNET                                 | 09876<br>54321<br>67890                        |                                         |                    |

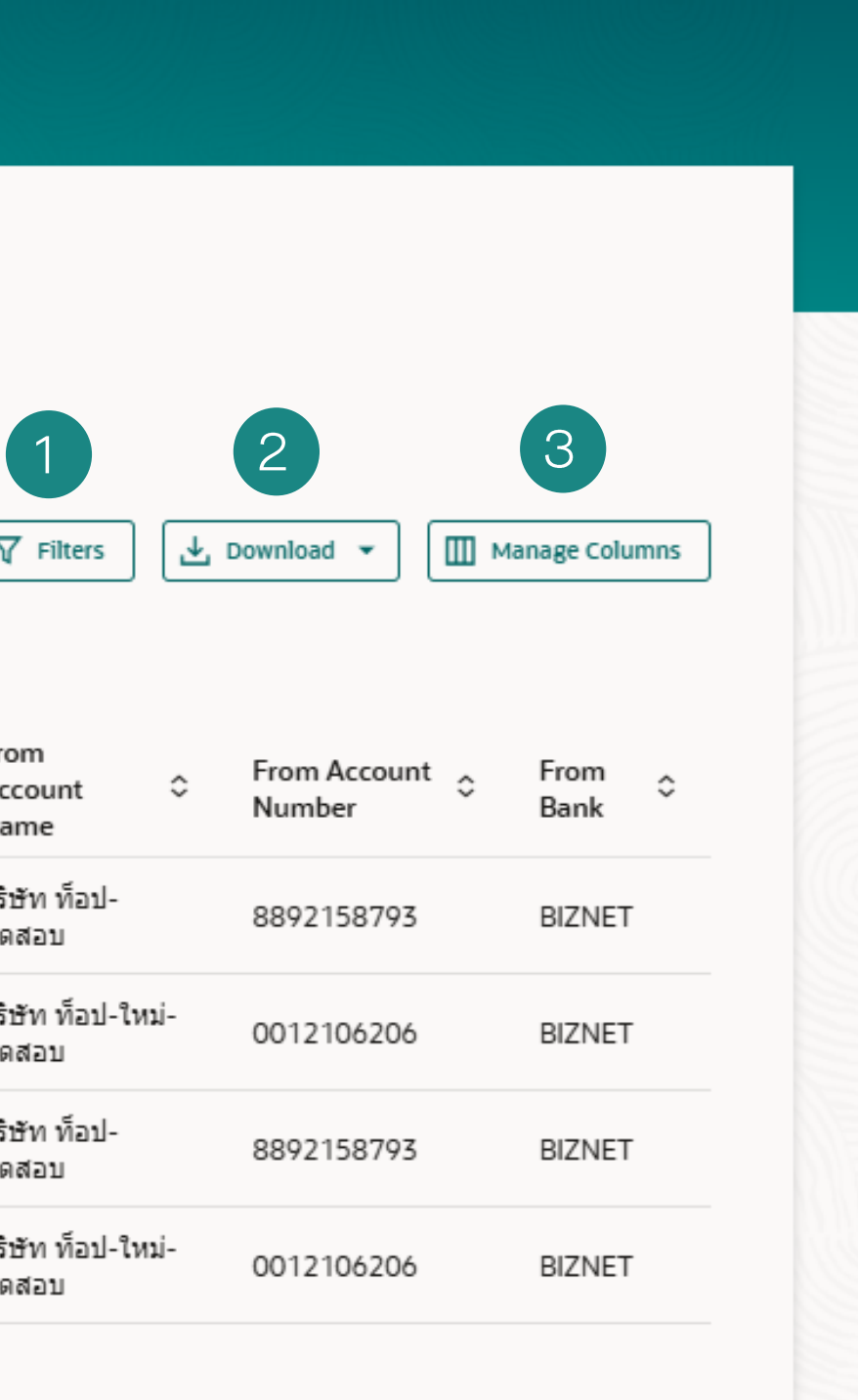

| at would you l | like to do today                 | ?               |                   |                 |        |        |        |        |                            |                        |               |     | Filters                |          |                 |
|----------------|----------------------------------|-----------------|-------------------|-----------------|--------|--------|--------|--------|----------------------------|------------------------|---------------|-----|------------------------|----------|-----------------|
| State          | ement B                          | ill Pavn        | nent              |                 |        |        |        |        |                            |                        |               |     | Select<br>REF1         | •        | Search by Value |
| Ac             | ccount Input<br>011056225        | •               |                   |                 |        |        |        |        |                            |                        |               |     | To Date                |          | From Date       |
| O A            | Available Balance : TH<br>Submit | B 13,259,020.69 | <u>,</u>          |                 |        |        |        |        |                            |                        |               |     | Apply Cancel           | Clear    |                 |
| 4 Re           | lecord(s)                        |                 |                   | •               |        |        |        |        | T Filters                  | Download 👻             | ] Manage Colu | mns |                        |          |                 |
| D              | Date 🗘                           | Cheque<br>No    | Deposit<br>Amount | \$<br>Channel ≎ | ref1 ≎ | ref2 ≎ | ref3 ≎ | ref4 ≎ | From<br>Account ≎<br>Name  | From Account<br>Number | From<br>Bank  | \$  | <b>"Filter"</b> กร     | องข้อมู  | ุลตามเงื่อเ     |
| 0              | )5/06/2025<br> 1:47:35           | 0               | 200.02            | INTERNET        | 09876  |        |        |        | บริษัท ท็อป-<br>ทดสอบ      | 8892158793             | BIZNET        |     | ต่องการ<br>1. ใส่ข้อมล | ที่ต้องก | าารกรอง         |
| 0              | )5/06/2025<br> 1:46:18           | 0               | 200.01            | INTERNET        | 54321  |        |        |        | บริษัท ท็อป-ใหม่-<br>ทดสอบ | 0012106206             | BIZNET        |     | 2. คลิก "A             | pply"    | เพื่อ Sear      |
| 0              | )5/06/2025<br> 1:44:50           | 0               | 100.02            | INTERNET        | 67890  |        |        |        | บริษัท ท็อป-<br>ทดสอบ      | 8892158793             | BIZNET        |     |                        |          |                 |
| 0              | 5/06/2025                        | 0               | 100.01            | INTERNET        | 12345  |        |        |        | บริษัท ท็อป-ใหม่-          | 0012106206             | BIZNET        |     |                        |          |                 |

| Account Input<br>0011056225                                                          | -                          |                                                 |    |                                       |                                   |        |        |      |
|--------------------------------------------------------------------------------------|----------------------------|-------------------------------------------------|----|---------------------------------------|-----------------------------------|--------|--------|------|
| Available Balance : Ti                                                               | HB 13,259,020.69           |                                                 |    |                                       |                                   |        |        |      |
| Submit                                                                               |                            |                                                 |    |                                       |                                   |        |        |      |
|                                                                                      |                            |                                                 |    |                                       |                                   |        |        |      |
| Record(s)                                                                            |                            |                                                 |    |                                       |                                   |        |        |      |
|                                                                                      |                            |                                                 |    |                                       |                                   |        |        |      |
| Filter                                                                               |                            |                                                 |    | 8                                     |                                   |        |        |      |
|                                                                                      |                            |                                                 |    |                                       |                                   |        |        |      |
| Date 🗘                                                                               | Cheque 🗘<br>No             | Deposit<br>Amount                               | ٥  | Channel \$                            | ref1 ≎                            | ref2 ≎ | ref3 ≎ | ref4 |
| Date ≎<br>05/06/2025<br>11:47:35                                                     | Cheque<br>No<br>0          | Deposit<br>Amount<br>200.02                     | ٥  | Channel \$                            | ref1 ≎<br>09876                   | ref2 ≎ | ref3 ≎ | ref4 |
| Date ≎<br>05/06/2025<br>11:47:35<br>05/06/2025<br>11:46:18                           | Cheque<br>No<br>0          | Deposit<br>Amount<br>200.02<br>200.01           | \$ | Channel ¢                             | ref1 ≎<br>09876<br>54321          | ref2 ≎ | ref3 ≎ | ref4 |
| Date ≎<br>05/06/2025<br>11:47:35<br>05/06/2025<br>11:46:18<br>05/06/2025<br>11:44:50 | Cheque ≎<br>No ≎<br>0<br>0 | Deposit<br>Amount<br>200.02<br>200.01<br>100.02 | \$ | Channel \$ INTERNET INTERNET INTERNET | ref1 ≎<br>09876<br>54321<br>67890 | ref2 ≎ | ref3 ≎ | ref4 |

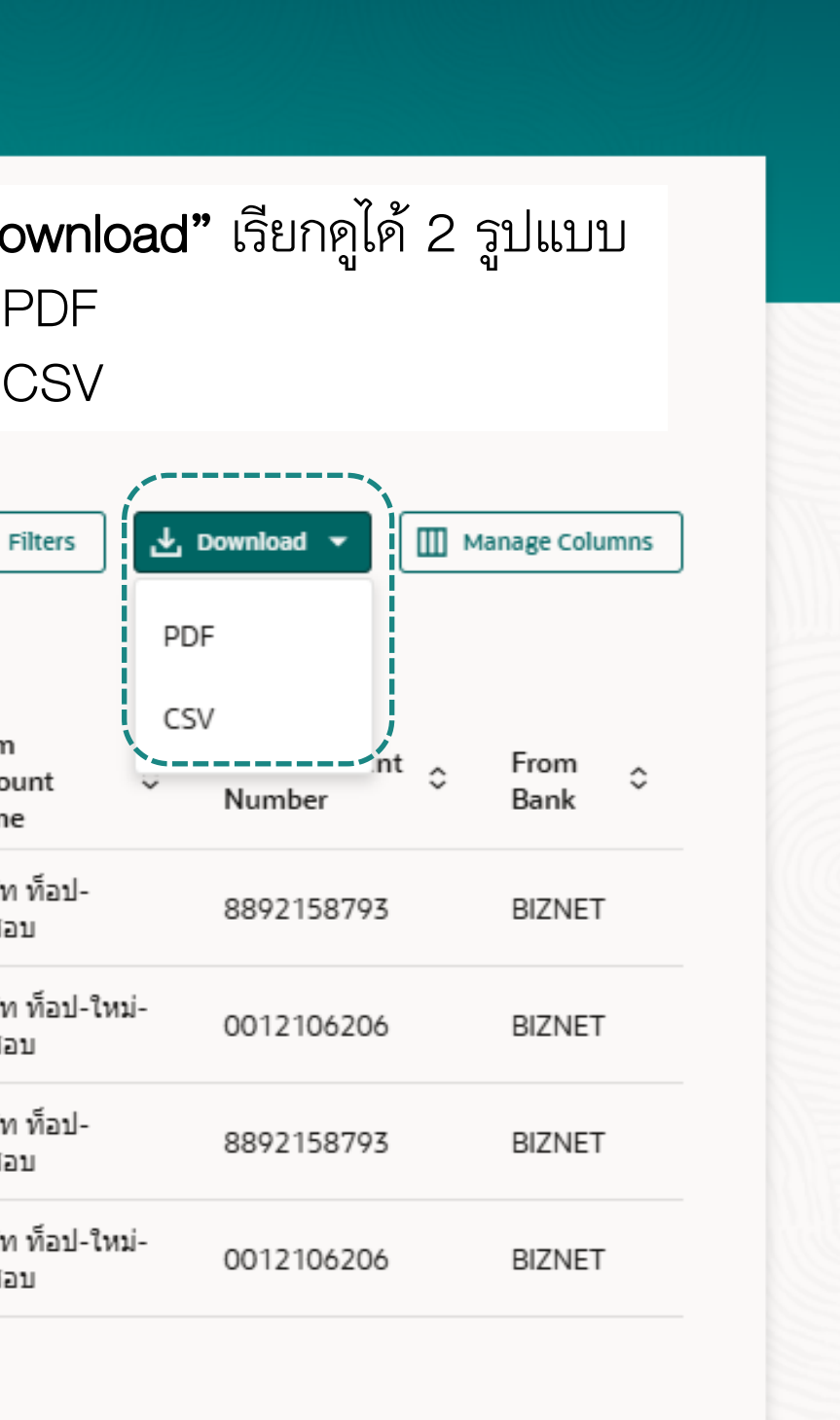

| Q What would you like to do toda      | iy?                                   | _                   | "N      | Manage Columr        | S"                                                                                                    |                        |                | Manage Colum<br>Here columns can be reorde |
|---------------------------------------|---------------------------------------|---------------------|---------|----------------------|----------------------------------------------------------------------------------------------------|------------------------|----------------|--------------------------------------------|
| Statement E                           | Statement Bill Payment                |                     |         |                      | <ol> <li>เลือกหรือยกเลิกการเลือก Checkbox</li> <li>และย้ายตำแหน่งขึ้นลงเพื่อจัดเรียงลำดับคอลัมน์</li> <li>คลิก Apply เพื่อบันทึกการตั้งค่า</li> </ol> |                        |                | Date                                       |
| 0011056225<br>• Available Balance : " | THB 13.259.020.69                     |                     |         |                      |                                                                                                    |                        |                | Deposit Amount                             |
| Submit                                |                                       |                     |         |                      |                                                                                                    |                        |                | Channel                                    |
| 4 Record(s)                           |                                       |                     |         |                      | V Filters                                                                                                    | , Download 👻 🔲 M       | fanage Columns | ref1                                       |
| Filter<br>Date ≎                      | Cheque 🗧 Deposit d<br>No Amount       | Channel O           | ref1≎ ı | ref2 ≎ ref3 ≎ ref4 ≎ | From<br>Account ≎<br>Name                                                                                                    | From Account<br>Number | From<br>Bank   | ref2                                       |
| 05/06/2025<br>11:47:35                | 0 200.02                              | INTERNET            | 09876   |                      | บริษัท ท็อป-<br>ทดสอบ                                                                                                    | 8892158793             | BIZNET         | ref3                                       |
| 05/06/2025<br>11:46:18                | 0 200.01                              | INTERNET            | 54321   |                      | บริษัท ท็อป-ใหม่-<br>ทดสอบ                                                                                                    | 0012106206             | BIZNET         | ref4                                       |
| 05/06/2025<br>11:44:50                | 0 100.02                              | INTERNET            | 67890   |                      | บริษัท ท็อป-<br>ทดสอบ                                                                                                    | 8892158793             | BIZNET         | From Account Name                          |
| 05/06/2025<br>11:43:15                | 0 100.01                              | INTERNET            | 12345   |                      | บริษัท ท็อป-ใหม่-<br>ทดสอบ                                                                                                    | 0012106206             | BIZNET         | From Account Nu                            |
| <sup>(1)</sup> Displayed Loca         | l currency amount is indicative and a | actual amount may c | iffer.  |                      |                                                                                                    |                        |                | From Bank                                  |

### (Biller View Download Report)

| K Bill Payments       | ×   | Q What wou | uld you like to do today?                                                              |    |
|-----------------------|-----|------------|----------------------------------------------------------------------------------------|----|
| Billers               |     |            | Overview                                                                               |    |
| Quick Bill Pay        |     |            | Transactions                                                                           | Qu |
| Bill Payment History  |     |            | Pending For Approval My Initiated List Transaction Log My Approved List Modification > |    |
| tatement Bill Payment |     |            | All 0 Financial 0 Non Financial 0 Urgent 0                                             | L  |
| Report Bill Payment   | 1   |            |                                                                                        |    |
|                       |     |            |                                                                                        |    |
|                       | 700 |            |                                                                                        |    |
|                       |     |            |                                                                                        |    |
|                       |     |            |                                                                                        |    |
|                       |     |            | No data to display                                                                     |    |
|                       |     |            |                                                                                        |    |
|                       |     |            |                                                                                        |    |
|                       |     |            |                                                                                        |    |
|                       |     |            |                                                                                        |    |

ลูกค้าสามารเข้าดู "e-Report Bill Payment" แบบ real time ได้จาก

- 1. เลือกเมนู "Bill Payments" จากนั้นเลือก "e-Report Bill Payment"
- 2. ช่อง Search ไอคอนแว่นขยายพิมพ์ "e-Report Bill Payment" เพื่อ Search

### ŵ inks \$ Domesti Issue Draf Transfer 191 Uploaded Files Jpload Inquiry

(Biller View Download Report)

#### e-Report Bill Payment

| 10 10 10 I |          | Service Code |  |
|------------|----------|--------------|--|
|            | Required |              |  |
| Start Date | i        | End Date     |  |
|            | Required |              |  |
| Search 4   |          |              |  |

- 1. เลือก "Company Code"
- 2. เลือก "Service Code"
- 3. เลือกวันที่ "Start Date" และ "End Date"
- 4. คลิก "Search"

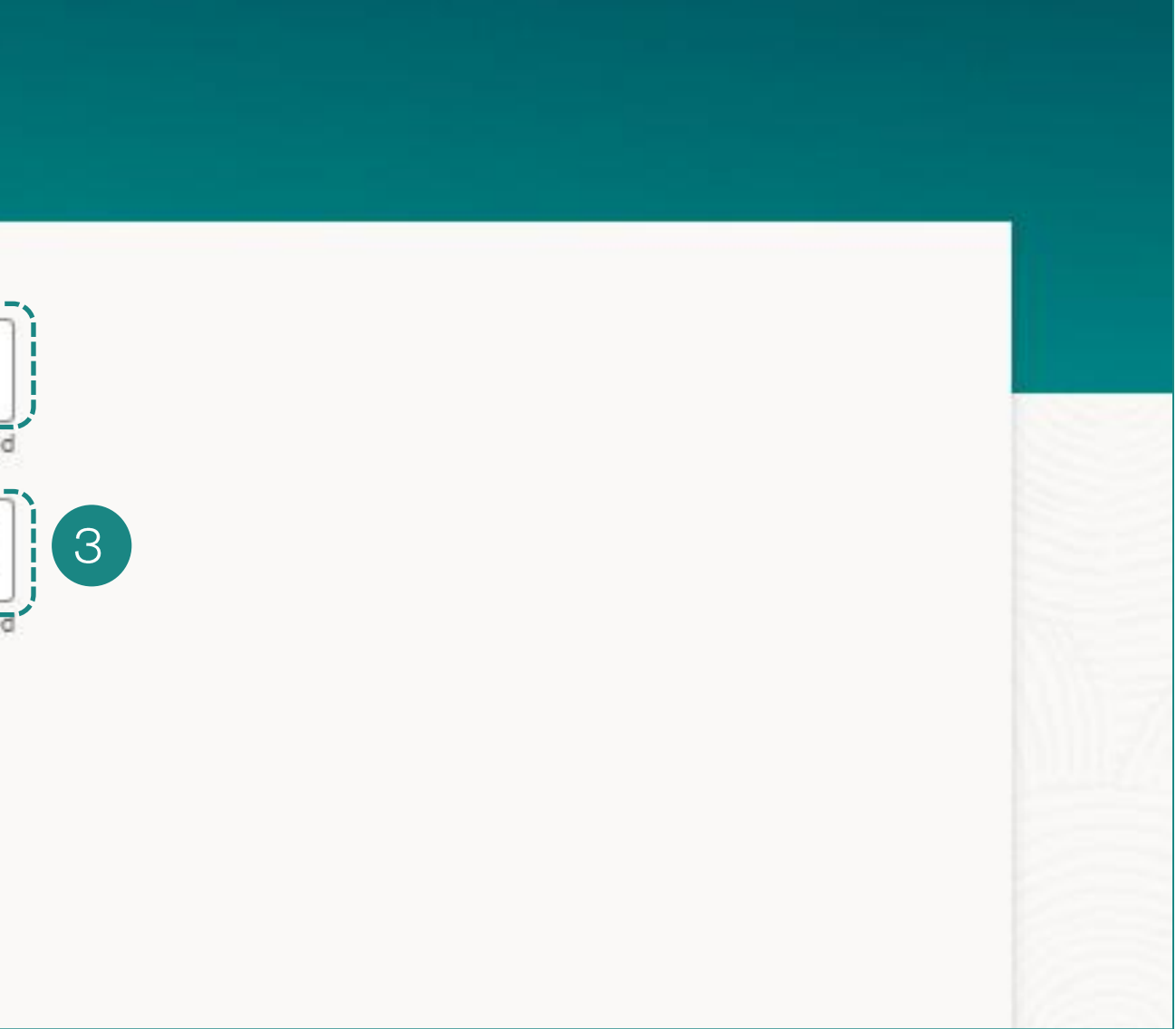

(Biller View Download Report)

| Report Bill Pay          | ment           |                        |               |              |
|--------------------------|----------------|------------------------|---------------|--------------|
| Company Code<br>B2SS     | •              | Service Code<br>B2S2   |               | •            |
| Start Date<br>01/06/2025 | Ē              | End Date<br>13/06/2025 |               |              |
| Search                   |                |                        |               |              |
| Company Code 💲           | Service Code 🗘 | File Name 🗘            | Create Date 💲 | Payment Date |
| B2SS                     | B2S2           | B2S21201               | 12/06/2025    | 12/06/2025   |
| B2SS                     | B2S2           | B2S21101               | 11/06/2025    | 11/06/2025   |
| B2SS                     | B2S2           | B2S21001               | 10/06/2025    | 10/06/2025   |
| B2SS                     | B2S2           | B2S20901               | 09/06/2025    | 09/06/2025   |
| B2SS                     | B2S2           | B2S20801               | 08/06/2025    | 08/06/2025   |
| B2SS                     | B2S2           | B2S20701               | 07/06/2025    | 07/06/2025   |
| B2SS                     | B2S2           | B2S20601               | 06/06/2025    | 06/06/2025   |
| B2SS                     | B2S2           | B2S20501               | 05/06/2025    | 05/06/2025   |

#### คลิก "Download" รองรับ 2 รูปปแบบ PDF และ CSV

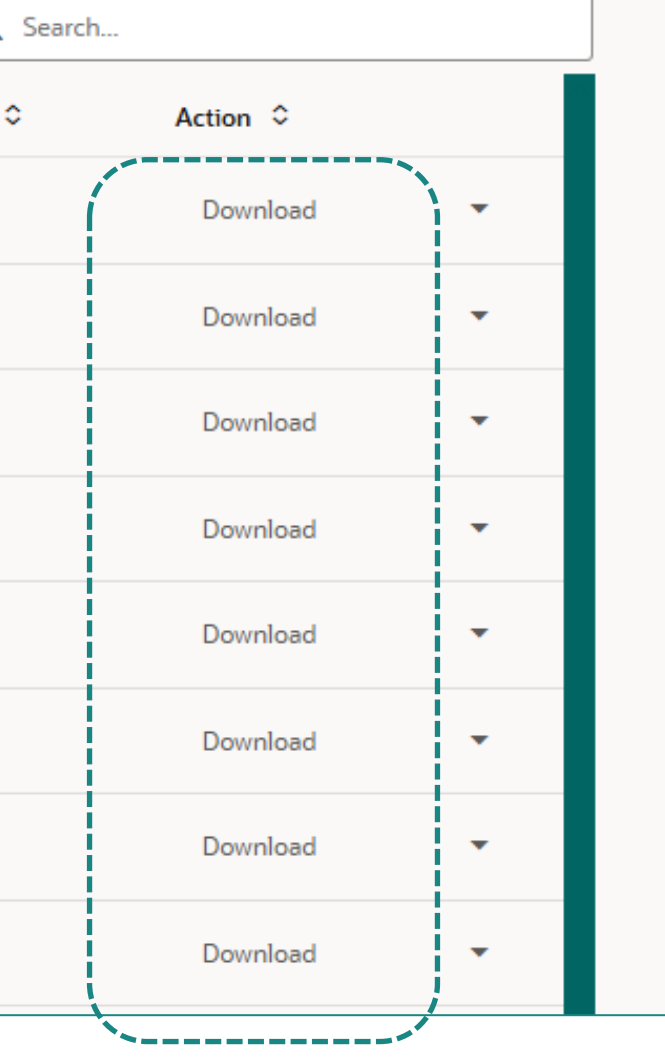

# การเปิดการใช้งาน Soft Token

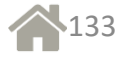

### การเปิดใช้งาน Soft Token และสร้าง PIN

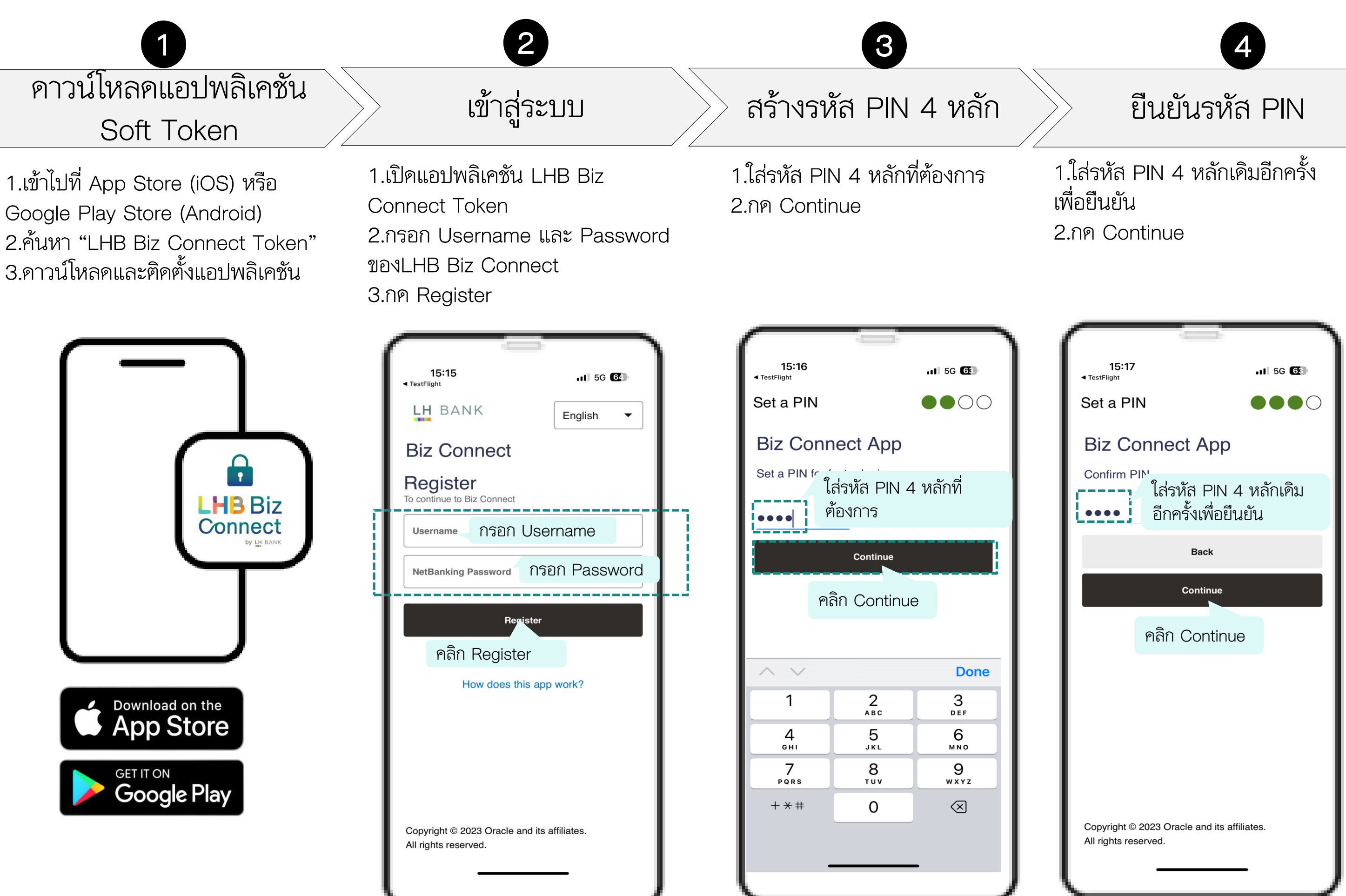

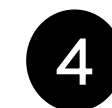

การเปิดใช้งานเรียบร้อย

5

1.Soft Token ของท่านพร้อมใช้ งานแล้ว 2.สามารถนำรหัสผ่าน OTP ไปใช้ ในการทำธุรกรรมได้

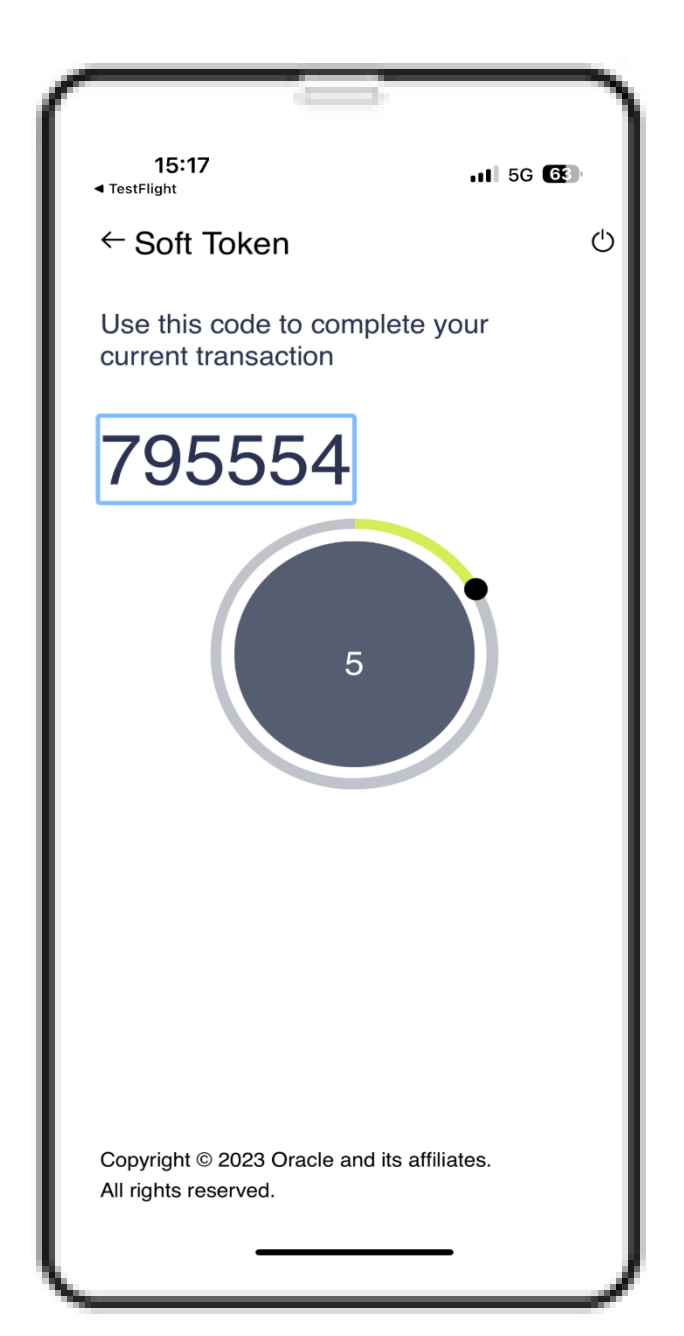

## การเพิ่มผู้ใช้งานมากกว่า 1 User ขึ้นไป

์ โทรศัพท์ 1 เครื่อง สามารถ Add User ได้มากกว่า 1 User (Admin/Maker/Approver) ผู้ใช้งานสามารถตั้งค่าผู้ใช้งานเพิ่มเติมได้

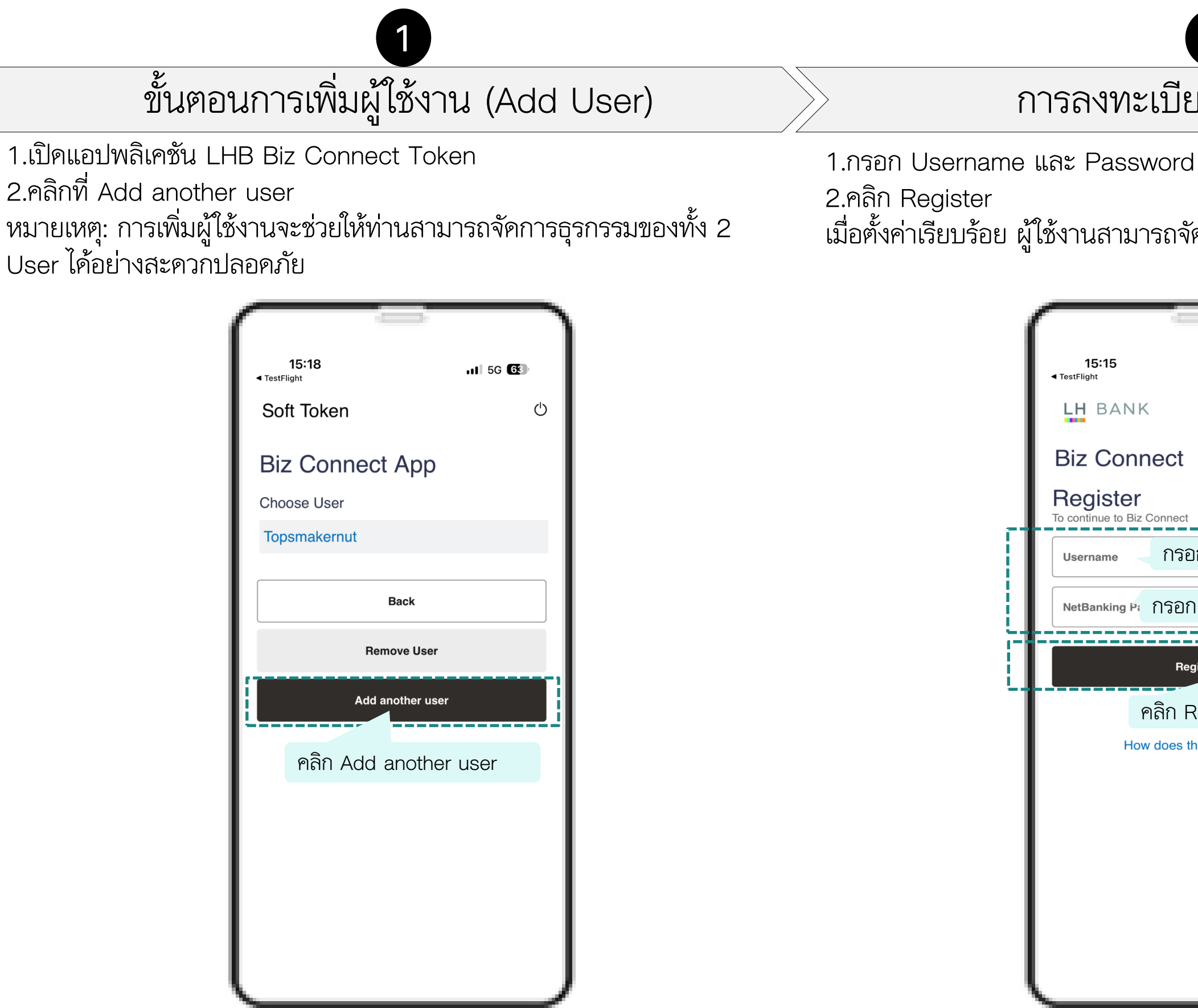

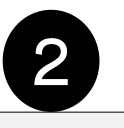

- การลงทะเบียนผู้ใช้งานใหม่
- เมื่อตั้งค่าเรียบร้อย ผู้ใช้งานสามารถจัดการธุรกรรมของทั้ง 2 User ได้

|                       | -                                      |                         | ٦   |  |  |  |  |
|-----------------------|----------------------------------------|-------------------------|-----|--|--|--|--|
| 15:15<br>◀ TestFlight |                                        | <b>11</b> 5G            | 64) |  |  |  |  |
| LH BA                 | NK                                     | English                 | •   |  |  |  |  |
| Biz Co                | nnect                                  |                         |     |  |  |  |  |
| Registe               | <b>Ər</b><br>Biz Connect               |                         |     |  |  |  |  |
| Username              | กรอก                                   | Jsername                |     |  |  |  |  |
| NetBanking Password 👁 |                                        |                         |     |  |  |  |  |
|                       |                                        |                         |     |  |  |  |  |
|                       | Registe                                | r                       |     |  |  |  |  |
|                       | Registe<br>คลิก Reg                    | ister                   |     |  |  |  |  |
|                       | Registe<br>คลิก Reg<br>How does this a | r<br>lister<br>pp work? |     |  |  |  |  |
|                       | Registe<br>คลิก Reg<br>How does this a | r<br>Iister<br>pp work? |     |  |  |  |  |
|                       | Registe<br>คลิก Reg<br>How does this a | r<br>lister<br>pp work? |     |  |  |  |  |
|                       | Registe<br>คลิก Reg<br>How does this a | r<br>Iister<br>pp work? |     |  |  |  |  |
|                       | Registe<br>คลิก Reg<br>How does this a | r<br>Iister<br>pp work? |     |  |  |  |  |
|                       | Registe<br>คลิก Reg<br>How does this a | r<br>lister<br>pp work? |     |  |  |  |  |

## การลบผู้ใช้งาน (Remove User)

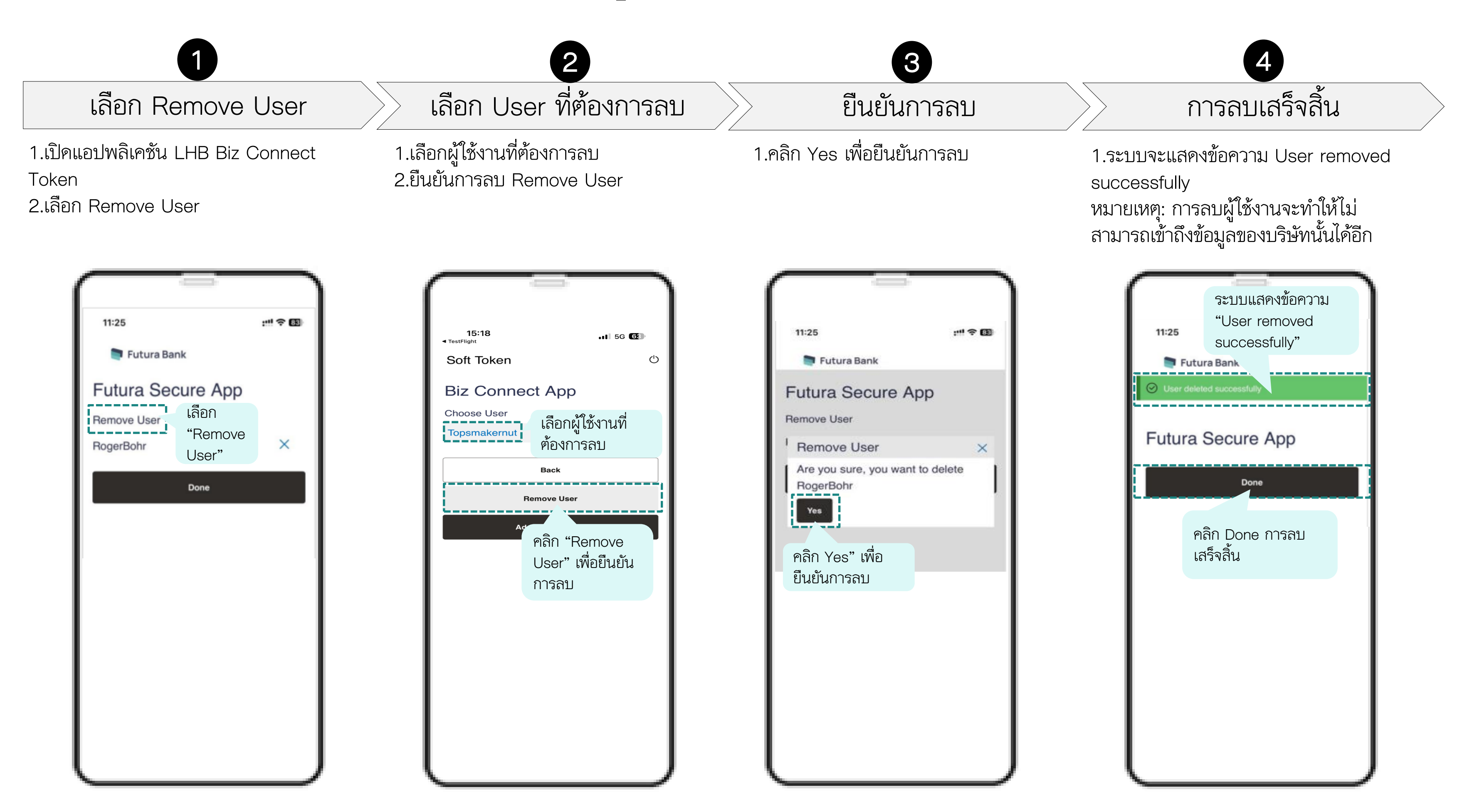

## Approval Flow

# การสร้างรายการและอนุมัติโดยใช้ Soft Token

### Maker สร้างรายการโอนเงิน

- 1.1 เมื่อ Maker ทำรายการสำเร็จ
- 1.2 ตรวจสอบความถูกต้องของข้อมูล 1.3 คลิก "Confirm" เพื่อยืนยันรายการที่สร้าง
- 1.4 ระบบแสดงหน้าจอการยืนยันตัวตน (การป้อนรหัส OTP)

| ransfer Money                                                                         |  |
|---------------------------------------------------------------------------------------|--|
|                                                                                       |  |
| Tal Review                                                                            |  |
| You initiated a request for Transfer Money. Please review details before you confirm! |  |
| Transfer Type<br>My Account                                                           |  |
| Transfer From<br>0012106206                                                           |  |
| ו סטן פרו ו ענקאנע אינאין אין די איז אינא אינא אינא אינא אינא אינא אינא               |  |
| Transfer To<br>8892158793<br>บริษัท ท้อป-หดสอบ   THB   889                            |  |
| Transfer Amount<br>THB 6,000.00                                                       |  |
| Transfer When<br>25/04/2025                                                           |  |
| Charge Amount<br>THB 0.00                                                             |  |
| Confirm Cancel Back                                                                   |  |
|                                                                                       |  |
| ۷ ۲                                                                                   |  |
| Soft Token Verification                                                               |  |
| Please follow the steps to generate an OTP (One Time Password)                        |  |
| Open Soft Token Application on your hand held device and login with your PIN.         |  |
| <ul> <li>Enter the OTP displayed on the screen in the text box below.</li> </ul>      |  |
| One Time Password                                                                     |  |
| 2                                                                                     |  |
| Reference Number                                                                      |  |
| Attempts Left                                                                         |  |
| 4                                                                                     |  |
| Cancel Submit                                                                         |  |

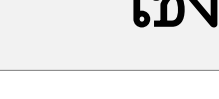

- 2.2 กรอกรหัส PIN 4 หลัก

| 11:14                         | .ıll 5G <b>(72</b> ) | 14:40                       | .11 <b> </b> 56 <b>6</b> 6 | 11:14                                     | .11 <b>  5</b> 6 <b>[</b> 2] |
|-------------------------------|----------------------|-----------------------------|----------------------------|-------------------------------------------|------------------------------|
| LH BANK                       | English 🔻            | Soft Token                  | Ċ                          | ← Soft Token                              | Ċ                            |
| Biz Connect App               |                      | Biz Connect App             |                            | Use this code to comp current transaction | lete your                    |
| Enter Biz Connect PIN<br>●●●● |                      | Choose User<br>topsmakernut |                            | 146104                                    | ]                            |
| Continue                      |                      | Back                        |                            |                                           | •                            |
|                               |                      | Remove User                 |                            | 2                                         |                              |
|                               |                      | Add another use             | r                          |                                           |                              |
| <b>^</b> ~                    | Done                 |                             |                            |                                           |                              |
|                               |                      |                             |                            |                                           |                              |
|                               |                      |                             |                            |                                           |                              |
|                               |                      |                             |                            |                                           |                              |

### ใช้งาน Soft Token เพื่อยืนยันตัวตน

2.1 เปิดแอปพลิเคชัน "LHB Biz Connect" และ login เข้าสู่ระบบ 2.3 เลือก Username ที่ท่านต้องการใช้งาน 2.4 คัคลอก OTP 6 หลัก เพื่อนำ OTP ไปกรอกในหน้าจอการทำธุรกรรม

# การสร้างรายการและอนุมัติโดยใช้ Soft Token

#### 3 Maker ยืนยันการทำรายการ

3.1 ใส่รหัส OTP 6 หลักที่ได้จาก LHB Biz Connect Token 3.2 คลิก Submit เพื่อยืนยันรายการ 3.3 ระบบพาท่านเข้าสู่หน้าการยืนยันการทำรายการ

#### หน้าจอการยืนยัน OTP

#### Soft Token Verification

Please follow the steps to generate an OTP (One Time Password)

- Open Soft Token Application on your hand held device and login with your PIN.
- Enter the OTP displayed on the screen in the text box below.

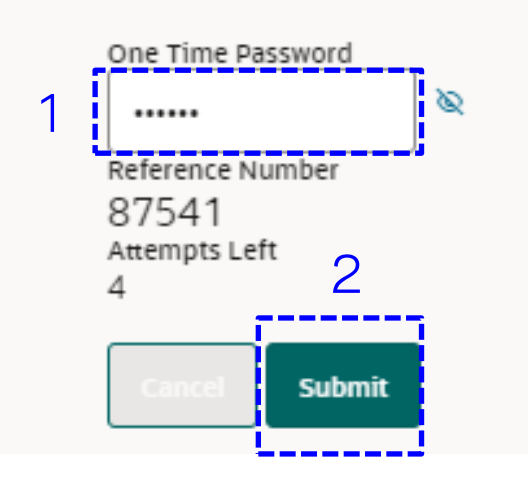

#### Confirmation

#### Transfer Money Confirmation Transfer Money submitted for approva Reference Numbe 25049B436C40 Pending for Approval Transfer Type My Account Transfer From 0012106206 บริษัท ท็อป-ใหม่-ทดสอบ | THB | 001 Transfer To 8892158793

บริษัท ท็อป-ทดสอบ | THB | 889 Transfer Amou THB 6.000.00

Charge Amount THB 0.00

Transfer When 25/04/2025

What would you like to do next

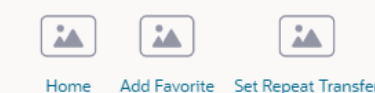

#### 4.1 เข้าสู่ระบบ LHB Biz Connect 4.2 ตรวจสอบรายการที่รออนุมัติ 4.3 เลือกรายการที่ต้องการอนุมัติ

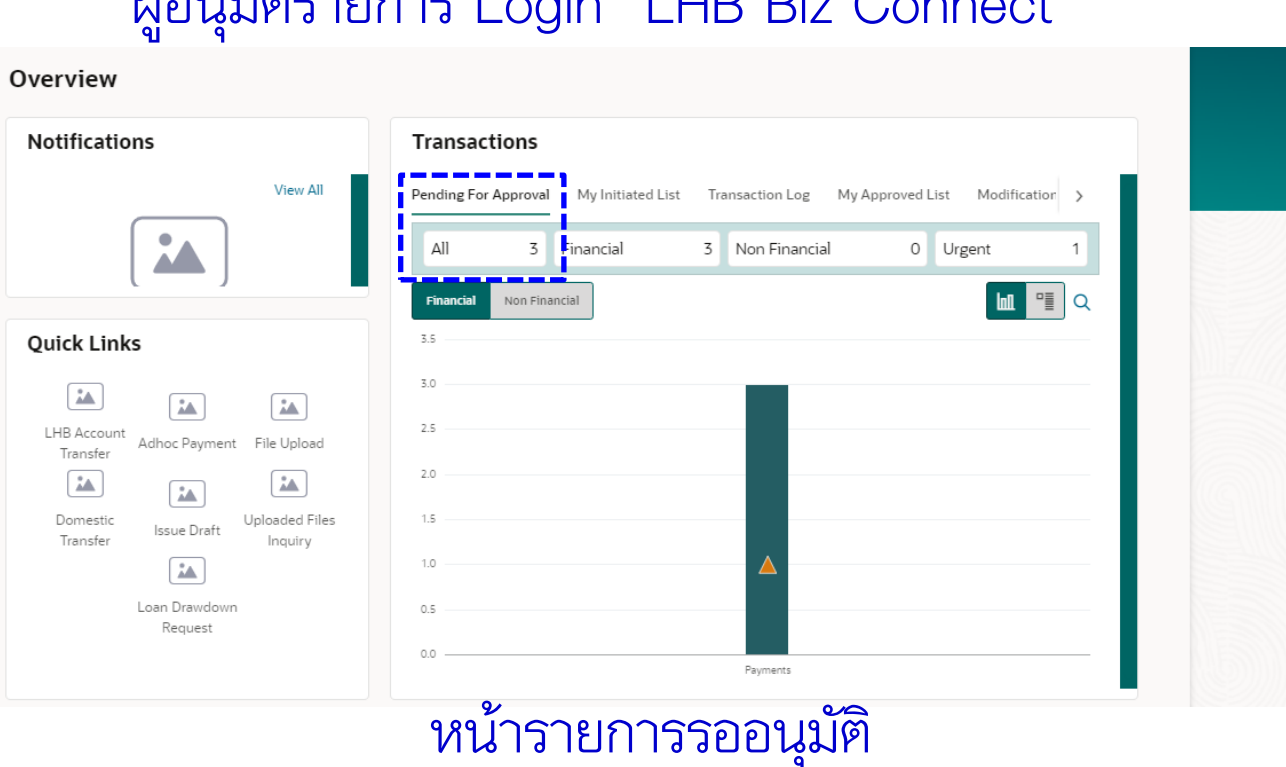

| LHB Account<br>Transfer | Adhoc Payment |
|-------------------------|---------------|
|                         |               |
| Domestic<br>Transfer    | lssue Draft   |
|                         |               |
|                         | Loan Drawdown |
|                         | Nequest       |

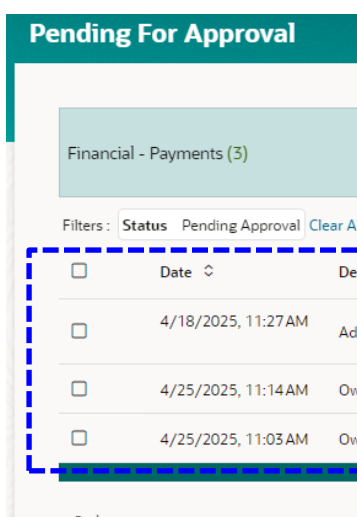

## ผู้อนุมัติรายการอนุมัติรายการ

#### ผู้อนุมัติรายการ Login "LHB Biz Connect"

Q Reference Number  $\nabla$ Amount 🗘 Approval Status Description 0 Beneficiary Account Details Account No THB 430.00 79220008800-COMPANY MINPLOY 180441F866CD 🛛 🔁 Pending App Adhoc Internal Transfer 0012106206 25049B436C40 Pending App 4/25/2025 11:14 AM Own Account Transfer 0012106206 THB 6 000 00 8892158793-SELE 250475BD497A 🕙 Pending App 4/25/2025, 11:03 AM Own Account Transfer 0012106206 THB 5,000.00 8892158793-SELF

# การสร้างรายการและอนุมัติโดยใช้ Soft Token

### 5 ผู้อนุมัติอนุมัติรายการ

5.1 เมื่อผู้อนุมัติเลือกรายการที่ต้องการอนุมัติแล้ว คลิก Approver เพื่ออนุมัติ รายการ 6.1 ดำเนินการตามขั้นตอนที่ 2 อีกครั้ง
6.2 กรอกรหัส OTP 6 หลัก
6.3 คลิกปุ่ม Submit
6.4 ตรวจสอบและยืนยันการทำรายการ

| ←                                  |          |            | ←                                                                   |
|------------------------------------|----------|------------|---------------------------------------------------------------------|
| Own Account Transfer               |          |            | Own Account Transfer                                                |
| Approve Reject Send to Modify Lock |          |            | Approve Electric Sector Sector                                      |
| Transaction Journey                |          |            | Transaction Journey<br>Detailed Journey<br>Initiation<br>Successful |
| Detailed Journey                   | Approval | Completion | nut<br>4/25/2025, 11:14 AM                                          |
| Successful                         | 2        |            |                                                                     |
| nut<br>4/25/2025, 11:14 AM         |          |            |                                                                     |
| Back                               |          |            |                                                                     |

### 6 ผู้อนุมัติยืนยันการอนุมัติ

|                                                                                                    | Own Account Transfer                                                                                                    |
|----------------------------------------------------------------------------------------------------|----------------------------------------------------------------------------------------------------|
| ]                                                                                                    | <ul> <li>Confirmation</li> <li>Own Account Transfer approved successfully.</li> </ul>                                                                                                    |
| Verification       ×         Soft Token Verification       Please follow the steps to generate an OTP (One Time Password)         • Open Soft Token Application on your hand held device and login with your PIN.       • Enter the OTP displayed on the screen in the text box below.         One Time Password       •         Reference Number       1         87545       • | Reference Number<br>25049B436C40<br>Host Reference Number<br>L054304251118176808551<br>Status<br>Completed<br>What would you like to do next?<br>What would you like to do next?<br>Home |
|                                                                                                    |                                                                                                    |

## Mobile Application

141

# Mobile Banking Application "LHB Biz Connect"

ดาวน์โหลดแอปพลิเคชัน "LHB Biz Connect" เพื่อใช้งานผ่านทางสมาร์มโฟน

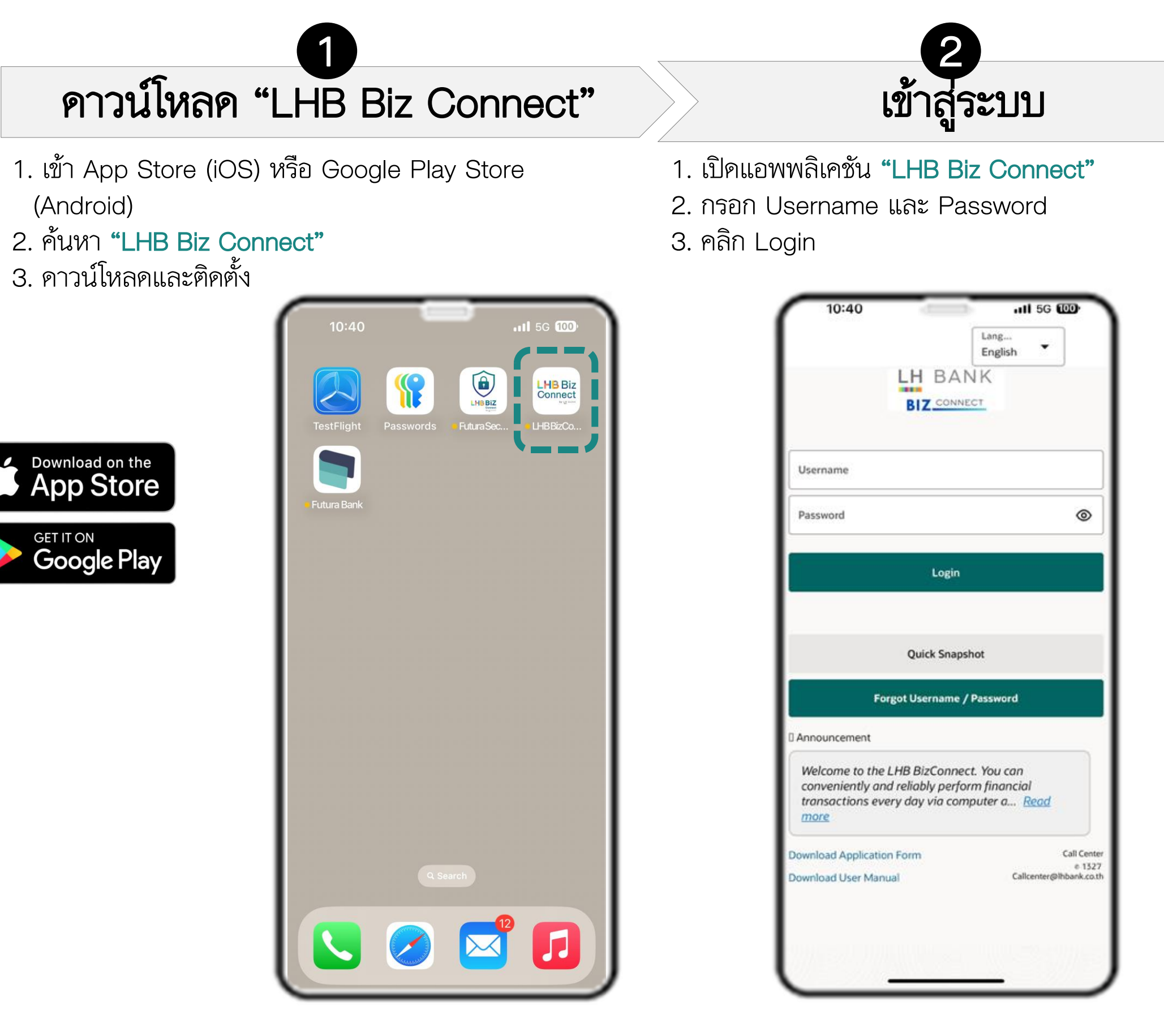

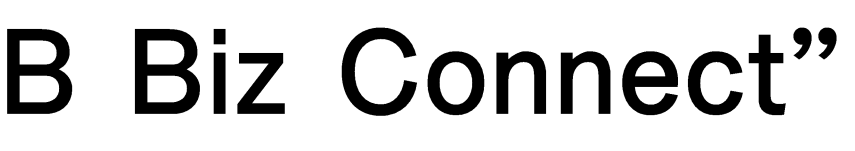

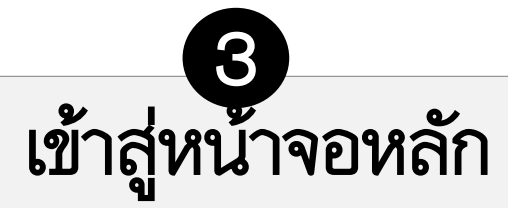

1. ท่านสามารถเริ่มต้นการทำธุรกรรมได้จากหน้านี้

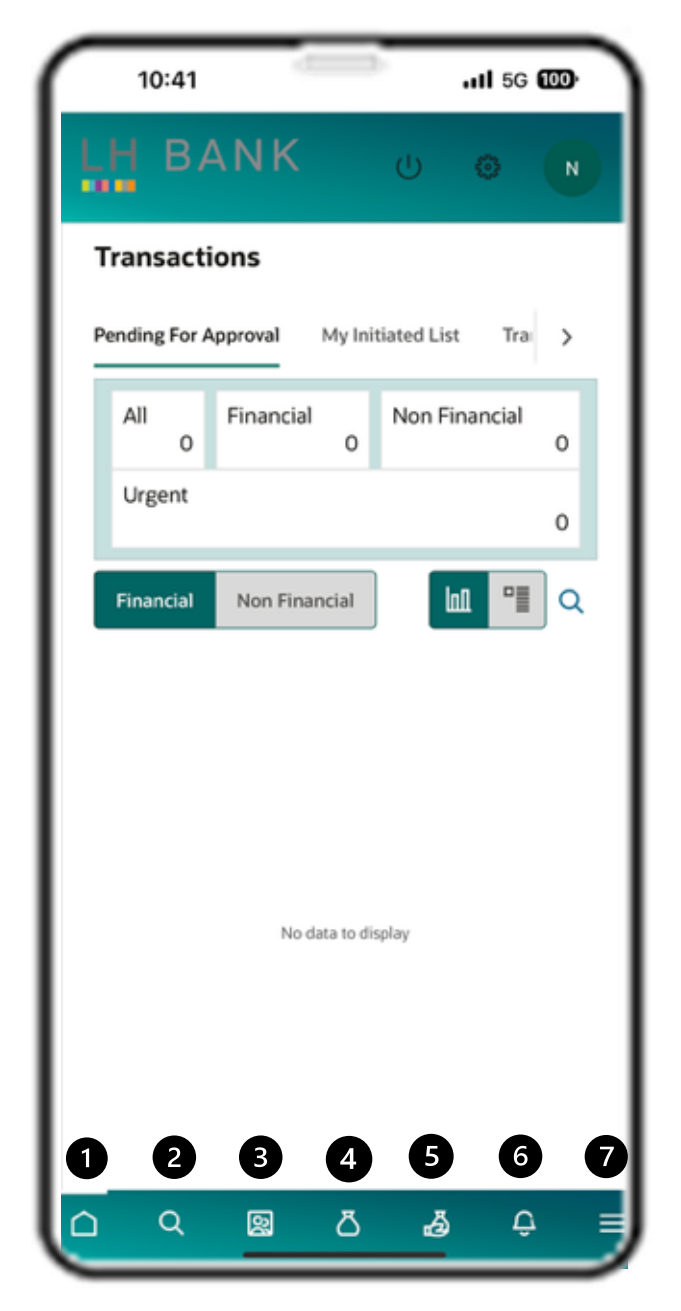

1.Home Page 2.Search **3.**Account Overview (CASA) 4.Account Overview (Term Deposit) 5.Loan Account 6.Notification 7.Menu

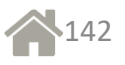

### Mobile Application

เมื่อลูกค้า Login เข้าสู่ระบบผ่านมือถือ

หลังจากเข้าสู่ระบบครั้งแรก ลูกค้าสามารถคาวน์โหลดแอปพลิเคชันมือถือผ่าน App Store และ Android และเข้าสู่ระบบโดยใช้ชื่อ ผู้ใช้และรหัสผ่านของ LHB Biz Connect

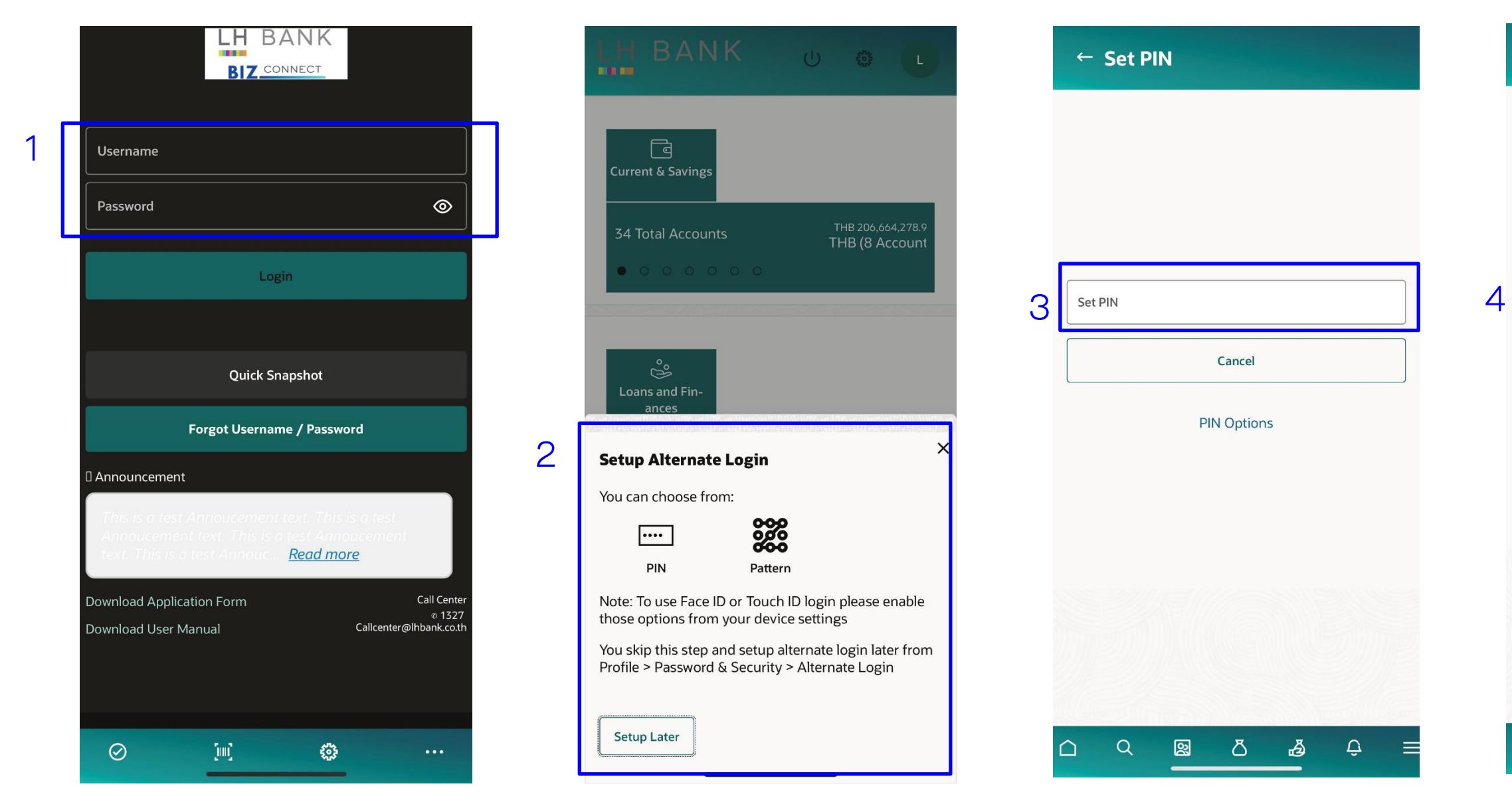

- 1. กรอก "Username" and "Password"
- 2. ตั้งค่า Alternate Login (Pin or Pattern)
- 3. ตั้ง "Pin"
- 4. คอนเฟิร์ม "Pin"
- 5. หลังจากท่านคอนเฟิร์ม Pin สำเร็จ ระบบจะพาท่านไปสู่หน้า Homepage

| ← Confirm PIN |           |  |        |   |   |  |
|---------------|-----------|--|--------|---|---|--|
|               |           |  |        |   |   |  |
|               |           |  |        |   |   |  |
|               |           |  |        |   |   |  |
| Cor           | nfirm PIN |  |        |   |   |  |
|               |           |  | Cancel |   |   |  |
|               |           |  |        |   |   |  |
|               |           |  |        |   |   |  |
|               |           |  |        |   |   |  |
|               |           |  |        |   |   |  |
|               |           |  |        |   |   |  |
|               |           |  |        |   |   |  |
| כ             | Q         |  | 8      | ð | Ĉ |  |

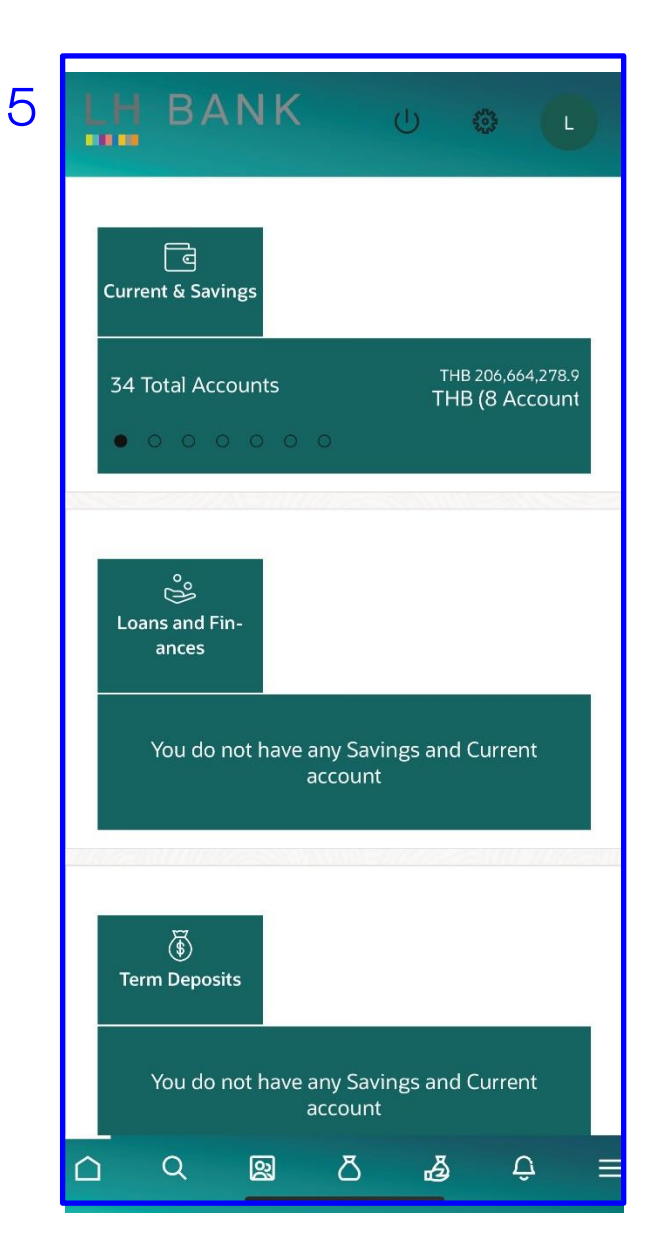

### Mobile Application – Account Overview

- Login เข้าสู่ LHB Biz Connect เลือกเมนู
   **"Account"**
- 2. เลือก **"Current & Savings"**
- 3. เลือก "**Overview**"
- หลังจากที่เลือก Overview แล้ว หน้าจอถัดไป จะแสดงรายชื่อบัญชีทั้งหมดที่สามารถใช้งานได้ใน LHB BizConnect ให้คลิกเลือก "Download"
- หลังจากคลิก Download ระบบจะขอรหัสผ่าน ก่อนการดาวน์โหลด รหัสผ่านจะเป็นเลข 4 หลัก สุดท้ายของเลขบัตรประชาชนหรือหมายเลขหนังสือ เดินทาง
- 6. คลิก **"Open file"**

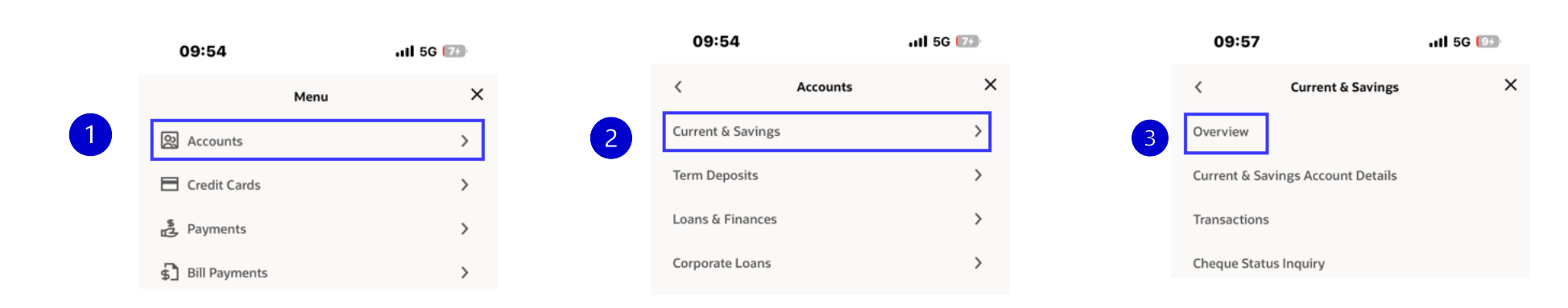

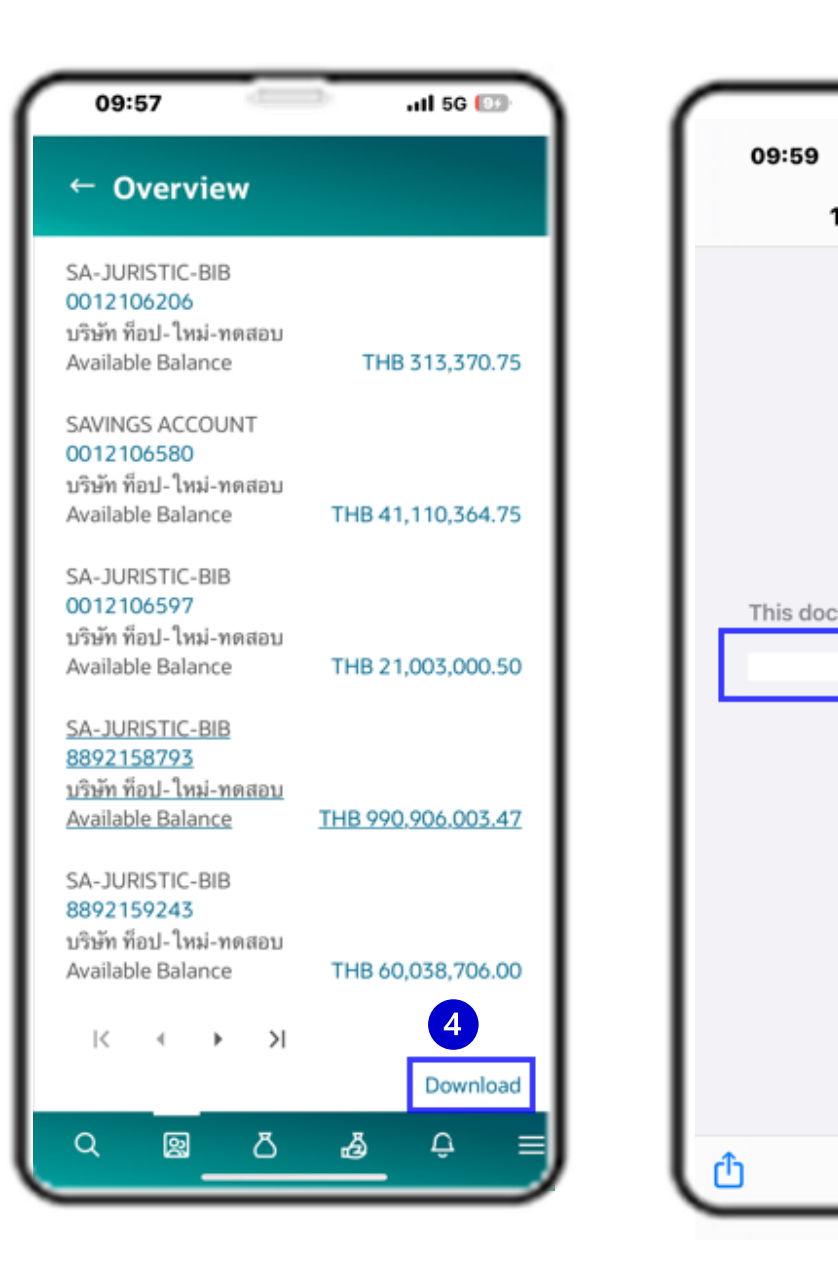

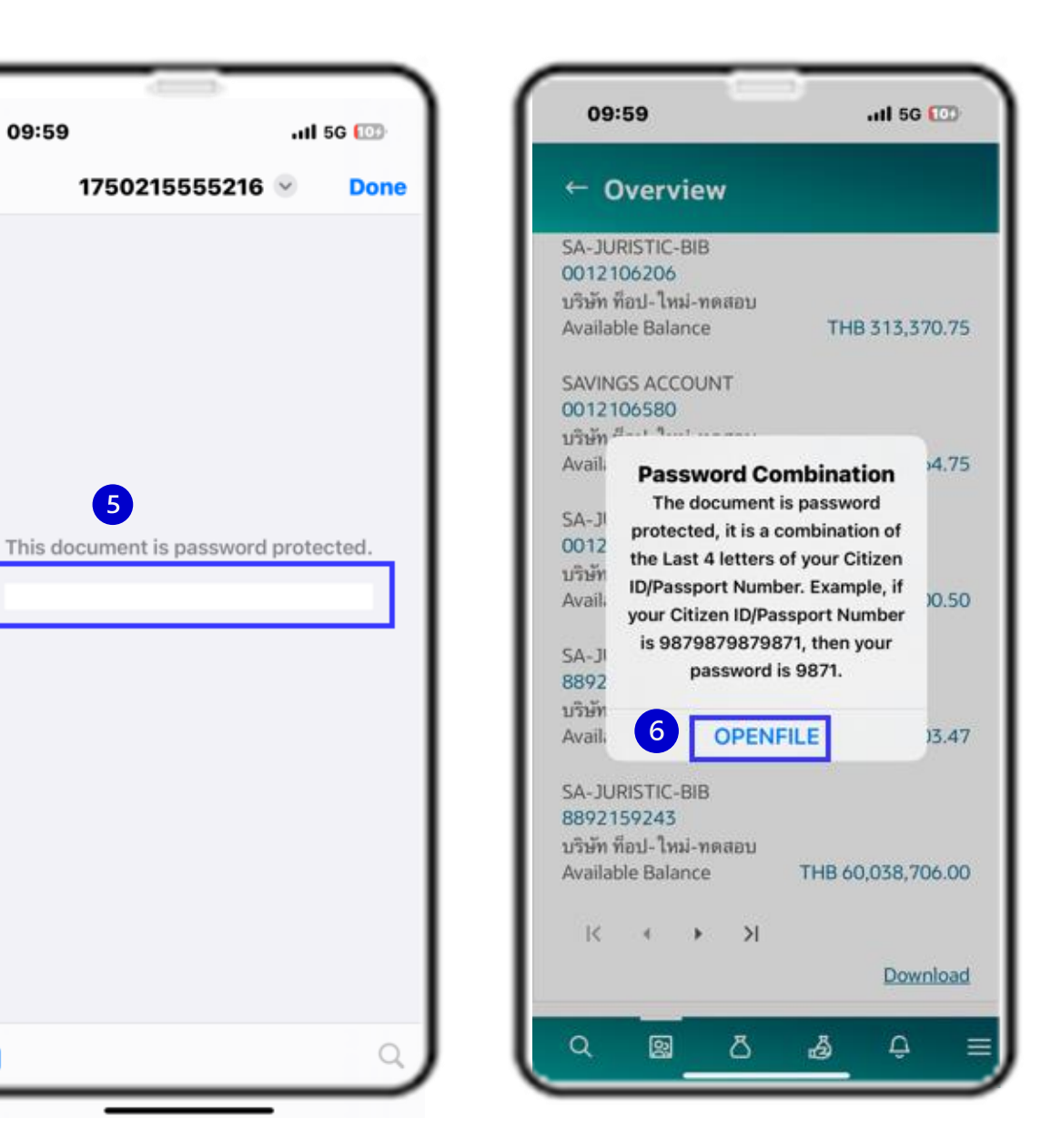
## ที่มงาน Cash Management ของเรา

คุณจินตนา ลู่ศิลปศาสตร์ (จิน) ผู้เชี่ยวชาญพัฒนาผลิตภัณฑ์บริหารเงินสค

คุณสุทิตรา โคธิเสน (ตั๊ก) ผู้เชี่ยวชาญพัฒนาผลิตภัณฑ์บริหารเงินสค

ติดต่อทีมงานของเราหรือสอบถามเพิ่มเติมได้ที่ โทร: 0 2359 0000 ต่อ 4916, 4917, 4921

## คุณณัฐธิดา เรียงรุ่งโรจน์ (ณัฐ)

เจ้าหน้าที่อาวุโสพัฒนาผลิตภัณฑ์ บริ่หารเงินสด

## THANK YOU!

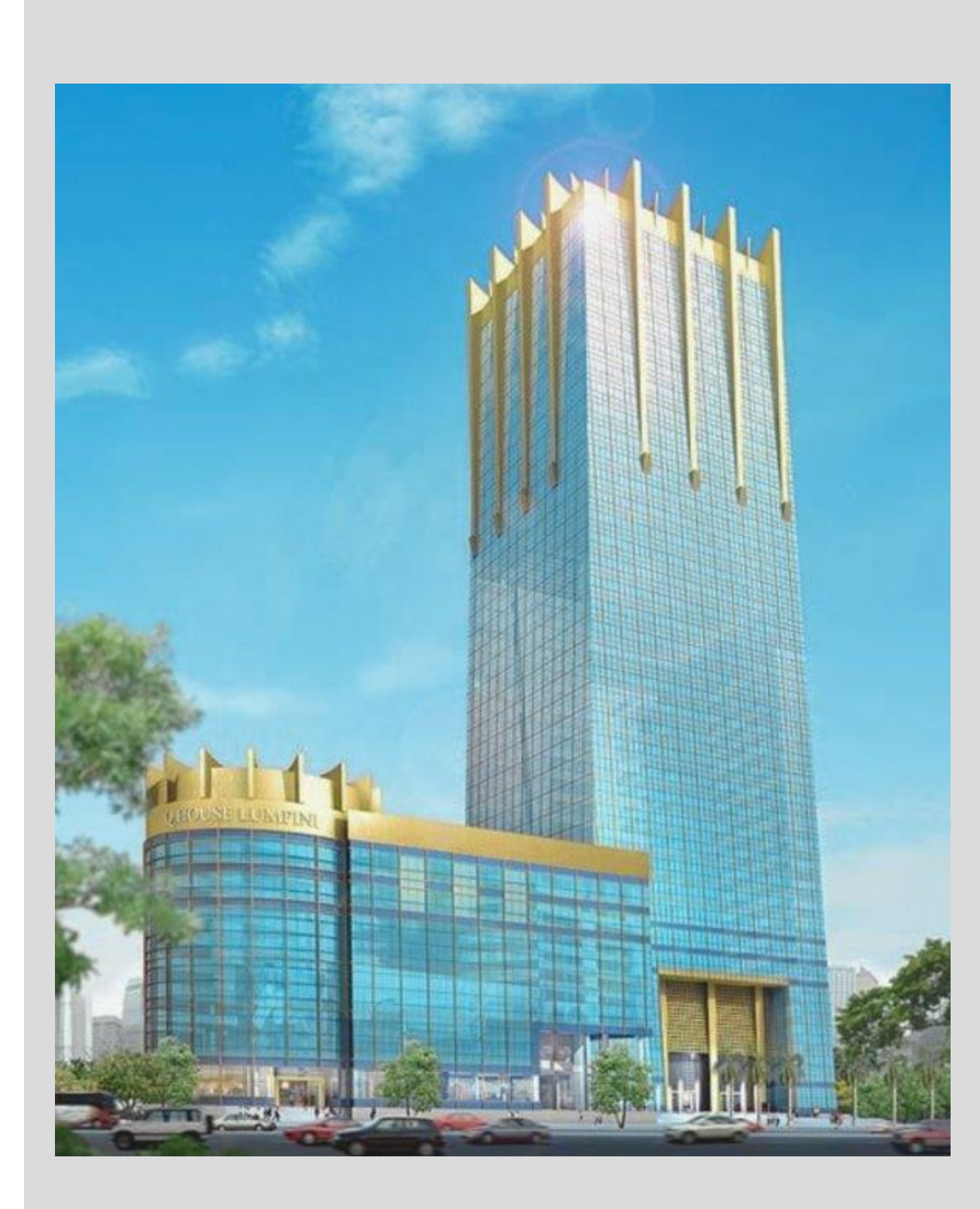